Service Manual

W8400 Series **W8400** 

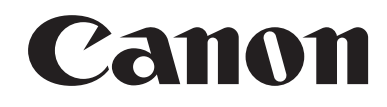

# Symbols Used

This documentation uses the following symbols to indicate special information:

#### Symbol Description

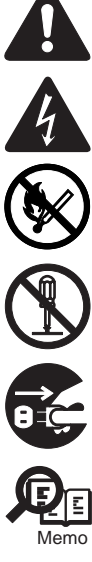

Indicates an item of a non-specific nature, possibly classified as Note, Caution, or Warning.

Indicates an item requiring care to avoid electric shocks.

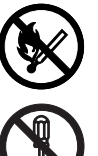

Indicates an item requiring care to avoid combustion (fire).

Indicates an item prohibiting disassembly to avoid electric shocks or problems.

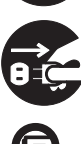

Indicates an item requiring disconnection of the power plug from the electric outlet.

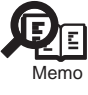

Indicates an item intended to provide notes assisting the understanding of the topic in question.

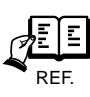

Indicates an item of reference assisting the understanding of the topic in question.

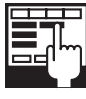

Provides a description of a service mode.

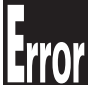

Provides a description of the nature of an error indication.

The following rules apply throughout this Service Manual:

1. Each chapter contains sections explaining the purpose of specific functions and the relationship between electrical and mechanical systems with reference to the timing of operation.

In the diagrams, represents the path of mechanical drive; where a signal name accompanies the symbol, the arrow indicates the direction of the electric signal. The expression "turn on the power" means flipping on the power switch, closing the front door, and closing the delivery unit door, which results in

The expression "turn on the power" means flipping on the power switch, closing the front door, and closing the delivery unit door, which results in supplying the machine with power.

In the digital circuits, 'l'is used to indicate that the voltage level of a given signal is "High", while '0' is used to indicate "Low". (The voltage value, however, differs from circuit to circuit.) In addition, the asterisk (\*) as in "DRMD\*" indicates that the DRMD signal goes on when '0'. In practically all cases, the internal mechanisms of a microprocessor cannot be checked in the field. Therefore, the operations of the microprocessors used in the machines are not discussed: they are explained in terms of from sensors to the input of the DC controller PCB and from the output of the DC controller PCB to the loads.

The descriptions in this Service Manual are subject to change without notice for product improvement or other purposes, and major changes will be communicated in the form of Service Information bulletins.

All service persons are expected to have a good understanding of the contents of this Service Manual and all relevant Service Information bulletins and be able to identify and isolate faults in the machine."

# Contents

# Chapter 1 PRODUCT DESCRIPTION

| 1.1 Product Overview                            |                |
|-------------------------------------------------|----------------|
| 1.1.1 Product Overview                          |                |
| 1.2 Features                                    |                |
| 1.2.1 Features                                  |                |
| 1.2.2 Printhead                                 |                |
| 1.2.3 Ink Tank                                  |                |
| 1.2.4 Cutter Unit                               |                |
| 1.2.5 Roll Holder                               |                |
| 1.2.6 Consumables                               |                |
| 1.3 Product Specifications                      |                |
| 1.3.1 General Specifications                    |                |
| 1.4 Detailed Specification                      |                |
| 1.4.1 Type of media                             |                |
| 1.4.2 Printing Speed and Direction              |                |
| 1.4.3 Interface Specifications                  |                |
| 1.5 Names and Functions of Components           |                |
| 1.5.1 Front                                     |                |
| 1.5.2 Rear                                      |                |
| 1.5.3 Carriage                                  |                |
| 1.5.4 Internal part                             | 1- 13          |
| 1.6 Basic Operation                             |                |
| 1.6.1 Operation Panel                           |                |
| 1.6.2 Change of Printer Status                  |                |
| 1.6.3 Main Menu                                 |                |
| 1.7 Safety and Precautions                      |                |
| 1.7.1 Safety Precautions                        |                |
| 1.7.1.1 Moving Parts                            |                |
| 1.7.1.2 lnk                                     | 1- 23          |
| 1.7.1.3 Electrical Parts                        |                |
| 1.7.2 Other Precautions                         |                |
| 1.7.2.1 Printhead                               |                |
| 1.7.2.2 Ink Tank                                |                |
| 1.7.2.3 Handling the Printer                    |                |
| 1.7.3 Precautions when Servicing Printer        | I- 29<br>1. 20 |
| 1.7.3.1 Stored Data                             |                |
| 1 7 3 3 Precautions Against Static Electricity  |                |
| 1.7.3.4 Precautions for Disassembly/Reassembly. |                |
| 1.7.3.5 Self-Diagnostic Feature                 |                |
| 1.7.3.6 Disposing of Lithium Battery            |                |

# Chapter 2 TECHNICAL REFERENCE

| 2.1 Basic Operation Outline | 2- 1 |
|-----------------------------|------|
| 2.1.1 Printer Block Diagram | 2- 1 |
| 2.1.2 Print Signal Sequence | 2- 1 |
| 2.1.3 Print Driving         |      |
| 2.2 Firmware                | 2- 5 |
| 2.2.1 Power On/Off          |      |
| 2.2.2 Power Off             |      |
|                             |      |

| 2.2.3 Print Control                               | 2- 6  |
|---------------------------------------------------|-------|
| 2.2.4 Print position adjustment                   |       |
| 2.2.5 Head Management                             |       |
| 2.2.6 Overheating Protection Control of Printhead |       |
| 2.2.7 Pause between Pages                         |       |
| 2.2.8 White Raster Skip                           |       |
| 2.2.9 Sleep Mode                                  |       |
| 2.3 Printer Mechanical System                     |       |
| 2.3.1 Outline                                     |       |
| 2.3.1.1 Outline                                   |       |
| 2.3.2 Ink Passage                                 |       |
| 2.3.2.1 Ink Passage                               |       |
| 2.3.2.2 Ink Tank Unit                             |       |
| 2.3.2.3 Carriage Unit                             |       |
| 2.3.2.4 Printhead                                 |       |
| 2.3.2.5 Purge Unit                                |       |
| 2.3.2.6 Maintenance Cartridge                     |       |
| 2.3.2.7 Air Flow                                  |       |
| 2.3.3 Paper Path                                  | 2- 20 |
| 2.3.3.1 Outline                                   |       |
| 2.3.3.2 Paper Path                                |       |
| 2.3.3.3 Cutter Unit                               |       |
| 2.4 Printer Electrical System                     |       |
| 2.4.1 Outline                                     |       |
| 2.4.1.1 Overview                                  |       |
| 2.4.2 System Controller                           |       |
| 2.4.2.1 System controller components              |       |
| 2.4.3 Engine Controller                           |       |
| 2.4.3.1 Engine controller components              |       |
| 2.4.4 Carriage Relay PCB                          |       |
| 2.4.4.1 Carriage relay PCB components             |       |
| 2.4.5 Head Relay PCB                              |       |
| 2.4.5.1 Head relay PCB components                 |       |
| 2.4.6 Motor Driver                                |       |
| 2.4.6.1 Motor driver PCB components               |       |
| 2.4.7 Power Supply                                |       |
| 2.4.7.1 Power supply block diagram                |       |
| 2.5 Detection Functions Based on Sensors          |       |
| 2.5.1 Sensors for covers                          |       |
| 2.5.2 Ink passage system                          |       |
| 2.5.3 Carriage system                             |       |
| 2.5.4 Paper path system                           |       |

# Chapter 3 INSTALLATION

| 3.1 Transporting the Printer     | 3- ′  | 1 |
|----------------------------------|-------|---|
| 3.1.1 Transporting the Printer   | .3-   | 1 |
| 3.1.1.1 Transporting The Printer | . 3-  | 1 |
| 3.1.2 Reinstalling the Printer   | .3- : | 2 |
| 3.1.2.1 Reinstalling the Printer | . 3-  | 2 |
|                                  |       | _ |

# Chapter 4 DISASSEMBLY/REASSEMBLY

| 4.1 Service Parts                                | 4-  | 1 |
|--------------------------------------------------|-----|---|
| 4.1.1 Service parts                              | .4- | 1 |
| 4.2 Disassembly/Reassembly                       | 4-  | 2 |
| 4.2.1 Disassembly/Reassembly                     | .4- | 2 |
| 4.3 Points to Note on Disassembly and Reassembly | 4-  | 5 |

| 4.3.1 Note on locations prohibited from disassembly                                                             | 4- 5  |
|----------------------------------------------------------------------------------------------------|-------|
| 4.3.2 Moving the carriage manually                                                                              | 4-5   |
| 4.3.3 Units requiring draining of ink                                                                           | 4- 6  |
| 4.3.4 External covers                                                                                           |       |
| 4.3.5 Drive unit                                                                                                |       |
| 436 lnk tube unit                                                                                               |       |
| 4.3.7 Carriage unit                                                                                             |       |
| 4.3.8 Feeder unit                                                                                               |       |
| 4.3.9 Purge unit                                                                                                |       |
| 4.3.10 lnk tank unit                                                                                            |       |
| 4.3.11 Head management sensor                                                                                   |       |
| 4.3.12 PCBs                                                                                                    |       |
| 4.3.13 Opening the caps and moving the wiper unit                                                               |       |
| 4.3.14 Opening and closing the ink supply valve                                                                 |       |
| 4.3.15 Draining the ink                                                                                         |       |
| 4.4 Applying the Grease                                                                                         |       |
| 4.4.1 Applying the Grease                                                                                       |       |
| 4.5 Adjustment and Setup Items                                                                                  | 4- 37 |
| 4.5.1 Action to take after replacing the feed roller home position sensor, feed roller encoder, and feed roller | 4- 37 |
| 4.5.2 Action to take after replacing the carriage unit or registration sensor                                   | 4- 37 |
| 4.5.3 Action to take after replacing the bead management sensor                                                 | 4- 37 |
| 1.5.5 Action to take after replacing the neur management school                                                 |       |

# Chapter 5 MAINTENANCE

| 5.1 Regular Replacement Parts   | 5- 1   |
|---------------------------------|--------|
| 5.1.1 Regular Replacement Parts | . 5- 1 |
| 5.2 Consumables                 | 5-2    |
| 5.2.1 Consumables               | . 5- 2 |
| 5.3 Regular Maintenance         | 5-3    |
| 5.3.1 Regular Maintenance       | . 5- 3 |

# Chapter 6 TROUBLESHOOTING

| 6.1 Troubleshooting                                                                                                 | յ- 1 |
|----------------------------------------------------------------------------------------------------|------|
| 6.1.1 Outline                                                                                                    | 6- 1 |
| 6.1.1.1 Outline of Troubleshooting                                                                                  | 6- 1 |
| 6.1.2 Troubleshooting by the Phenomenon                                                                             | 6- 1 |
| 6.1.2.1 Incorrect Value: Check Value                                                                                | 6- 1 |
| 6.1.2.2 Offline: Load Roll Media                                                                                    | 6- 1 |
| 6.1.2.3 Offline: Load Cut Sheet Offline: Remove Cut Sheet                                                           | 6- 1 |
| 6.1.2.4 Offline: Open Upper Cover                                                                                   | 6-2  |
| 6.1.2.5 Printer Setup: Open Upper Cover                                                                             | 6- 2 |
| 6.1.2.6 Printer Setup: Open Right Cover                                                                             | 6-2  |
| 6.1.2.7 Printer does not turn on                                                                                    | 6-2  |
| 6.1.2.8 The power goes off during power on or while printing                                                        | 6-3  |
| 6.1.2.9 Network is not connected                                                                                    | 6- 3 |
| 6.1.2.10 Right cover does not open                                                                                  | 6- 3 |
| 6.1.2.11 Printing problems (ink is full)                                                                            | 6-3  |
| 6.1.2.12 Printing problems (ink is not full)                                                                        | 6-4  |
| 6.1.2.13 Other printing problems                                                                                    | 6-4  |
| 6.1.3 Troubleshooting When Warnings Occur                                                                           | ô- 4 |
| 6.1.3.1 Ink Check (W01000/ W01001/ W01002/ W01003/ W01004/ W01005)                                                  | 6-4  |
| 6.1.3.2 MTCart Full Soon (W01006)                                                                                   | 6-5  |
| 6.1.3.3 Mist Full Soon (W01007)                                                                                     | 6-5  |
| 6.1.3.4 Feed Limit. (W0100F)                                                                                        | 6-5  |
| 6.1.3.5 Incorrect Media (W01021)                                                                                    | 6-5  |
| 6.1.3.6 W01030/W01031/W01032/W01034/W01035/W01036/W01037/W01038/W01039: GARO W0103x (number is indicated by<br>6- 5 | x).  |

| 6.1.4 Troubleshooting When Errors Occur                                                                                                    | 6- 5         |
|----------------------------------------------------------------------------------------------------|--------------|
| 6.1.4.1 E02000/ Roll media end error                                                                                                    | 6- 5         |
| 6.1.4.2 E0200D/ E02016/ Cut sheet end error                                                                                                    | 6- 6         |
| 6.1.4.3 E0200A/ E0200B/ E0200C/ E0200E/ E0200F/ E02010/ E02017/E02018/ Registration sensor error                                                                                                    | 6-6          |
| 6.1.4.4 E02013/ Cutter motor time-out error                                                                                                    |              |
| 6.1.4.5 E02014/ Cutter unit fuse failure error                                                                                                    | 6-7          |
| 6.1.4.6 E02015/ Cutter error                                                                                                    |              |
| 6.1.4.7 E02400/ E02401/ E02402/ E02403/ Path mismatch error                                                                                                    |              |
| 6.1.4.8 E02405/ E02406/ E02407/ Borderless printing error                                                                                                    |              |
| 6.1.4.9 E02500/ E02501/ E02502/ E02503/ E02504/ E02505/ Ink empty error                                                                                                    |              |
| 6.1.4.10 E02506/ E02507/ E02508/ E02509/ E0250A/ E0250A/ E0250B/ Ink tank uninstalled error (during ink tank replacement)                                                                                                    |              |
| 6.1.4.11 EU2520/ Ink level unknown error                                                                                                    |              |
| 6.1.4.12 E02521/ E02522/ E02523/ E02525/ E02525/ E02526/ ITIK level IOW eIT01                                                                                                    | 0-0          |
| 6.1.4.13 E02030/ Tilk type endt.                                                                                                    | 0-0          |
| 0.1.4.14 E02000/ E02001/ E02002/ E02003/ E02011/ FINITINE (E02002/E02000/ E02002/ E02002/ E02000/ E02002/ E02002/ E020 | 0- 0         |
| 6-9                                                                                                    |              |
| 6 1 4 16 E02812/ E02A00/ E02A01/ E02A02/ E02A03/ Engine controller internal error                                                                                                    | 6-9          |
| 6.1.4.17 E02813/ E02814/ Head management sensor error                                                                                                    |              |
| 6.1.4.18 E02816/ E02817/ E02818 /E02819/ Maintenance cartridge error                                                                                                    |              |
| 6 1 4 19 E02820/ E02821/ E02822/ E02823/ E02824/ Adjustment error.                                                                                                    | 6- 10        |
| 6.1.4.20 E02B04/ Upper cover sensor error                                                                                                    | 6- 10        |
| 6.1.4.21 E02B05/ E02B07/ Right cover sensor error                                                                                                    | 6- 10        |
| 6.1.4.22 E02B06/ Carriage cover sensor error                                                                                                    | 6- 10        |
| 6.1.4.23 E02B08/ Paper release lever error                                                                                                    | 6- 11        |
| 6.1.4.24 E02D00/ E02D01/ E02D0A/ E02D0B/ Sensor error in purge unit                                                                                                    | 6- 11        |
| 6.1.4.25 E02D02/ Carriage home position error                                                                                                    | 6- 11        |
| 6.1.4.26 E02D03/ Feed motor error                                                                                                    | 6- 11        |
| 6.1.4.27 E02D05/ Mist fan error                                                                                                    | 6- 12        |
| 6.1.4.28 E02D06/ Ink supply valve switching error                                                                                                    | 6- 12        |
| 6.1.4.29 E02D07/ Feed roller home position sensor error                                                                                                    | 6- 12        |
| 6.1.4.30 E02D09/ Suction fan lock error                                                                                                    | 6- 13        |
| 6.1.4.31 E02E01/ E02E05/ E02E06/ Carriage motor error                                                                                                    | 6- 13        |
| 6.1.4.32 E02E10/ IEEE1394 error                                                                                                    | 6- 13        |
| 6.1.4.33 E02F00/ System controller internal error                                                                                                    | 6- 13        |
| 6.1.5 Troubleshooting When Service Call Errors Occur                                                                                                    | 6- 13        |
| 6.1.5.1 Outline                                                                                                    | 6- 13        |
| 6.1.5.2 Printhead error! (E04000)                                                                                                    | 6- 14        |
| 6.1.5.3 Mist Count Error (E04001)                                                                                                    | 6- 14        |
| 6.1.5.4 Scale read error! (E04002)                                                                                                    | 6- 14        |
| 6.1.5.5 Turn Power Off!! (S04010)                                                                                                    | 6- 14        |
| 6.1.5.6 Turn Power Off!! (E02777)                                                                                                    | 6- 14        |
| 6.2 Connector Positions and Pin Arrangement                                                                                                    | 6- 15        |
| 6.2.1 System Controller                                                                                                    | 6- 15        |
| 6.2.2 Engine Controller                                                                                                    | 6- 19        |
| 6.2.3 Motor drive                                                                                                    | 6- 26        |
| 6.2.4 Carriage Relay PCB                                                                                                    | 6 20         |
| 0.2.4 Callage Relay FCB                                                                                                    | 0-29<br>6 24 |
| 0.2.5 Hedu Reidy FOD                                                                                                    | 0- 34        |
|                                                                                                    |              |
|                                                                                                    | 6-38         |
| 6.3 Version Up                                                                                                    | 6- 41        |
| 6.3.1 Firmware Update Tool                                                                                                    | 6- 41        |
| 6.4 Service Tools                                                                                                    | 6- 42        |
| 6.4.1 List of Tools                                                                                                    | 6- 42        |
| 6.4.2 Using the Cover Switch Tool                                                                                                    | 6- 42        |
|                                                                                                    |              |

# Chapter 7 SERVICE MODE

| 7.1 Service Mode             | . 7- | 1 |
|------------------------------|------|---|
| 7.1.1 Service Mode Operation | 7-   | 1 |

| 7.1.2 Map of the Service Mode |       |
|-------------------------------|-------|
| 7.1.3 Details of Service Mode | 7- 5  |
| 7.2 Special Mode              |       |
| 7.2.1 Printer Special Mode    | 7- 13 |

## Chapter 8 ERROR CODE

| 8.1 Outline                   | 8- 1 |
|-------------------------------|------|
| 8.1.1 Outline                 | 8- 1 |
| 8.2 Warning Table             | 8-2  |
| 8.2.1 Warnings                | 8- 2 |
| 8.3 Error Table               | 8-3  |
| 8.3.1 Errors                  | 8-3  |
| 8.4 Sevice Call Table         | 8-5  |
| 8.4.1 Service call error list | 8-5  |

Contents

Chapter 1 PRODUCT DESCRIPTION

# Contents

| 1.1 Product Overview       1-         1.2 Features       1-         1.2 I Features       1-         1.2 2 Printhead       1-         1.2 3 Dik Tank       1-         1.2 4 Cutter Unit       1-         1.2 5 Roll Holder       1-         1.3 1 General Specifications       1-         1.4 Opticate Specifications       1-         1.4 Opticate Specifications       1-         1.4 Opticate Specifications       1-         1.4 Type of media       1-         1.4 Type of media       1-         1.5 Names and Functions of Components       1-         1.5 J Front       1-         1.5 J Reare       1-         1.6 Basic Operation       1-         1.6 J Operation Panel       1-         1.6 J Operation Panel       1-         1.6 J Anim Menu       1-         1.7 J Safety and Precautions       1-2         1.7.1 Safety Precautions       1-2         1.7.2 Howing Parts       1-2         1.7.3 Heerical State Electricity       1-2         1.7.4 Internal part       1-2         1.7.5 After Precautions       1-2         1.7.6 Aring the Printer States       1-2         1.7.7 J Printhea                                    | 1.1 Product Overview                           |      |
|----------------------------------------------------------------------------------------------------|------------------------------------------------|------|
| 1.2 Features       1-1         1.2.1 Features       1-1         1.2.2 Printhead       1-1         1.2.3 Ink Tank       1-1         1.2.4 Cutter Unit       1-1         1.2.5 Roll Holder       1-1         1.2.6 Consumables       1-1         1.3 Product Specifications       1-4         1.4 Detailed Specifications       1-4         1.4 Detailed Specifications       1-4         1.4.1 Dype of media       1-4         1.4.2 Printing Speed and Direction       1-4         1.4.3 Interface Specifications of Components       1-1         1.5.1 Front       1-1         1.5.2 Rear       1-1         1.5.3 Carriage       1-1         1.5.4 Internal part       1-1         1.6 Operation Panel       1-1         1.6 10 Operation Panel       1-1         1.6 10 Operation Panel       1-1         1.7.1 Safety and Precautions       1-2         1.7.2 Other Precautions       1-2         1.7.3 Carriage       1-2         1.7.1 Moving Parts       1-2         1.7.1 Inde       1-2         1.7.1 Safety recautions       1-2         1.7.2 Other Precautions       1-2         1.7.3 Precautions                                     | 1.1.1 Product Overview                         |      |
| 1.2.1 Features       1-         1.2.2 Printhead       1-         1.2.3 Ink Tank       1-         1.2.4 Cutter Unit       1-         1.2.5 Roll Holder       1-         1.2.5 Roll Holder       1-         1.2.6 Consumables       1-         1.3.1 General Specifications       1-         1.3.1 General Specifications       1-         1.4.1 Type of media       1-         1.4.2 Printing Speed and Direction       1-4         1.4.3 Interface Specifications       1-4         1.5.1 Front       1-1         1.5.2 Rear       1-1         1.5.3 Carriage       1-1         1.6.1 Operation Panel       1-1         1.6.1 Operation Panel       1-1         1.6.1 Operation Panel       1-1         1.7.3 Safety Precautions       1-2         1.7.1 Moving Parts       1-2         1.7.2 The Precautions       1-2         1.7.3 Lifethical Parts       1-2         1.7.3 Steety Precautions       1-2         1.7.1 Moving Parts       1-2         1.7.2 The Nubed       1-2         1.7.3 Inferty Precautions       1-2         1.7.3 Inferty Precautions       1-2         1.7.2 The Nubed                                                | 1.2 Features                                   |      |
| 1.2.2 Printhead       1-1         1.2.3 Ink Tank       1-1         1.2.4 Cutter Unit       1-1         1.2.5 Roil Holder       1-1         1.2.5 Roil Holder       1-1         1.3 Product Specifications       1-1         1.3 Product Specifications       1-1         1.4 Detailed Specifications       1-4         1.4 Detailed Specification       1-4         1.4.4 Detailed Specifications       1-4         1.4.2 Printing Speed and Direction       1-4         1.4.3 Interface Specifications       1-4         1.4.3 Interface Specifications       1-1         1.5.1 Front       1-1         1.5.2 Rear       1-1         1.5.3 Carriage       1-1         1.5.4 Internal part       1-1         1.6 Basic Operation       1-1         1.6 Change of Printer Status       1-1         1.6.1 Operation Panel       1-1         1.7 Safety and Precautions       1-22         1.7.1 Shertireal Parts       1-22         1.7.2 Other Precautions       1-22         1.7.3 Electrical Parts       1-22         1.7.1 2 Ink Tank       1-22         1.7.3 Stored Data       1-22         1.7.3 Introde Data       1-22     <               | 1.2.1 Features                                 |      |
| 1.2.3 Ink Tank       1-         1.2.4 Cutter Unit       1-         1.2.5 Roll Holder       1-         1.2.5 Roll Holder       1-         1.3 Product Specifications       1-         1.3 Product Specifications       1-         1.4 Detailed Specification       1-4         1.4 Detailed Specification       1-4         1.4.1 Type of media       1-4         1.4.2 Printing Speed and Direction       1-4         1.4.3 Interface Specifications       1-4         1.5.1 Front       1-1         1.5.2 Rear       1-1         1.5.3 Carriage       1-1         1.5.4 Internal part       1-1         1.5.4 Internal part       1-1         1.5.4 Internal part       1-1         1.5.4 Internal part       1-1         1.5.4 Internal part       1-1         1.5.4 Internal part       1-1         1.6 Basic Operation       1-14         1.6 Ja Main Menu       1-14         1.6 Ja Main Menu       1-14         1.7.1 Safety Precautions       1-22         1.7.1 Safety Precautions       1-22         1.7.1 Safety Precautions       1-22         1.7.2 Other Precautions       1-22         1.7.3 Pre                                    | 1.2.2 Printhead                                |      |
| 1.2.4 Cutter Unit       1         1.2.5 Roll Holder       1         1.2.6 Consumables       1         1.3 Product Specifications       1         1.3 I General Specifications       1         1.4.1 Detailed Specifications       1         1.4.2 Detailed Specification       1         1.4.3 Interface Specifications       1         1.4.2 Printing Speed and Direction       1         1.4.3 Interface Specifications       1         1.5.7 Names and Functions of Components       1-1         1.5.8 Carriage       1-1         1.5.9 Carriage       1-1         1.5.4 Internal part       1-1         1.5.5 Carriage       1-1         1.6 Operation Panel       1-1         1.6.1 Operation Panel       1-1         1.6.2 Change of Printer Status       1-1         1.6.3 Main Menu       1-0         1.7.1 Safety and Precautions       1-22         1.7.1 Safety Precautions       1-22         1.7.1 Safety Precautions       1-22         1.7.2 Other Precautions       1-22         1.7.3 Printhead       1-22         1.7.3 Steet Quitons Printer       1-22         1.7.3 Istored Data       1-22         1.7.                     | 1.2.3 Ink Tank                                 |      |
| 1.2.5 Roll Holder.       1-         1.2.6 Consumables       1-         1.3 Product Specifications       1-         1.4 Detailed Specifications       1-         1.4 Detailed Specification       1-         1.4 Detailed Specification       1-         1.4.1 Type of media       1-         1.4.2 Printing Speed and Direction       1-         1.4.3 Interface Specifications       1-         1.4.3 Interface Specifications       1-         1.5 Names and Functions of Components       1-1         1.5.1 Front       1-1         1.5.2 Rear       1-1         1.5.3 Carriage       1-1         1.5.4 Internal part       1-1         1.6 Basic Operation       1-1         1.6 Change of Printer Status       1-1         1.6.1 Operation Panel       1-1         1.6.2 Change of Printer Status       1-12         1.6.3 Main Menu       1-14         1.7 Safety and Precautions       1-22         1.7.1 Moving Parts       1-22         1.7.2 Isket Precautions       1-22         1.7.3 Idectical Parts       1-22         1.7.3 Idectical Parts       1-22         1.7.3 Intheral       1-22         1.7.3 Precautions When Servicing  | 1.2.4 Cutter Unit                              |      |
| 1.2.6 Consumables1-41.3 Product Specifications1-41.4.1 Specifications1-41.4.1 Detailed Specification1-41.4.1 Type of media1-41.4.2 Printing Speed and Direction1-41.4.3 Interface Specifications1-41.5 Names and Functions of Components1-11.5.1 Front1-11.5.2 Rear1-11.5.3 Carriage1-11.6 Basic Operation1-11.6 Departion Panel1-11.6.1 Operation Panel1-11.7.1 Safety and Precautions1-21.7.1 Safety Precautions1-21.7.1 Safety Precautions1-21.7.1 Safety Precautions1-21.7.2 Ink1-21.7.2 Ink1-21.7.3 Precautions1-21.7.3 Precautions1-21.7.3 Precautions1-21.7.3 Precautions1-21.7.3 Precautions1-21.7.3 Precautions for Disasembly/Reasembly1-31.7.3 A Precautions for Disasembly/Reasembly1-31.7.3 Precautions for Disasembly/Reasembly1-31.7.3 Precautions for Disasembly/Reasembly1-31.7.3 Precautions for Disasembly/Reasembly1-3                                                                                                    | 1.2.5 Roll Holder                              |      |
| 1.3 Product Specifications       1-4         1.4 Detailed Specification       1-4         1.4 Detailed Specification       1-4         1.4.1 Type of media       1-4         1.4.2 Printing Speed and Direction       1-4         1.4.3 Interface Specifications       1-4         1.4.3 Interface Specifications       1-4         1.4.3 Interface Specifications       1-4         1.5 Names and Functions of Components       1-1         1.5.1 Front       1-1         1.5.2 Rear       1-1         1.5.3 Carriage       1-1         1.5.4 Internal part       1-1         1.5.5 Admice of Printer Status       1-1         1.6.1 Operation Panel       1-1         1.6.2 Change of Printer Status       1-1         1.6.3 Main Menu       1-10         1.7.1 Safety and Precautions       1-2         1.7.1 Safety Precautions       1-2         1.7.1 Safety Precautions       1-2         1.7.1.2 Ink       1-2         1.7.2 Unber Precautions       1-2         1.7.2 Inthode       1-2         1.7.3 Electrical Parts       1-2         1.7.3 Indep Printer       1-2         1.7.3 Indep Printer       1-2         1.7.3 Indep Printer | 1.2.6 Consumables                              |      |
| 1.3.1 General Specifications       1-4         1.4 Detailed Specification       1-5         1.4.1 Type of media       1-4         1.4.2 Printing Speed and Direction       1-4         1.4.3 Interface Specifications       1-4         1.4.3 Interface Specifications       1-4         1.5 Names and Functions of Components       1-1         1.5.1 Front       1-1         1.5.2 Rear       1-1         1.5.4 Internal part       1-1         1.5.4 Internal part       1-1         1.6 Basic Operation       1-1         1.6.2 Change of Printer Status       1-1         1.6.2 Change of Printer Status       1-1         1.6.3 Main Menu       1-10         1.7 Safety and Precautions       1-2         1.7.1 Safety Precautions       1-2         1.7.1.3 Electrical Parts       1-2         1.7.2 Ink       1-2         1.7.2 Other Precautions       1-2         1.7.2 Inthead       1-2         1.7.3 Stored Data       1-2         1.7.3 Stored Data       1-2         1.7.3 Stored Data       1-2         1.7.3 Stored Data       1-2         1.7.3 Precautions Against Static Electricity       1-3         1.7.3 Precautions Agai | 1.3 Product Specifications                     |      |
| 1.4 Detailed Specification       1-4         1.4.1 Type of media       1-4         1.4.2 Printing Speed and Direction       1-4         1.4.3 Interface Specifications       1-4         1.5 Names and Functions of Components       1-1         1.5.1 Front       1-1         1.5.2 Rear       1-17         1.5.3 Carriage       1-17         1.5.4 Internal part       1-17         1.6.5 Departion       1-11         1.5.4 Internal part       1-12         1.6.2 Change of Printer Status       1-11         1.6.2 Change of Printer Status       1-11         1.6.3 Main Menu       1-12         1.7.1 Safety and Precautions       1-22         1.7.1 Safety Precautions       1-22         1.7.1.2 Ink       1-22         1.7.2 Other Precautions       1-22         1.7.2 Ink Tank       1-22         1.7.3 Precautions When Servicing Printer       1-22         1.7.3 Isoerd Data       1-22         1.7.3 Precautions Kapainst Static Electricity       1-33         1.7.3 4 Precautions Kapainst Static Electricity       1-34         1.7.3 4 Precautions Kapainst Static Electricity       1-34                                    | 1.3.1 General Specifications                   |      |
| 1.4.1 Type of media       1-4         1.4.2 Printing Speed and Direction       1-4         1.4.3 Interface Specifications       1-4         1.4.3 Interface Specifications       1-1         1.5 Names and Functions of Components       1-1         1.5.1 Front       1-1         1.5.2 Rear       1-1         1.5.3 Carriage       1-1         1.5.4 Internal part       1-1         1.5.5 A Carriage       1-1         1.5.4 Internal part       1-1         1.6.4 Discretion       1-1         1.6.5 A Main Menu       1-1         1.6.3 Main Menu       1-1         1.6.3 Main Menu       1-1         1.7.1 Safety Precautions       1-2         1.7.1 Safety Precautions       1-2         1.7.1.2 Ink       1-2         1.7.2 Other Precautions       1-2         1.7.2 Other Precautions       1-2         1.7.2 Ink Tank       1-2         1.7.3 Isoletion Bervicing Printer       1-2         1.7.3 Isoletion Mene Servicing Printer       1-2         1.7.3 Isoletion Commits       1-2         1.7.3 Isoletion Segainst Static Electricity       1-3         1.7.3 Precautions Mene Servicing Printer       1-2         1.7.3 Printhe | 1.4 Detailed Specification                     | 1-8  |
| 1.4.2 Printing Speed and Direction       1-4         1.4.3 Interface Specifications       1-5         1.5 Names and Functions of Components       1-1         1.5.1 Front       1-1         1.5.2 Rear       1-1         1.5.3 Carriage       1-1         1.5.4 Internal part       1-1         1.5.4 Internal part       1-1         1.6.6 Basic Operation       1-1         1.6.1 Operation Panel       1-1         1.6.2 Change of Printer Status       1-1         1.6.3 Main Menu       1-1         1.7 Safety and Precautions       1-2         1.7.1 Safety Precautions       1-2         1.7.1.3 Electrical Parts       1-2         1.7.2 Other Precautions       1-2         1.7.2 Other Precautions       1-2         1.7.2 Ink       1-2         1.7.3 Precautions When Servicing Printer       1-2         1.7.3 Precautions When Servicing Printer       1-2         1.7.3 Precautions Against Static Electricity       1-3         1.7.3 4 Precautions Against Static Electricity       1-3         1.7.3 4 Precautions for Disassembly/Reassembly       1-3                                                                        | 1.4.1 Type of media                            | 1-8  |
| 1.4.3 Interface Specifications       1-4         1.5 Names and Functions of Components       1-1         1.5.1 Front       1-1         1.5.2 Rear       1-1         1.5.3 Carriage       1-1         1.5.4 Internal part       1-1         1.6 Basic Operation       1-1         1.6.1 Operation Panel       1-1         1.6.2 Change of Printer Status       1-1         1.6.3 Main Menu       1-10         1.6.3 Main Menu       1-10         1.7.1 Safety and Precautions       1-22         1.7.1.1 Moving Parts       1-22         1.7.1.2 Ink       1-22         1.7.2 Other Precautions       1-22         1.7.2 Other Precautions       1-22         1.7.2 Ink       1-22         1.7.3 Handling the Printer       1-22         1.7.3 Precautions Men Servicing Printer       1-22         1.7.3 Precautions Men Servicing Printer       1-22         1.7.3 Precautions Men Servicing Printer       1-22         1.7.3 Precautions Against Static Electricity       1-33         1.7.3 Precautions Against Static Electricity       1-34         1.7.3 Precautions for Disassembly/Reassembly       1-34                                  | 1.4.2 Printing Speed and Direction             | 1-8  |
| 1.5 Names and Functions of Components       1-11         1.5.1 Front       1-1         1.5.2 Rear       1-11         1.5.3 Carriage       1-12         1.5.4 Internal part       1-12         1.5.4 Internal part       1-12         1.6 Basic Operation       1-12         1.6.1 Operation Panel       1-12         1.6.2 Change of Printer Status       1-16         1.6.3 Main Menu       1-16         1.6.3 Main Menu       1-16         1.7.1 Safety and Precautions       1-22         1.7.1.1 Moving Parts       1-22         1.7.1.2 Ink       1-22         1.7.2 Other Precautions       1-22         1.7.2.1 Printhead       1-22         1.7.2.2 Ink Tank       1-22         1.7.3 Precautions When Servicing Printer       1-22         1.7.3 Precautions When Servicing Printer       1-22         1.7.3.2 Firmware Confirmation       1-33         1.7.3.4 Precautions for Disassembly/Reassembly       1-34                                                                                                    | 1.4.3 Interface Specifications                 |      |
| 1.5.1 Front       1-1         1.5.2 Rear       1-1         1.5.3 Carriage       1-11         1.5.4 Internal part       1-12         1.5.4 Internal part       1-12         1.5.4 Internal part       1-12         1.6 Basic Operation       1-15         1.6.1 Operation Panel       1-15         1.6.2 Change of Printer Status       1-16         1.6.3 Main Menu       1-16         1.6.3 Main Menu       1-16         1.7 Safety and Precautions       1-22         1.7.1 Safety Precautions       1-22         1.7.1.1 Moving Parts       1-22         1.7.1.2 Ink       1-22         1.7.2 Other Precautions       1-22         1.7.2.1 Printhead       1-22         1.7.2.2 Ink Tank       1-22         1.7.3.3 Precautions When Servicing Printer       1-22         1.7.3.4 Precautions for Disassembly/Reassembly       1-34                                                                                                    | 1.5 Names and Functions of Components          |      |
| 1.5.2 Rear       1-17         1.5.3 Carriage       1-11         1.5.4 Internal part       1-11         1.5.4 Internal part       1-12         1.6 Basic Operation       1-12         1.6.1 Operation Panel       1-11         1.6.2 Change of Printer Status       1-11         1.6.2 Change of Printer Status       1-11         1.6.3 Main Menu       1-16         1.7 Safety and Precautions       1-22         1.7.1 Safety Precautions       1-22         1.7.1 Safety Precautions       1-22         1.7.1.1 Moving Parts       1-22         1.7.1.2 Ink       1-22         1.7.2 Other Precautions       1-22         1.7.2.1 Printhead       1-22         1.7.2.2 Ink Tank       1-22         1.7.2.3 Handling the Printer       1-22         1.7.3.1 Stored Data       1-22         1.7.3.1 Stored Data       1-22         1.7.3.2 Firmware Confirmation       1-33         1.7.3.4 Precautions for Disassembly/Reassembly       1-34                                                                                                    | 1.5.1 Front                                    | 1-11 |
| 1.5.3 Carriage       1-11         1.5.4 Internal part       1-12         1.6 Basic Operation       1-12         1.6 Internal part       1-12         1.6.1 Operation Panel       1-11         1.6.2 Change of Printer Status       1-11         1.6.3 Main Menu       1-11         1.6.3 Main Menu       1-10         1.6.3 Main Menu       1-10         1.7 Safety and Precautions       1-22         1.7.1 Safety Precautions       1-22         1.7.1 Safety Precautions       1-22         1.7.1.1 Moving Parts       1-22         1.7.1.2 Ink       1-22         1.7.2 Other Precautions       1-22         1.7.2 Other Precautions       1-22         1.7.2 In Finthead       1-22         1.7.2 Ink Tank       1-22         1.7.3 Handling the Printer       1-22         1.7.3 Handling the Printer       1-22         1.7.3 Precautions When Servicing Printer       1-22         1.7.3 I Stored Data       1-22         1.7.3 J Precautions Against Static Electricity       1-34         1.7.3 A Precautions for Disassembly/Reassembly       1-34                                                                                     | 1.5.2 Rear                                     | 1-12 |
| 1.5.4 Internal part1-111.6 Basic Operation1-121.6.1 Operation Panel1-111.6.2 Change of Printer Status1-101.6.3 Main Menu1-101.6.3 Main Menu1-101.7 Safety and Precautions1-221.7.1 Safety Precautions1-221.7.1 Safety Precautions1-221.7.1 Safety Precautions1-221.7.1 Noving Parts1-221.7.1.1 Moving Parts1-221.7.2 Other Precautions1-221.7.2 Other Precautions1-221.7.2 Other Precautions1-221.7.2 Ink Tank1-221.7.2 Ink Tank1-221.7.3 Handling the Printer1-221.7.3 Precautions When Servicing Printer1-221.7.3 Stored Data1-221.7.3 Precautions Against Static Electricity1-331.7.3 Precautions Against Static Electricity1-341.7.3 Precautions for Disassembly/Reassembly1-34                                                                                                    | 1.5.3 Carriage                                 | 1-13 |
| 1.6 Basic Operation       1-15         1.6.1 Operation Panel.       1-11         1.6.2 Change of Printer Status       1-16         1.6.3 Main Menu       1-16         1.7 Safety and Precautions       1-22         1.7.1 Safety Precautions       1-22         1.7.1 Safety Precautions       1-22         1.7.1 Suffy Precautions       1-22         1.7.1 Suffy Precautions       1-22         1.7.1 Suffy Precautions       1-22         1.7.1 Suffy Precautions       1-22         1.7.1 Suffy Precautions       1-22         1.7.1 Suffy Precautions       1-22         1.7.2 Ink       1-22         1.7.2 Other Precautions       1-22         1.7.2 Ink       1-22         1.7.2 Ink       1-22         1.7.3 Precautions       1-22         1.7.3 Precautions When Servicing Printer       1-22         1.7.3 Precautions When Servicing Printer       1-22         1.7.3 Precautions Against Static Electricity       1-30         1.7.3 Precautions for Disassembly/Reassembly       1-30         1.7.3 4 Precautions for Disassembly/Reassembly       1-30                                                                            | 1.5.4 Internal part                            |      |
| 1.6.1 Operation Panel.1-121.6.2 Change of Printer Status1-101.6.3 Main Menu.1-101.7 Safety and Precautions1-221.7.1 Safety Precautions1-221.7.1 Safety Precautions1-221.7.1 Moving Parts1-221.7.1.2 Ink1-221.7.1.3 Electrical Parts1-221.7.2 Other Precautions1-221.7.2.1 Printhead1-221.7.2.2 Ink Tank1-221.7.3 Precautions When Servicing Printer1-221.7.3.1 Stored Data1-221.7.3.2 Firmware Confirmation1-301.7.3.4 Precautions for Disassembly/Reassembly1-301.7.3.4 Precautions for Disassembly/Reassembly1-30                                                                                                    | 1.6 Basic Operation                            |      |
| 1.6.2 Change of Printer Status1-101.6.3 Main Menu1-101.7 Safety and Precautions1-221.7.1 Safety Precautions1-221.7.1 Moving Parts1-221.7.1.1 Moving Parts1-221.7.1.2 Ink1-221.7.1.3 Electrical Parts1-221.7.2 Other Precautions1-221.7.2.1 Printhead1-221.7.2.2 Ink Tank1-221.7.3 Precautions When Servicing Printer1-221.7.3.1 Stored Data1-221.7.3.2 Firmware Confirmation1-301.7.3.4 Precautions for Disassembly/Reassembly.1-30                                                                                                    | 1.6.1 Operation Panel                          | 1-15 |
| 1.6.3 Main Menu1-101.7 Safety and Precautions1-221.7.1 Safety Precautions1-221.7.1 Moving Parts1-221.7.1.1 Moving Parts1-221.7.1.2 Ink1-221.7.1.3 Electrical Parts1-221.7.2 Other Precautions1-221.7.2 Other Precautions1-221.7.2.1 Printhead1-221.7.2.3 Handling the Printer1-221.7.3 Precautions When Servicing Printer1-221.7.3.1 Stored Data1-221.7.3.2 Firmware Confirmation1-301.7.3.4 Precautions for Disassembly/Reassembly1-301.7.3.4 Precautions for Disassembly/Reassembly1-30                                                                                                    | 1.6.2 Change of Printer Status                 |      |
| 1.7 Safety and Precautions1-221.7.1 Safety Precautions1-221.7.1 Moving Parts1-221.7.1.2 Ink1-221.7.1.3 Electrical Parts1-221.7.1.4 Control Control1-221.7.2 Other Precautions1-221.7.2 Other Precautions1-221.7.2 Ink Tank1-221.7.2.3 Handling the Printer1-221.7.3 Precautions When Servicing Printer1-221.7.3 Precautions When Servicing Printer1-221.7.3 Precautions When Servicing Printer1-221.7.3 Precautions Kajainst Static Electricity1-301.7.3 Precautions for Disassembly/Reassembly1-301.7.3 Precautions for Disassembly/Reassembly1-30                                                                                                    | 1.6.3 Main Menu                                | 1-16 |
| 1.7.1 Safety Precautions1-221.7.1 Moving Parts1-221.7.1.2 Ink1-221.7.1.3 Electrical Parts1-221.7.2 Other Precautions1-221.7.2 Other Precautions1-221.7.2.1 Printhead1-221.7.2.2 Ink Tank1-221.7.2.3 Handling the Printer1-221.7.3 Precautions When Servicing Printer1-221.7.3.1 Stored Data1-221.7.3.2 Firmware Confirmation1-301.7.3.3 Precautions Against Static Electricity1-301.7.3.4 Precautions for Disassembly/Reassembly1-30                                                                                                    | 1.7 Safety and Precautions                     |      |
| 1.7.1.1 Moving Parts       1-22         1.7.1.2 Ink       1-22         1.7.1.3 Electrical Parts       1-22         1.7.2 Other Precautions       1-22         1.7.2 Other Precautions       1-22         1.7.2 Other Precautions       1-22         1.7.2.1 Printhead       1-22         1.7.2.2 Ink Tank       1-22         1.7.2.3 Handling the Printer       1-22         1.7.3 Precautions When Servicing Printer       1-22         1.7.3.1 Stored Data       1-22         1.7.3.2 Firmware Confirmation       1-30         1.7.3.3 Precautions for Disassembly/Reassembly       1-30         1.7.3.4 Precautions for Disassembly/Reassembly       1-30                                                                                                    | 1.7.1 Safety Precautions                       | 1-23 |
| 1.7.1.2 Ink       1-22         1.7.1.3 Electrical Parts       1-22         1.7.1.3 Electrical Parts       1-22         1.7.2 Other Precautions       1-22         1.7.2 Other Precautions       1-22         1.7.2.1 Printhead       1-22         1.7.2.2 Ink Tank       1-22         1.7.2.3 Handling the Printer       1-22         1.7.3 Precautions When Servicing Printer       1-22         1.7.3 Precautions When Servicing Printer       1-22         1.7.3.1 Stored Data       1-22         1.7.3.2 Firmware Confirmation       1-30         1.7.3.3 Precautions Against Static Electricity       1-30         1.7.3.4 Precautions for Disassembly/Reassembly       1-30                                                                                                    | 1.7.1.1 Moving Parts                           |      |
| 1.7.1.3 Electrical Parts1-201.7.2 Other Precautions1-201.7.2.1 Printhead1-201.7.2.2 Ink Tank1-201.7.2.3 Handling the Printer1-201.7.3 Precautions When Servicing Printer1-201.7.3.1 Stored Data1-201.7.3.2 Firmware Confirmation1-301.7.3.4 Precautions for Disassembly/Reassembly1-30                                                                                                    | 1.7.1.2 Ink                                    |      |
| 1.7.2 Other Precautions1-201.7.2.1 Printhead1-201.7.2.2 Ink Tank1-271.7.2.3 Handling the Printer1-271.7.3 Precautions When Servicing Printer1-291.7.3.1 Stored Data1-291.7.3.2 Firmware Confirmation1-301.7.3.3 Precautions Against Static Electricity1-301.7.3.4 Precautions for Disassembly/Reassembly1-30                                                                                                    | 1.7.1.3 Electrical Parts                       |      |
| 1.7.2.1 Printhead1-201.7.2.2 Ink Tank1-271.7.2.3 Handling the Printer1-281.7.3 Precautions When Servicing Printer1-291.7.3.1 Stored Data1-291.7.3.2 Firmware Confirmation1-301.7.3.3 Precautions Against Static Electricity1-301.7.3.4 Precautions for Disassembly/Reassembly1-30                                                                                                    | 1.7.2 Other Precautions                        |      |
| 1.7.2.2 Ink Tank1-2'1.7.2.3 Handling the Printer1-2i1.7.3 Precautions When Servicing Printer1-2i1.7.3.1 Stored Data1-2i1.7.3.2 Firmware Confirmation1-3i1.7.3.3 Precautions Against Static Electricity1-3i1.7.3.4 Precautions for Disassembly/Reassembly1-3i                                                                                                    | 1.7.2.1 Printhead                              |      |
| 1.7.2.3 Handling the Printer       1-24         1.7.3 Precautions When Servicing Printer       1-24         1.7.3.1 Stored Data       1-24         1.7.3.2 Firmware Confirmation       1-30         1.7.3.3 Precautions Against Static Electricity       1-30         1.7.3.4 Precautions for Disassembly/Reassembly       1-30                                                                                                    | 1.7.2.2 Ink Tank                               |      |
| 1.7.3 Precautions When Servicing Printer       1-29         1.7.3.1 Stored Data       1-29         1.7.3.2 Firmware Confirmation       1-30         1.7.3.3 Precautions Against Static Electricity       1-30         1.7.3.4 Precautions for Disassembly/Reassembly       1-30                                                                                                    | 1.7.2.3 Handling the Printer                   |      |
| 1.7.3.1 Stored Data       1-2         1.7.3.2 Firmware Confirmation       1-30         1.7.3.3 Precautions Against Static Electricity       1-30         1.7.3.4 Precautions for Disassembly/Reassembly       1-30                                                                                                    | 1.7.3 Precautions When Servicing Printer       |      |
| 1.7.3.2 Firmware Confirmation       1-30         1.7.3.3 Precautions Against Static Electricity       1-30         1.7.3.4 Precautions for Disassembly/Reassembly       1-30                                                                                                    | 1.7.2.2 Einer Conference                       |      |
| 1.7.3.4 Precautions for Disassembly/Reassembly.       1-30                                                                                                    | 1./.5.2 FIITIWARE CONTINUATION                 |      |
|                                                                                                    | 1.7.3.4 Precautions for Disassembly/Reassembly |      |
| 1.7.3.5 Self-Diagnostic Feature                                                                                                    | 1.7.3.5 Self-Diagnostic Feature                | 1-30 |
| 1.7.3.6 Disposing of Lithium Battery                                                                                                    | 1.7.3.6 Disposing of Lithium Battery           |      |

0008-3099

# **1.1 Product Overview**

### 1.1.1 Product Overview

This printer is a large format printer which is capable of high-speed, photo-quality printing on large-size paper up to 44 inches wide (B0 size with index lines). The printer is a stand-mounted. The printer is capable of output to either roll media or cut sheet. **External View of Printer (1/2)** 

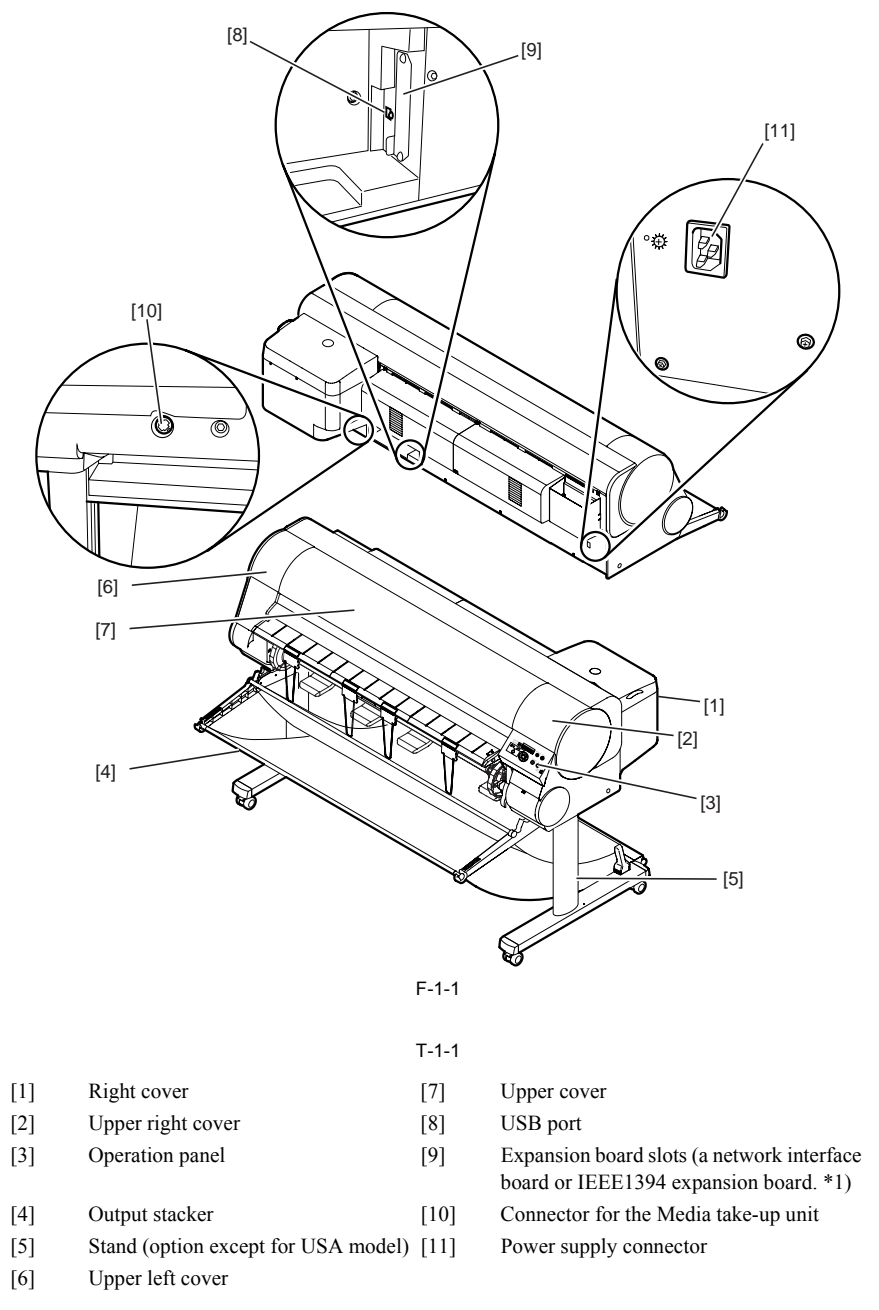

\*1: The Network board is installed as a standard item for USA model. **External View of Printer (2/2)** 

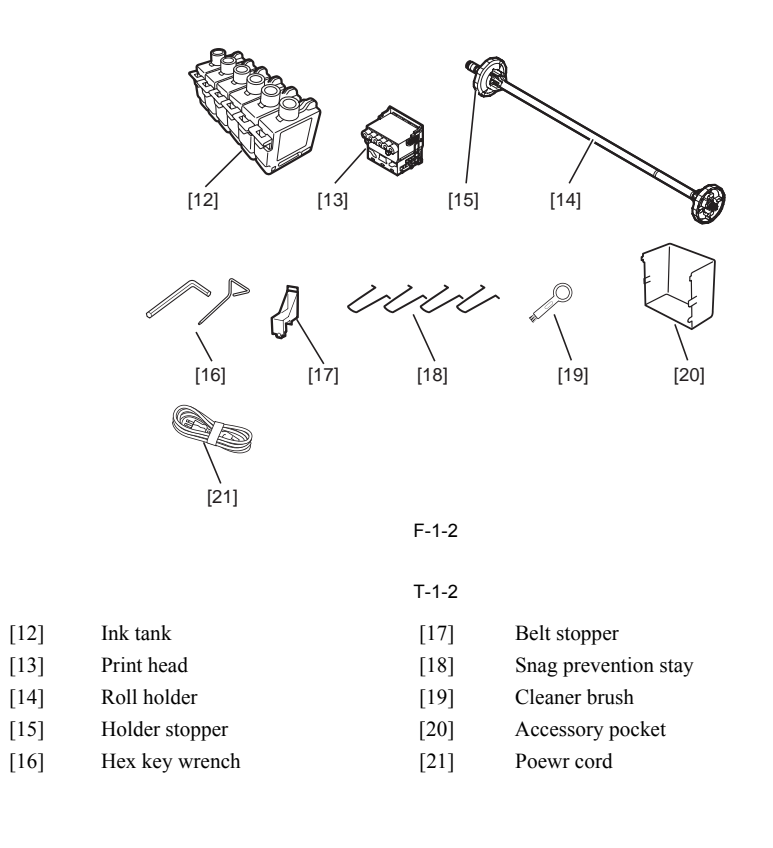

# 1.2 Features

### 1.2.1 Features

- Reduced size with ink tank placed in rear.
- Printable on a variety of print media with the use of two types of black ink (replaceable).
- Photo Black: This ink has excellent gloss and black density for glossy media and proof media. Nearly all types of media can be printed, including glossy media
- Matte Black: This ink has excellent black density for standard paper, fine art media, and matte media. It cannot be used for glossy media. Remaining roll media control made possible by barcode printed on roll media. Four-sides borderless printing support (roll media) eliminates tedious cutting and simplifies poster creation.

- High quality photos finish with 2400 x 1200 dpi maximum resolution using highly lightfast, water-proof, and ozone-proof six color (C, M, Y, Bk, MBk, PC, PM) pigment ink. (Choose either Bk or MBk)
- High-speed printing with bidirectional print control using 1 inch (1280-nozzles) head for each color.
- Tubing type ink supply completely separating print head and large capacity ink tank.
  Support for roll media and cut sheets.
  Roll media with width from 203.2 to 609.6 mm and length up to 18 m can be used.

- Standard carriage mounted cutter enables automatic sheet cutting. In addition, optional cutter unit enables cutting of additional types of media.
- Cut sheet feeding, media discharge, and ink tank replacement can be performed easily from the front.
   Standard support for high-speed USB2.0 interface. Optional support for 10Base-T/100Base-TX TCP/IP network or IEEE1394.

#### 1.2.2 Printhead

0009-1059

0009-1061

On the carriage, disposable printhead is installed, each of which contains six rows of integrated nozzles. Each row consists of 1280 nozzles, which are arranged in a staggered pattern for printing efficiency.

If print quality does not improve despite carrying out cleaning, the printhead should be replaced with a new one. Generally, it is recommended that the print head be replaced about 6 months after you have opened the package.

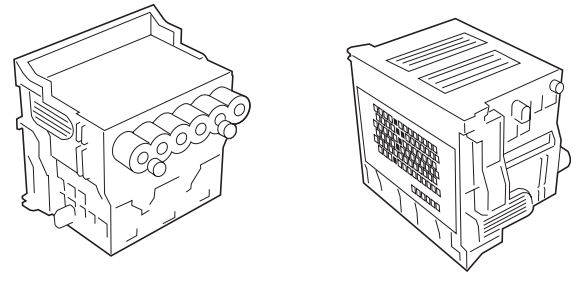

F-1-3

### 1.2.3 Ink Tank

The ink tank is disposable.

There are six colors: Black (Bk), Photo Cyan (PC), Cyan (C), Photo Magenta (PM), Magenta (M) and Yellow (Y), each using pigment based ink. Either Black (Bk) or Matte Black (MBk) can be selected for Black.

There are the following features in two kinds of black ink.

-Photo Black

This ink has excellent gloss and black density for glossy media and proof media. Nearly all types of media can be printed, including glossy media. -Matte Black

This ink has excellent black density for standard paper, fine art media, and matte media. It cannot be used for glossy media. To install an ink tank, open the right cover of the printer and insert the tank. The printer features a mechanism by which only the correct color ink tank will fit in its given slot.

When the "No Ink" message is displayed, replace the ink tank with a new one. Also, the ink tanks should generally be replaced 6 months after you have opened the package.

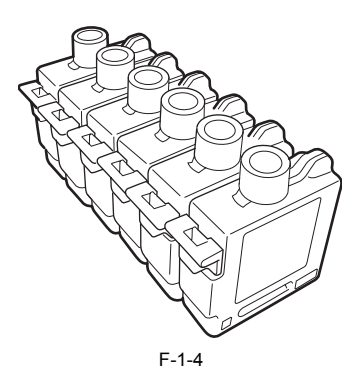

#### 1.2.4 Cutter Unit

0009-1079

A disposable cutter unit is mounted on the carriage. When the cutter becomes dull, increment the position adjustment dial by 1. If the dial is at 3, replace with a new cutter unit.

#### 0008-3103

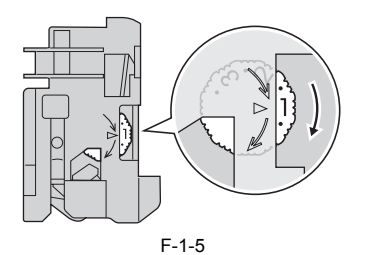

## 1.2.5 Roll Holder

0009-1094

A roll holder for a 2-inch inner diameter paper tube is included as standard accessory. Roller holders for 2-inch inner diameter paper tube and 3-inch inner diameter paper tube are set as option. Both roll holders lock into the cardboard tube of roll media with an outer diameter not more than 6 inch (150 mm).

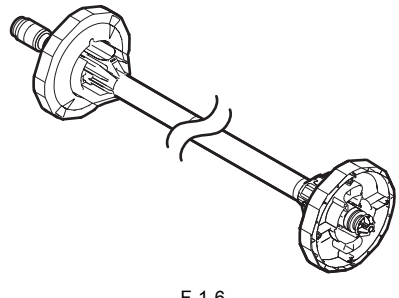

F-1-6

### 1.2.6 Consumables

**Printhead** This consumable printhead is the same as the printhead shipped with the printer.

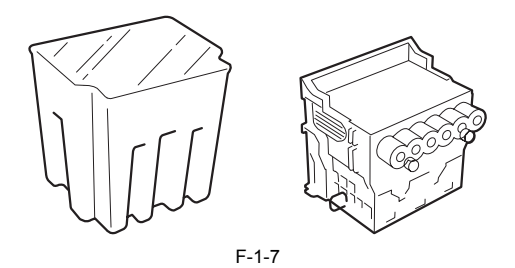

#### Ink tank

Seven types of consumable ink tank are available in six colors: Black (Bk), Matte Black (MBk), Photo Cyan (PC), Cyan (C), Photo Magenta (PM), Magenta (M), and Yellow (Y). They are all identical with the ink tank shipped with the printer. Each bottle has a life of 6 months from the time the package is opened.

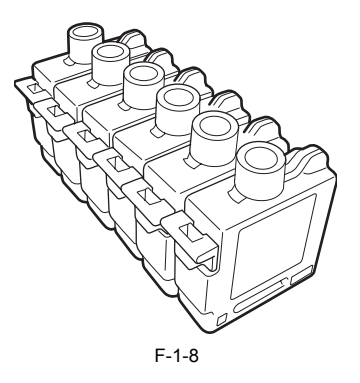

**Cutter unit** The consumable cutter unit is the same as the cutter unit shipped with the printer.

0009-1139

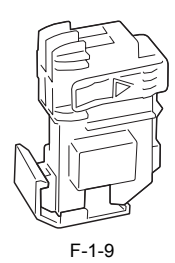

# **1.3 Product Specifications**

# 1.3.1 General Specifications

<u>0008-3121</u>

| Туре                         | Bubble jet printer (Desktop type)                                                                                                    |  |
|------------------------------|----------------------------------------------------------------------------------------------------|--|
| Feeding system               | Roll media: Manual (rear setting)                                                                                                    |  |
| i coung system               | Cut sheet: Manual (front setting)                                                                                                    |  |
| Feeding capacity             | Roll media: 1 roll (outer diameter: 150 mm or less)                                                                                                    |  |
|                              | Standard roll holder: inner diameter of the paper tube: 50.8 mm                                                                                                    |  |
|                              | (2")                                                                                                    |  |
|                              | Optional roll holder: inner diameter of the paper tube: 50.8 mm                                                                                                    |  |
|                              |                                                                                                    |  |
|                              | Optional roll holder: inner diameter of the paper tube: 76.2 mm                                                                                                    |  |
|                              | (5)<br>Cut sheet: 1 sheet                                                                                                    |  |
|                              |                                                                                                    |  |
| Delivery method              | Delivers the media with its printed side up in the forward                                                                                                    |  |
| Denvery method               | direction                                                                                                    |  |
| Sheet delivery capability    | 1 sheet (Delivered in outlet stacker)                                                                                                    |  |
| Cutter                       | Automated replaceable cartridge-type cutter                                                                                                    |  |
| Type of media                | See to Product Description > Detailed Specification > Type of                                                                                                    |  |
| - <b>JF</b>                  | media.                                                                                                    |  |
|                              |                                                                                                    |  |
| Supported thickness          | 70 μm to 800 μm                                                                                                    |  |
| Media size (Roll media)      | Width: 254mm(10") to 1117.6mm(44")                                                                                                    |  |
|                              | Length: 210.0mm(8.27") to 18m(709")                                                                                                    |  |
|                              | *Outer diameter of roll:150mm or less.                                                                                                    |  |
| Media size (Cut sheet)       | Width: 203.2mm(8") to 1117.6mm(44")                                                                                                    |  |
|                              | Length: 203.2mm(8") to 1574.8mm(62")                                                                                                    |  |
| Printable area (Roll media)  | Area excluding 5 mm from the top, 5 mm from the bottom, and                                                                                                    |  |
|                              | 5 mm from the left and right edges                                                                                                    |  |
| Drintable area (Cut sheet)   | A real availations 5 mm from the top 22 mm from the bettom and                                                                                                    |  |
| rrintable area (Cut sneet)   | 5 mm from the left and right edges                                                                                                    |  |
|                              | * Printable area may depend on the media.                                                                                                    |  |
|                              | internet of all the training and the second second s |  |
| Printing assurance area      | Inside area excluding 20 mm from the top, 23 mm from the                                                                                                    |  |
| (Roll media)                 | bottom, and 5 mm from the left and right edges                                                                                                    |  |
|                              |                                                                                                    |  |
| Printing assurance area (Cut | Inside area excluding 20 mm from the top, 23 mm from the                                                                                                    |  |
| sheet)                       | bottom, and 5 mm from the left and right edges                                                                                                    |  |
| Margins (Roll media)         | Leading edge 5mm, Trailing edge 5mm, Left edge 5mm, Right                                                                                                    |  |
|                              | edge 5mm                                                                                                    |  |
| Margins (Cut sheet)          | Leading edge 20mm, Trailing edge 23mm, Left edge 5mm,                                                                                                    |  |
|                              | Right edge 5mm                                                                                                    |  |
| Emulation                    | None                                                                                                    |  |
| Emulation                    |                                                                                                    |  |
| Interface                    | Compliance with USB specification 2.0 standards<br>Network 10 Base_T/100 Base_TX (compliance with IEEE802.3                                                                                                    |  |
|                              | standards) (option except for USA model)                                                                                                    |  |
|                              | Compliant with IEEE1394-1995 standards and P1394a                                                                                                    |  |
|                              | (Version2.0) (option)                                                                                                    |  |
| Printhead/Ink Tank type      | Printhead and separate ink tanks                                                                                                    |  |
| Printhead                    | BCI-1350                                                                                                    |  |
|                              | Architecture: Six rows of integrated nozzles arranged in parallel                                                                                                    |  |
|                              | One row of nozzles: 1280 nozzles arranged in a staggered                                                                                                    |  |
| Inly tonly                   | PALICIII<br>DCI 1421: DI: DC C DM M                                                                                                    |  |
| тик тапк                     | DCI-1421: BK, PC, C, PM, M<br>BCI-1441: MBk, Y                                                                                                    |  |
|                              | Ink type: Pigment ink                                                                                                    |  |
|                              | Ink capacity: Approx. 330 ml                                                                                                    |  |
|                              |                                                                                                    |  |

| Detection functions (Cover | Covers open/close detection: Ves                              |  |
|----------------------------|---------------------------------------------------------------|--|
| system)                    | covers open/close detection. Tes                              |  |
| Detection for etions (Inh  | Information Ver                                               |  |
| Detection functions (Ink   | Ink tank detection: Yes                                       |  |
| passage system)            | Ink level detection: Yes                                      |  |
|                            | Maintenance cartridge detection: Yes                          |  |
|                            | Waste ink full detection: Yes                                 |  |
| Detection functions        | Printhead detection: Yes                                      |  |
| (Carriage system)          | Carriage position detection: Yes                              |  |
|                            | Carriage home position detection: Yes                         |  |
|                            | Carriage cover open/close detection: Yes                      |  |
|                            | Carriage temperature detection: Yes                           |  |
|                            | Carriage head position detection: Yes                         |  |
|                            | Non-discharging nozzle detection: Yes                         |  |
|                            | Non-discharging nozzles back-up function: Yes                 |  |
| Detection functions (Paper | Paper detection: Yes                                          |  |
| path system)               | Paper leading and trailing edge detection: Yes                |  |
|                            | Paper width detection: Yes                                    |  |
|                            | Skew detection: Yes                                           |  |
|                            | Paper release lever position detection: Yes                   |  |
|                            | Roll media trailing edge detection: Yes                       |  |
|                            | Remaining roll media detection: Yes                           |  |
|                            | Feed roller rotation detection: Yes                           |  |
| Operating noise            | During printing: Approx. 54dB (A) max. (6.9Bels max.)         |  |
| 1 8                        | During standby: Approx. 35dB (A) max.                         |  |
| Operating environment      | Operating environment: Temperature 5 deg C to 35 deg C        |  |
|                            | Humidity 10 % to 90 % RH                                      |  |
| Print quality guaranteed   | Print quality guaranteed environment: Temperature 15 deg C to |  |
| environment                | 30 deg C                                                      |  |
|                            | Humidity 10 % to 80 % RH                                      |  |
| Dowon ownaly               | A C100 V to 240 V 50 Hz/60 Hz                                 |  |
| rower supply               | AC100 V 10 240 V, 30 HZ/00 HZ                                 |  |
| Power consumption          | Maximum: 160 W max.                                           |  |
| (Maximum)                  |                                                               |  |
| Power consumption          | Power save mode                                               |  |
|                            | 100 to 115V: 6 W max.                                         |  |
|                            | 220 to 240V: 9 W max.                                         |  |
|                            | Power off: 1 W max.                                           |  |
|                            | * If an option has been mounted, this may be different.       |  |
| Printer unit dimensions    | W1,642 mm x D715 mm x H478 mm (not including the stand)       |  |
| (WxDxH)                    | W1,642 mm x D971 mm x H1,075 mm (including the stand)         |  |
|                            |                                                               |  |
| Weight                     | Weight Approx 80 kg (without stand)                           |  |
| weight                     | Weight Approx. 80 kg (including stand)                        |  |
|                            | weight Approx. 98 kg (including stand)                        |  |

# **1.4 Detailed Specification**

# 1.4.1 Type of media

<u>0009-8740</u>

| т- | 1 | -3 |
|----|---|----|
|    |   | -0 |

| Classification       | Media Type                                                                                                    |
|----------------------|----------------------------------------------------------------------------------------------------|
| Photo                | Photo Glossy Paper, Photo Semi-Glossy Paper, Heavyweight Glossy<br>Photo Paper, Heavyweight Semi-Glossy Photo Paper |
| Art                  | Fine Art Photo, Fine Art Heavyweight Photo, Fine Art Textured,<br>Canvas Matte, Canvas Semi-Glossy                  |
| Japanese Paper Washi | Japanese Paper Washi                                                                                                |
| Coated Paper         | Coated Paper, Heavy Coated Paper, Extra Heavyweight Coated<br>Paper, Colored Coated Paper                           |
| Generic              | Plain Paper, Plain Paper (High Quality)                                                                             |
| CAD                  | CAD Plain Paper, CAD Tracing Paper, CAD Translucent Matte Film, CAD clear film                                      |
| Proof                | Proofing Paper 2, Newsprint for Proofing                                                                            |
| Synthetic Paper      | Synthetic Paper, Adhesive Synthetic Paper                                                                           |
| Film                 | Back Light Film                                                                                                    |
| Cloth                | Flame-Resistant cloth, Cloth                                                                                        |

## 1.4.2 Printing Speed and Direction

Image is used by enlarging JIS SCID No.5 (ISO) to A0 full size.

<u>0009-8505</u>

| Media type                                                                                       | Mode     | Print-<br>pass | Printing direction | Print<br>resolution (dpi) | Print speed *1       |
|--------------------------------------------------------------------------------------------------|----------|----------------|--------------------|---------------------------|----------------------|
| Plain paper, Plain paper (High<br>Quality)                                                       | Draft    | 2-pass         | Bi-directional     | 1200x1200dpi              | Approx. 1.3<br>min.  |
|                                                                                                  | Standard | 6-pass         |                    | 1200x1200dpi              | Approx. 3.0<br>min.  |
| Coated Paper, Heavy Coated<br>Paper, Extra Heavy Coated                                          | Draft    | 4-pass         |                    | 1200x1200dpi              | Approx. 2.0<br>min.  |
| Paper                                                                                            | Standard | 6-pass         |                    | 1200x1200dpi              | Approx. 3.0<br>min.  |
|                                                                                                  | High     | 8-pass         |                    | 2400x1200dpi              | Approx. 6.7<br>min.  |
| Photo Glossy Paper, Photo<br>Semi-Glossy Paper, Photo                                            | Standard | 8-pass         |                    | 1200x1200dpi              | Approx. 3.9<br>min.  |
| Glossy Paper (HW), Photo<br>Semi-Glossy Paper (HW),<br>Special 1 - 5                             | High     | 8-pass         |                    | 2400x1200dpi              | Approx. 6.7<br>min.  |
|                                                                                                  | Highest  | 16-pass        |                    | 2400x1200dpi              | Approx. 13.1<br>min. |
| Fine Art (Photo), Fine Art<br>(Photo HW), Fine Art                                               | Draft    | 8-pass         |                    | 1200x1200dpi              | Approx. 3.9<br>min.  |
| (Textured), Canvas (Matte),<br>Canvas (Semi-Glossy)                                              | Standard | 8-pass         |                    | 2400x1200dpi              | Approx. 6.7<br>min.  |
|                                                                                                  | High     | 16-pass        |                    | 2400x1200dpi              | Approx. 13.1<br>min. |
| Japanese Paper, Synthetic<br>Paper, Adhesive Synthetic<br>Paper, Flame-Resistant Cloth,<br>Cloth | Standard | 8-pass         |                    | 1200x1200dpi              | Approx. 3.9<br>min.  |
|                                                                                                  | High     | 16-pass        |                    | 2400x1200dpi              | Approx. 13.1<br>min. |
| Back Light Film                                                                                  | Standard | 8-pass         | -                  | 2400x1200dpi              | Approx. 6.7<br>min.  |
|                                                                                                  | High     | 16-pass        |                    | 2400x1200dpi              | Approx. 13.1<br>min. |
| Proofing Paper 2<br>Newspaper Proofing Paper 1 -<br>3                                            | Standard | 8-pass         |                    | 1200x1200dpi              | Approx. 3.9<br>min.  |
|                                                                                                  | High     | 8-pass         |                    | 2400x1200dpi              | Approx. 6.7<br>min.  |
|                                                                                                  | Draft    | 4-pass         |                    | 1200x1200dpi              | Approx. 2.0<br>min.  |
|                                                                                                  | Standard | 6-pass         |                    | 1200x1200dpi              | Approx. 3.0<br>min.  |
| Color Coated Paper                                                                               | Draft    | 4-pass         | 1                  | 1200x1200dpi              | Approx. 2.0<br>min.  |
|                                                                                                  | Standard | 6-pass         | 1                  | 1200x1200dpi              | Approx. 3.0<br>min.  |

T-1-4

\*1: From the time when carriage starts moving under the following environment until the final band is output. Excluding data transfer, processing, or drying time.

\*1: From the time when carriage starts moving under the time.
 OS: Windows 2000 SP4
 PC: Pentium4 2.2GHz/RAM:512MB
 Application: Adobe Photoshop 6.0
 I/F: USB2.0
 Image: ISO JIS-SCID No.5 chart enlarged to A0 size

### 1.4.3 Interface Specifications

a. USB
1) Interface format
USB 2.0, Full Speed (12Mbit/sec), High Speed (480Mbit/sec)
2) Data transfer
Control transfer
Bulk transfer
3) Signal level
Compliance with USB standards
4) Interface cable
Twisted-pair shielded cable, 5.0 m max.
Compliance with USB standards
Wire materials AWG No. 28, data wire pair (AWG: American Wire Gauge)
AWG No. 20 to No. 28, wire pair
5) Interface connector
Printer side: USB standards, series B receptacle
Cable side: USB standards, series B plug

#### b. IEEE1394 (option)

<u>0009-8506</u>

 Interface format Interface complying with IEEE1394-1995, P1394a (Version 2.0) standards
 Data transfer Asynchronous transfer
 Signal level Input: Differential input voltage: S100 During negotiation period +173 mV to +260 mV During data reception +142 mV to +260 mV S200 During negotiation period +171 mV to +262 mV During data reception +132 mV to +260 mV S400 During negotiation period +168 mV to +265 mV During data reception +118 mV to +260 mV Output: Differential output voltage: +172 mV to +265 mV
 Interface cable Twisted-pair shielded cable, 4.5 m max. Compliance with IEEE1394-1995 standards or P1394a (Version 2.0) standards
 Interface connector Printer side: IEEE1394 standards, 6-pin connector (socket) Cable side: IEEE1394 standards, 6-pin connector (plug)

#### c.Network (option except for USA model)

1) Interface format Interface complying with IEEE802.3 standards
2) Data transfer
10Base-T/100Base-TX
3) Signal level Input : threshold
10 Base-T : max +585mV min +300mV
100 Base-TX : turn-on +1000mV diff pk-pk
100 Base-TX : turn-on +1000mV diff pk-pk
0utput:
10 Base-TX : +2.2V to +2.8V
10 Base-TX : +0.95V to +1.05V
4) Interface cable
Category 5 (UTP or FTP) cable, 100 m max.
Compliance with ANSI/EIA/TIA-568A or ANSI/EIA/TIA-568B standards
5) Interface connector
Printer side: IEEE802.3 standards, compliance with ANSI X3.263 standards, and ISO/IEC60603-7 standards
Cable side: Compliance with ANSI/EIA/TIA-568A or ANSI/EIA/TIA-568B standards, RJ-45 type

# 1.5 Names and Functions of Components

# 1.5.1 Front

<u>0009-8428</u>

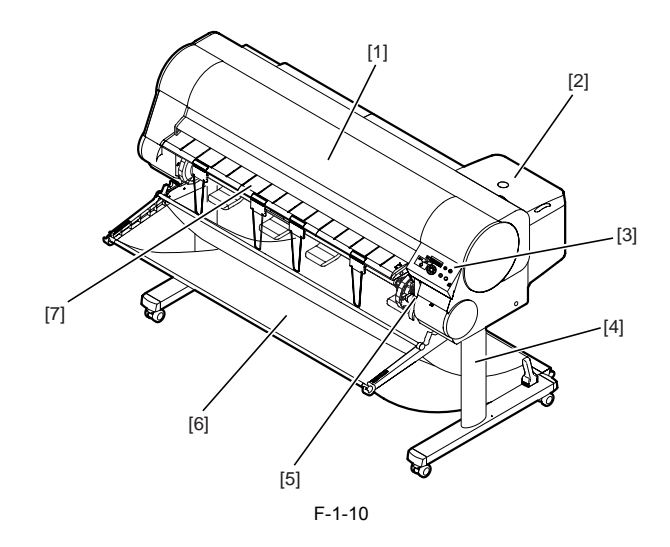

T-1-5

| [1] | Upper Cover      | Remove this cover to install the print head, to load media, or to remove sheets of paper jammed in the printer.                                                            |
|-----|------------------|----------------------------------------------------------------------------------------------------|
| [2] | Right Cover      | Open to replace ink tanks.                                                                                                    |
| [3] | Operation Panel  | Provides the display panel and the operation panel buttons.                                                                                                    |
| [4] | Stand            | This is a table designed specially for this printer. Casters are attached<br>to the legs to make it easy to move. An optional Media Take-up Unit<br>can also be installed. |
| [5] | Release Lever    | The lever that releases the media. If you are loading or manually feeding paper, pull up this lever and open the paperweight bar.                                          |
| [6] | Output stacker   | A cloth tray that catches print media ejected from the printer.                                                                                                    |
| [7] | Paper Catch Tray | Printed media is delivered to the paper catch tray. Open the paper catch tray to load the roll media.                                                                      |

# 1.5.2 Rear

<u>0009-8429</u>

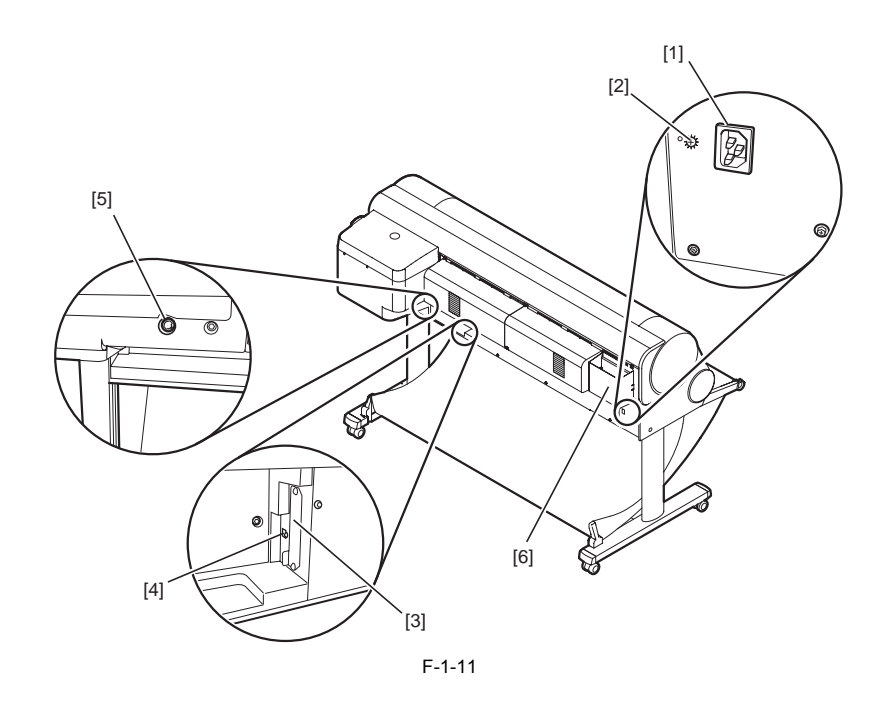

T-1-6

| [1] | Power Supply<br>Connector       | Provides a connection point for the printer power cord.                                                                           |
|-----|---------------------------------|----------------------------------------------------------------------------------------------------|
| [2] | Grounding Wire<br>Connector     | Provides a connection point for the grounding wire. (onlly JP model)                                                              |
| [3] | Expansion Board<br>Slots        | Provided for installing a network interface board or IEEE1394 expansion board.                                                    |
| [4] | USB Port                        | This is the communication port for USB High Speed 2.0. Connect the USB cable here to connect the printer to the computer via USB. |
| [5] | Media Take-up Unit<br>Connector | Provides a connection point for the optional media take-up unit                                                                   |
| [6] | Accessory Pocket                | Holds the printer manual, tools for assembly, and extra ink tanks.                                                                |

# 1.5.3 Carriage

<u>0009-8430</u>

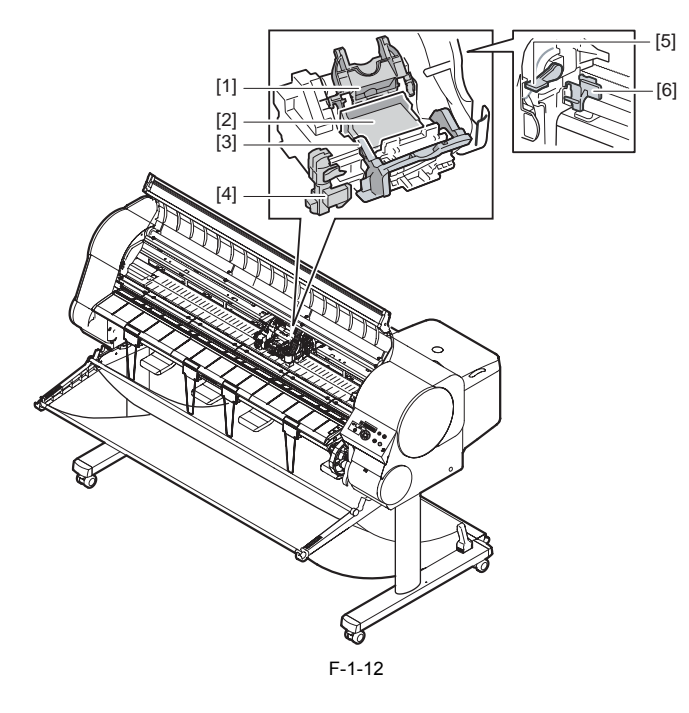

T-1-7

| E 1 3 |                                       |                                                                                                    |
|-------|---------------------------------------|----------------------------------------------------------------------------------------------------|
| [1]   | Print Head Lock Cover                 | This cover locks and holds the print head in place.                                                                                                    |
| [2]   | Print Head                            | An important component that is equipped with the print nozzles.                                                                                                   |
| [3]   | Print Head Lock Lever                 | This is the lever that locks the printhead lock cover.<br>Open this lever to open the print head cover.                                                           |
| [4]   | Cutter Blade                          | The cutter unit that cuts print media automatically.                                                                                                    |
| [5]   | Print Head Height<br>Adjustment Lever | Use to adjust the height of the printhead. You will need to<br>adjust the height of the printhead for high quality printing and<br>printing on special media.     |
| [6]   | Shaft Cleaner                         | The shaft cleaner prevents the carriage shaft from becoming<br>dirty. This cleaner must be replaced at the same time as the<br>maintenance cartridge is replaced. |

# 1.5.4 Internal part

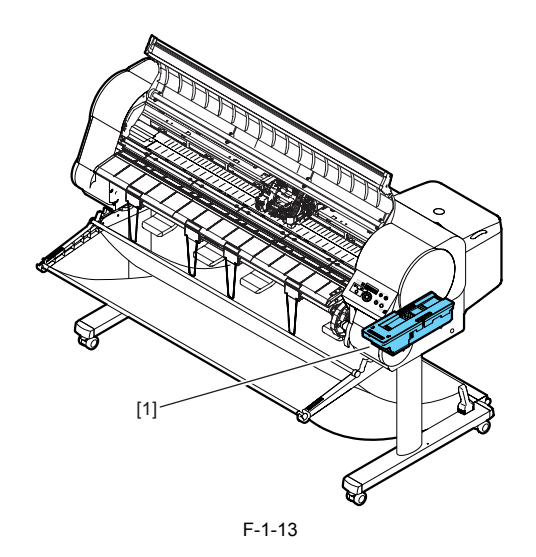

<u>0009-8431</u>

[1] Maintenance Cartridge T-1-8

The cartridge that vacuums and collects excess ink. Replace the maintenance cartridge when a message appears prompting you to replace the cartridge.

0009-1536

### **1.6 Basic Operation**

### 1.6.1 Operation Panel

This section describes the function of the buttons and the meaning of the LEDs on the operation panel.

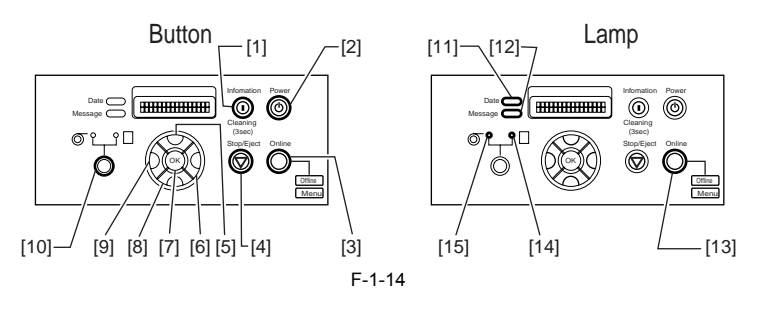

[1] [Information] button This button displays a submenu. The submenu shows ink and maintenance cartridge, media, head height, head life and parts life information. "Head Cleaning A" is performed when it is pressed for at least 3 seconds.

#### [2] [Power] button

This button is used to turn the printer on and off.

When the power is off: Pressing this buttons turns on the power.

When the power is on: Holding down this button for about 1 or more seconds turns off the power.

[3] [Online] button This button switches between online status, offline status, and menu display.

Online status: This button switches to offline status.

Offline status: This button switches to menu display

Menu display: This button cancels the menu operation and switches to online status. Also, when maintenance card error is displayed, the printer can be switched online by temporarily resetting the error. When any other error message is displayed or media is not loaded, however, the printer does not switch Job processing: This button switches to the pause status and pauses processing of the job.

[4] [Stop/Eject] button Online status / Offline status / Menu display: Holding down this button for 1 second or longer aborts the job in progress or ink drying and then discharges the media

Pause status: Holding down this button for 1 seconds or longer aborts the paused job and discharges the media.

# $[\Lambda]_{button}$

[5] [ $\land$ ] button Offline status: When roll media is loaded, this button functions as a manual feed button and reverse-feeds the media. When a cut sheet is loaded, the sheet is discharged.

When a menu is displayed: This button is used to return to the next higher-level menu.

[6] [>] button Offline status: Holding down this button for 1 second or longer moves the carriage to the center of platen.

When a menu is displayed: This button functions as a selector button and is used to display the next option. This button functions as a selector button and displays the next item/setting.

[7] [OK] button When setting values are displayed: This button sets or executes the selected value or operation.

#### [8] [V] button

Offline status: When roll media is loaded, this button functions as a manual feed button and feeds the media. When a menu is displayed: This button is used to go to the next lower-level menu.

[9] K] button Offline status: Holding down this button for 1 second or longer moves the carriage to the center of platen. When a menu is displayed: This button functions as a selector button and is used to display the next option. This button functions as a selector button and displays the previous item/setting.

#### [10] [Paper Source] button

Online status / Offline status / Menu display: This button switches the paper source between roll media and cut sheets. However, the printer status cannot be switched while the upper cover is opened.

[11] DATA lamp Flashing: When the printer is printing, this lamp indicates that the printer is receiving or processing a job. When the printer is idle, it indicates that there is a paused job, the printer is receiving a job that cannot be processed, or is receiving firmware data. **Off:** This indicates that there are no jobs.

#### [12] Message lamp

On: This indicates that a warning is displayed.

Flashing: This indicates that there is an error or the printer is in service mode.

Off: This indicates that operation is normal.

[13] Online lamp

On: This indicates that the printer is in online status, job processing status, or sleep status. Off: This indicates that the printer is paused, displaying a menu, power on initializing, or turned off.

[14] Cut Sheet lamp On: This indicates that cut sheets have been selected as the paper source.

[15]Roll Media lamp On: This indicates that roll media has been selected as the paper source.

### 1.6.2 Change of Printer Status

The chart below illustrates the various states of the printer and how they are changed by means of key operations.

0009-1537

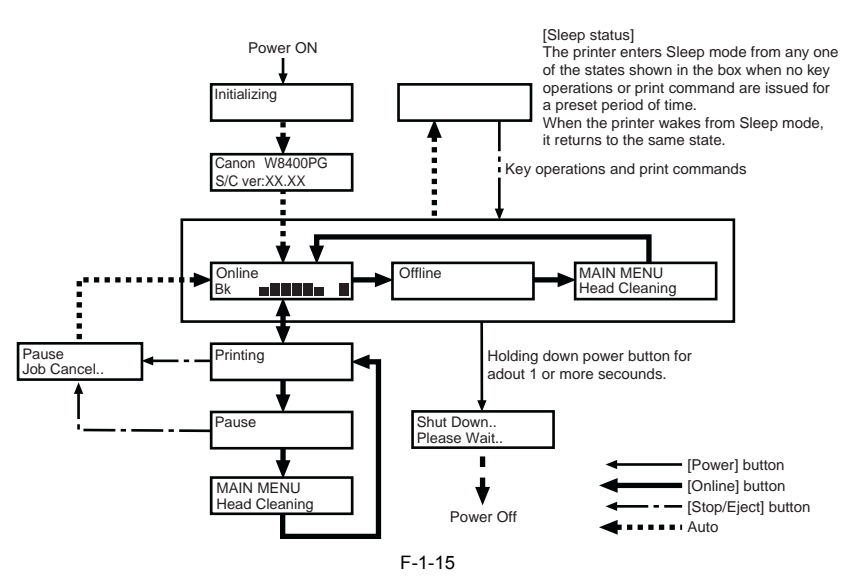

### 1.6.3 Main Menu

0009-1538 The printer has a Main Menu which provides the user with access to various adjusting and configuring features, for example: adjusting print position; **1. Main menu operations** 

a) How to enter the Main Menu

To enter the Main menu, press the printer's [Online] button several times.

#### b) How to exit the Main Menu

Press the [Online] button once to exit the Main menu.

### c) Buttons used in the Main Menu

- Selecting menus and parameters: [5] button or [5] button

- Entering a lower-level menu: M button

- Entering a higher-level menu: [] button - Setting menus and parameters: [OK] button 2. Map of the main menu

The hierarchy of menus and parameters in the Main Menu is as shown below.

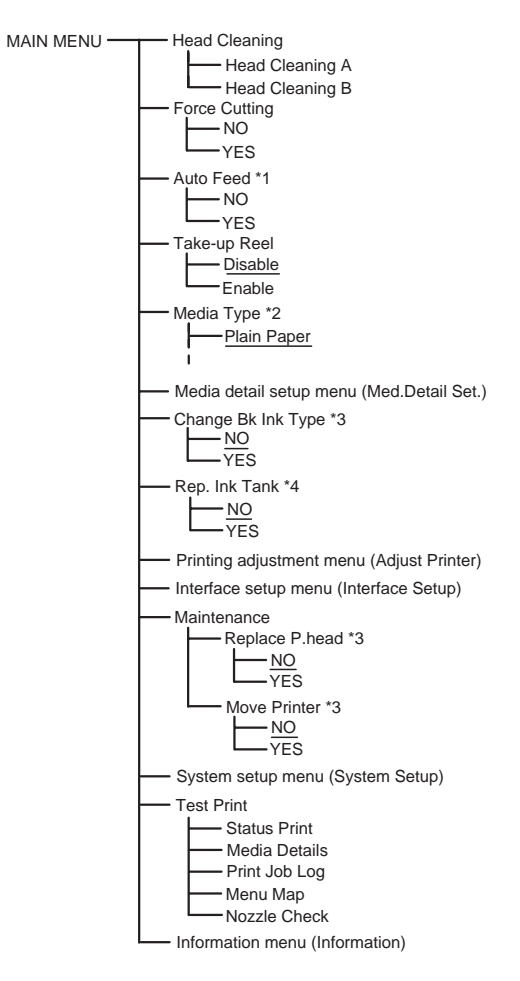

\*1 Displayed only when Enable is selected as the Take-up Reel.
\*2 Displayed only when media is loaded.
\*3 Not displayed during maintenace cartridge warning.
\*4 Displayed only during printing.

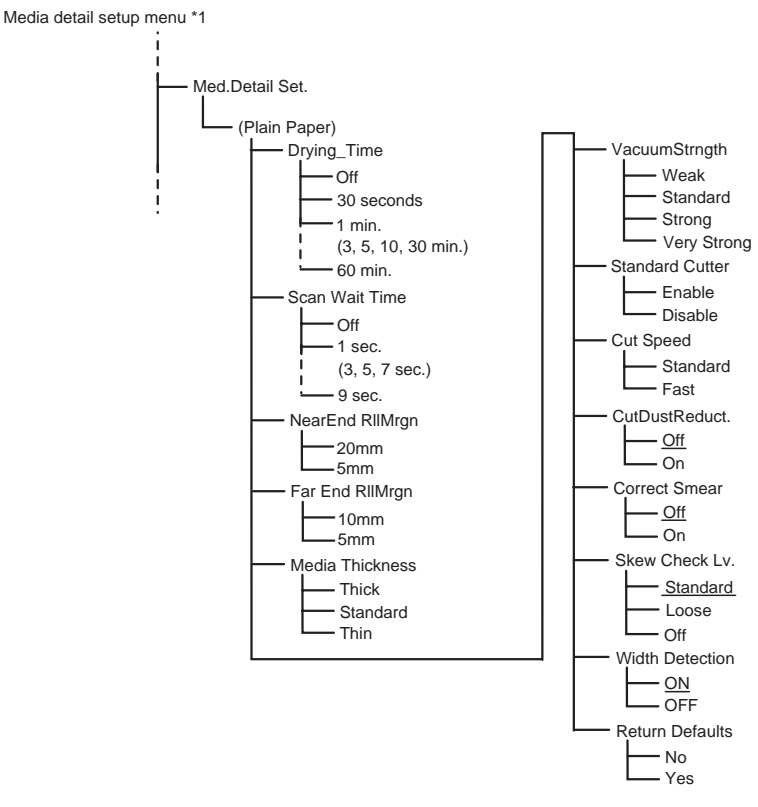

\*1 The initial value without an underline changes with kinds of paper.

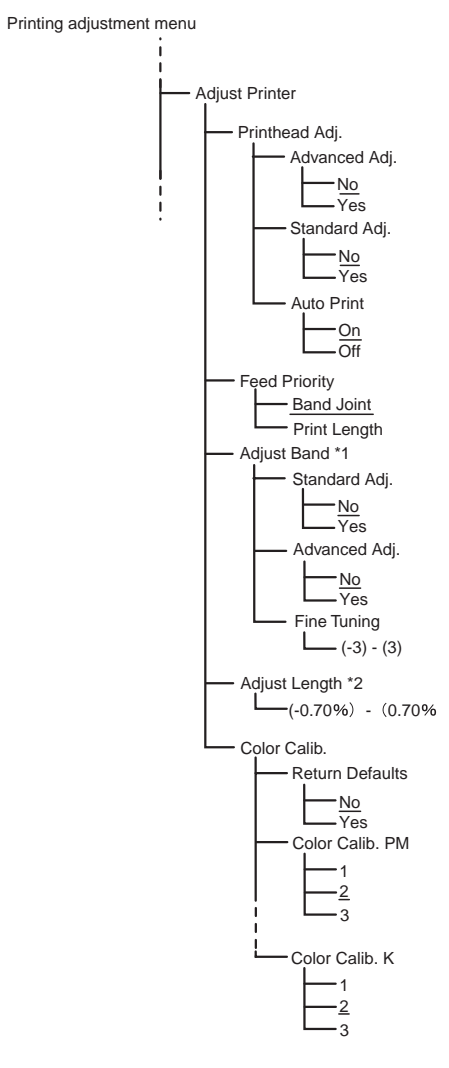

\*1 Displayed when "Band Joint" is selected for "Feed Priority" \*2 Displayed when "Print Length" is selected for "Feed Priority"

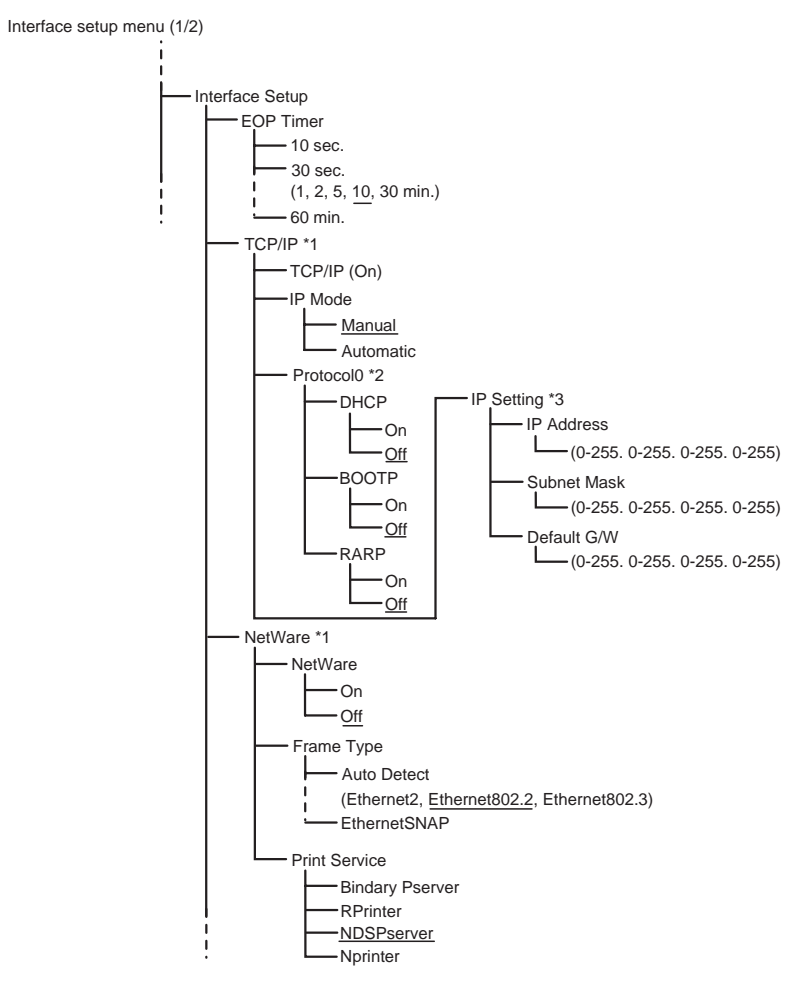

\*1 Displayed only when NIC is installed \*2 Displayed only when Automatic is selected as the IP Mode. \*3 Displayed only when Manual is selected as the IP Mode.

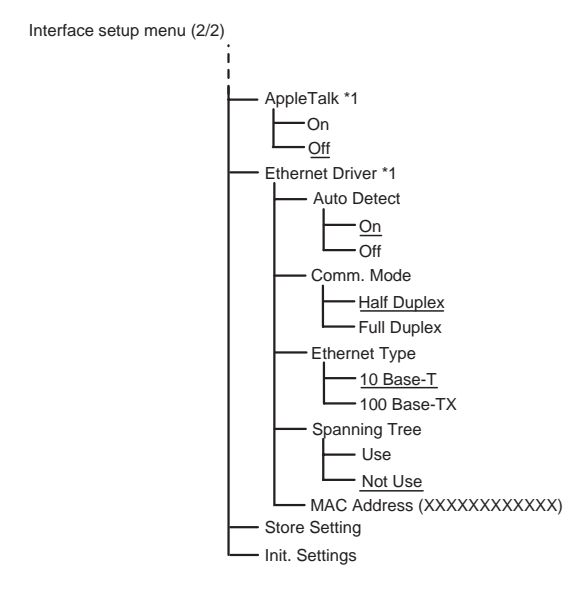

\* Default values are underlined

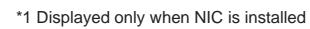

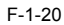

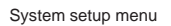

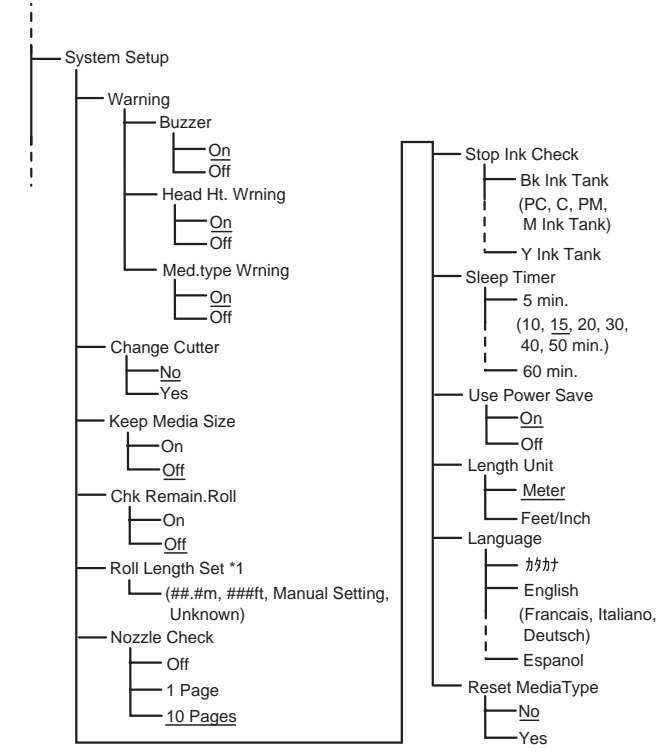

\*1 Displays a screen to check whether to issue a Media type mismatch (W01021) or whether the media is replaced
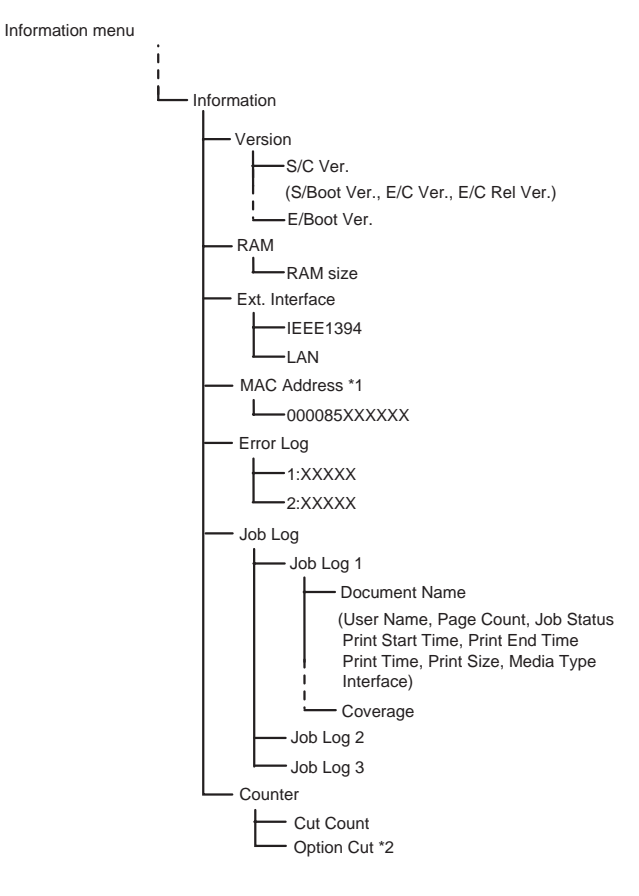

\* Default values are underlined

\*1 Displayed only when NIC is installed. \*2 Displayed only when optional Cutter Unitis installed.

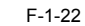

0009-1213

### **1.7 Safety and Precautions**

### 1.7.1 Safety Precautions

### 1.7.1.1 Moving Parts

Be careful not to get your hair, clothes, or accessories caught in the moving parts of theprinter. These include the carriage unit, carriage belt, ink tube and flexible cable activated by the carriage motor; feed motor-driven feed roller and pinch roller; and

purge motor-driven purge unit. To prevent accidents, the upper cover of the printer is locked during printing so that itdoes not open. If the upper cover is opened in the online/offline mode, the carriage motor, feed motor, and other driving power supplies are turned off.

|     |                | T-1-9 |               |
|-----|----------------|-------|---------------|
| [1] | Carriage belt  | [6]   | Purge unit    |
| [2] | Ink tube       | [7]   | Pinch roller  |
| [3] | Flexible cable | [8]   | Feed roller   |
| [4] | Carriage unit  | [9]   | Delivery unit |
| [5] | Carriage motor | [10]  | Feed motor    |

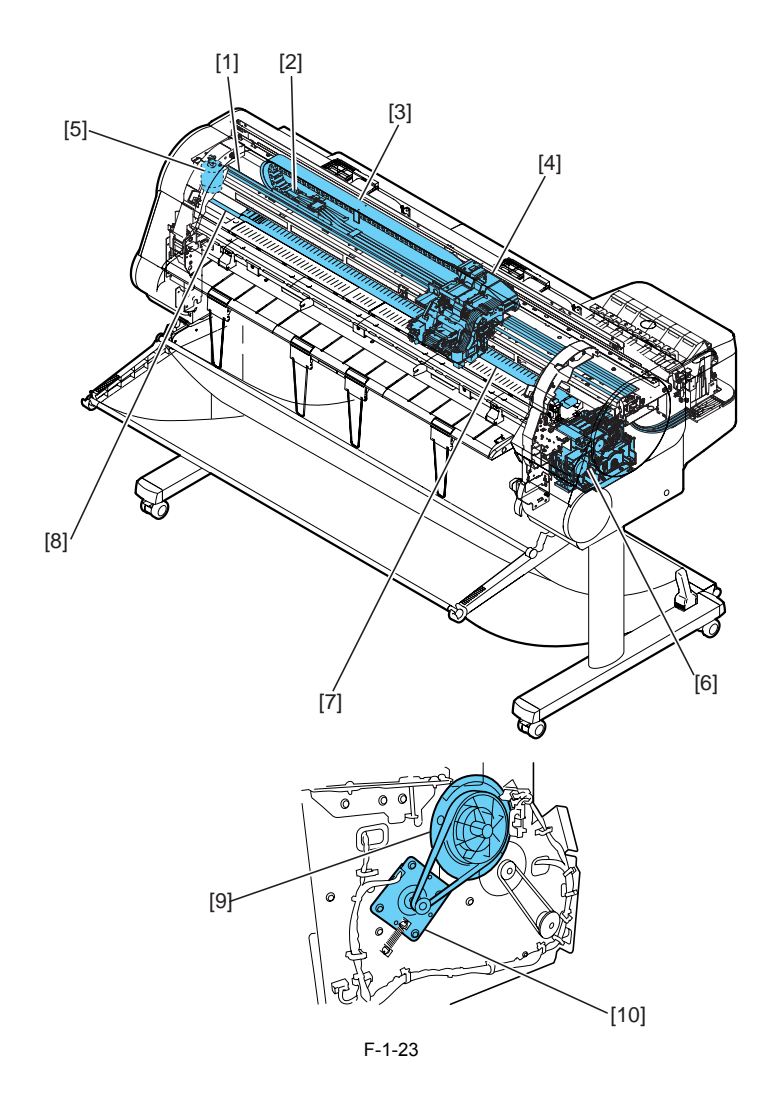

### 1.7.1.2 Ink

### 0009-1214

Be careful not to touch the ink passages of the printer or to allow ink to stain theworkbench, hands, clothes or the printer under repair. The ink flows through the ink tank unit, carriage unit, purge unit, maintenance-jet tray, bordless print ink groove, maintenance cartridge and the ink tubes that relay ink to each unit.

### T-1-10

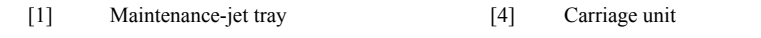

- [2] Maintenance cartridge
- [3] Purge unit

- [5] Ink tank unit
- [6] Borderless print ink groove

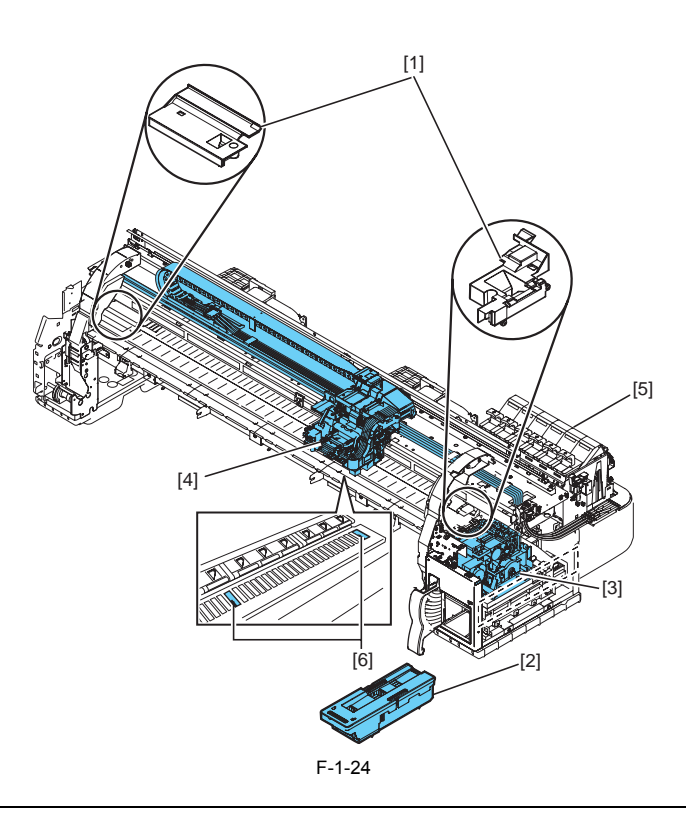

Although the ink is not harmful to the human body, it contains organicsolvents. Avoid getting the ink in your mouth or eyes. Flush well with water and see a doctor if contact occurs.

In case of accidental ingestion of a large quantity, call a doctorimmediately.

Black ink Glycerine 56-81-5, Carbon black 1333-86-4, Heterocyclic compound Matte Black ink Glycerine 56-81-5, Diethylene glycol 111-46-6, Triol Photo Magenta ink Glycerine 56-81-5, Ethylene glycol 107-21-1, Heterocyclic compound Photo Cyan ink Glycerine 56-81-5, Ethylene glycol 107-21-1, Heterocyclic compound, Triol Magenta ink Glycerine 56-81-5, Heterocyclic compound Cyan ink Glycerine 56-81-5, Ethylene glycol 107-21-1, Heterocyclic compound, Copper compound Yellow ink Glycerine 56-81-5, Glycol, Lactum

Since this ink contains pigment, stains will not come out of clothing

2. Ink mist Since the printhead prints by squirting ink onto the media, a minute amount of inkmist is generated in the printing unit during printing. The ink mist is collected in the printer by the airflow. However, uncollected ink mist may stain the platen unit, carriage unit, main rail unit, external unit, or purge unit. These stains may soil the print media or hands and clothes when servicing the printer, wipe them off carefully with a soft, well-wrung damp cloth.

T-1-11

Platen unit/Carriage unit/Main rail unit [1] Purge unit [3] [2] Top cover

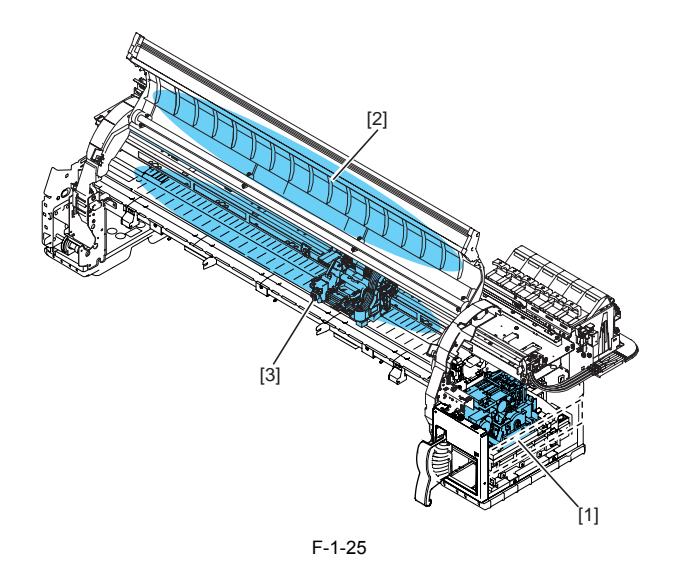

### 1.7.1.3 Electrical Parts

0009-1216

The electrical unit of the printer is activated when connected to the AC power supply. At the rear of the printer are the system controller, engine controller, power supply, motor driver PCB, interface connector, and optional Take-up Unit connector. The head relay PCB and carriage relay PCB are incorporated in the carriage unit, and the operation panel is located on the upper right cover. When servicing the printer with the cover removed, be extremely careful to avoid electric shock and shorting contacts.

### T-1-12

| [1] | Operation panel    | [6] | Engine controller      |
|-----|--------------------|-----|------------------------|
| [2] | Carriage relay PCB | [7] | System controller      |
| [3] | AC inlet           | [8] | Interface connector    |
| [4] | Power supply       | [9] | Take-up unit connector |
| [5] | Motor driver PCB   |     |                        |

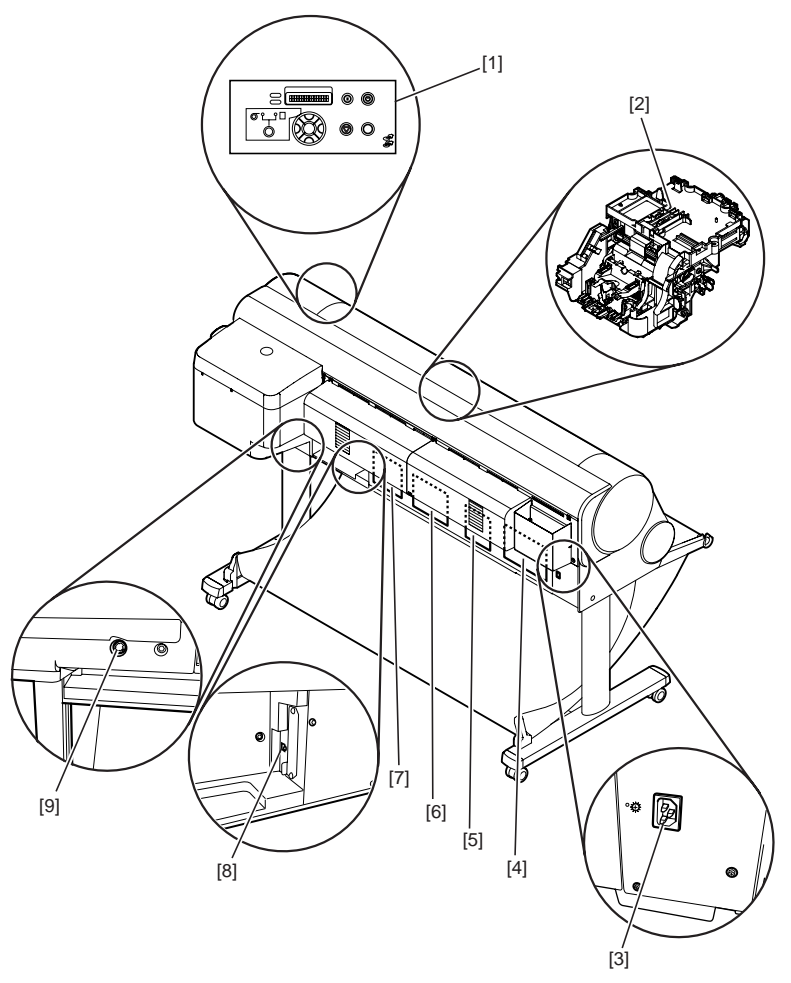

F-1-26

### 1.7.2 Other Precautions

1.7.2.1 Printhead

1. How to handle the printhead Do not open the printhead package until you are ready to install the head. When installing the printhead in the printer, hold the knob, and then remove the protective material and protective cap, in that order. Do not replace the

When installing the printead in the printer, hold the knob, and then remove the protective material and protective cap, in that order. Do not replace the protective cap once you have removed it from the printhead, since the cap may scratch the nozzles. To prevent the nozzles from getting clogged with foreign matter or dried ink, install the printhead immediately after you remove the protective cap. Also make sure to press down the locking lever of the printhead until you feel a click. In addition, to prevent clogging of the nozzles, never touch the nozzle unit or ink supply unit of the printhead, or wipe it with tissue paper or anything else. Also, be careful not to touch the electrical contact. Never attempt to disassemble the printhead or to wash it with water.

### MEMO:

If the nozzles are clogged or purging operation is poor, white horizontal lines can appear in the printed output. If the problem is not resolved by cleaning operations, replace the printhead with a new one.

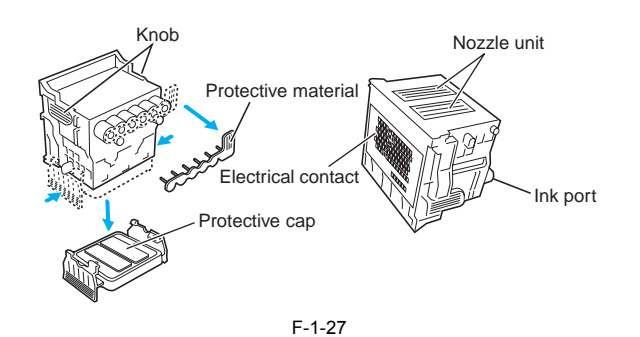

2. Capping The printer will perform the capping operation when printing has finished or during standby due to errors, in order to protect the printhead and avoid ink leakage.

If the power cord is accidentally unplugged, turn the power button off, reconnect the power cord, and turn the power button on to confirm that the printer starts up properly and changes to the "Online" or "Offline" state, then power off the printer using the power button.

# A

Improper 'capping' may cause clogged printhead nozzles due to dried ink or ink leakage from the printhead

### 3. When the printer is not used for a long time

Keep the printhead installed in the printer even when it is not used for an extended period of time.

# A

If the printhead is left uninstalled, printing failure may arise from clogged nozzles due to the depositing of foreign matter or dried ink when it is reinstalled. Even if the head remains installed, the nozzle may dry out and cause printing failure if the ink is drained for transport.

4. Conductivity of ink The ink used in this printer is electrically conductive. If ink leaks into the mechanical unit, wipe clean with a soft, well-wrung damp cloth. If ink leaks onto electrical units, wipe them completely using tissue paper. In particular, if ink penetrates beneath the IC chips on the logic board and you cannot remove it completely, replace with a new logic board.

# A

If electrical units are powered on when ink has leaked, the units may be damaged. Never connect the power cord when ink has leaked on the electrical units.

### 1.7.2.2 Ink Tank

### 1. Opening the ink tank

Do not open the ink tank until ready to use.

When installing the ink tank, shake it slowly 7 to 8 times before opening the seal. Otherwise, the ink ingredients may precipitate and reduce the print quality. To prevent foreign matter from entering the ink supply unit, install the opened Ink tank mmediately.

### 2. Handling the ink tank

To prevent foreign matter from entering the ink flow path and causing ink suction and printing problems, never touch the ink port or terminal section of the ink tank.

When you press down the ink tank cover, the needle enters the ink supply unit, which allows ink to flow between the printer and ink tank. Do not raise or lower the ink tank lever, except when replacing the ink tank.

### T-1-13

| [1] | Ink tank       | [3] | Terminal section |
|-----|----------------|-----|------------------|
| [2] | Ink tank cover | [4] | Ink port         |

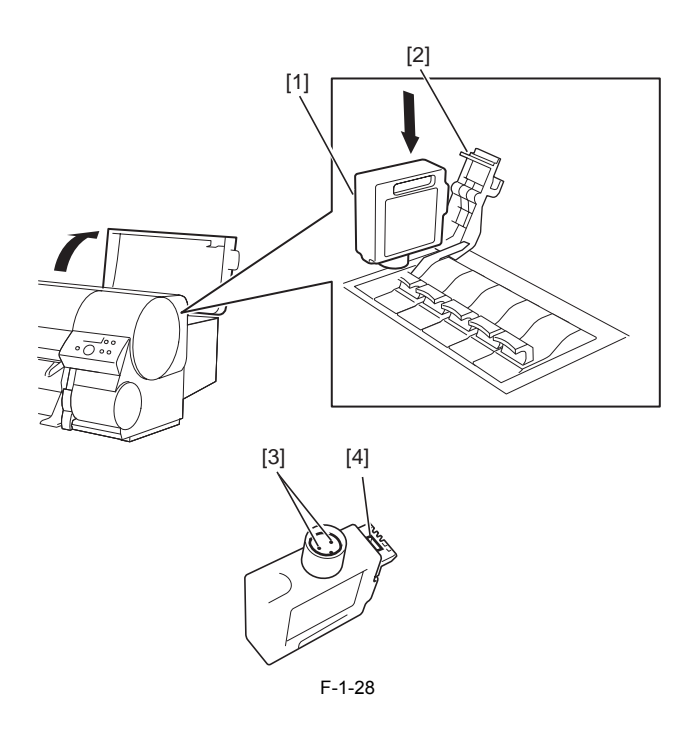

### 1.7.2.3 Handling the Printer

1. Precautions against static electricity Certain clothing may generate static electricity, causing an electrical charge to build up on your body. Such a charge can damage electrical devices. In particular, never touch the printhead contacts [1].

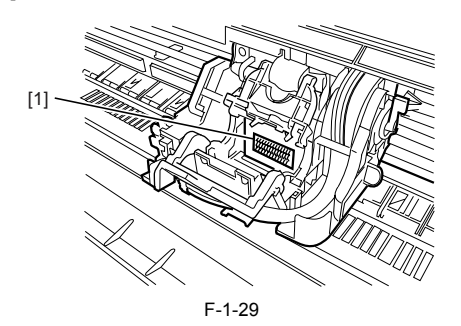

2. Fixing the carriage After printing, the carriage caps the printhead and uses the lock arm inside the purge unit to apply a mechanical lock. When transporting the printer, use belt stoppers [1] to secure the carriage at the carriage home position so that the carriage does not become separated from the lock arm. This will prevent damage and ink leakage during transportation.

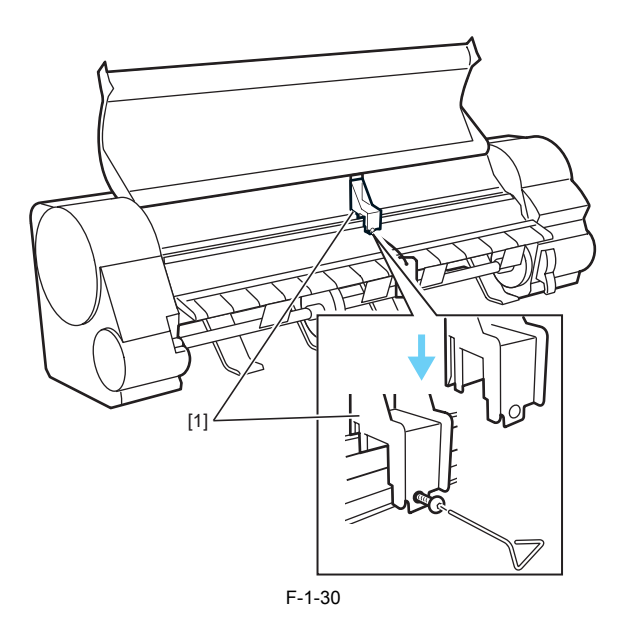

### 3. Replacing the maintenance cartridge

When the maintenance cartridge detects that tank is full, the "Replace MT cartridge" error appears. In this case the maintenance cartridge must be replaced. The printer will not operate until the error is canceled. Be careful that the waste ink does not splash when you remove the used maintenance cartridge from the printer.

### MEMO:

This printer has an EEPROM in the maintenance cartridge and the maintenance cartridge status is controlled by the engine firmware which reads and writes the content of that EEPROM. Therefore, the counter information need not be initialized when the maintenance cartridge is replaced.

### 4. Refilling the ink

After removing the ink in the printer according to the automatic or manual ink draining procedure to disassemble, reassemble, or transport/ship the printer, refill the ink as soon as possible upon completion of those tasks. If the ink remaining in the printer after the removal has dried up, the ink deposits on the surfaces of the components may cause damage or abnormal

If the ink remaining in the printer after the removal has dried up, the ink deposits on the surfaces of the components may cause damage or abnormal operation.

### 1.7.3 Precautions When Servicing Printer

### 1.7.3.1 Stored Data

0009-1488

This printer counts the printing length, number of ink tank replacements, carriage driving time, number of cleanings, and the cutter usage, and stores this information in the system controller EEPROM (IC10) and in the engine controller EEPROM (IC28) as the service mode counter. The counter holds important information for indicating printer usage status.

You can check the printer information in the counter by printing it in service mode or displaying it on the display.

Be sure to follow the precautions below when servicing the printer.

### 1) Repairing or replacing the PCB

Follow the "Each Controller Replacement Procedures" when replacing the system controller and engine controller.

### Reference:

For the "Each Controller Replacement Procedures," see Disassembly/Reassembly> Points to Note on Disassembly and Reassembly> PCBs.

### 2) After replacing the carriage unit

The information on the carriage driving time is generated from the carriage unit. Initialize (clear) the carriage driving time information after replacing the carriage unit.

### 3) After replacing the purge unit

The information on the number of cleanings is generated from the purge unit. Initialize (clear) the number of cleanings information after replacing the purge unit.

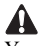

You cannot check the counter information once it is initialized (cleared). Be careful that you do not perform the initialization before checking the information. Also, you cannot modify the counter information from the operation panel.

### 1.7.3.2 Firmware Confirmation

<u>0009-1489</u> Firmware has been downloaded to each of a System Controller and Engine Controller. When replacing each board with the one with Service Parts, confirm that each firmware is the latest version. If it is not the latest version, please update it to the latest version.

### **Reference:**

| For how to upgrade each board, please refer to TROUBLESHOOTING> Version Up.                                                                                                    |                       |
|----------------------------------------------------------------------------------------------------|-----------------------|
|                                                                                                    |                       |
| 1.7.3.3 Precautions Against Static Electricity                                                                                                    |                       |
| <u>000</u><br>Certain clothing may generate static electricity, causing an electrical charge to build up on your body. Such a charge can damage electrical devices<br>To prevent this, discharge any static buildup by touching a grounded metal fitting before you start disassembling the printer. | 1 <b>9-1490</b><br>3. |
| 1.7.3.4 Precautions for Disassembly/Reassembly                                                                                                    |                       |
| The precautions for disassembly/Reassembly are described in DISASSEMBLY/REASSEMBLY.                                                                                                    | <u>9-1492</u>         |
| 1.7.3.5 Self-Diagnostic Feature                                                                                                    |                       |
| The printer has a diagnostic feature which analyzes printer problems (which may occur).<br>The diagnostic results will be displayed on the display and indicated by a light.<br>For detailed information, see ERROR CODE.                                                                            | <u>9-1493</u>         |
| 1.7.3.6 Disposing of Lithium Battery                                                                                                    |                       |
| Dispose of the lithium battery according to local regulations.                                                                                                    | <u>9-1494</u>         |
|                                                                                                    |                       |

**MEMO:** This printer has a lithium battery mounted on the engine controller. The lithium battery is not replaceable.

# Contents

| 2.1 Basic Operation Outline                             |              |
|---------------------------------------------------------|--------------|
| 2.1.1 Printer Block Diagram                             |              |
| 2.1.2 Print Signal Sequence                             |              |
| 2.1.3 Print Driving                                     |              |
| 2.2 Firmware                                            | 2-5          |
| 2.2.1 Power On/Off                                      | 2-5          |
| 2.2.2 Power Off                                         | 2-5          |
| 2 2 3 Print Control                                     | 2.6          |
| 2.2.5 Print condition                                   | 2.7          |
| 2.2.5 Head Management                                   | 2.8          |
| 2.2.5 Roud Management                                   | 2.8          |
| 2.2.0 Overheating Protection Control of Printing a      | 2-8          |
| 2.2.7 1 duse between 1 ages                             | 2.8          |
| 2.2.9 White Ruster SKP                                  | 2-8          |
| 2.2. Printer Machanical System                          | 2-0          |
| 2.2.1 Outline                                           | 2.0          |
| 2.3.1 Outline                                           |              |
| 2.3.1.1 Outline                                         | 2.9          |
| 2.3.2 1 Ink Passage                                     | 2-9          |
| 2.3.2.1 HK rassage                                      | 2-9          |
| 2.3.2.2.1.1 Overview of the mix passage                 | 2-10         |
| 2.3.2.2.1 Structure of ink tank unit                    |              |
| 2.3.2.3 Carriage Unit                                   |              |
| 2.3.2.3.1 Carriage functions                            |              |
| 2.3.2.3.2 Structure of carriage                         |              |
| 2.3.2.4 Printhead                                       |              |
| 2.3.2.4.1 Structure of printhead                        |              |
| 2.3.2.5 Purge Unit                                      |              |
| 2.3.2.5.1 Functions of purge unit                       |              |
| 2.3.2.5.2 Structure of purge unit.                      |              |
| 2.3.2.0 Maintenance cartridge                           | 2-19         |
| 2.3.2.5.1 Wantenance can rage                           | 2-19         |
| 2.3.2.7.1 Air flow                                      | 2-19         |
| 2.3.3 Paper Path                                        |              |
| 2.3.3.1 Outline                                         |              |
| 2.3.3.1.1 Overview of paper path                        |              |
| 2.3.3.1.2 Roll media feeding                            |              |
| 2.3.3.1.3 Cut media feeding                             |              |
| 2.3.3.1.4 Media delivery                                |              |
| 2.3.3.2 Paper Path                                      |              |
| 2.3.3.2.1 Structure of feed rollers                     |              |
| 2.3.3.3 Cutter Unit                                     |              |
| 2.3.3.3.2 Structure of cutter unit (Ontion cutter unit) | 2-28         |
| 2.4 Printer Electrical System                           | 2_20         |
| 2.4 1 Outline                                           | 2.29         |
| 2.7.1 Outlint                                           | 2-29<br>2 20 |
| 2.1.2 System Controller                                 | 2-29         |
| 2.7.2 System controller components                      | 2-30         |
| 2.4.3 Engine Controller                                 | 2-30         |
| 2 4 3 1 Engine controller components                    | 2-31         |
| 2.4.4 Carriage Relay PCB                                | 2-32         |
|                                                         |              |

| 2.4.4.1 Carriage relay PCB components    |  |
|------------------------------------------|--|
| 2.4.5 Head Relay PCB                     |  |
| 2.4.5.1 Head relay PCB components        |  |
| 2.4.6 Motor Driver                       |  |
| 2.4.6.1 Motor driver PCB components      |  |
| 2.4.7 Power Supply                       |  |
| 2.4.7.1 Power supply block diagram       |  |
| 2.5 Detection Functions Based on Sensors |  |
| 2.5.1 Sensors for covers                 |  |
| 2.5.2 Ink passage system                 |  |
| 2.5.3 Carriage system                    |  |
| 2.5.4 Paper path system                  |  |

### 2.1 Basic Operation Outline

### 2.1.1 Printer Block Diagram

A block diagram of the printer is shown in below.

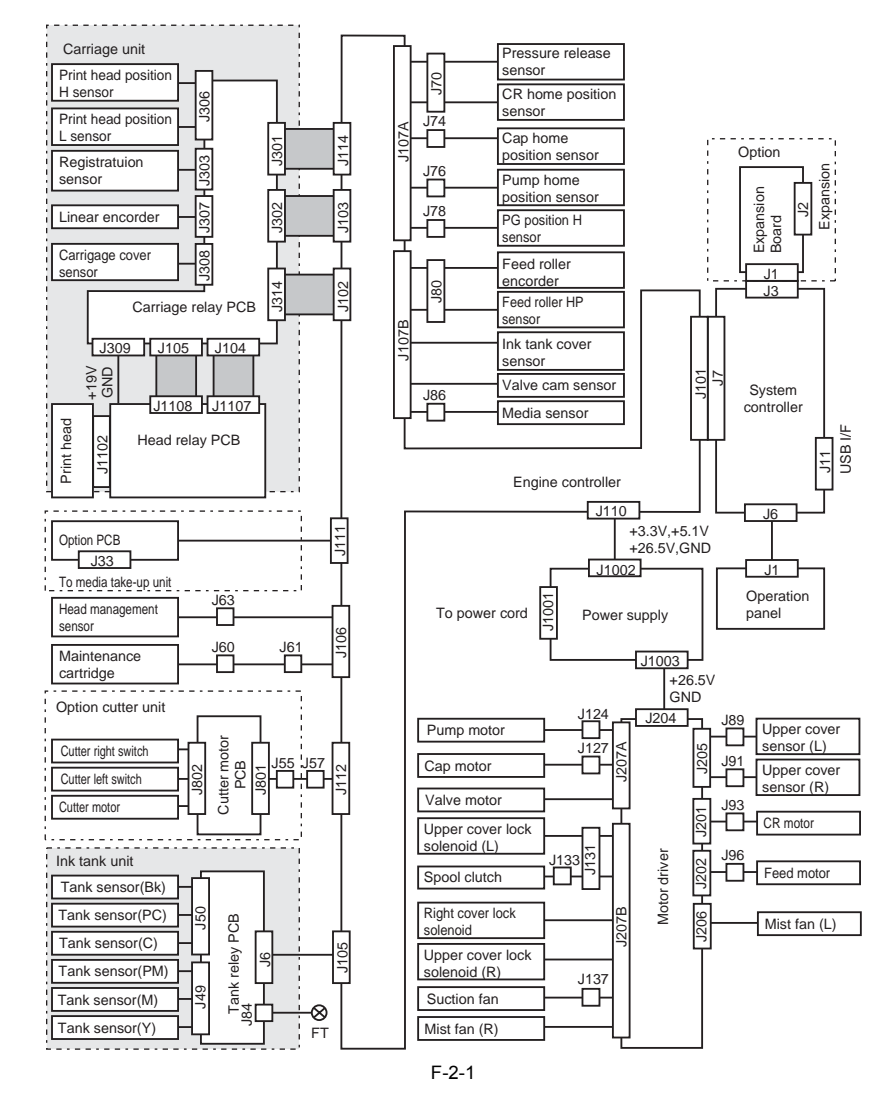

### 2.1.2 Print Signal Sequence

The signal sequence from when the printer receives the print signals until printing starts is shown in Figure.

<u>0009-1496</u>

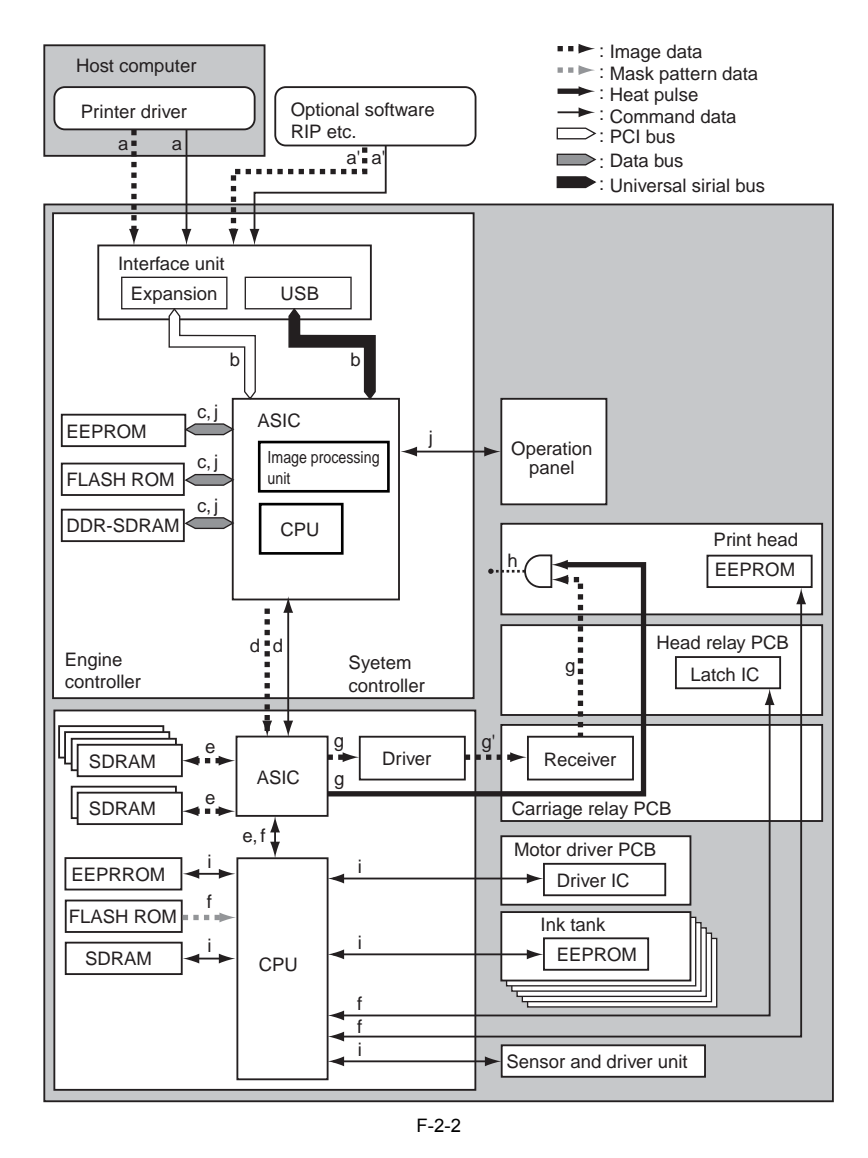

- a) The printer driver in the host PC compresses the image data, and then sends the command data and other print data to the printer. The resolution conversion, color conversion process, and six-color binary conversion process for the image data are not performed. The image process table data is used in the color conversion process, binary conversion process, and other operations of the image data to achieve a high-quality image output. This data is created and sent as command data based on the Paper Type setting specified in the printer driver.
- a') An optional software RIP performs resolution conversion of the image and then sends this image data to the printer together with the command data after a color conversion process or six-color binary conversion is performed.
- b) This printer receives the print data from each interface of the system controller. The received print data is sent to the ASIC.
- c) The system controller expands the print data that was sent to the ASIC, and then performs resolution conversion, color conversion process, and six-color binary conversion while timely storing the data in DDR-SDRAM.
- d) The ASIC in the system controller converts the print data to six-color binary image data and command data and sends the data to the ASIC in the engine controller.
- e) The ASIC in the engine controller stores the received image data in the SDRAM at the optimal timing, and the data is combined with the mask data in the ASIC and output in coordination with the discharge timing. The ASIC also sends the command data from the system controller to the CPU.
- f) The CPU in the engine controller obtains the mask pattern data from the FLASH ROM based on the command data, printhead information from the EEPROM in the printhead, and internal temperature from the latch IC on the head relay PCB, and sends this data to the ASIC.
- g) The ASIC in the engine controller sends the image data combined with the mask pattern to the printhead as print signals while converting to data corresponding to the printhead information and internal temperature. During this operation, heat pulses are sent to the printhead for performing the optimal head driving.
- g') The print signal is sent to the driver and received by the receiver.
- h) The printhead convert the received print signals internally, which are in serial format, into the parallel data used by a single nozzle array, and then perform heat pulse and AND processing to carry out the printing.
- i) The CPU in the engine controller manages the overall print drive operations while monitoring the status of the printer components based on the

adjustment values stored in the EEPROM. The SDRAM is used as work memory.

j) The CPU in the system controller manages the overall image processing operations while controlling key operation and message display based on the adjustment values stored in the EEPROM. The firmware is stored in the FLASH ROM.

### 2.1.3 Print Driving

0009-1497

In this printer, the print signals and control signals pass through the carriage relay PCB and head relay PCB and are output to the printhead. This allows

In this printer, the print signals and control signals pass through the carriage relay PCB and head relay PCB and are output to the printhead. This allows the printhead to perform printing operations by discharging ink from the printhead nozzles. The print signals received by each printhead include even nozzle data (E DATA X X=BK0, BK1, LC0, LC1, C0, C1, LM0, LM1, M0, M1, Y0, Y1) and odd nozzle data (O\_DATAX X=BK0, BK1, LC0, LC1, C0, C1, LM0, LM1, M0, M1, Y0, Y1) and odd nozzle data (O\_DATAX X=BK0, BK1, LC0, LC1, C0, C1, LM0, LM1, M0, M1, Y0, Y1) and odd nozzle data transfer clock (HDCLKN, HDCLKP) and data latch pulse (HDLTN, HDLTP). The drive control signals include heat enable signals (BK\_HENB, LC\_HENB, C\_HENB, LM\_HENB, M\_HENB, Y\_HENB) for ejecting ink from the printhead nozzle and subheat enable signals (BK\_SUBH, LC\_SUBH, C\_SUBH, LM\_SUBH, M\_SUBH, Y\_SUBH) for maintaining stable ink discharge states by regime the tomporture of the head where the neutron energy in the printhead nozzle tomporture.

rates by raising the temperature of the head when it is lower than the optimum operating temperature.

### 1.Print drive control

Each nozzle array on a printhead has 1280 nozzles.

The nozzles used for discharging ink are selected by the block enable information in the even nozzle data and odd nozzle data and are separated into 24 blocks. (The 1280th nozzle ends at block number 15.) There are 54 nozzles in blocks 0 to 15, and 52 nozzles in blocks 16 to 23.

In the printhead nozzles in the selected block, heat enable signals and subheat enables signals are applied to adjust the pulse width according to the head rank, head temperature, internal temperature, and other factors to ensure optimal ink discharge, and then the heat board in the printhead nozzle is driven so that ink is discharged.

The optimal nozzle block is selected based on the printing pass.

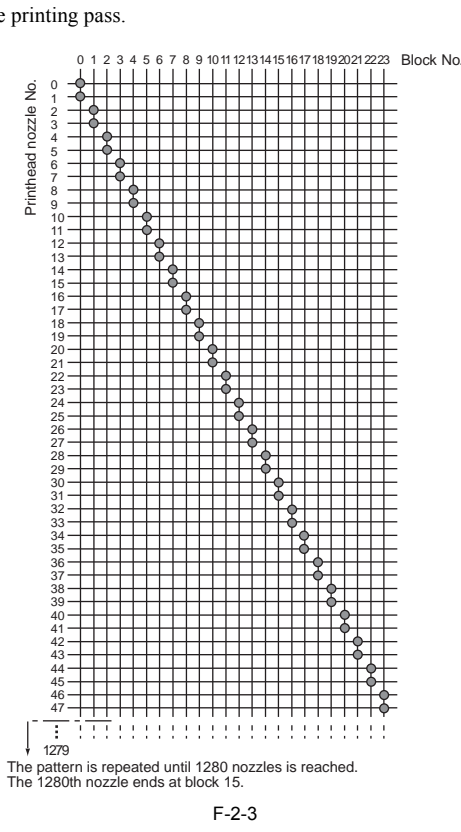

### 2. Print drive timing

Each printhead has six nozzle arrays (Bk, PC, C, PM, M, Y). These six arrays all use the data transfer clock (HDCLKN, HDCLKP) and data latch pulse (HDLTN, HDLTP) signals.

The even nozzle data (E\_DATA\_X X=BK0, BK1, LC0, LC1, C0, C1, LM0, LM1, M0, M1, Y0, Y1), odd nozzle data (O\_DATA\_X X=BK0, BK1, LC0, LC1, C0, C1, LM0, LM1, M0, M1, Y0, Y1), heat enable signals (BK\_HENB, LC\_HENB, C\_HENB, LM\_HENB, M\_HENB, M\_HENB), and subheat enable signals (BK\_SUBH, LC\_SUBH, C\_SUBH, LM\_SUBH, M\_SUBH, Y\_SUBH) are sent to a specific array as required to control each array separately

Printing is performed in both the carriage forward and reverse directions.

The encoder sensor installed on the carriage generates 150-dpi pitch linear scale detection signals (CRENCA) and 120"-phase shift signals (CRENCB). The carriage recognizes the movement direction by the state of the CRENCB signals with respect to the rising of the CRENCA signals. The printhead is driven using the 2400-dpi timing signals (internal signal) that divide the CRENCA signals detected by the 150-dpi timing into 16 equal

parts. Forward printing is based on the rising of the detection signals (CRENCA). Reverse printing is based on the falling of the detection signals (CRENCA) and is performed in the same manner as forward printing, except that the severe printing is based on the falling of the detection signals (CRENCA) and is performed in the same manner as forward printing, except that the severe printing is based on the falling of the detection signals (CRENCA).

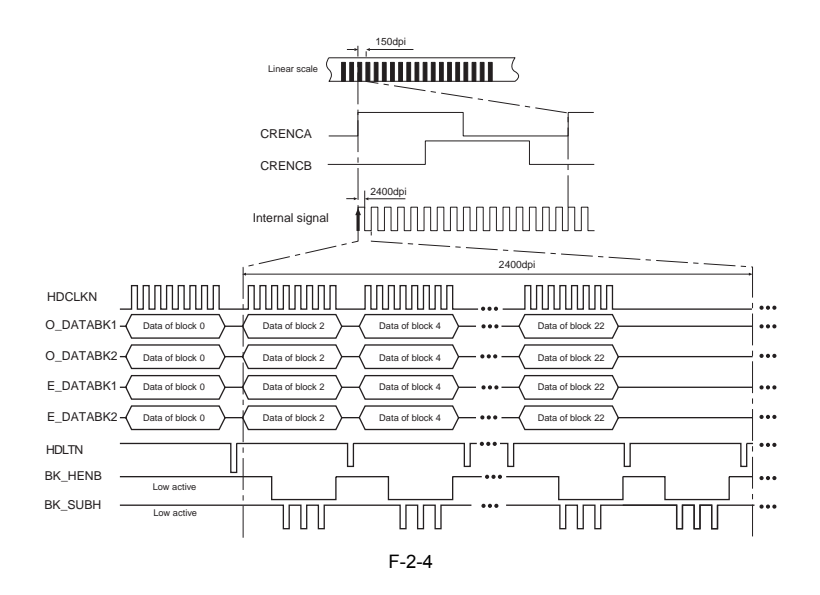

0009-1499

### 2.2 Firmware

### 2.2.1 Power On/Off

### 1. Power On

The initialization sequence when the power is turned on and before the printer enters the online state is shown in the flow chart below. The printer requires about 2 minutes\* to perform the initialization sequence

about 2 minutes\* to perform the initialization sequence. \* This does not include the time required for supplying ink and cleaning after storage for an extended period of time.

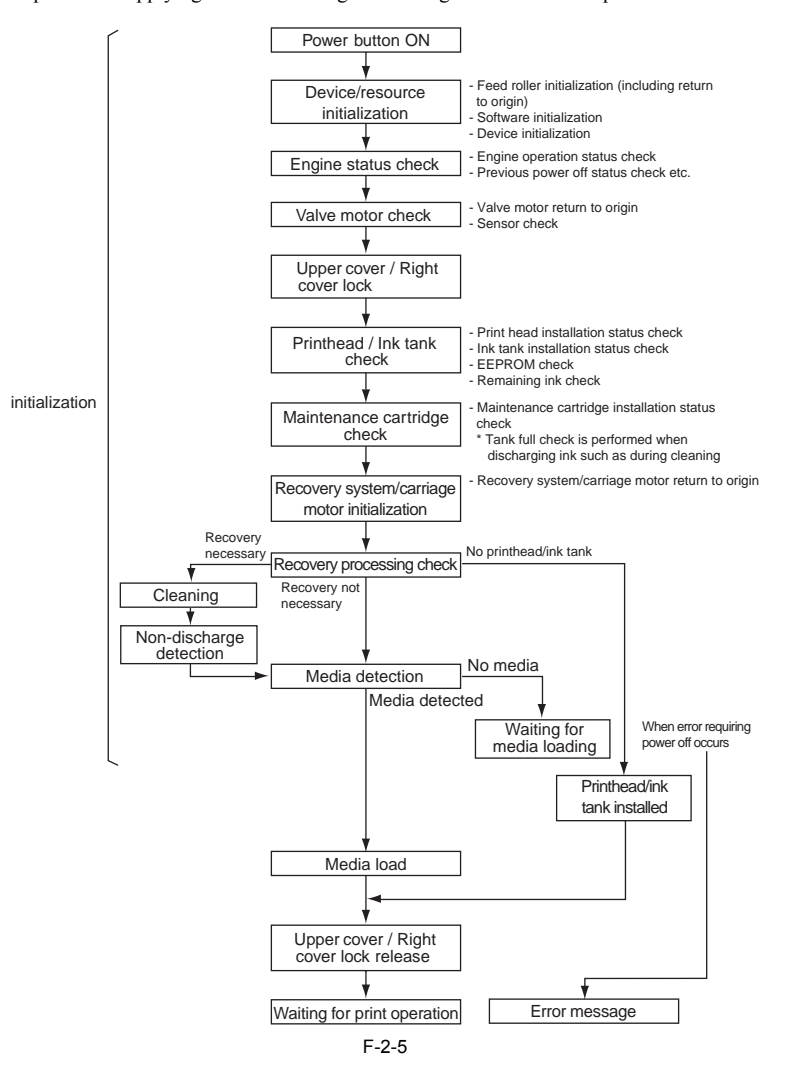

### 2.2.2 Power Off

Turning off the power cuts off the voltage to all drive systems being supplied power and starts the firmware power-off sequence

# Â

This printer immediately suspends all operations in progress and stops whenever the power cable is unplugged, or the upper cover, right cover are opened. In this case, the printer may stop without performing the regular capping operation for the printhead. If the power was turned off by unplugging the power cable, plug the power cable into the outlet and turn the power on again so that the printer enters the online state, and then press the power button to turn off the power.

### 1. Power Off sequence

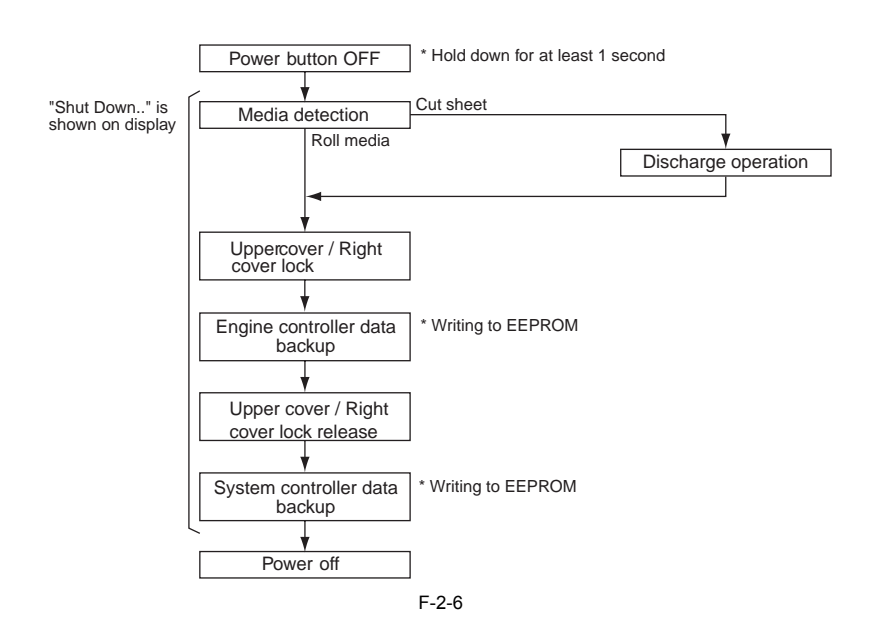

### 2.2.3 Print Control

### 1. Print mode

0009-1501

This printer is capable of fast, high-quality printing without blurring or inconsistent ink density by changing the carriage operation, sheet feeding operation, and other printing methods according to the selected paper, print quality, and print data. Printing is performed for each color using multiple passes. This enables reduction of concentration irregularities caused by the range of discharge amounts

for each nozzle, and the print timing is shifted so that the printed ink is virtually fixed before the next ink layer is applied in order to minimized bleeding. The printer supports a maximum of 16-pass printing according to the required print quality.

### a) Draft mode

In the high-speed (draft) print mode, the image data is thinned out and a single band (equivalent to the width of a nozzle array) is printed in a 2-pass, 4pass or 8-pass operation. This mode is used by selecting the "Draft" option under Print Quality settings in the printer driver.

The printer operation in high-speed mode depends on the printer driver sheet setting. When printing in 2-pass bi-directional format, the image data is divided into two parts for each color under nozzle block control.

When printing in 4-pass bi-directional format, the mask pattern control divides the image data into two parts for each color, and then nozzle block control is used to further divide this data into two parts. When printing in 8-pass bi-directional format, the mask pattern control divides the image data into four parts for each color, and then nozzle block control

is used to further divide this data into two parts for printing.

### b) Standard mode

In normal print mode, a single band (equivalent to the width of a nozzle array) is printed in 6-pass or 8-pass operation.

This mode is used by selecting the "Standard" option under Print Quality settings in the printer driver.

The printer operation in standard mode depends on the printer driver sheet setting. When printing in 6-pass bi-directional format, the image data is divided into three parts for each color under mask pattern control and then nozzle block control is used to further divide this data into two parts for printing. When printing in 8-pass bi-directional format, the mask pattern control divides the image data into four parts for each color, and then nozzle block control is used to further divide this data into two parts for printing.

### c) High mode

In high model, a single band is printed using 8-pass or 16-pass operation. This mode is used by selecting the "High" option under Print Quality settings in the printer driver.

The printer operation in high-speed mode depends on the printer driver sheet setting. When printing in 8-pass bi-directional format, the image data is divided into four parts for each color under mask pattern control and then nozzle block control is used to further divide this data into two parts for printing. When printing in 16-pass bi-directional format, the mask pattern control divides the image data into eight parts for each color, and then nozzle block control is used to further divide this data into two parts for printing.

### d) Highest mode

In super-high quality print mode, a single band is printed using an 16-pass operation. This mode is used by selecting the "Highest" Fine option under Print Quality settings in the printer driver.

The mask pattern control divides the image data into eight parts for each color, and then nozzle block control is used to divide this data into two parts for 16-pass bi-directional printing. Print modes

|          | T-2-1                        |                                    |               |                 |                                                                                                    |
|----------|------------------------------|------------------------------------|---------------|-----------------|----------------------------------------------------------------------------------------------------|
| Mode     | Print<br>resolution<br>(dpi) | Processing<br>resolution<br>(ppi)* | Print<br>pass | Print direction | Media type                                                                                                    |
| Draft    | 1200x1200                    | 300                                | 2             | Bi-directional  | Plain paper,<br>Plain paper (High Quality)                                                                                                    |
|          | 1200x1200                    | 300                                | 4             | Bi-directional  | Newspaper Proofing Paper,<br>Coated Paper,<br>Heavy Coated Paper,<br>Extra Heavy Coated Paper,<br>Color Coated Paper,<br>Plain paper (CAD),<br>Tracing paper (CAD)                                                                                                    |
|          | 1200x1200                    | 300                                | 8             | Bi-directional  | Fine Art (Photo),<br>Fine Art (Photo HW),<br>Fine Art (Textured),<br>Canvas (Semi-Glossy)                                                                                                    |
| Standard | 1200x1200                    | 300                                | 6             | Bi-directional  | Plain paper,<br>Plain paper (High Quality),<br>Coated Paper,<br>Heavy Coated Paper,<br>Extra Heavy Coated Paper,<br>Color Coated Paper,<br>Newspaper Proofing Paper 1,<br>Newspaper Proofing Paper 2,<br>Newspaper Proofing Paper 3                                               |
|          | 1200x1200                    | 600                                | 6             | Bi-directional  | Plain paper (CAD),<br>Tracing paper (CAD),<br>Translucent Matte Film (CAD), CAD<br>clear film                                                                                                    |
|          | 1200x1200                    | 300                                | 8             | Bi-directional  | Photo Glossy Paper,<br>Photo Semi-Glossy Paper,<br>Photo Glossy Paper (HW),<br>Photo Semi-Glossy Paper (HW),<br>Japanese Paper,<br>Proofing Paper 2,<br>Synthetic Paper,<br>Adhesive Synthetic Paper,<br>Flame-Resistant Cloth,<br>Cloth                                          |
|          | 2400x1200                    | 600                                | 8             | Bi-directional  | Fine Art (Photo),<br>Fine Art (Photo HW),<br>Fine Art (Textured),<br>Canvas (Semi-Glossy), Vanvas<br>Matte,<br>Back Light Film                                                                                                    |
| High     | 2400x1200                    | 600                                | 8             | Bi-directional  | Photo Glossy Paper,<br>Photo Semi-Glossy Paper,<br>Photo Glossy Paper (HW),<br>Photo Semi-Glossy Paper (HW),<br>Proofing Paper 2,<br>Coated Paper,<br>Heavy Coated Paper,<br>Extra Heavy Coated Paper,<br>Tracing paper (CAD),<br>Translucent Matte Film (CAD),<br>CAD clear film |
|          | 2400x1200                    | 600                                | 16            | Bi-directional  | Fine Art (Photo),<br>Fine Art (Photo HW),<br>Fine Art (Textured),<br>Canvas (Semi-Glossy),<br>Japanese Paper,<br>Synthetic Paper,<br>Adhesive Synthetic Paper,<br>Back Light Film<br>Flame-Resistant Cloth,<br>Cloth                                                              |
| Highest  | 2400x1200                    | 600                                | 16            | Bi-directional  | Photo Glossy Paper,<br>Photo Semi-Glossy Paper,<br>Photo Glossy Paper (HW),<br>Photo Semi-Glossy Paper (HW)                                                                                                    |

### \* Resolution of the data inputted from the driver

### 2.2.4 Print position adjustment

<u>0009-1502</u> This printer incorporates a print position adjustment function for automatic or manual adjustment of the vertical/horizontal positions, bidirectional printing position, and sheet feeding rate of the printhead installed on the carriage.

2-8

The printhead adjustment cannot proceed if the loaded roll paper or cut sheets are not at least A3 size or larger.

### 2.2.5 Head Management

This printer has a head management function to detect any non-discharging nozzle. When a non-discharging nozzle is detected, the printer performs the printhead cleaning operations. Also, changing the mask pattern used for printing automatically allows non-discharging nozzles to be backed up by other nozzles. If the non-discharging nozzles cannot be backed up, a "Check Printhead" message is displayed. **Detection timing:** 

Power On

When starting print operations after printing every 10 sheets. \*1

- When the head is replaced (when carriage cover is detected) \*1: Can be changed by selecting "System Setup" > "Nozzle Check" from the Main Menu.

MEMO: If the "Check Printhead" message is displayed, select "Head Cleaning A or B" from the Main Menu. Replace the printhead with a new one if performing a head cleaning does not eliminate this error.

### 2.2.6 Overheating Protection Control of Printhead

0009-1503 This printer is provided with an overheating protection control function that detects abnormally high temperatures in the printhead. The printhead can overheat, for instance, when the printing process continues for some time with no ink supplied to the printhead nozzles. The overheating protection control function prevents a printhead nozzle from becoming permanently clogged or damaged due to excessive heat.

The overheating protection control process is based on the detected temperature of the head temperature sensors in each nozzle array. If overheating is detected in a single nozzle array, control is performed in one of the two stages below according to the temperature.

### Protection level 1:

If the head temperature sensor detects a temperature above 80 deg C (\*1), the printer allows the carriage to continue in the direction of its scanning pass and then stops it at the scan end position. The wait control is activated to allow the heat to dissipate

Printing resumes when the temperature drops below 80 deg C (\*2).

\*1 When using MBk ink, when the Bk nozzle head temperature sensor detects temperature of 70 deg C or higher. \*2 When using MBk ink, when the Bk nozzle head temperature sensor detects temperature below 70 deg C.

### **Protection level 2:**

If the head temperature sensor detects a temperature above 120 deg C, the printer immediately stops the printing operation, and the carriage returns to the home position where capping is performed. An error message is shown on the display.

### 2.2.7 Pause between Pages

To prevent ink blots from forming, this printer discharges printed pages so that they hang down from the platen and dry and is provided with a Pause between Pages function for discharging sheets after a specified wait time. The wait time depends on the sheet type with default set to 0 to 3 minutes. This function can also be set from the Main Menu or with the printer driver and is particularly useful for film-type and other sheets that need extra time to dry.

### 2.2.8 White Raster Skip

To improve the printing throughput, this printer incorporates a White Raster Skip function for skipping the carriage scan operation for continuous blank segments of print data.

### 2.2.9 Sleep Mode

This printer has a Sleep mode for reducing the standby power.

The printer automatically enters Sleep mode (Power Save mode) when there are no user operations and no print data has been received for a preset period of time in the Online or Offline mode. The printer wakes from Sleep mode whenever the user performs any key operations on operation manual or print data is received from the host computer.

The time until the printer enters Sleep mode can be changed from the operation panel.

### 0009-1505

0009-1504

0009-1508

### 2.3 Printer Mechanical System

### 2.3.1 Outline

### 2.3.1.1 Outline

The printer mechanical system can be roughly divided into two major components: the ink passage and paper path. The ink passage consists of ink tank unit[1] and a carriage unit[2] where printhead are installed, purge unit[3], and maintenance cartridge[4] and performs the supply, circulation, and suction/removal of ink.

The paper path is comprised of the paper feeder[5] and performs two types of paper feeding, transport, and discharge of media.

This section presents an overview of the components of the mechanical system.

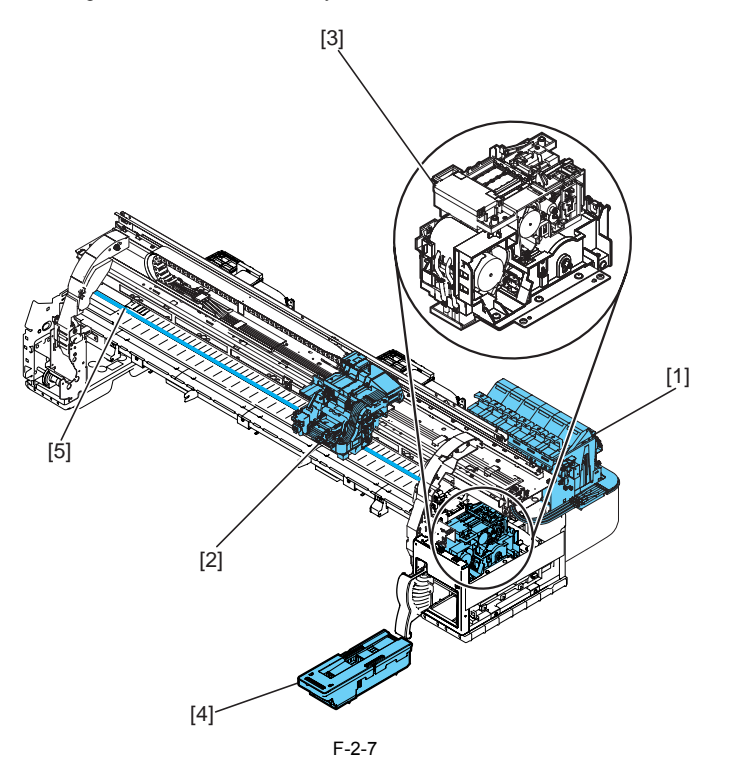

### 2.3.2 Ink Passage

### 2.3.2.1 Ink Passage

2.3.2.1.1 Overview of the ink passage

### <u>0009-1509</u>

The ink passage consists of the ink tanks, printhead, caps, maintenance jet tray, maintenance cartridge, ink tubes for connecting the mechanical components, and ink suction pump that is activated when ink is removed. These components are used to perform the supply, circulation, and suction/ removal of ink.

A schematic diagram of the ink passage (for one color) and the ink flow are shown in the figure below.

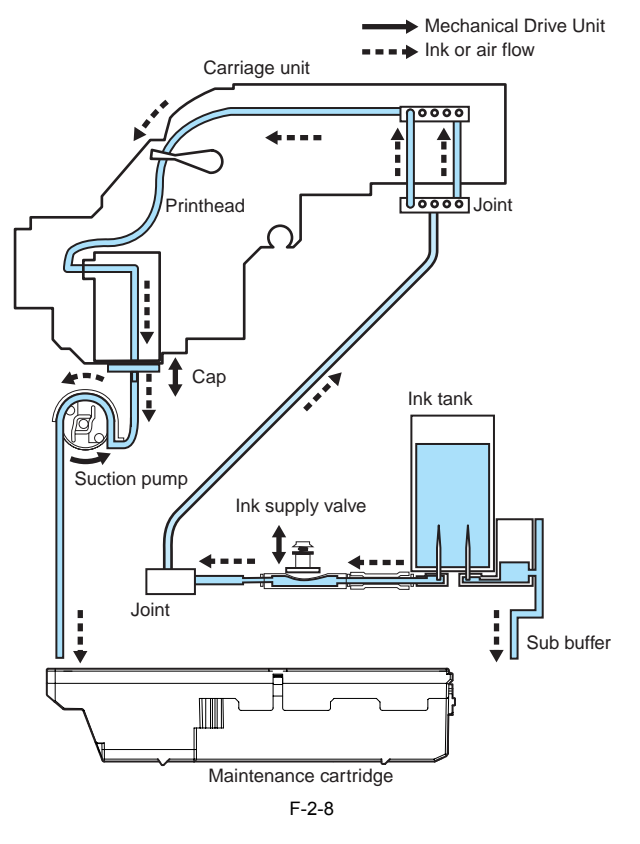

### a) Ink supply from ink tank to ink supply valve

The ink tank contains ink which is supplied to the printhead.

Ink flows from the ink tank to the ink supply valve due to the fluid level difference.

### b) Ink inflow from ink tank to sub buffer

Although ink flows from the ink tank to the sub buffer due to the fluid level difference, air also enters from the air passage of the sub buffer to maintain the pressure inside the ink tank at a fixed level. If the ink inside the sub buffer exceeds a certain level, the ink passes through the air passage and flows to the maintenance cartridge.

### c) Ink supply from ink supply valve to printhead

Ink is supplied from the ink tank to the printhead by opening the ink supply valve, capping the heads, and then driving the suction pump. The ink removed from the caps flows to the maintenance cartridge.

d) Ink supply during printing During the printing operation, ink is constantly filling the printhead from the ink tank due to the negative pressure applied to the printhead nozzle by the opening of the ink supply valve and discharging of the print ink. Waste ink removed by the cleaning operation and waste ink in the maintenance jet tray flows to the maintenance cartridge.

# A

If all of the ink passages are opened (ink tank is not installed, ink supply valve is opened, and printhead lock lever is opened) when ink fills the ink tube, the ink in the ink tube may reverse-flow due to the difference in the water head, and ink may leak from the ink supply needle. Therefore, do not open all of the ink passages at the same time when the ink tube is filled with ink.

### 2.3.2.2 Ink Tank Unit

2.3.2.2.1 Structure of ink tank unit

### a) Ink tank

The ink tanks contain ink (approx. 330 ml) for each color.

The amount of ink is stored in the EEPROM mounted on the ink tank.

The remaining ink level in the ink tank is detected using a dot count based on the EEPROM information. When the electrodes mounted to the hollow needle detect that there is no electrical current, a message appears on the display indicating that the ink is nearly empty. If the dot count reaches the prescribed value from this state, the ink tank is considered to be empty.

0009-1510

### b) Ink port

The hollow needle enters the ink port (covered by a rubber plug) when the ink tank lever of the printer is pressed down to the ink tank fixing position, and this establishes an ink passage between the printer and ink tank.

c) Air passage The open hollow needle enters the air passage (covered by a rubber plug) when the ink tank lever of the printer is pressed down to the ink tank fixing

position, and the internal pressure of the ink tank is opened so that the internal pressure is maintained at a fixed level.

### d) Notches for preventing incorrect installation

The ink tanks have notches for preventing incorrect installation. The wrong ink tanks cannot be inserted and set because of these notches. The ink tank lever can be lowered only when the ink tank has been installed in the set position, and the ink supply will not start unless the ink tank lever is lowered.

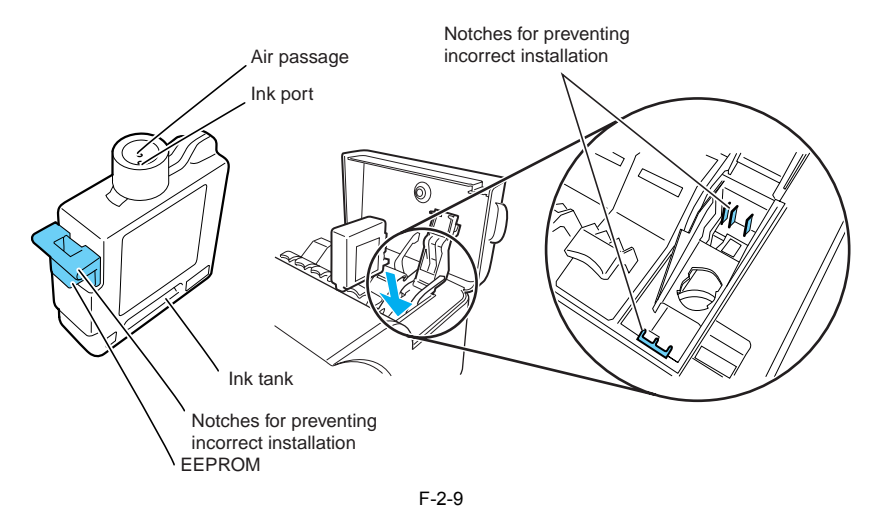

### e) Ink supply valve

The ink supply valve is located between the ink tank and ink tube. This valve presents ink leakage from occurring when the ink tube on the ink tank side is opened during replacement of the ink tank. An ink supply valve has two kinds, all colors [1] and a black [2]. The ink supply valve is opened and closed by the valve cam [4], which turns based on the power of the valve motor [3]. A separate ink supply valve is provided for black ink to allow the ink tank to be changed between Black and Matte Black.

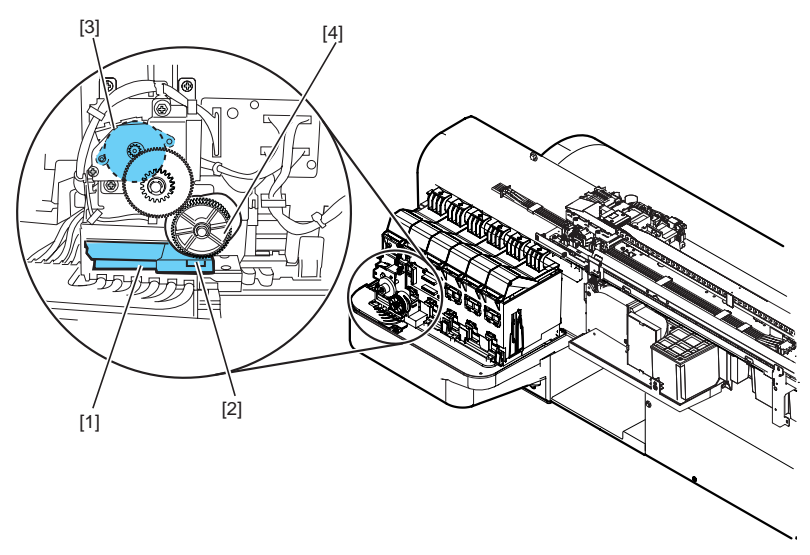

F-2-10

### 2.3.2.3 Carriage Unit

### 2.3.2.3.1 Carriage functions

### a) Printhead mounting

The carriage mechanically locks the printhead and connects them to the terminals on the head relay PCB.

b) Control

A carriage relay PCB and encoder are installed on the carriage. The carriage relay PCB communicates the drive signal of the printhead, and the encoder detects the carriage position and generates print timing signals. The carriage relay PCB is connected to the engine controller by flexible cable.

### c) Carriage drive

The carriage belt moves the carriage back and forth on the platen. The carriage belt is driven by the power from the carriage motor.

### d) Printhead maintenance

This printer has a cleaning function that performs wiping and suction of the printhead when the carriage is stopped at the carriage homeposition.

### e) Media thickness adjustment

The gap between the bottom face of the printhead and the media surface can be adjusted according to the media thickness. Although the print quality is higher when the gap is narrow, ink blots may form on the print surface due to contact of the media with the printhead face, or the printhead nozzles may be damaged. In this printer, the user can use the printhead height adjustment lever to select the gap width according to the media thickness (3 positions).

### f) Paper width/skew detection

A registration sensor is installed at the bottom left of the carriage for detecting the paper width and skewing of the paper on the platen.

g) Internal temperature detection Thermistors installed in the printhead relay PCBs are used to detect the internal temperature in the vicinity of the printhead.

### h) Auto printhead position adjustment

The adjustment pattern print result is read with the registration sensor installed at bottom left of the carriage to automatically adjust the printhead position.

### i) Roll media remaining detection

This printer prints a barcode when the roll media is removed and can detect the amount of remaining roll media with the registration sensor installed at the bottom left of the carriage.

2.3.2.3.2 Structure of carriage

### a) Printhead mounting unit

0009-1512

The printhead are mounted to the carriage by the printhead lock cover and printhead lock lever. When the printhead are fixed to the carriage, the signal contact point of the head relay PCB contacts the signal contact point of the printhead, and this results in the transmission of print signals. Also, the ink passage from the ink tank passes through the ink tube and connects to the printhead.

### b) Ink port

The passes through the ink tube and is supplied to the printhead. The ink tubes run through the joints and the tube guide and as they move in coordination with the carriage.

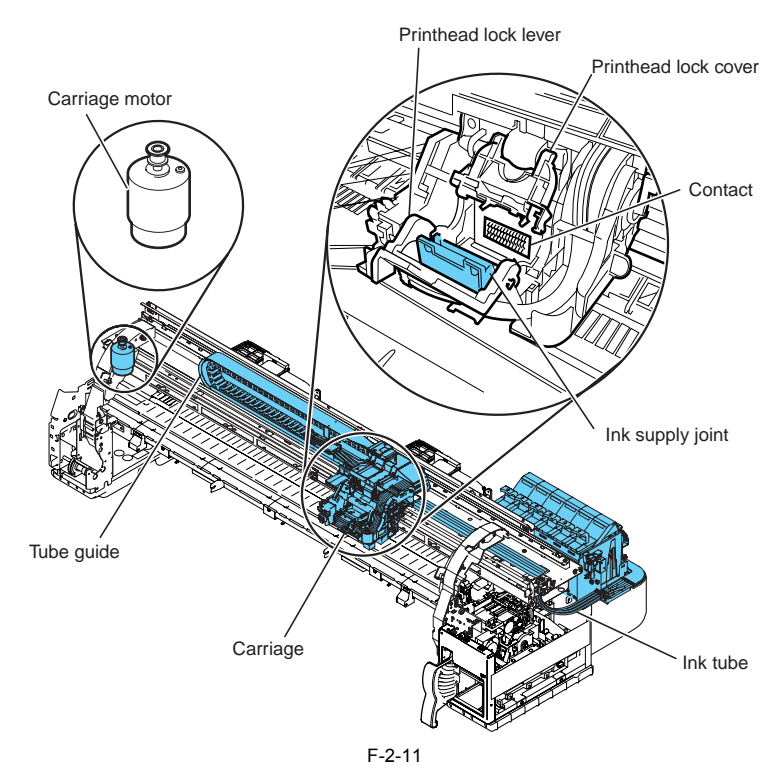

### c) Control unit

The carriage relay PCBs are connected to the head relay PCBs by short flexible cables. The flexible cable between the engine controller and carriage relay PCB moves in coordination with the carriage together with the tube guide. A photocoupler-type encoder is mounted at the bottom of the rear of the carriage for reading the linear scale during carriage movement.

### d) Carriage drive unit

Mechanical misalignment of the installed printhead in the vertical/horizontal direction and in bidirectional printing can be corrected by using the "Adjust Printer" command in the Main Menu to shift the print timing. The carriage belt, which is driven by the power from the DC motor-type carriage motor, moves the carriage in the sheet horizontal direction.

The carriage home position which is the capping position is detected by the sensor plug (printhead height adjustment lever) on the right side of the carriage and the photo interrupter-type carriage home position/head height sensor on the min body right-side plate. The position on the linear scale that corresponds to the detected carriage homeposition is recorded as the homeposition, and this position is set as the reference point for position control. The carriage motor is then driven and controlled using the control signals generated by the engine controller.

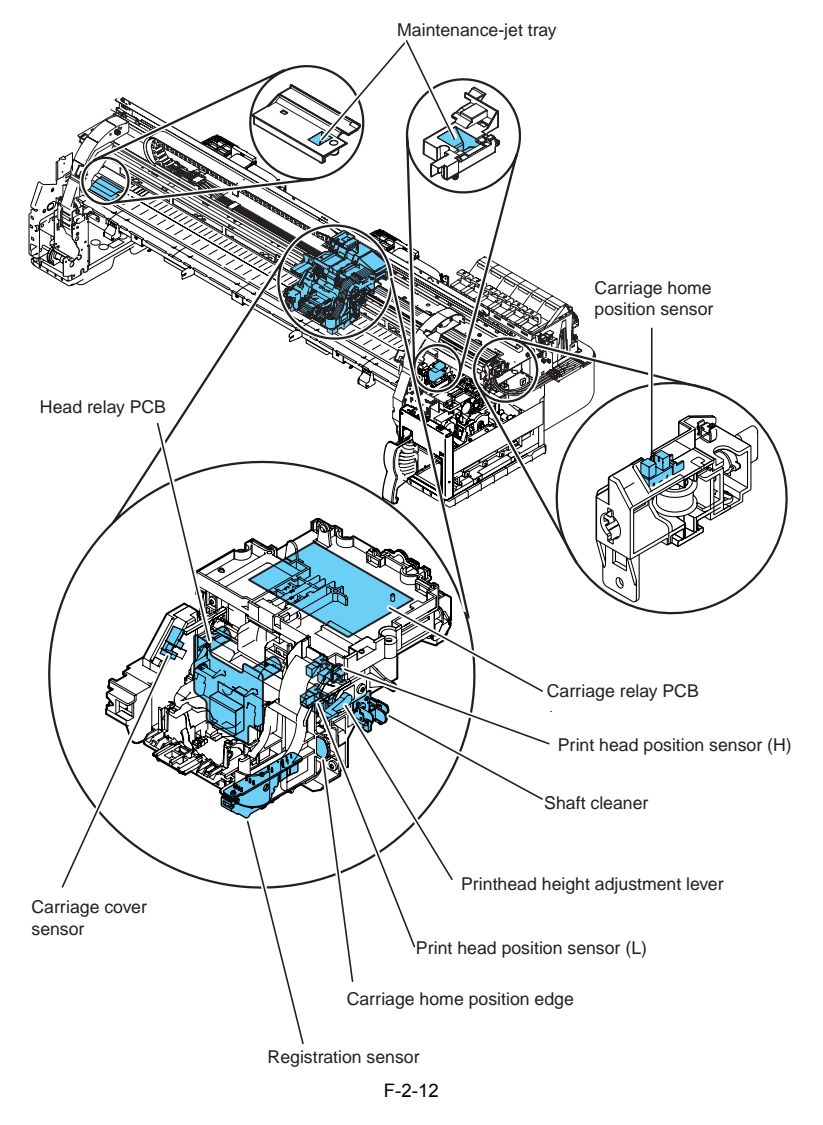

### e) Printhead maintenance unit

The printer performs cleaning operations of the printhead at the carriage homeposition.

In the wiping operation, the printhead installed in the carriage are wiped as the purge motor rotates when the carriage is stopped at the carriage homeposition. The maintenance jets are the carriage passes through the maintenance jet tray, located on the right side of the platen, while the carriage is moving forward. The suction operation is performed using the suction cap of the purge unit.

### f) Gap adjustment unit

The printhead height adjustment lever located on the right side of the carriage works in coordination with the height adjustment cam. The height adjustment rollers located at the bottom-right edge of the carriage front are moved up and down by this mechanism, and this moves the head holder position up or down to change the gap between the face of the printhead and the media. Detection of the vertical height of a print head height adjustment lever is performed by print head position H sensor H/L.

g) Registration sensor unit The resistration sensor at left bottom of the carriage consists of two LEDs and receiver sensor.

### h) Rail cleaner unit

The rail cleaner at far right of the carriage is used to prevent contamination of the rail.

### i) Internal temperature detection

A thermistor for measuring the internal temperature is installed on the head relay PCB on the rear of the head holder.

### 2.3.2.4 Printhead

### 2.3.2.4.1 Structure of printhead

### 0009-1513

A printhead has six nozzle arrays. Each nozzle can be controlled individually so that a six-color discharge action is performed by a single printhead. a) Nozzle arravs

Each nozzle array provides 1280 nozzles arranged in a two-column staggered pattern. Each column is comprised of 640 nozzles separated by an interval of 1/600inch and is arranged in a staggered pattern to form 1280 nozzles separated by an interval of 1/1200 inch.

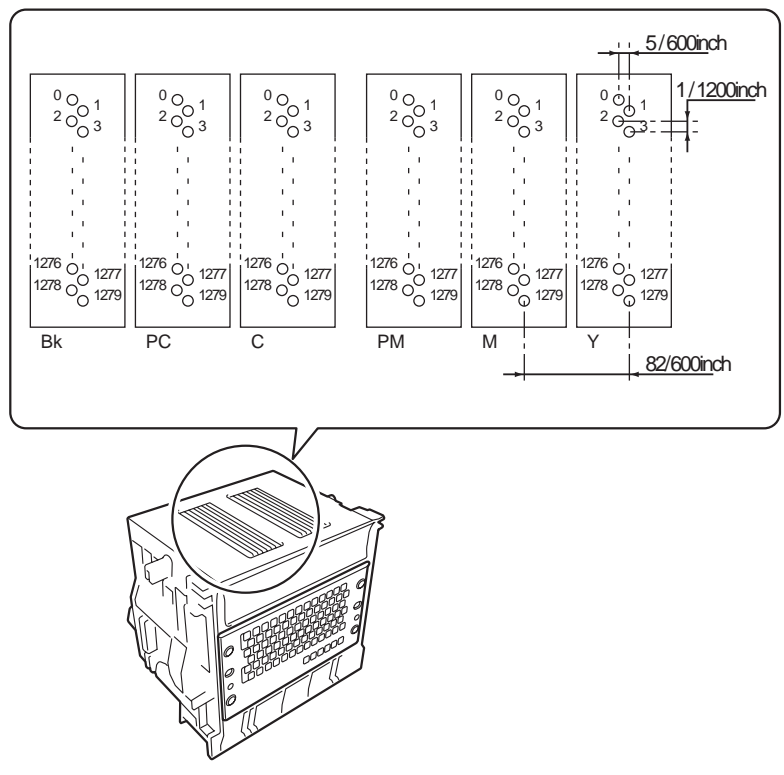

### F-2-13

### b) Nozzle structure

Ink is supplied from the ink tank, passes through by a mesh ink filter, and is sent to the nozzles. Ink is supplied from the shared ink chamber to the nozzles. When the head driving current is applied to the nozzle heater, this causes the ink to boil and form bubbles so that ink droplets are discharged from the nozzles.

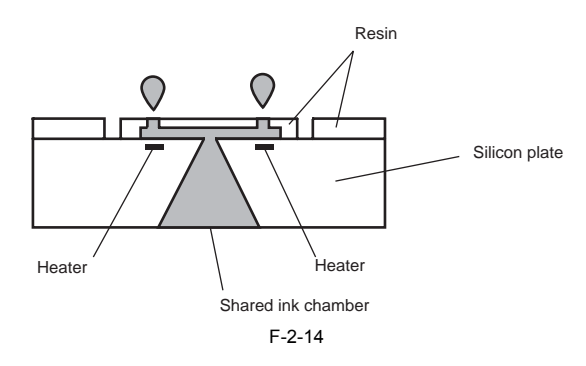

### 2.3.2.5 Purge Unit

### 2.3.2.5.1 Functions of purge unit

To maintain high print quality, the purge unit performs maintenance of the nozzles in the printhead. The functions of the purge unit include capping, cleaning, and ink supply.

### a) Capping

Capping prevents nozzle drying and dust adhesion by pressing the cap of the purge unit to the face plate on the nozzle section of the printhead. Capping is performed when printing is completed, at the start of the suction operation, and when switching to the standby state due to an error. The capping operation also connects the ink passage between the printhead and purge unit.

### b) Cleaning

Cleaning includes a wiping operation for removing paper fibers and dried ink deposits adhering to the nozzle face plates of the printhead, a suction operation for removing ink from the nozzles and drawing new ink to refresh the nozzles, and a maintenance jet operation where ink is sprayed from the nozzles to the cap or maintenance jet tray to remove bubbles in the nozzles and dust and other foreign particles near the nozzles. The combination of these three maintenance operations improves nozzle discharge performance.

Details of the cleaning function are shown in the table below.

|               |                                               | T-2-2                                                                                                    |
|---------------|-----------------------------------------------|----------------------------------------------------------------------------------------------------|
| Cleaning Mode | Name                                          | Cleaning Description                                                                                                    |
| Cleaning 1    | Normal cleaning (Head<br>Cleaning A)          | Removes ink adhered due to nozzle drying, ink accumulated on the face, and paper particles.                                                                       |
| Cleaning 2    | Ink level adjustment cleaning                 | Adjusts the ink level in the head by suction and then performs normal cleaning.                                                                                   |
| Cleaning 3    | Initial filling cleaning                      | Fills the ink when there is no ink in the tube (during initial installation) and then performs normal cleaning.                                                   |
| Cleaning 4    | Ink extraction during head replacement        | Extracts the ink to replace the head. (Extracts only ink in the head.)                                                                                            |
| Cleaning 5    | Ink extraction during<br>secondary transport  | Extract the ink in the head and tube for secondary transport.                                                                                                    |
| Cleaning 6    | Normal (strong) cleaning<br>(Head Cleaning B) | Performs suction stronger than when adjusting the ink filling<br>amount in the head or normal cleaning in order to clear<br>clogged nozzles.                      |
| Cleaning 7    | Bk aging                                      | Performs Bk aging when ink is changed after head<br>replacement and then performs normal cleaning. (Bk only)                                                      |
| Cleaning 8    | -                                             | -                                                                                                    |
| Cleaning 9    | -                                             | -                                                                                                    |
| Cleaning 10   | Ink filling during secondary<br>transport     | Fills the ink when there is no ink in the tube (during installation after secondary transport) and then performs normal cleaning.                                 |
| Cleaning 11   | Sub-buffer ink extraction                     | Extracts the ink in sub-buffer in order to change ink from Bk to MBk or MBk to Bk.                                                                                |
| Cleaning 12   | Ink change (ink replacement)                  | Replaces the ink from Bk to MBk or from MBk to Bk.                                                                                                    |
| Cleaning 13   | -                                             | -                                                                                                    |
| Cleaning 14   | -                                             | -                                                                                                    |
| Cleaning 15   | Y dot count suction                           | Performs suction to remove Y ink adhered due to nozzle<br>drying/Y ink accumulated on face when the Y dot count<br>reaches a prescribed value or every 20 sheets. |

Details of the cleaning function are shown in the table below. \*1: Ink consumption amount for each nozzle array. \*2: If the power is not turned on within 360 hours, perform cleaning 2 because the unattended timer stops. \*3: When the power button was not pressed and capping could not be performed, such as during a power outage or when the power cable is unplugged.

| Printer Status  |                                                                                                    | <b>Cleaning Description</b>                                                              | Consumption<br>(reference)*1 |
|-----------------|----------------------------------------------------------------------------------------------------|------------------------------------------------------------------------------------------|------------------------------|
| At power on     | Initial installation                                                                                                    | Cleaning 3 (initial filling cleaning)                                                    | Approx. 35g                  |
|                 | When the power is turned ON at least 1440<br>hours but less than 2160 hours have elapsed<br>since the previous ink level adjustment<br>suction or initial filling suction. *2 | Cleaning 2 (ink level<br>adjustment cleaning)                                            | Approx. 11g                  |
|                 | When the power is turned ON at least 2160<br>hours have elapsed since the previous ink<br>level adjustment suction or initial filling<br>suction. *2                          | Cleaning 3 (initial filling cleaning)                                                    | Approx. 35g                  |
|                 | Power ON within 72 hours after printing ends abnormally *3                                                                                                    | Cleaning 1 (normal cleaning)                                                             | Approx. 1g                   |
|                 | Power ON when 72 hours have elapsed since printing ends abnormally *3                                                                                                    | Cleaning 6 (normal<br>(strong) cleaning)                                                 | Approx. 6g                   |
| Before printing | Before printing within 48 hours since<br>previous print end                                                                                                    | Wiping and maintenance jet<br>(Y/M/PM: 2000 shots C/<br>PC: 1400 shots Bk: 700<br>shots) | Approx. 0.06g                |
|                 | Before printing after at least 48 hours but less<br>than 96 hours since the previous end of<br>printing                                                                       | Cleaning 15 (Y dot count suction)                                                        | Approx. 0.3g                 |
|                 | Before printing after at least 96 hours since<br>the previous end of printing                                                                                                 | Cleaning 1 (normal cleaning)                                                             | Approx. 1g                   |
|                 | When prescribed amount of ink is discharged after previous ink level adjustment suction.                                                                                      | Cleaning 6 (normal<br>(strong) cleaning)                                                 | Approx. 6g                   |
|                 | When at least 1440 hours but less than 2160 hours have elapsed since the previous ink level adjustment suction.                                                               | Cleaning 2 (ink level<br>adjustment cleaning)                                            | Approx. 11g                  |
|                 | At least 2160 hours have elapsed since the previous ink level adjustment suction                                                                                              | Cleaning 3 (initial filling cleaning)                                                    | Approx. 35g                  |
|                 | When an error occurs before printing                                                                                                    | Cleaning 1 (normal cleaning)                                                             | Approx. 1g                   |

### T-2-3

| Printer Status                               |                                                           | Cleaning Description                                                                                      | Consumption<br>(reference)*1                                              |  |
|----------------------------------------------|-----------------------------------------------------------|----------------------------------------------------------------------------------------------------|---------------------------------------------------------------------------|--|
| During printing                              | Scan interval during printing                             | Maintenance jet                                                                                           | Bk 1 nozzle Bk/M/<br>Y 26 shots other 10<br>shots Bk 1 nozzle<br>26 shots |  |
| After printing<br>ends                       | When printing ends                                        | Wiping + maintenance edge                                                                                 | Approx. 0.02g                                                             |  |
| When "Head<br>Cleaning" menu                 | Manual cleaning (Head Cleaning A)                         | Cleaning 1 (normal cleaning)                                                                              | Approx. 1g                                                                |  |
| is selected                                  | Manual cleaning (Head Cleaning B)                         | Cleaning 6 (normal<br>(strong) cleaning)                                                                  | Approx. 6g                                                                |  |
| When "Replace<br>P.head" menu is<br>selected | After printhead replacement                               | Cleaning 2 (ink level<br>adjustment cleaning) +<br>Cleaning 4 (ink extraction<br>during head replacement) | Bk approx 24g<br>MBk approx 18g                                           |  |
| When "Move<br>Printer" menu is<br>selected   | When Move Printer is selected from the Main Menu          | Cleaning 5 (ink extraction during secondary transport)                                                    | Approx. 38g                                                               |  |
|                                              | After power ON at secondary installation                  | Cleaning 10 (ink filling after secondary transport)                                                       | Approx. 37 to 105g                                                        |  |
| When "Change<br>Bk Ink Type"                 | When Ink Change Menu is selected (before ink replacement) | Cleaning 11 (sub-buffer ink extraction)                                                                   | Approx. 10g                                                               |  |
| menu is selected                             | When Ink Change Menu is selected (after ink replacement)  | Cleaning 12 (ink change)                                                                                  | Approx. 10g                                                               |  |

c) Ink supply The suction pump of the purge unit [1] operates in coordination with the ink supply valve to deliver the ink in the ink tank to the printhead during the initial refilling and ink level adjustment.

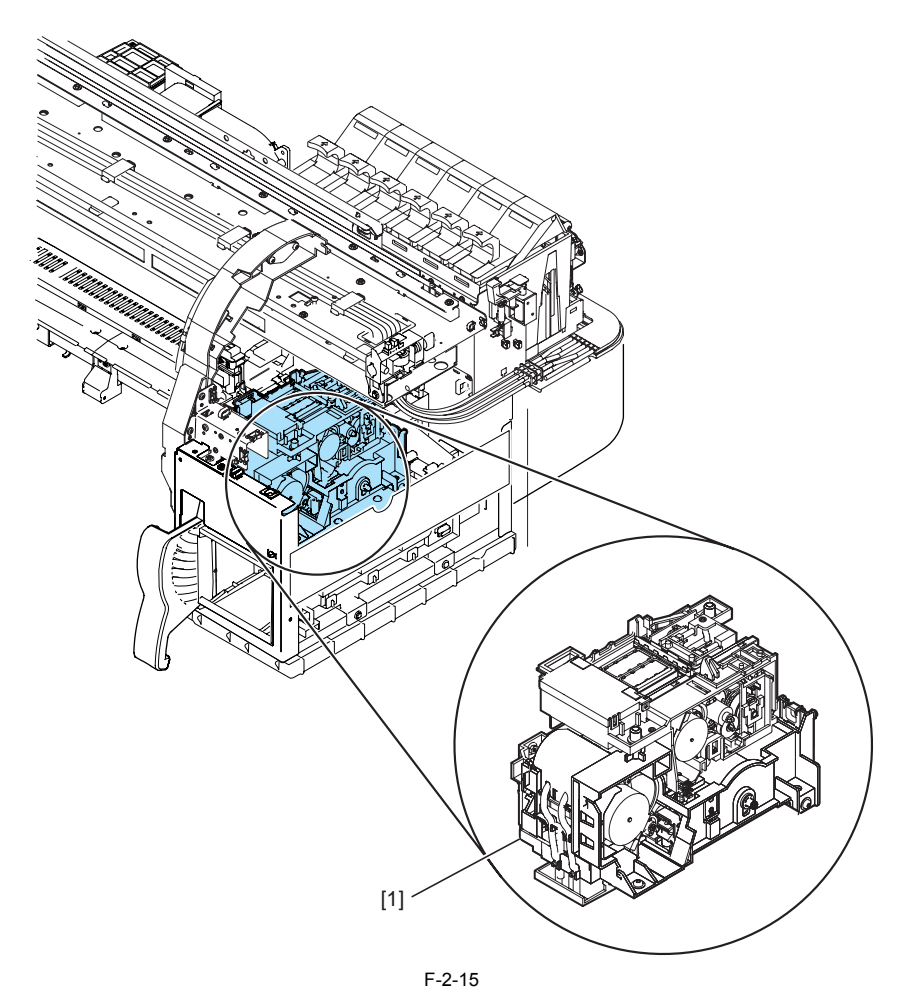

### 2.3.2.5.2 Structure of purge unit

0009-1515

a) Caps The caps are used to cap the nozzle arrays on the printhead during the capping and cleaning operations. The rubber section of the cap touches the face plate of the nozzle array. Each printhead (six nozzle arrays) installed in the carriage has two caps.

The caps are activated during the capping operation and are used to protect the nozzle arrays. The caps are raised by the cap cams operated by the cap motor to cover the arrays when the carriage has moved to the homeposition. Capping is also performed during the cleaning operation, and the suction pump is then used to remove ink from the printhead.

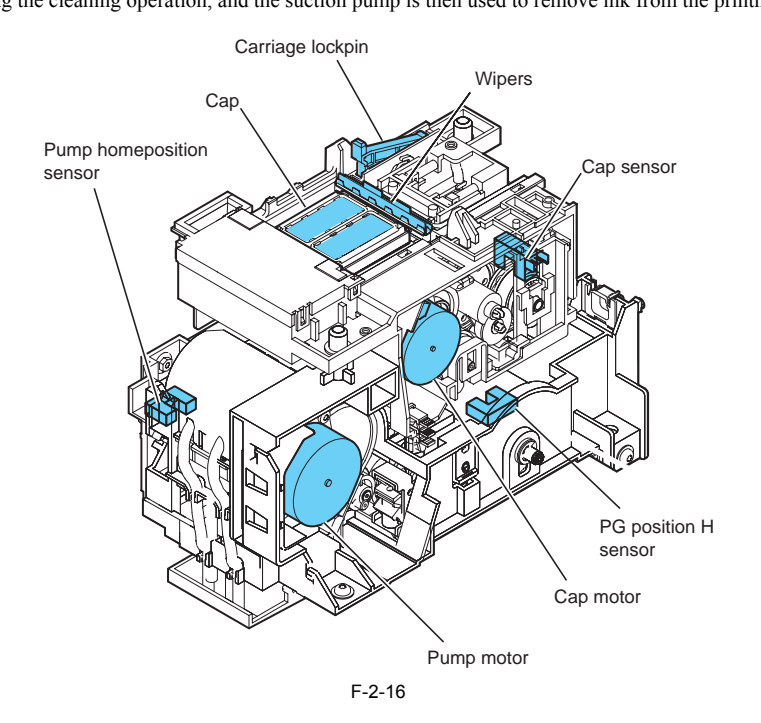

### b) Wipers

The wipers are operated by the purge motor and perform the wiping of six nozzle arrays simultaneously of the printhead. One pairs of wiper blades are used to provide improved wiping performance. The wiping operation is performed in a "slide wipe" style where the wiper blades slide based on the forward rotation of the purge motor. This action is performed after the printing or suction operations using a constant-speed movement in the front direction as viewed from the printer front.

The wiper cam raises the wiper unit to the wiping position. The wiper blade, which is positioned perpendicular to the printhead, wipes the entire face plate of the printhead, and then the narrow blade is used to wipe the nozzle array.

After wiping, the wiper blades are cleaned before they are set at the wiping position so that maximum wiping performance can be maintained. In the wiper blade cleaning, ink that was wiped from the head section is rubbed off by an ink scrapping receptacle connected to the maintenance cartridge, and then the blades are wiped off with a blade cleaner.

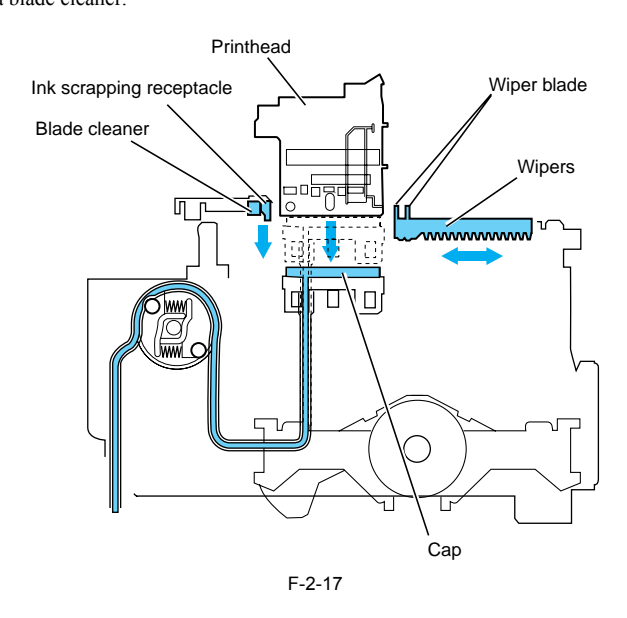

### c) Pumps

In this printer, tube pumps press on the ink tubes using push rollers to produce negative pressure and enable suction of the ink. Two rollers are used to press a single tube one after the other to allow flexible control over the ink suction volume. The rotation timing of the push rollers in the suction pump is detected by the pump home position sensor, and the rotation speed is controlled by the driving

The rotation timing of the push rollers in the suction pump is detected by the pump home position sensor, and the rotation speed is controlled by the driving of the pump motor (stepping motor).

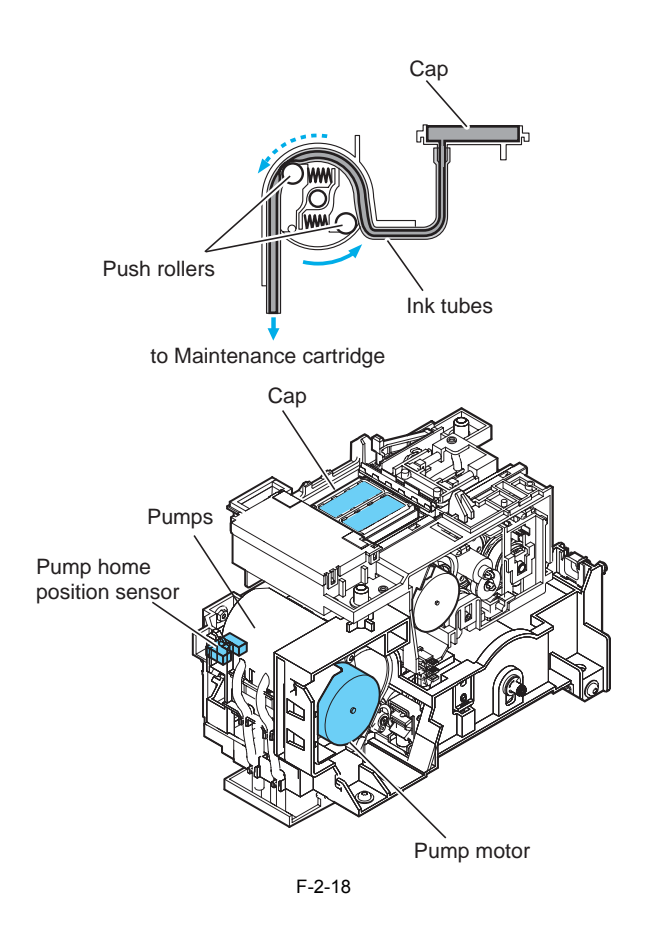

d) Lift unit The lift unit raises the cap and wiper units by reverse rotation of the pump motor when the carriage returns to the home position for capping, wiping, and cleaning. Also, during scan, the lift unit is kept lowered to enable back and forth movement of the carriage on the purge unit. The up/down movement timing is detected by the PG position H sensor and the rotation is controlled by the pump motor (stepping motor).

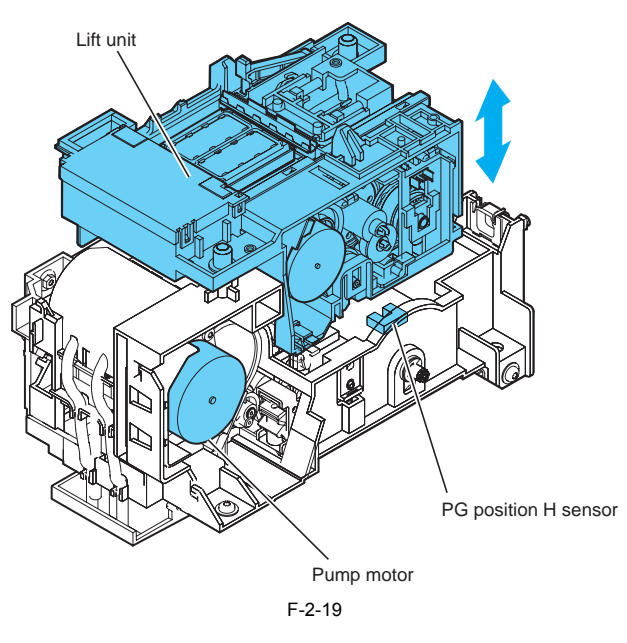

d) Sensors
 Sensors are located in the purge unit for detecting the status of the printer components.
 For more information, see Technical Reference > Detection Functions Based Sensors.

0009-1516

### 2.3.2.6 Maintenance Cartridge

### 2.3.2.6.1 Maintenance cartridge

### a) Maintenance cartridge

The maintenance cartridge can hold up to approximately 1200 ml (approx. 1200g) of waste ink (including moisture evaporation in the waste ink)

b) Detection of waste ink in maintenance cartridge

- The quantity of the waste ink in the maintenance cartridge is measured by counting dots. When about 960 ml (about 960 g) of waste ink has been collected in the maintenance cartridge, a warning message "MTCart Full Soon" appears to indicate that the maintenance cartridge is nearly full.

Printing can be continued even if the warning message appears. When about 1200 ml (about 1200 g) of waste ink has been collected in the maintenance cartridge, an error message "Replace MT-Cart." appears to indicate that the maintenance cartridge is full. When the printer judges the maintenance cartridge as being full of waste ink, it stops printing immediately. The printer will not operate unless the maintenance cartridge is replaced with a new one.

### MEMO:

- This printer has an EEPROM in the maintenance cartridge and the maintenance cartridge status is controlled by the engine firmware which reads and writes the content of that EEPROM. Therefore, the counter information need not be initialized when the maintenance cartridge is replaced.

- The ink discharge rate from the ink tubes and subbuffer resulting from execution of the Move Printer command in the Main menu is counted during the initial filling suction.

Ink discharge rate occurring from "Move Printer" menu: Approx. 38 g per color - A maximum of 300 pages can be printed (A1 size, 18% duty for each color) from the moment the warning message appears to the moment the error message appears.

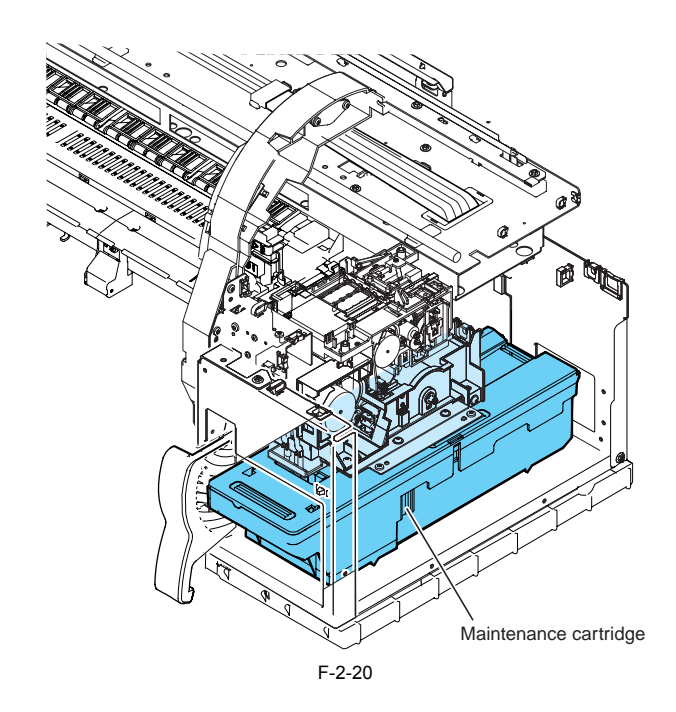

### 2.3.2.7 Air Flow

2.3.2.7.1 Air flow

0009-1519

Ink mist that floats inside the printer or splashes from the paper during printing is collected by the air flow inside the printer into the mist fan unit. The mist fans at the rear of the printer create an air current that carries the ink mist to the mist fan unit.

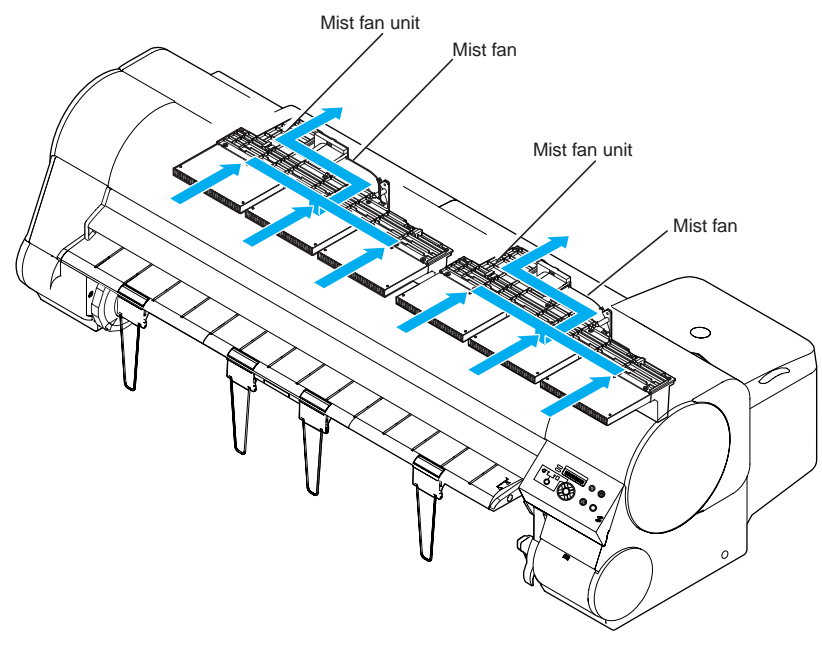

### F-2-21

### 2.3.3 Paper Path

### 2.3.3.1 Outline

### 2.3.3.1.1 Overview of paper path

<u>0009-1521</u>

The paper path includes the following components: feed rollers, pinch roller drive unit for pressing and releasing the pinch rollers, and sensors for detecting the media feeding status. The paper path performs manual feeding, transport, and delivery for the roll media and cut sheets.

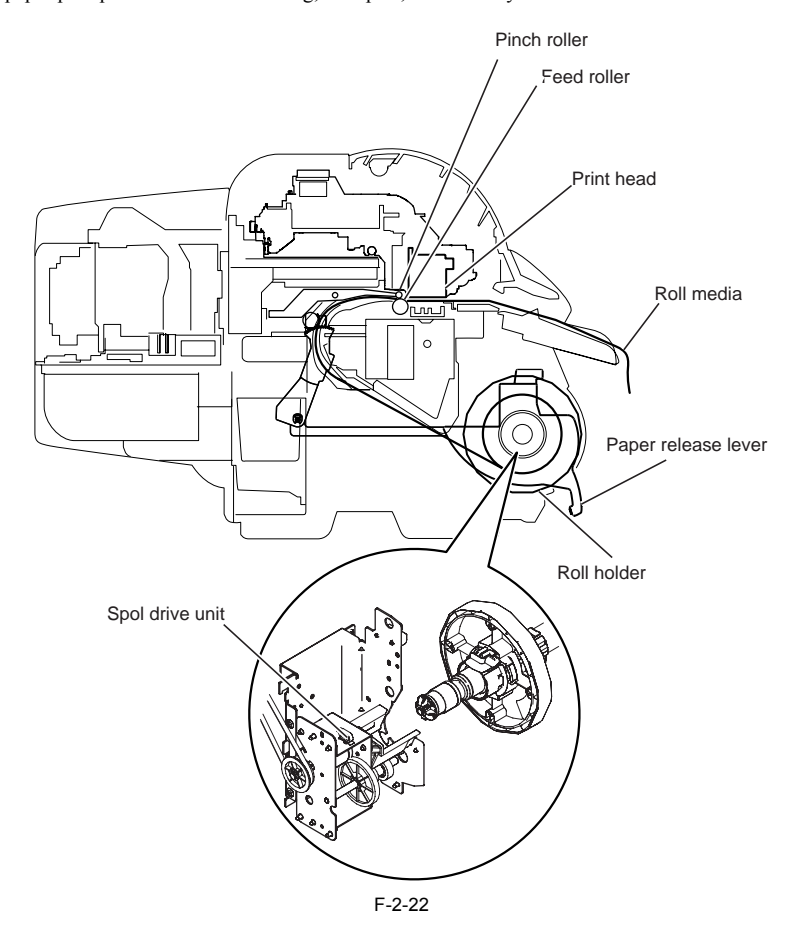

### 2.3.3.1.2 Roll media feeding

0009-9374 Roll media feeding is performed mainly when the power is turned on or when the media is replaced. When replacing the roll media, pre-feeding is performed (to assist the user when pulling the roll media on the platen) to load the roll media when setting the media. Also, when replacing the media, since the roll media may have a barcode pattern containing media information at the leading edge of the media, the barcode pattern is read and then cut after loading the media if the settigs to cut is ON.

### <1.Roll media feeding when the power is on>

The load command is executed when the printer power is turned on while the roll media is set.

After calibrating the registration sensor, media width detection, skewing detection, and media leading edge detection are performed and then the roll media is stopped at the print standby position.

The roll media is then fed by a length equivalent to the margin of the leading edge, and printing is started. Feeding of the roll media during printing is performed by controlling the rotation of the feed rollers according to the printing mode.

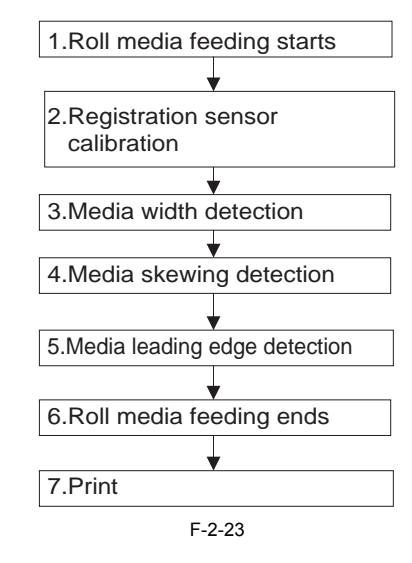

### 1.Roll media feeding starts

- 2. Registration sensor calibration
- 1) Feed 133mm forward from the media set position.
- 2) Drive the carriage and move the registration sensor over the media.
  3) Determine sensor output and check the registration sensor input value over the media.
  4) Drive the carriage and move the registration sensor over the platen
- 5) Check the sensor input value over the platen.
- 6) Determine the sheet edge threshold.
- Retract the head from the media (to prevent head wear).

### 8) Feed the media 133mm backward.

- 3.Media width detection1) Feed 133mm forward from the media set position.
- 2) Drive the carriage and move the registration sensor over the media.
- 3) Drive the carriage and detect the media left edge (momentarily stop carriage return movement when detected).
- 4) Drive the carriage and move the registration sensor to position over the media.
- 5) Drive the carriage and tentatively detect the media right edge (momentarily stop carriage forward movement when detected).
- 6) Drive the carriage and move the registration sensor to media right edge detection start position (30mm inside the media right edge tentative detection
- position: on media).7) Drive the carriage and detect the media right edge (momentarily stop carriage forward movement when detected).
- 4. Media skewing detection
- 1) Feed 300mm forward from the media set position.
- 2) Drive the carriage and move the registration sensor to media right edge detection start position.
   3) Drive the carriage and detect the media right edge (stop carriage return movement when detected), compare with media right edge determined during media width detection, and determine the skew amount (skew amount depends on the detection precision).

### 5.Media leading edge detection

- Feed 300mm forward from the media set position.
- 2) Drive the carriage and move the registration sensor 30mm in the forward direction from the media left edge (10mm in the forward direction when in cutting dust reduction mode).
- 3) Feed the media backward and detect temporary the leading edge of the media (stop feeding when detected).
- 4) Drive the carriage and move the registration sensor 30mm in the forward direction from the media left edge (10mm in the forward direction when in cutting dust reduction mode). Feed the media 50mm forward.

- 6) Feed the media backward and detect the leading edge of the media (stop feeding when detected).
- 6.Roll media feeding ends

### 1) Print standby position

7.Print

### <2.Roll media feeding during media replacement>

When replacing the media, the user adjusts the skew of the roll media on the platen and then presses a key on the control panel to feed the media. When replacing the media, barcode data is always scanned before feeding because a barcode pattern (media information) may be printed on the leading

edge of the media. If media information is detected after barcode data scanning, the leading edge of the media is cut.

After calibrating the registration sensor, media end temporary detection, barcode pattern detection, media width detection, skewing detection, media cutting, and media leading edge detection are performed and then the roll media is stopped at the print standby position.

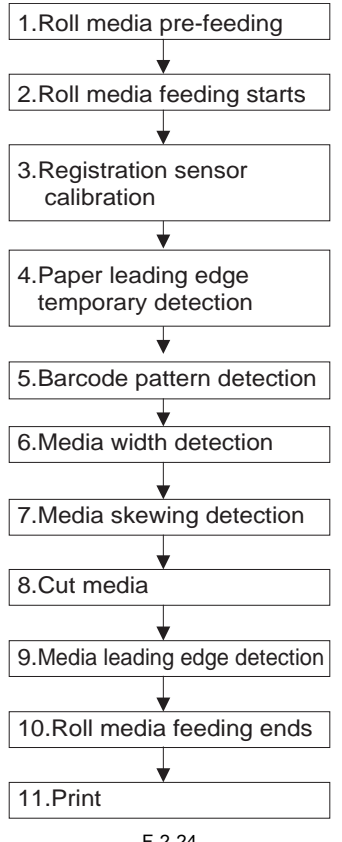

### F-2-24

### 1.Roll media pre-feeding

- 1) Media is moved 33 mm forward 2 seconds after the media sensor status changes from no media to media present during standby with pinch roller closed. 2) The media is moved 77 mm forward after waiting 2 more seconds (then the user is prompted to reset the media)

# 2.Roll media feeding starts 3.Registration sensor calibration

- 1) Feed 133mm forward from the media set position.
- 2) Drive the carriage and move the registration sensor over the media.
- 3) Determine sensor output and check the registration sensor input value over the media.
- 4) Drive the carriage and move the registration sensor over the platen5) Check the sensor input value over the platen.

### 6) Determine the sheet edge threshold.

### 4.Paper leading edge temporary detection

- Performed to accurately detect the barcode standard pattern printed on the leading edge of the media.
- 1) Drive the carriage and move the registration sensor over the media.
- 2) Drive the carriage and detect the media left edge (momentarily stop carriage return movement when detected).
- 3) Drive the carriage and move the registration sensor over the media.
- 4) Drive the carriage and tentatively detect the media right edge (momentarily stop carriage forward movement when detected).
   5) Drive the carriage and move the registration sensor to media right edge detection start position (30mm inside the media right edge tentative detection) position: on media).
- 6) Drive the carriage and detect the media right edge (momentarily stop carriage forward movement when detected).
- 7) Drive the carriage and move the registration sensor 10mm in the forward direction from the media right edge.
- 8) Feed the media backward and detect the leading edge of the media (stop feeding when detected).
- 9) Drive the carriage and move the registration sensor 30mm in the forward direction from the media left edge (10mm in the forward direction when in cutting dust reduction mode).

### 10) Feed the media 50mm forward

11) Feed the media backward and detect the leading edge of the media (stop feeding when detected).

### 5. Barcode pattern detection

- 1) Drive the carriage and feed roller and move to barcode reference pattern detection position.
- 2) Drive the carriage and detect the barcode reference pattern.3) Drive the carriage and feed roller and move to barcode data pattern detection position.4) Drive the carriage and detect the barcode data pattern.
- 5) Move the carriage to home position, drive the feed roller, and feed so that the media leading edge is 58mm\* from the center of the pinch roller. \* When minimum print cut length is set to 50mm (the feed length above days) have the set of the bind back.

### When minimum print cut length is set to 50mm (the feed length above depends on the media type setting).

### 6.Paper width detection

- 1) Retract the head from the media (to prevent head wear).
- 2) Feed 133mm forward from the media set position.3) Drive the carriage and move the registration sensor over the media.
- 4) Drive the carriage and detect the media left edge (momentarily stop carriage return movement when detected).
- 5) Drive the carriage and move the registration sensor over the media.
- 6) Drive the carriage and tentatively detect the media right edge (momentarily stop carriage forward movement when detected).
- 7) Drive the carriage and move the registration sensor to media right edge detection start position (30mm inside the media right edge tentative detection position: on media).8) Drive the carriage and detect the media right edge (momentarily stop carriage forward movement when detected).

### 7.Media skewing detection

- 1) Feed the media 300mm forward.
- 2) Drive the carriage and move the registration sensor to media right edge detection start position.
  3) Drive the carriage and detect the media right edge (stop carriage return movement when detected), compare with media right edge determined during media width detection, and determine the skew amount (skew amount depends on the detection precision).
- 8.Cut media
- Retract the head from the media (to prevent head wear).
   Feed the media 367mm backward (342mm if mounted the option cutter unit).
- 3) The carriage is pushed against the wall opposite the home position and the cutter is dropped in the cutter groove.
- 4) Drive the carriage in the home position direction, cut the media, and store the cutter5) Feed the media 390mm forward (355mm if mounted the option cutter unit).
- 6) Feed the media 443mm forward (468mm if mounted the option cutter unit)

### 9.Media leading edge detection

- 1) Drive the carriage and move the registration sensor 30mm in the forward direction from the media left edge (10mm in the forward direction when in cutting dust reduction mode).
- 2) Feed the media 50mm forward.
- 3) Feed the media backward and detect the leading edge of the media (stop feeding when detected).
- 10.End roll media feeding
- Print standby position
- 11.Print

### <3. Cutter OFF sequence>

If the cutter is turned OFF when feeding the roll media (cutter not used or flat-blade cut disabled), the position where the media should be cut is set as the leading edge of the media and roll media feeding is completed.

### <4. Skew detection sequence>

The user can change the skew error detection amount from the control panel. If skew detection precision OFF is selected, no skew detection is performed during the roll media feed sequence.

### 2.3.3.1.3 Cut media feeding

0009-9375

Cut sheet feeding is performed mainly when skew detection is on and when skew detection is off. For media feeding when skew detection is on, media width detection is performed at the trailing end of the cut media. For media feeding when skew detection is off, media width detection is performed at the leading end of the cut sheet without performing skew detection.

### <1.Cut sheet feeding when skew detection is on>

Cut sheets that are loaded on the platen are transported by the feed rollers.

When cut sheets are loaded with the cut sheet option selected, the upper cover is closed by returning the media release lever, and then the sheet type is set, the feed motor turns forward and the media sensor detects the trailing edge of the cut sheets loaded on the platen.

After calibrating the registration sensor in this state, media width detection, media leading edge detection, and skewing detection are performed and then the cut sheet is stopped at the print standby position. The cut sheets are then fed by a length equivalent to the margin of the leading edge, and printing is started. Feeding of the cut sheets during printing is

performed by controlling the rotation of the feed rollers according to the printing mode.
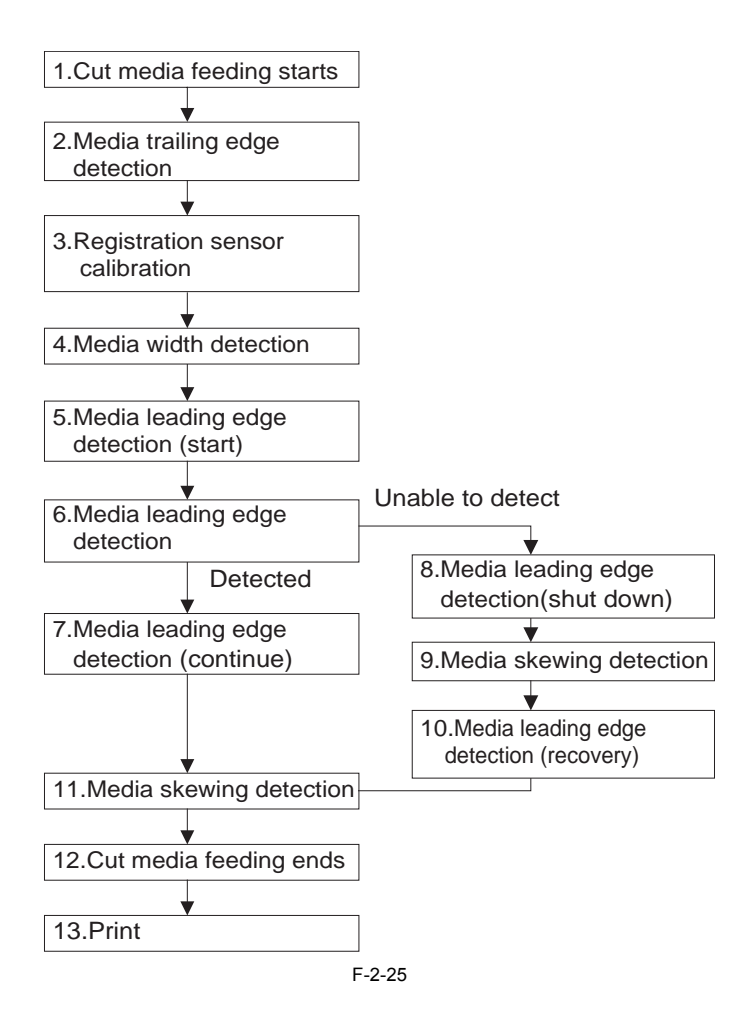

### 1.Cut media feeding starts

- 2.Media trailing edge detection
- 1) Feed the media forward and tentatively detect the media trailing edge with the media sensor (temporarily stop feeding when detected).
- 2) Feed the media backward and detect the media trailing edge with the media sensor (stop feeding when detected).
- 3.Registration sensor calibration
- 1) Move the registration sensor over the media.
- 2) Determine sensor output and check the registration sensor input value over the media.
- 3) Drive the carriage and move the registration sensor over the media.
- 4) Check the sensor input value over the platen.
- 5) Determine the sheet edge threshold. This is performed each time the media is loaded since the sensor input value varies depending
- on the media typ

### 4.Media width detection

- 1) Drive the carriage and move the registration sensor over the media to detect the media left edge.
- 2) Drive the carriage and detect the media left edge (momentarily stop carriage return movement when detected).
- 3) Drive the carriage and move the registration sensor over the media.
- 4) Detect tentatively the media right edge (temporarily stop return movement of the carriage when

### detected).

- 5) Drive the carriage and move the registration sensor to media right edge detection start position (30mm inside the media right edge tentative detection
- position: on media).
  6) Drive the carriage and detect the media right edge (momentarily stop carriage forward movement when detected).
  5.Media leading edge detection (start)

- 1) Drive the carriage and move the registration sensor 30mm in the forward direction from the media right edge.
- 2) Feed 300mm forward from the media set position.
- 6.Media leading edge detection
- 1) Drive the carriage and move the registration sensor 30mm in the forward direction from the media left edge.
- Feed 50mm forward from the media set position.
   Feed the media backward and detect the leading edge of the media (stop feeding when detected).
- 7.Media leading edge detection (continue)
- 1) Drive the carriage and move the registration sensor 30mm in the forward direction from the media left edge.
- 2) Feed 50mm forward from the media set position.
- 3) Feed the media backward and detect the leading edge of the media (stop feeding when detected).

### 8.Media leading edge detection(shut down)

- 9.Media skewing detection
- Drive the carriage and detect the media right edge (stop carriage forward movement when detected).
   Compare with media right edge determined during media width detection, and determine the skew amount (skew amount depends on the detection) precision).

### 10.Media leading edge detection (recovery)

- Move the media sensor to the leading edge detection interrupt position.
   Feed the media backward and tentatively detect the media leading edge (stop feeding when detected).

3) Drive the carriage and move the registration sensor 30mm in the forward direction from the media left edge.

4) Feed the media 50mm forward.

- 5) Feed the media backward and detect the leading edge of the media (stop feeding when detected)
- **11.Media skewing detection** 1) Feed the media 500mm forward.
- 2) Drive the carriage and move the registration sensor to media right edge detection start position.

 a) Drive the carriage and detect the media right edge (stop carriage forward movement when detected).
 4) Compare with media right edge determined during media width detection, and determine the skew amount (skew amount depends on the detection). precision). 12.Cut media feeding ends

### 13.Print

**2.Cut sheet feeding when skew detection is off>** When skew detection is off, media width detection which is performed at the trailing edge of the media is performed simply to determine the position for the next media leading edge detection and the actual media width used for printing is detected at the trailing edge of the media after media leading edge detection

Cut sheets that are loaded on the platen are transported by the feed rollers. When cut sheets are loaded with the cut sheet option selected, the upper cover is closed by returning the media release lever, and then the sheet type is set,

After calibrating the registration sensor in this state, media leading edge detection and media width detection are performed and then the cut sheet is stopped at the print standby position.

The cut sheets are then fed by a length equivalent to the margin of the leading edge, and printing is started. Feeding of the cut sheets during printing is performed by controlling the rotation of the feed rollers according to the printing mode.

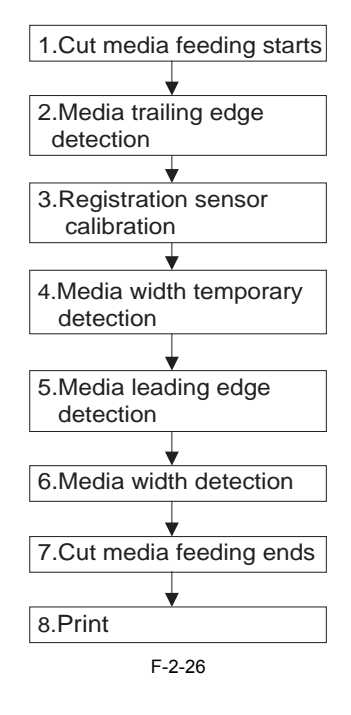

### 1.Cut media feeding starts

### 2.Media trailing edge detection

1) Feed the media forward and tentatively detect the media trailing edge with the media sensor (temporarily stop feeding when detected).

2) Feed the media backward and detect the media trailing edge with the media sensor (stop feeding when detected).

- **3.**Registration sensor calibration
- 1) Move the registration sensor over the media.
- 2) Determine the sensor output and check the sensor input value over the media checked.3) Move the registration sensor over the platen.
- 4) Check the sensor input value over the platen.

5) Determine the sheet edge threshold. This is performed each time the media is loaded since the sensor input value varies depending on the media type. 4. Media width detection

1) Drive the carriage and move the registration sensor over the media to detect the media left edge.

- 2) Drive the carriage and detect the media left edge (momentarily stop carriage return movement when detected).
- 3) Drive the carriage and move the registration sensor over the media.

4) Detect tentatively the media right edge (temporarily stop return movement of the carriage when detected)

5) Drive the carriage and move the registration sensor to media right edge detection start position (30mm inside the media right edge tentative detection position: on media).

6) Drive the carriage and detect the media right edge (momentarily stop carriage forward movement when detected).

5. Media leading edge detection

1) Drive the carriage and move the registration sensor 30mm in the forward direction from the media left edge (10mm in the forward direction when in cutting dust reduction mode). 2) Feed the media backward and detect temporary the leading edge of the media (stop feeding when detected).

Drive the carriage and move the registration sensor 30mm in the forward direction from the media left edge (10mm in the forward direction when in cutting dust reduction mode).

4) Feed the media 50mm forward.

5) Feed the media backward and detect the leading edge of the media (stop feeding when detected).

6.Media width detection

1) Feed 85mm forward from the media set position.

2) Drive the carriage and move the registration sensor over the media to detect the media left edge.

3) Drive the carriage and detect the media left edge (momentarily stop carriage return movement when detected)

4) Drive the carriage and move the registration sensor over the media.

5) Detect tentatively the media right edge (temporarily stop return movement of the carriage when

detected).

6) Drive the carriage and move the registration sensor to media right edge detection start position (30mm inside the media right edge tentative detection position: on media). 7.End cut media feeding

8.Print

2.3.3.1.4 Media delivery

If the cutter is enabled when using roll media, the media is fed to the cut position after printing and cut using the cutter. Then, the roll media on the platen is fed by approximately 100 mm, and the cut roll media is pushed out. The discharged sheet is stacked on the stacker with the printed side faced down. The roll media on the platen returns to the print standby position.

For continuous banner printing with roll media, the printer pauses without cutting the paper and performs maintenance operations such as print head cleaning

The printed cut sheet stops on the platen, and a message is displayed when printing is finished

### MEMO:

When offline, press the  $[\mathcal{N}]$  key to discharge the media and the  $[\mathcal{N}]$  key to rewind the media

### 2.3.3.2 Paper Path

2.3.3.2.1 Structure of feed rollers

### a) Feed roller unit

The feed roller unit consists of media feeding mechanisms, including feed rollers driven by the feed motor and the pinch roller unit operating in conjunction with the feed rollers

To ensure that no waves form on the media, the paper remains flat as it passes over the platen so that it is carried horizontally as it passes under the printhead of the carriage.

### b) Detection unit

The paper feed unit includes sensors for monitoring the media feeding status and sensors for monitoring the status of the component parts of the paper path. For more information, see Technical Reference > Detection Functions Based Sensors.

c) Roll media spool unit The paper feed unit has a roll media spool drive unit to prevent the media from sagging when feeding. The spool drive unit rewinds the roll media when the spool clutch is activated.

The spool clutch is activated only when the roll media is fed backward during feeding. The drive force is conveyed from the feed motor and winds the media by rotating the roll holder. The spool clutch is deactivated when feeding forward.

### 0009-9376

0009-1522

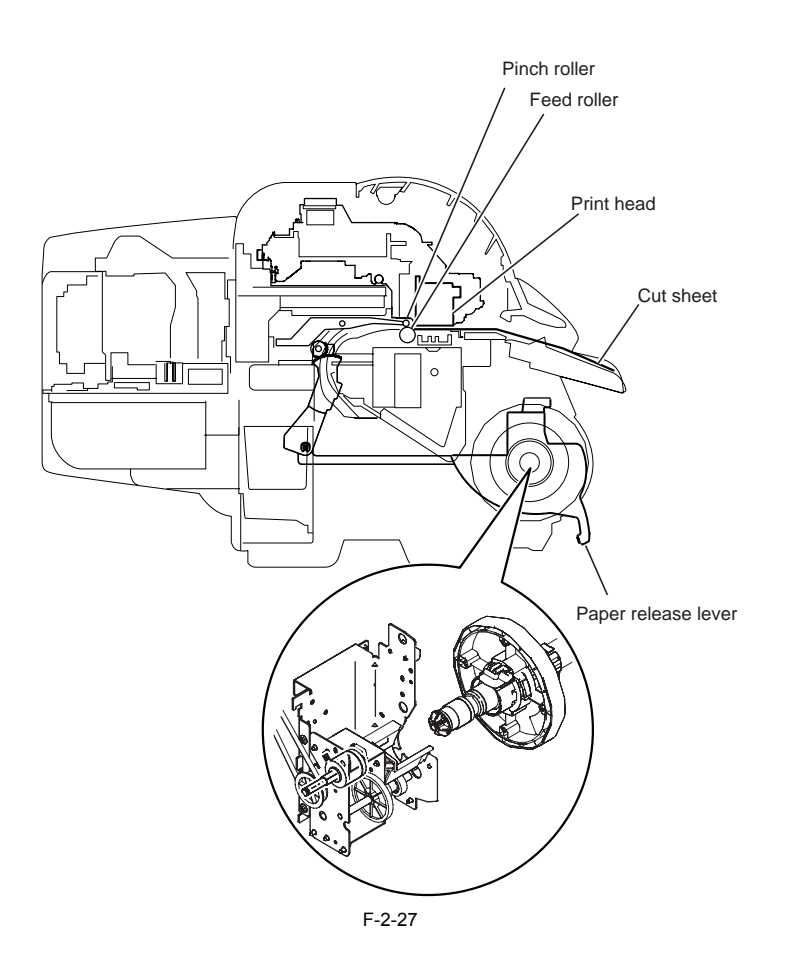

### 2.3.3.3 Cutter Unit

### 2.3.3.3.1 Structure of cutter unit

## <u>0009-1523</u>

a) Sheet cutter When "Autocut: Yes" is selected in the Printer Driver, the cutter unit mounted on the left side of the carriage automatically cuts the roll media. However, the roll media is not cut if it is suppressed by the Printer driver.

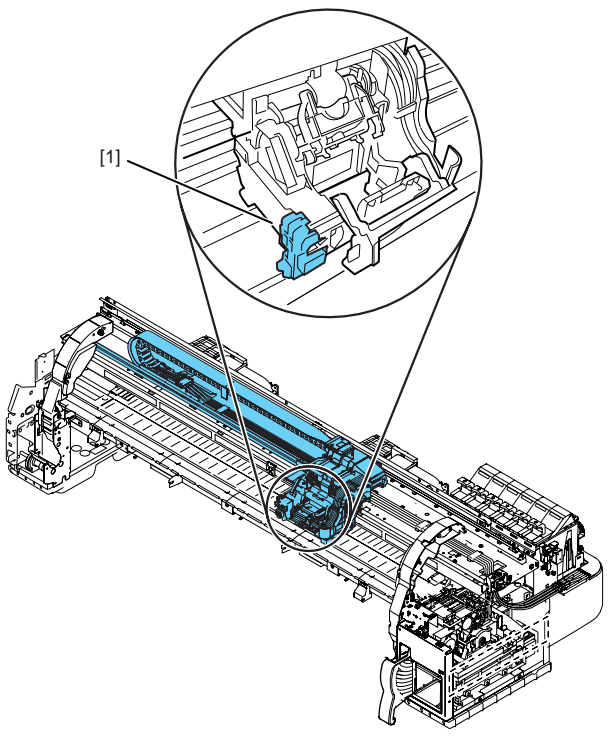

F-2-28

2.3.3.3.2 Structure of cutter unit (Option cutter unit)

a) Sheet cutter When "Autocut: Yes" is selected in the Main Menu, the cutter blade [1] mounted on the left side of the printer automatically cuts the roll media. Except when cutting roll media, the cutter unit [2] is in standby at the cutter home position at the printer left side. Once the roll media is fed to the cut position, the cutter motor [4] is driven so that the driving belt [3] moves the cutter unit from the left to the right, and then the roll media is cut.

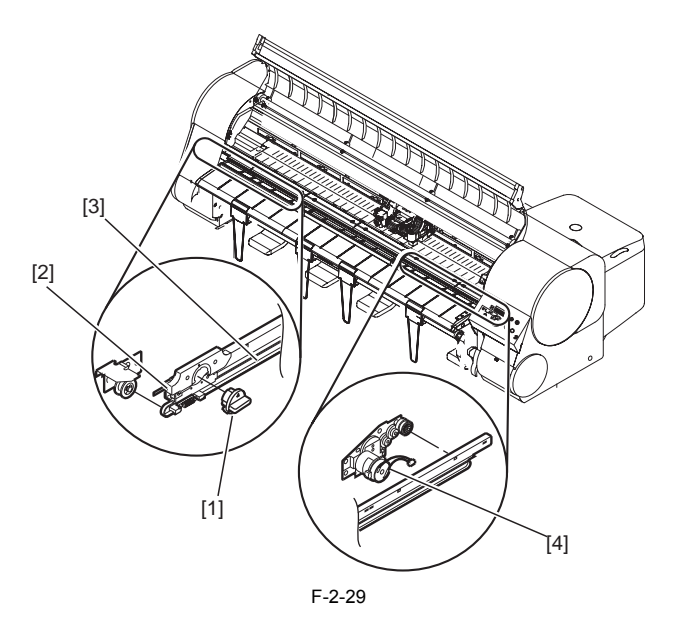

<u>0010-1819</u>

0009-1524

### 2.4 Printer Electrical System

### 2.4.1 Outline

### 2.4.1.1 Overview

The printer electrical system consists of the system controller, engine controller, motor driver, and power supply, all of which are mounted at the rear of the printer; the carriage relay PCBs, head relay PCBs, and printhead, which are located in the carriage unit; the operation panel on the upper right cover; and other electrical components, such as the sensors and motors.

The system controller manages image data, and the engine controller manages all electrical components. The other relay PCBs and drivers control the various functions under the management of the engine controller.

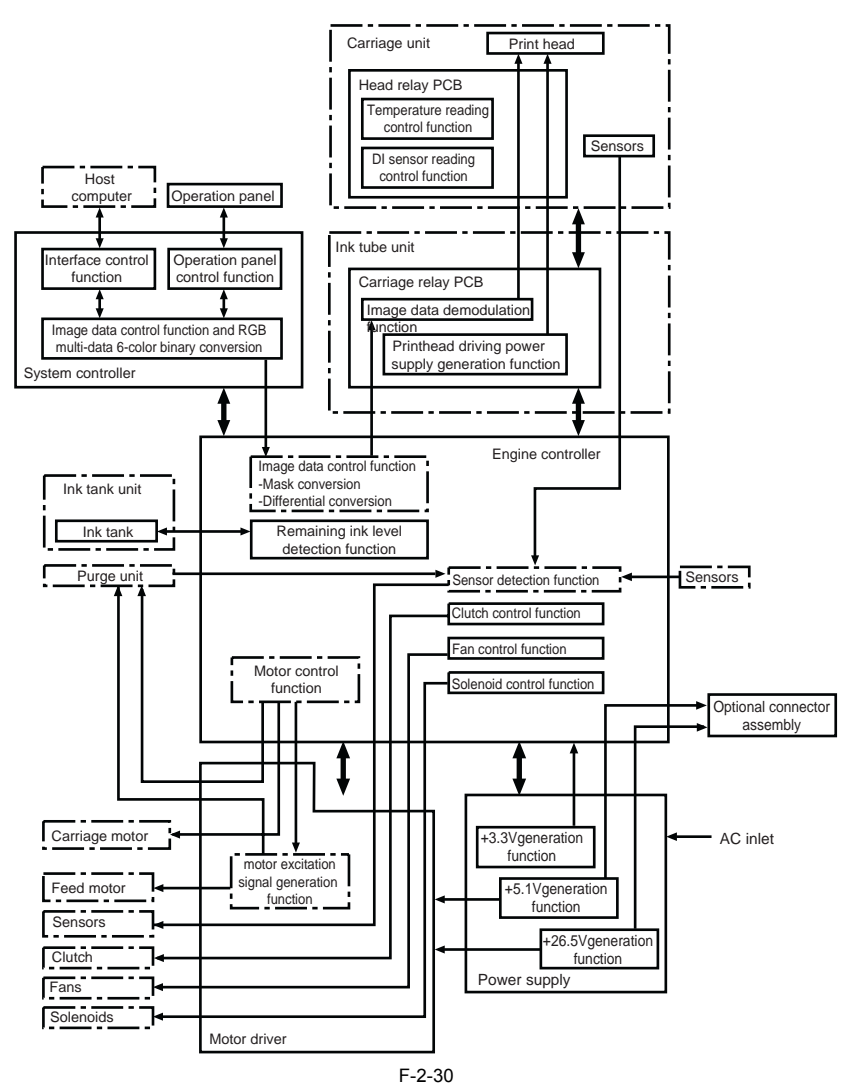

### 2.4.2 System Controller

### 2.4.2.1 System controller components

0009-1525

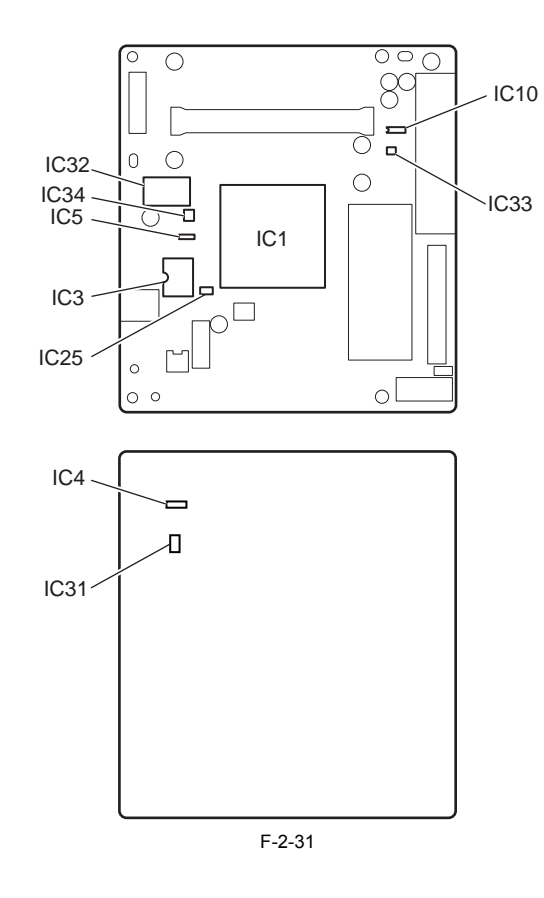

a) ASIC (IC1) The ASIC of this printer integrates conventional image processing ASIC and CPU on a single chip. The function of the image processing unit and the CPU are described below.

### Image processing unit

The image processing ASIC converts the RGB multi-value image data and YMCK multi-value image data from the host computer received after passing through the interface connectors to six-color binary image data. In addition, the image processing ASIC has the following functions. 1) Engine controller communication control

This function controls serial and parallel communication with the engine controller.

2) Operation panel control

This function controls serial communication with the operation panel.

### CPU

The 64-bits internal bus CPU runs in synchronization with the 264MHz internal clock. The internal clock is generated within the ASIC using the 132MHz external clock input from a clock generator. The CPU is connected to one 128MB DIMM board, one 4MB ROM chips, and one 8KB EEPROM chip. The CPU has the following functions.

1) DMA controller

The DMA controller manages the USB, expansion card slots, and other input interfaces and DMA transfer of the data stored in the DDR-SDRAM.

2) Interrupt controller

The interrupt controller receives and processes external interrupts from USB, image processing unit, and expansion card slots, in addition to the internal interrupts.

3) Power supply on/off control This function performs on/off control of the drive power (26.5 V, 5.1 V, and 3.3 V) supplied from the power supply based on the power button push-down signal.

### b) DIMM

The 128MB DIMM is connected to the 64-bit data bus and is used as the work area. The DIMM is used as the image buffer when print data is received.

c) FLASH ROM (IC3) The 4MB FLASH ROM is connected to the 8-bit data bus and stores the printer control program.

### d) EEPROM (IC10)

The 8KB EEPROM stores the setting values and adjustment values from the Main Menu.

e) 1.5V regulator IC (IC32) This regulator IC generates the ASIC internal driving power supply (1.5 V).

### f) 2.5V regulator IC (IC31)

0009-1526

This regulator IC generates the ASIC internal driving and DDR-SDRAM power supply (2.5V).

g) 1.25V regulator IC (IC4) This regulator IC generates the termination power supply and reference power supply (1.25V).

### 2.4.3 Engine Controller

### 2.4.3.1 Engine controller components

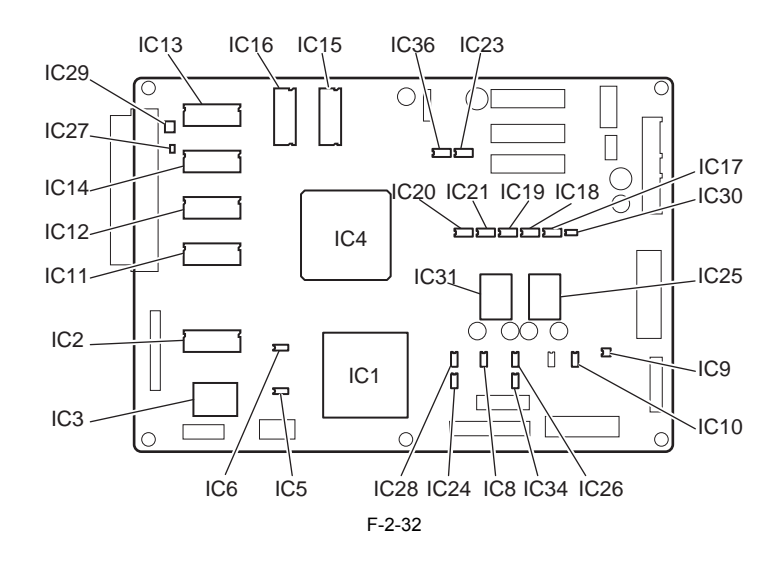

a) CPU (IC1) The CPU, with a 32-bit internal bus, operates in synchronization with the 132-MHz internal clock that is generated from a 66-MHz external clock. The CPU is used 8-MB SDRAM (IC2), and 32-KB EEPROM (IC28). The CPU performs parameter control and has the following functions.

### **Timer function**

This function is used for the cleaning functions.

The internal RTC and lithium battery allow the timer to operate even when the AC power supply is off for performing the cleaning function.

### **EEPROM control function**

In addition to the EEPROM with on-board, it controls the six color independent ink tank EEPROM, maintenance cartridge EEPROM, and head EEPROM.

### Ink tank level detection

This function detects the remaining ink level for each color based on the signals from the electrodes mounted on the hollow needle.

b) ASIC (IC4) The ASIC, with a 32-bit internal bus, operates in synchronization with the 100-MHz internal clock that is generated from a 50-MHz external clock. It uses four 32MB SDRAMs and two 8MB SDRAMs having the following functions:

### System controller communication control

This function controls communication with the system controller.

### Image data reception

Receives image data from the system controller, stores in SDRAM (IC15, IC16), and then converts to image data and stores in SDRAM (IC11, IC12, IC13, IC14).

### Image data generation/output

This function generates the image data for printing each color from the image data received from the system controller and mask pattern corresponding to the print mode in the SDRAM (IC11, IC12, IC13, IC14) and stores it in SDRAM (IC15, IC16). This function also controls the output of the generated image data to the carriage relay PCB.

### Heat enable signal control

This functions uses the pulse width to perform variable control of the time that the heat enable signal is applied to the nozzle heater board for each nozzle array in the printhead.

### Linear scale count

This function reads the linear scale during carriage driving and generates the 150dpi timing signal.

### 2400-dpi timing generation

This function divides the linear scale 150-dpi timing into sixteen equal parts to generate the 2400-dpi timing signal.

### Dot count

This function counts the discharge dots used as information for the heat enable signal function, maintenance jet control, cleaning function, and remaining ink level for each nozzle array.

### **PWM control**

This function performs driving control of the carriage motor, and suction fan and temperature control of the printhead based on the control signals from the CPU.

### Feed motor control

This function performs rotation detection of the encoder slit after passing through the motor driver and control of the feed motor speed and position based on the control signals from the CPU.

### I/O port

This function performs I/O control from the sensors and controls the driving units of the motors, clutch, solenoids, and other parts.

c) SDRAM (IC15, IC16) The 8MB SDRAM is connected to the 32-bit data bus and is used as a receive buffer and mask data buffer when receiving the print data.

### d) SDRAM (IC11, IC12, IC13, IC14)

The 32MB SDRAM is connected to the 32-bit data bus and is used as an image buffer that converts data when receiving the print data.

### e) FLASH MEMORY (IC3)

The 8-MB FRASH MEMORY is connected to the 16-bit data bus and stores a printer control program and mask patterns.

### f) SDRAM(IC2)

The 8-MB SDRAM is connected to the 32-bit data bus and is used as a CPU work memory.

g) EEPROM(IC28) The 32-Kbit EEPROM stores the printer adjustment values.

### h) Regulator IC(IC25)

The regulator IC generates the CPU and ASIC internal driving power supply (3.3 V)

i) Regulator (IC31) The regulator IC generates the CPU and ASIC internal driving power supply (1.8 V)

## **j) RTC (IC7)** Used as timer.

k) Reset IC (IC7) Initializes the power on engine controller.

### l) Lithium battery (BAT1)

The lithium battery is connected to the RTC in the CPU. The battery can performs backups for approximately three months with the AC power unconnected.

m) Driver IC (IC17, IC18, IC19, IC20, IC21) Sends image data received by ASIC (IC4) to carriage relay board.

### 2.4.4 Carriage Relay PCB

### 2.4.4.1 Carriage relay PCB components

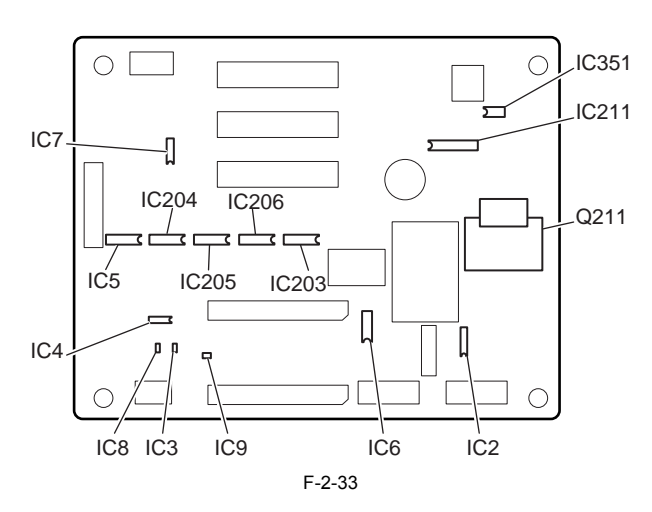

a) Receiver IC (IC203, IC204, IC205, IC206) Receives image data sent from engine controller driver IC (IC17, IC18).

### b) Regulator IC (IC211)

The regulator IC is used to generate the discharge drive power supply (18 V) of the printhead from +26.5 V.

### 0009-1528

### 2.4.5 Head Relay PCB

### 2.4.5.1 Head relay PCB components

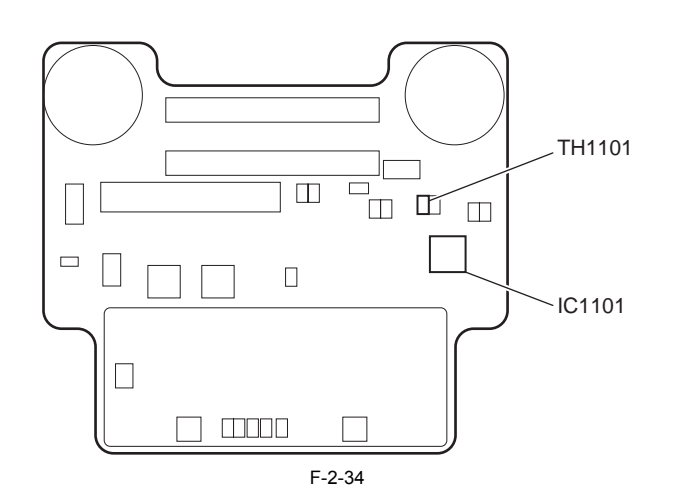

a) Latch IC (IC1101) DI sensor reading control The DI sensor value in the printhead and head rank are obtained for each color and sent to the engine controller based on the control signals that are sent from the engine controller.

Environment temperature reading control The environment temperature detected by the thermistor (TH1101) on the head relay PCB is sent to the engine controller based on the control signals that are sent from the engine controller.

**Relay for head logic driving power supply** The logic driving power (5 V) is supplied to the printhead based on the control signals that are sent from the engine controller.

**b)** Thermistor (TH1101) The thermistor sends the environment temperature in the vicinity of the head relay PCB to the engine controller after passing through the carriage relay PCB.

0009-1529

### 2.4.6 Motor Driver

### 2.4.6.1 Motor driver PCB components

0009-7032

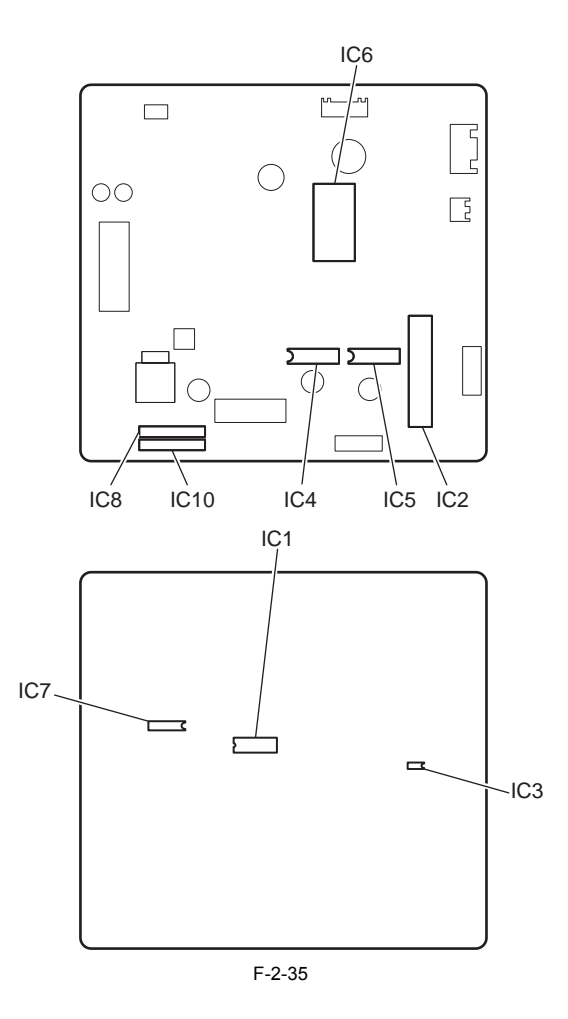

a) Carriage motor driver (IC1,IC6) This driver generates and sends the control signals for the carriage motor based on the control signals from the engine controller.

**b)** Feed motor driver (IC2) This driver generates and sends the excitation signals for the feed motor based on the control signals from the engine controller.

c) Pump motor driver (IC4, IC5) This driver generates and sends the excitation signals for the pump motor based on the control signals from the engine controller.

d) Cap motor driver (IC8) This driver generates and sends the control signals for the cap motor based on the control signals from the engine controller.

e) Valve motor driver (IC10) This driver generates and sends the excitation signals for the valve motor based on the control signals from the engine controller.

### 2.4.7 Power Supply

### 2.4.7.1 Power supply block diagram

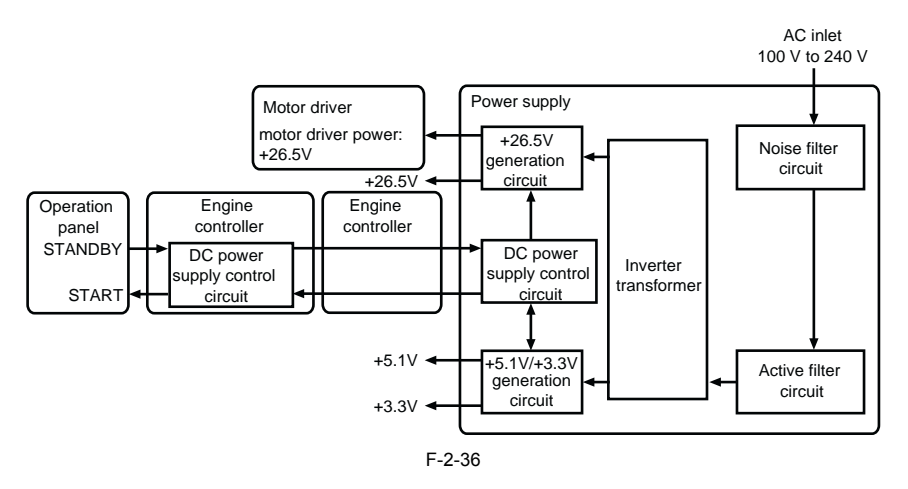

The universal power supply converts AC voltages ranging from 100 V to 240 V supplied from the AC inlet to DC voltages for supplying the driving voltages of ICs, motors, and other parts.

voltages of ICs, motors, and other parts. The voltage generating circuits are divided into the power supply system for driving the motors (+26.5 V) and sensors (+5.1 V) and the power supply system for driving the logic circuits (+3.3 V). The +26.5 V/+5.1 V system uses a combination of START signals sent regularly from the power supply and power button signals to control the STANDBY signals and turn the power on and off. During power save mode, the STANDBY signals are controlled to turn off the +26.5 V/+5.1 V output. In addition, a switch to turn ON/OFF the carriage motor drive +26.5V power only is provided on the upper cover. The carriage motor drive +26.5V power accord DF when the upper cover is proved.

goes OFF when the upper cover is opened.

## 2.5 Detection Functions Based on Sensors

### 2.5.1 Sensors for covers

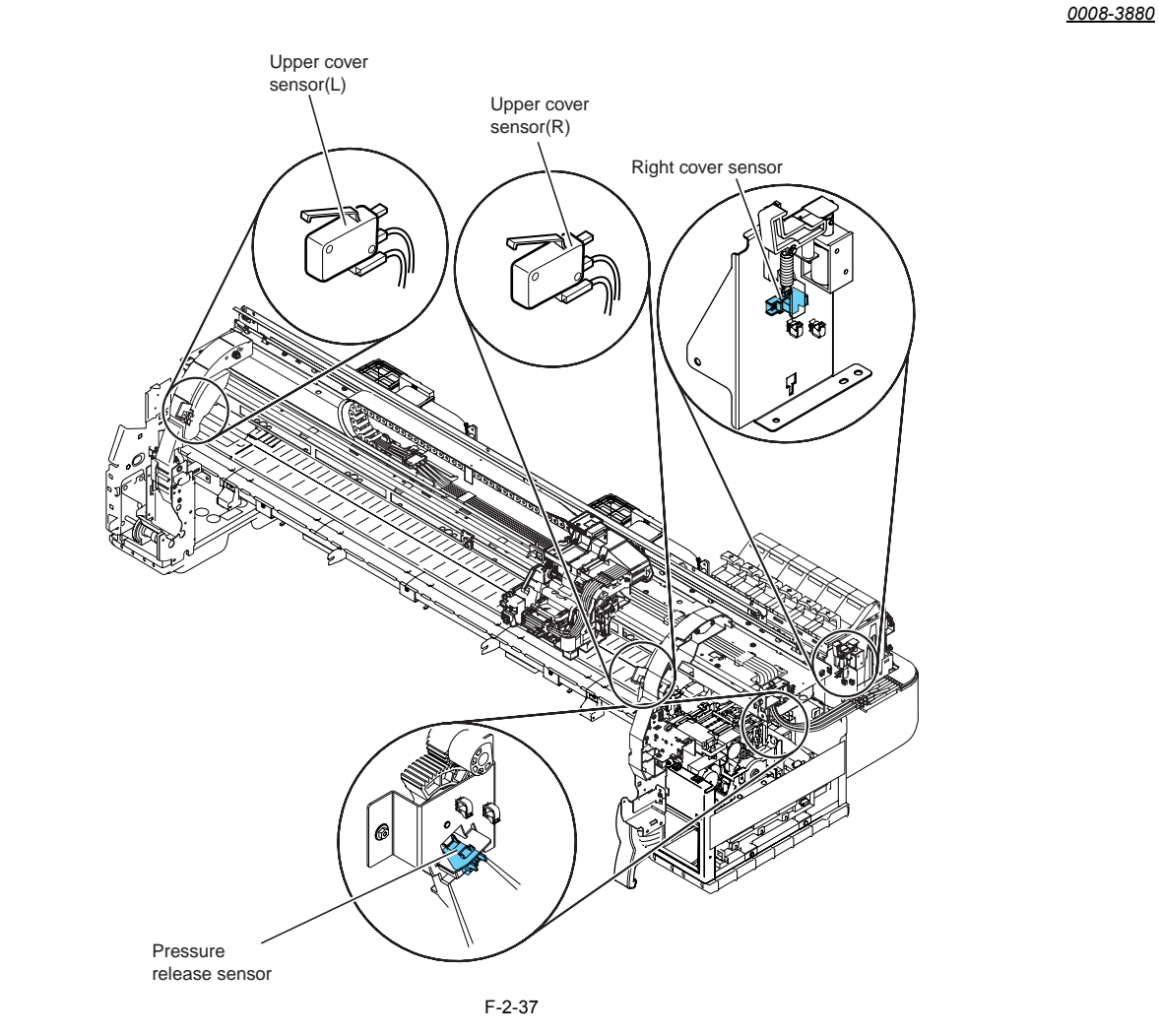

Upper cover safety switch (left)/(right) The microswitch-based upper cover sensors detect opening and closing of the upper cover. When the upper cover is closed, a switch is depressed to notify the sensor that the cover is closed. To prevent the uneven fitting of the upper cover, sensors are located on both the right and left sides.

### **Right cover sensor**

The photo interrupter-based right cover sensor detects the opening and closing of the right cover. When the right cover is closed, the sensor light is cut off by the sensor arm, and this notifies the sensor that the right cover is closed.

### Pressure release sensor

The photo interrupter-based pressure release sensor detects the opening and closing of the paper release lever. When the paper release lever is closed, the sensor light is cut off by the sensor arm, and this notifies the sensor that the paper release lever is closed.

### MEMO:

When the upper cover is closed, the +26.5 V power is supplied by the power supply to drive the carriage motor and feed motor.

### 2.5.2 Ink passage system

### 0008-3881

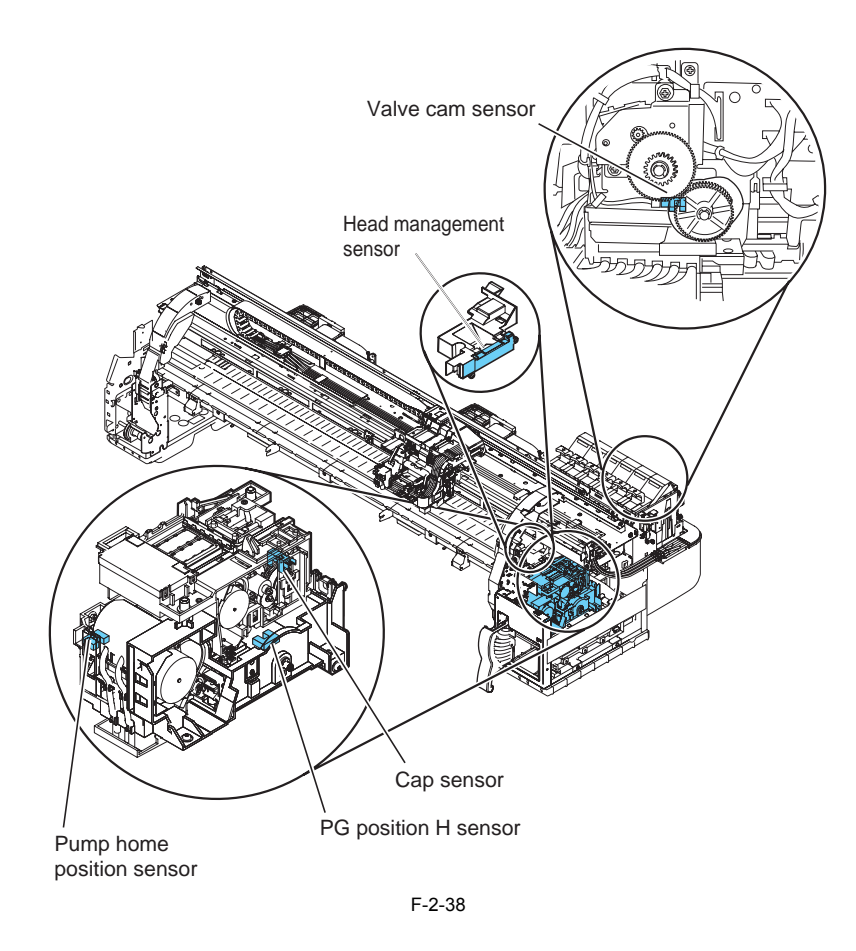

### Cap sensor

The photo inerrupter-based cap sensor detects the status of the caps on the purge unit. The sensor determines that the cap is closed when the rotary flag, which operates in conjunction with the cap cam shaft, cuts off the sensor light. The other states are determined by the number of pulses from the pulse motor based on the timing when the sensor light is cut off.

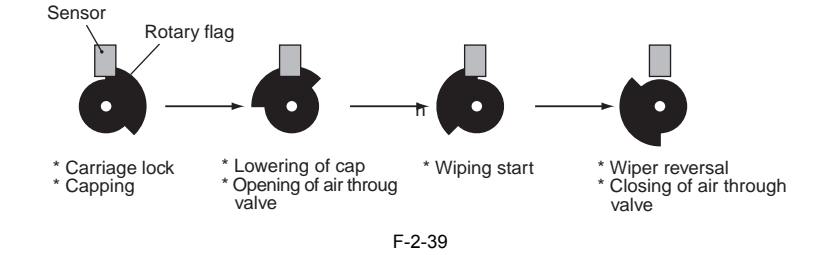

### Pump homeposition sensor

The photo interrupter-based pump sensor detects the homeposition of the suction pump rollers. The homeposition of the pump is defined as the position where the rotary flag, which operates in conjunction with the drive gear shaft of the rollers, cuts off the sensor light.

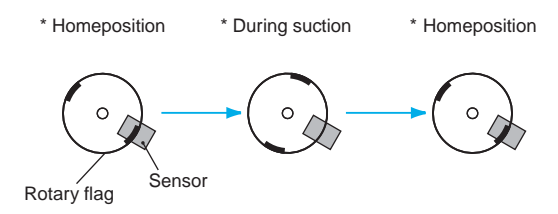

F-2-40

### Valve cam sensor

The photo inerrupter-based valve cam sensor detects the status of the valve cam on the ink tank unit.

The sensor determines that the ink supplyer valve is opened when the rotary flag, which operates in conjunction with the valve cam, cuts off the sensor light.

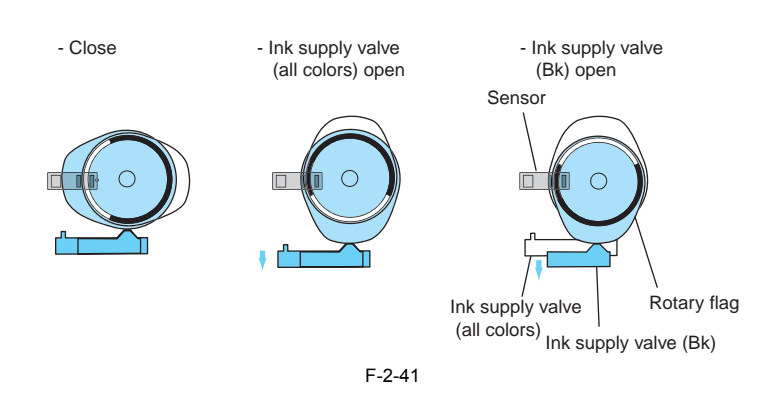

**PG position H sensor** The photo inerrupter-based pg position H sensor detects the status of the lift assebmly in the purge unit. The sensor determines that the lift assebmly is lifted when the rotary flag, which operates in conjunction with the lift cam, cuts off the sensor light.

### Head management sensor

The photo transmission sensor detects whether the printhead is discharging ink. When the carriage arrives at the location for detection, it stops and the ink is discharged from one nozzle of the nozzle array at a time until all the nozzles are checked for their normal ink discharging operations. This process is repeated for the rest of the 5 nozzle arrays of the printhead. If the sensor light is blocked by the ink discharged from a nozzle and the voltage measured by the sensor changes, that nozzle is proved to work correctly.

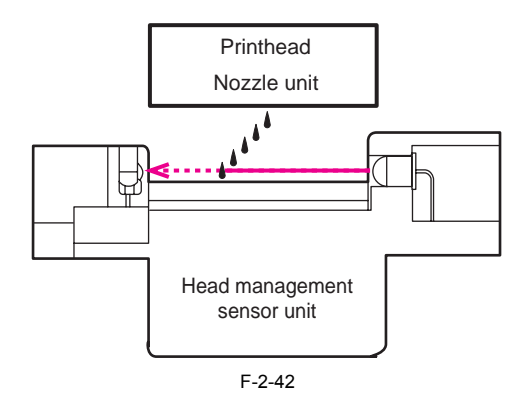

### 2.5.3 Carriage system

0008-3883

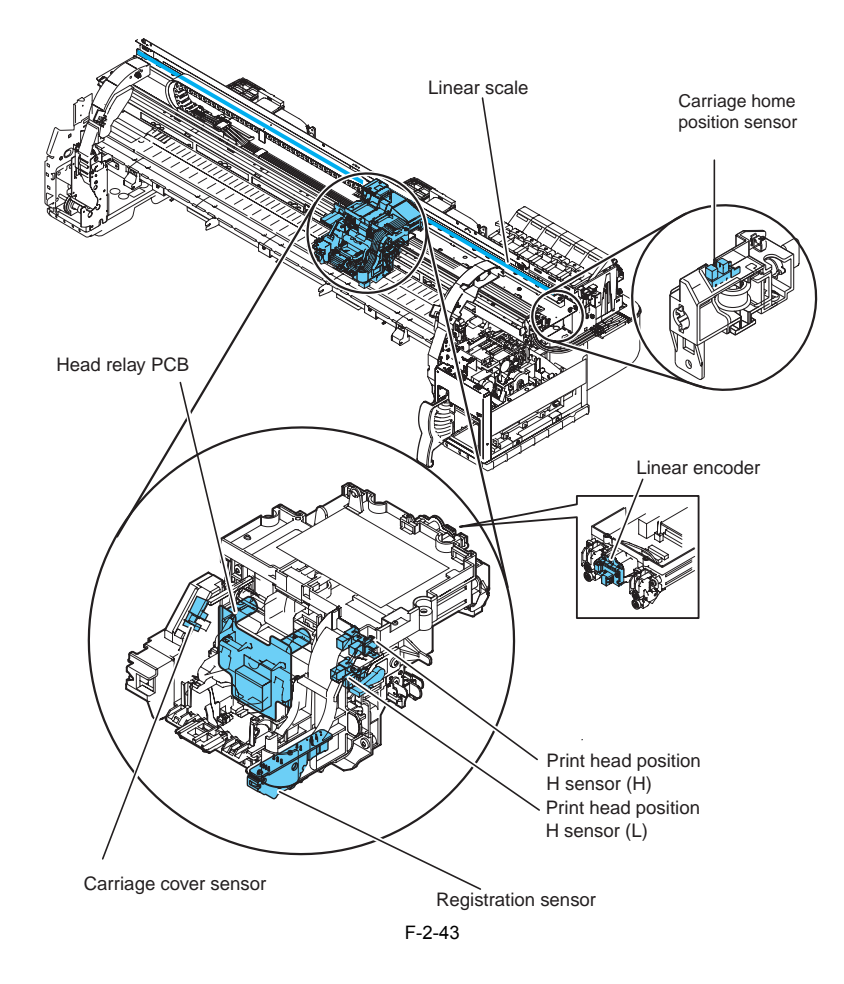

### Carriage cover sensor

The photo interrupter-based carriage cover sensor detects opening and closing of the carriage cover. When the carriage cover is closed, the sensor light is cut off by the sensor arm, and this notifies the sensor that the carriage cover is closed.

### Carriage home position sensor

The photo interrupter-based carriage home position sensor detects the carriage home position.

The sensor, located on the right-side plate, detects the sensor flag on the carriage unit by controlling the movement of the carriage.

The carriage home position is defined based on the location where the sensor flag is detected.

### Linear encoder

The linear encoder, installed on the rear of the carriage, detects the position of the carriage using the slits on the linear scale while the carriage is moving.

### **Registration sensor**

The photo reflection-based registration sensor detects media skewing, media width, and media misalignment. The sensor detects the edges by monitoring the change in voltage with respect to changes in the reflection density from the media.

### Print head position H sensor (H)/(L)

The print head position H sensor (H)/(L) located on the right-side of carriage unit detects the position of the print head height adjustment lever (3 positions).

### **Environment temperature sensor**

The environment temperature sensor (thermistor) installed on the head relay PCB detects the environment temperature in the vicinity of the carriage. The resistance measured by the thermistor, which varies as the temperature inside the printer changes, is sent to the engine controller after passing through the carriage relay PCB.

The environment temperature is used to calibrate the head temperature sensor and to detect abnormal internal printer temperatures.

### Head temperature sensor

A set of two diode head temperature sensors are installed at the top and bottom of the nozzle arrays of printhead to detect the temperature of the printhead. The voltage produced by each diode, which varies as the temperature near the nozzle array changes, is sent to the engine controller after passing through the carriage relay PCB. The head temperature information is used to control the operation of the head and to detect abnormal head temperatures.

### Printhead contact detection

The status of direct contact between the contact faces of the printhead and the carriage is checked by testing the electrical conductivity. The contact status between the two faces is detected from the voltage changes of the flexible cable connecting two separate terminals on the contact surface

of the printhead, the power supply terminal, and the GND terminal.

### 2.5.4 Paper path system

0008-3898

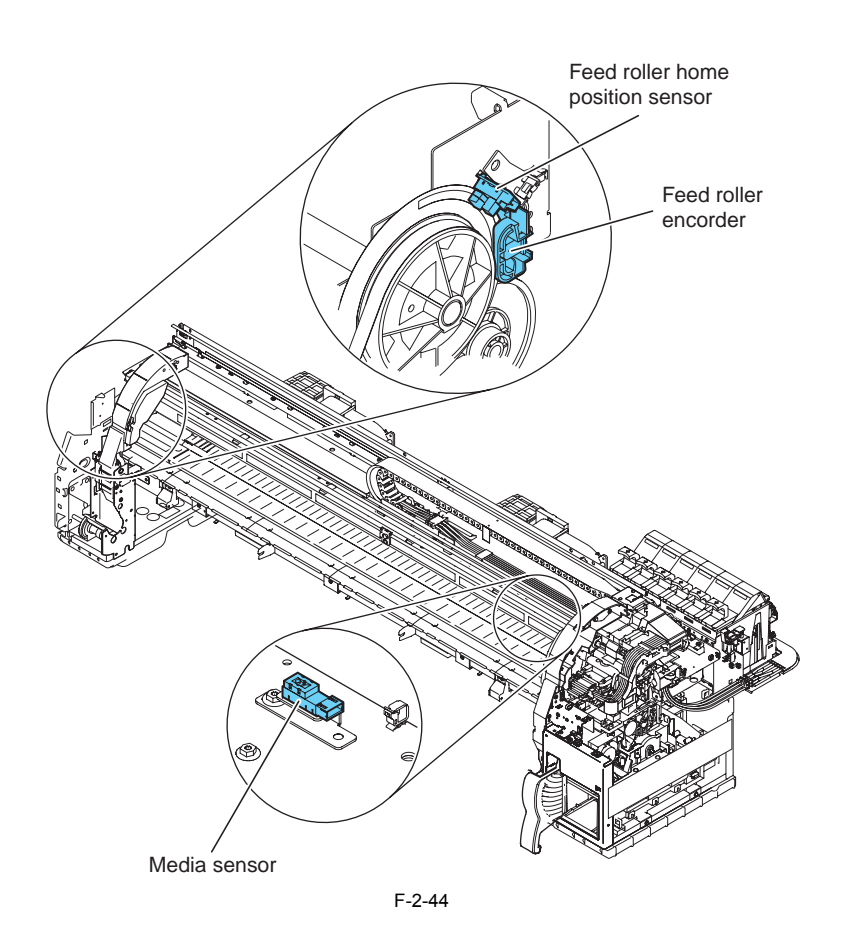

**Media sensor** The photo reflection-based media sensor detects if paper is on the platen. The sensor detects the presence of paper by receiving the sensor light reflected from the paper.

**Feed roller home position sensor** The feed roller home position sensor detects the change from white (transparent) to black (opaque) of the reference area of the scale on the code wheel when the power is turned on and sets the home position for LF decentration correction.

Feed roller encoder The feed roller encoder detects the carriage position from the feed roller pulley slit when driving.

Chapter 3 INSTALLATION

# Contents

| 3.1 Transporting the Printer     | 3-1 |
|----------------------------------|-----|
| 3.1.1 Transporting the Printer   | 3-1 |
| 3.1.1.1 Transporting The Printer | 3-1 |
| 3.1.2 Reinstalling the Printer   | 3-2 |
| 3.1.2.1 Reinstalling the Printer | 3-2 |

### 3.1 Transporting the Printer

### 3.1.1 Transporting the Printer

### 3.1.1.1 Transporting The Printer

Do not remove the printhead once they are installed, as this may cause the nozzles to dry out or accumulate foreign matter. Also the head must be capped and stay in the carriage while transporting the printer. In spite of this precaution, shocks incurred during transportation can still damage the print heads. Print the "Nozzle Check" before moving the printer, print the "Nozzle Check" after installing in a new location, and compare the two printouts. If any deterioration is evident in the output quality, replace the printhead with new ones.

This subsection describes how to transport the printer.

When moving the printer to another place on the same floor of the building, move it slowly so that it does not receive any shocks. Follow the steps shown in "1. Moving the printer on the same floor".

When moving it elsewhere, follow the steps shown in "2. How to transport the printer to a different floor"

## A

Always hold the carrying handles at the bottom of the printer when lifting and moving the printer. Holding the printer by its cover can deform the cover. Moving or transport operations where the printer needs to be temporarily tilted or stood upright must be performed by service personnel.

- 1. Moving the printer on the same floor 1) Turn off the [Power] button, and check that the heads are capped.
- 2) Open the upper cover, and mount the belt stopper

## A

When mounting the belt stopper, be careful not to move the carriage by applying too much pressure. If the carriage moves when the heads are capped, the rubber part of the cap may touch the nozzles on the heads and damage the printhead.

3) Close the upper cover.

- 4) Remove the roll holder from the roll holder slot.
- 5) Remove the interface cable and power cord from the printer.
- 6) If the printer is mounted on a stand, unlock the casters on the stand.
- 7) Hold the printer carrying handle at the bottom, and then slowly move the printer

## 

If the printer is subjected to strong vibrations when it is moved, it can cause ink leakage or damage to the printhead. Be sure to move the printer slowly and carefully

### 2. How to transport the printer to a different floor

Follow the steps shown in a) When the printer is operating properly. When the printer is not operating properly due to breakdown or a power-supply problem, follow the steps shown in b) When the printer is not operating properly. a) When the printer is operating properly

## A

To prevent the waste ink from leaking, drain the ink, and then remove the maintenance cartridge. Package the removed maintenance cartridge so that the waste ink does not leak from it.

1) Turn on the [Power] button on the printer

 Chemove the roll holder from the roll holder slot.
 Enter the Main menu, and then select "Maintenance" > "Move Printer". Follow the instructions in the messages, and remove all of the ink tanks. Put the removed ink tanks in the plastic bag with the ink supply part upward and close the opening. It takes about 4 minutes to complete the "Move Printer" operation.

## A

- "Move Printer" cannot be selected when "MTCart Full Soon" is displayed. In this case, replace the maintenance cartridge first.
   Never disconnect the power cord, or open the covers while the "Move Printer" operation is in progress since this can cancel the operation. If the "Move Printer" operation is canceled while in progress, the printer will remain in offline mode, and it will not switch to online mode. "Ink Filling" is performed when the power is turned back on after canceling so repeat "Move Printer" from the beginning
- The "Move Printer" operation will drain ink from the printer to the maintenance cartridge. The drain ink amounts are approx. 38g per color.

4) Once the "Move Printer" operation is completed, turn off the [Power] button.

Open the upper cover, check that the heads are capped, and then use the belt stopper to secure the carriage in place. (PRODUCT DESCRIPTION > 5 Safety and Precautions > Other Precautions > Handling the Printer > Fixing the carriage.)

### 0009-1534

Chapter 3

When mounting the belt stopper, be careful not to move the carriage by applying too much pressure. If the carriage moves when the heads are capped, the rubber part of the cap may touch the nozzles on the heads and damage the printhead.

6) Close the upper cover.

- 7) Disconnect the interface cable and power cord from the printer.
- 8) Wait 15 minutes after "Move Printer" and then remove the maintenance cartridge and package them so that used ink does not leak from them.

## A

Check that used ink is no longer leaking after removing the maintenance cartridge. If it is leaking, install the maintenance cartridge and wait until leaking stops

- 9) Attach the cushioning materials and tape.
- 10) If the printer is mounted on a stand, remove the printer from the stand.
- 11) Pack the printer into the packing box, and then put the roll media, ink tank, and optional devices in another packing box for moving. Use the original packing material for the printer and optional devices. If it is not available, pack them with a sufficient amount of cushioning materials. b) When the printer is not operating properly
- 1) Make sure that the printer is turned off.
- 2) Disconnect the interface cable and power cord from the printer.3) Remove the roll holder from the roll holder slot.
- 4) While referring to DISASSEMBLY/REASSEMBLY > Draining the Ink > Manual Ink Drainage, drain the ink from the printer.
- 5 While referring to INSTALLATION > Transporting the Printer > Transporting the Printer > Manual Capping, perform the capping operation. 6) Remove the maintenance cartridge, and then package it so that the waste ink does not leak from it.
- 7) Attach all of the exterior covers
- 8) Open the upper cover, and then use the belt stopper to secure the carriage in place. (Refer to **PRODUCT DESCRIPTION > Safety and Precautions** > **Other Precautions > Handling the Printer > Fixing the carriage**.)
- 9) Close the upper cover.
- 10) Attach the cushioning materials and tape.
- 11) If the printer is mounted on a stand, remove the printer from the stand
- 12) Use the original packing material for the printer and optional devices. If it is not available, pack them with a sufficient amount of cushioning materials. 3. Manual capping
- When transporting the printer, cap the Printhead to protect the nozzles from drying out and to keep them clean. Follow the procedures described below: 1) While referring to DISASSEMBLY/REASSEMBLY > Points to Note on Disassembly and Reassembly > Opening the caps and releasing the carriage lock pins, open all of the caps.
- Move the carriage to the home position
- 3) While referring to DISASSEMBLY/REASSEMBLY > Points to Note on Disassembly and Reassembly > Opening the caps and releasing the carriage lock pins, close all of the caps.

## A

Manual capping is an emergency measure when the printer does not operate. Manual capping can damage the printhead

### 3.1.2 Reinstalling the Printer

### 3.1.2.1 Reinstalling the Printer

### 1. Installing the printer on the same floor

If ink has not been drained from the printer when moving it to another place on the same floor, then an operation check (Test Print) needs to be performed after the printer is moved to a new location

### 2. Installing the printer on a different floor

If ink has been drained when transporting the printer to a different floor, follow the installation procedure below. It is nearly identical to the procedure when installing for the first time.

- 1) Unpack the printer, and mount the printer on a stand if a stand is included.
- 2) Remove the cushioning materials and tape.3) Reattach the maintenance cartridge.
- 4) Remove the belt stopper.
- 5) Connect the power cord.
- 6) Turn on the power and following the instruction in the message to install the ink tank. The ink is filled.

7) Load the media, and perform the operation check.

### 0009-1535

Chapter 4 DISASSEMBLY/REASSEMBLY

# Contents

| 4.1 Service Parts                                                                                               | 4-1  |
|----------------------------------------------------------------------------------------------------|------|
| 4.1.1 Service parts                                                                                             | 4-1  |
| 4.2 Disassembly/Reassembly                                                                                      |      |
| 4.2.1 Disassembly/Reassembly                                                                                    | 4-2  |
| 4.3 Points to Note on Disassembly and Reassembly                                                                |      |
| 4.3.1 Note on locations prohibited from disassembly                                                             | 4-5  |
| 4.3.2 Moving the carriage manually                                                                              | 4-5  |
| 4.3.3 Units requiring draining of ink                                                                           | 4-6  |
| 4.3.4 External covers                                                                                           | 4-6  |
| 4.3.5 Drive unit                                                                                                | 4-14 |
| 4.3.6 Ink tube unit                                                                                             | 4-15 |
| 4.3.7 Carriage unit                                                                                             | 4-19 |
| 4.3.8 Feeder unit                                                                                               | 4-21 |
| 4.3.9 Purge unit                                                                                                | 4-22 |
| 4.3.10 Ink tank unit                                                                                            | 4-24 |
| 4.3.11 Head management sensor                                                                                   | 4-26 |
| 4.3.12 PCBs                                                                                                    | 4-27 |
| 4.3.13 Opening the caps and moving the wiper unit                                                               | 4-27 |
| 4.3.14 Opening and closing the ink supply valve                                                                 | 4-29 |
| 4.3.15 Draining the ink                                                                                         | 4-30 |
| 4.4 Applying the Grease                                                                                         | 4-34 |
| 4.4.1 Applying the Grease                                                                                       | 4-34 |
| 4.5 Adjustment and Setup Items                                                                                  |      |
| 4.5.1 Action to take after replacing the feed roller home position sensor, feed roller encoder, and feed roller | 4-37 |
| 4.5.2 Action to take after replacing the carriage unit or registration sensor                                   | 4-37 |
| 4.5.3 Action to take after replacing the head management sensor                                                 | 4-37 |
|                                                                                                    |      |

## 4.1 Service Parts

### 4.1.1 Service parts

The service parts indicated below require careful handling.

0009-4791

1. Keep all packages with the warning not to turn over. Pay careful attention to all individually packaged service part (carriage unit, purge unit, ink tank unit, and other parts) boxes marked "This side up" and handle appropriately.

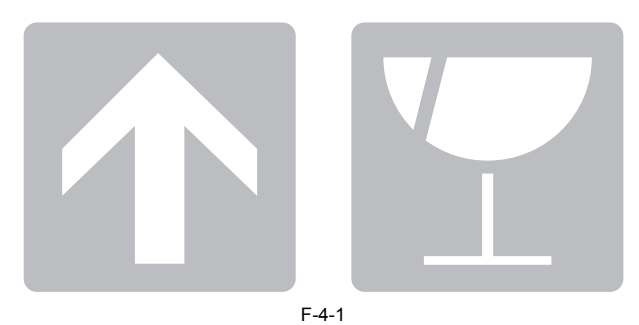

### 2. Feed roller

The feed roller is a functionally important part. Therefore, be careful that the roller is not scratched or marked during storage or transport of the service parts, when removing them from the individual boxes, when assembling, or performing any other operations.

For details about handling of the feed roller, refer to DISASSEMBLY/REASSEMBLY > Points to Note on Disassembly and Reassembly > Feeder unit a) Handling of the feed roller.

## 4.2 Disassembly/Reassembly

### 4.2.1 Disassembly/Reassembly

See Parts Catalog for the process of disassembly and reassembly except for the following main units. Main units are the following four units.

0009-4794

1.Ink tube unit 2.Carriage unit

3.Purge unit 4.Ink tank unit

The parts layout illustrations have figure numbers according to the disassembly procedure of the product.

Main unit disassembly and assembly flows
 \* Ink drainage in a dotted line performs manual or automatic either.

1.Ink tube unit disassembly and assembly flow

<Symbol Meanings> c: Connector, h: claw, s: Screw

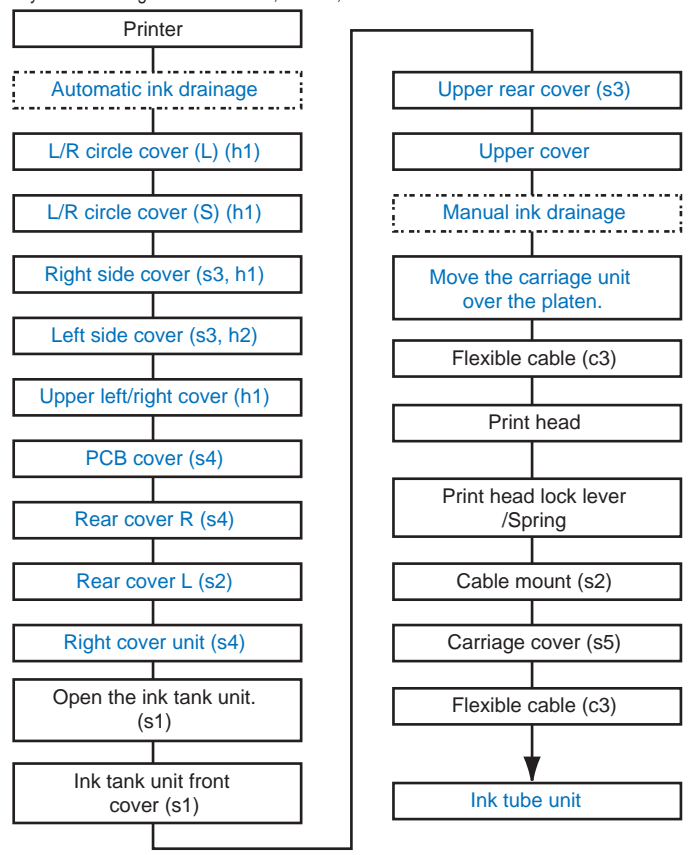

F-4-2

2.Carriage unit disassembly and assembly flow <Symbol Meanings> c: Connector, h: claw, s: Screw

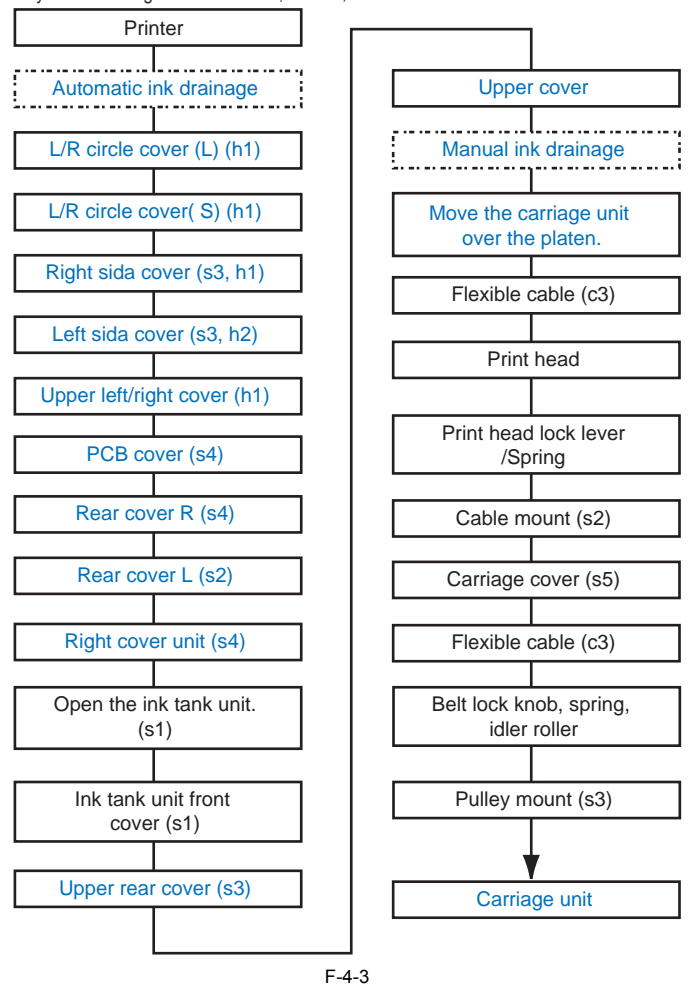

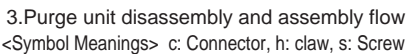

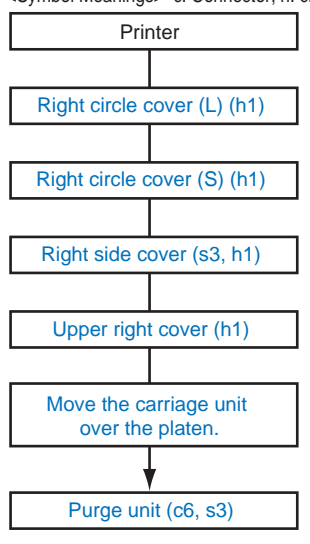

4.Ink tank unit disassembly and assembly flow <Symbol Meanings> c: Connector, h: claw, s: Screw

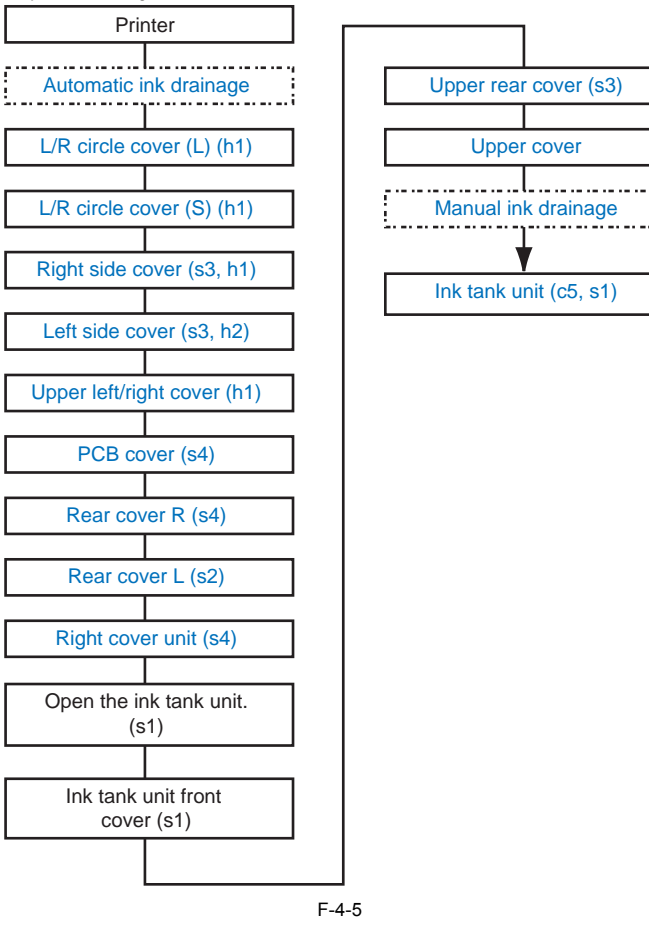

...i

0009-4793

### 4.3 Points to Note on Disassembly and Reassembly

### 4.3.1 Note on locations prohibited from disassembly

Locations that are prohibited from disassembly and cannot be adjusted outside of the factory have red screws instead of the regular-colored screws. Also, note that in addition to the previous red screw, another type of red screw is added.

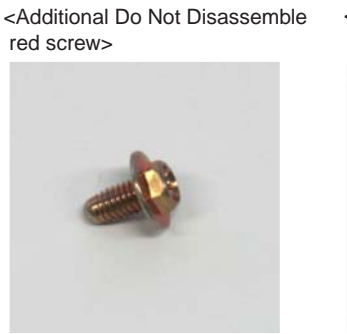

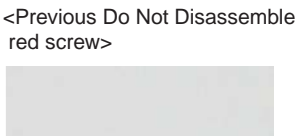

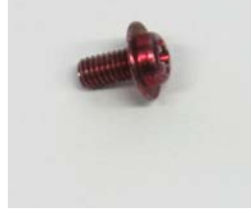

F-4-6

### 4.3.2 Moving the carriage manually

<u>0009-4797</u>

Move the carriage by holding down the [<] button on the operation panel for at least 0.5 seconds when the carriage is offline. However, when the power is turned off such as during assembly or disassembly, move the carriage by holding the knobs [1] shown in the figure below.

## A

Move the carriage as required during assembly and disassembly to prevent the carriage from contacting the parts to be removed. You cannot move the carriage when capping has been performed. Refer to **DISASSEMBLY/REASSEMBLY > Points to Notes on Disassembly and Reassembly > Opening the caps and moving the wiper unit** to remove the caps, and then move the carriage.

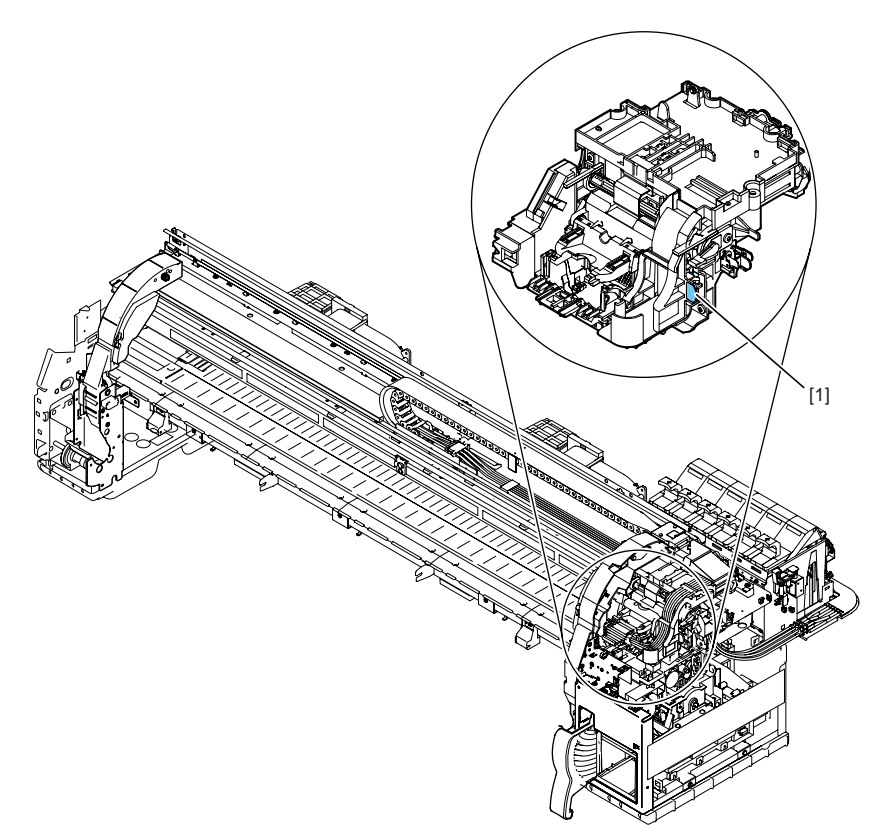

### 4.3.3 Units requiring draining of ink

<u>0009-4799</u> When disassembling the following units of the ink passage, drain the filled ink completely to prevent ink leakage. For how to drain the ink, refer to DISASSEMBLY/REASSEMBLY > Points to Notes on Disassembly and Reassembly > Draining the ink. [1] Carriage unit

Refer to DISASSEMBLY/REASSEMBLY > Points to Notes on Disassembly and Reassembly > Carriage unit.

[2] Ink tube unit Refer to DISASSEMBLY/REASSEMBLY > Points to Notes on Disassembly and Reassembly > Ink tube unit. [3] Ink tank unit Refer to DISASSEMBLY/REASSEMBLY > Points to Notes on Disassembly and Reassembly >Ink tank unit.

[2] [1] [3]

F-4-8

### 4.3.4 External covers

a) Left circle cover (L) /right circle cover (L) Removing the left circle cover (L) /right circle cover (L)

Clicking the figure number under the video mark allows you to view the movie showing the procedure.

1) When removing the circle cover (L) [1], insert the blade of the flathead screwdriver [2] as shown in the figure below, disengage the hook [3], and turn the circle cover forward to remove it.

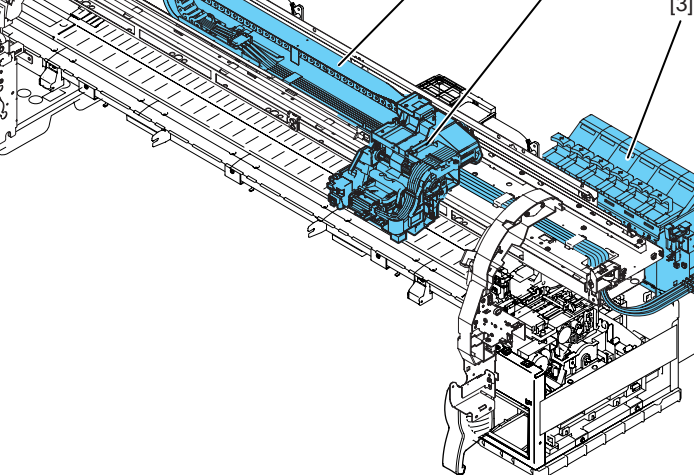

0009-4801

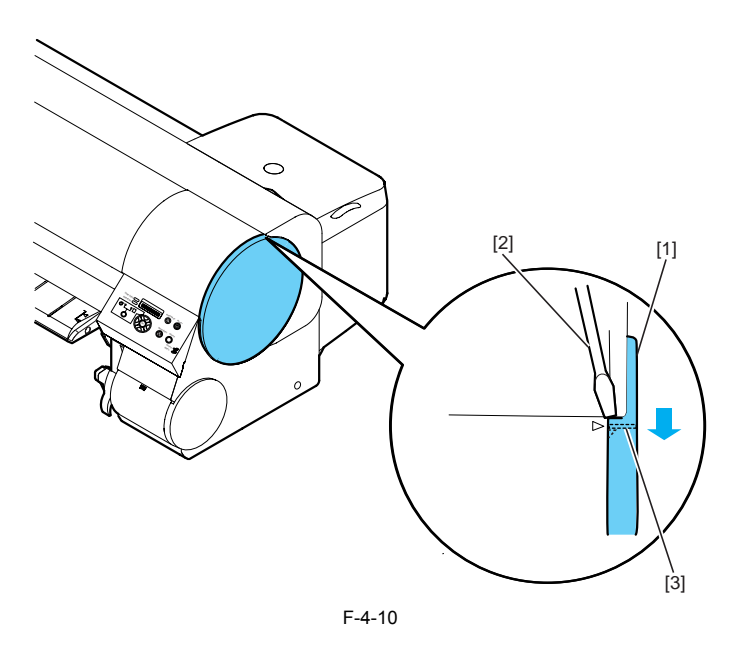

Installing the left circle cover (L) /right circle cover (L)
1) When installing the circle cover (L) [1], engage the portion [2] (shown in the figure below) of the circle cover in the portion [3] (indicated by the arrow) of the right side cover and turn the circle cover backward.

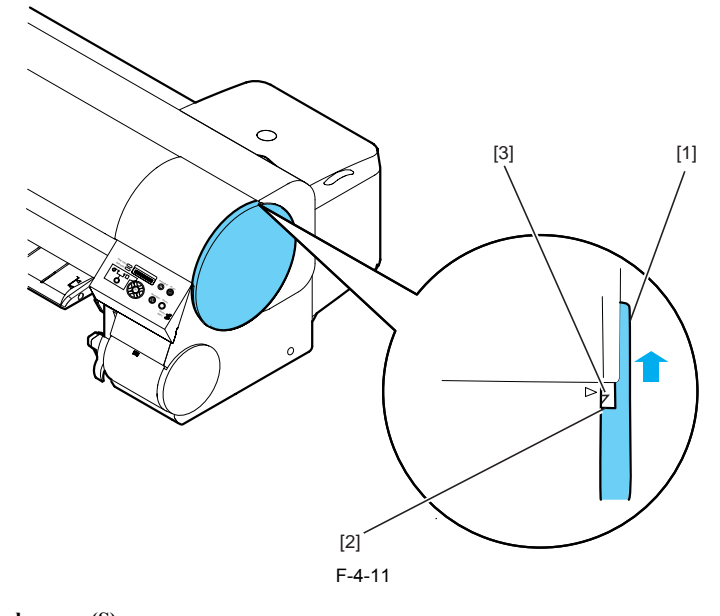

**b)** Left circle cover (S) /right circle cover (S) Removing the left circle cover (S) /right circle cover (S)

Clicking the figure number under the video mark allows you to view the movie showing the procedure.

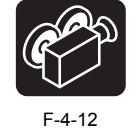

1) When removing the circle cover (S) [1], turn it forward to disengage the hook.

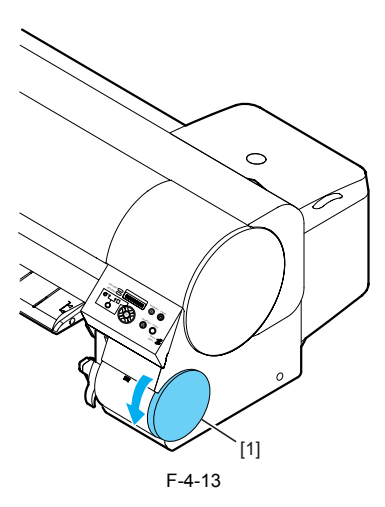

Installing the left circle cover (S)/right circle cover (S)
1) When installing the circle cover (S) [1], engage the portion [2] (shown in the figure below) of the circle cover (S) with the portion [3] (shown in the figure below) of the right side cover and turn the circle cover backward.

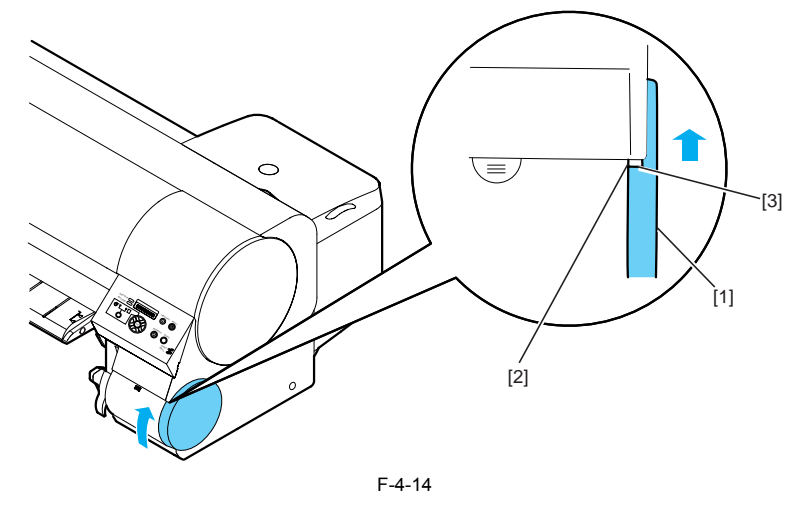

c) Right side cover Removing the right side cover

Clicking the figure number under the video mark allows you to view the movie showing the procedure.

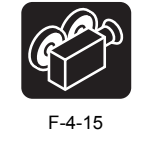

When removing the right side cover [1], remove the right circle cover (L) and right circle cover (S).
 Remove the three screws [2], disengage one hook [3] and then remove the right side cover while opening its bottom.

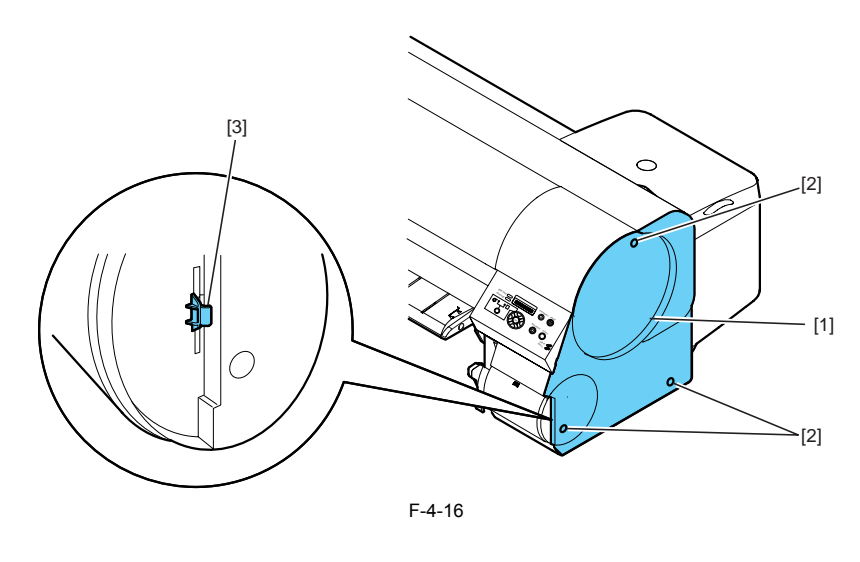

### d) Left side cover Removing the left side cover

Clicking the figure number under the video mark allows you to view the movie showing the procedure.

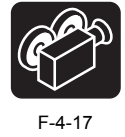

When removing the left side cover [1], remove the left circle cover (L) and left circle cover (S).
 Remove the three screws [2] and two hooks [3] and then slide the left side cover to remove it.

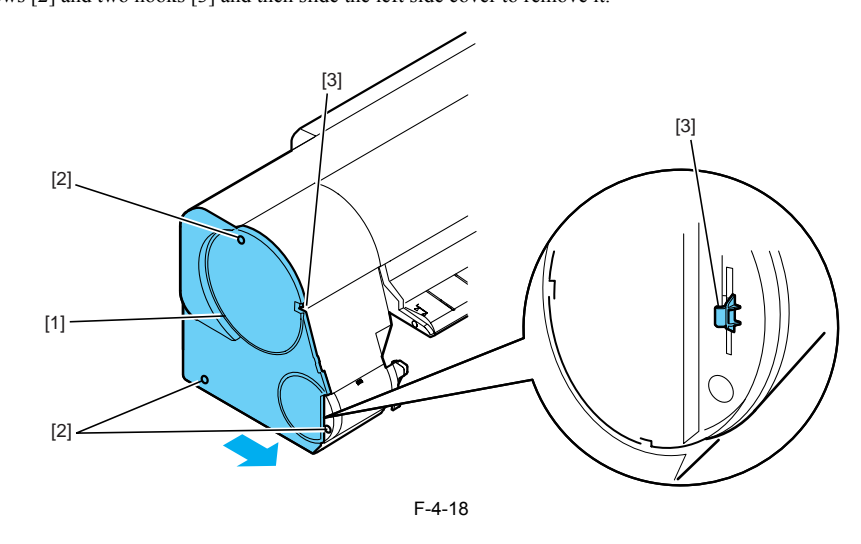

### e) Operation panel Removing the operation panel

Clicking the figure number under the video mark allows you to view the movie showing the procedure.

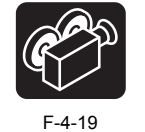

1) When removing the operation panel, disengage the hook [1] with a flathead screwdriver and then remove the connector [2] and screw [3].
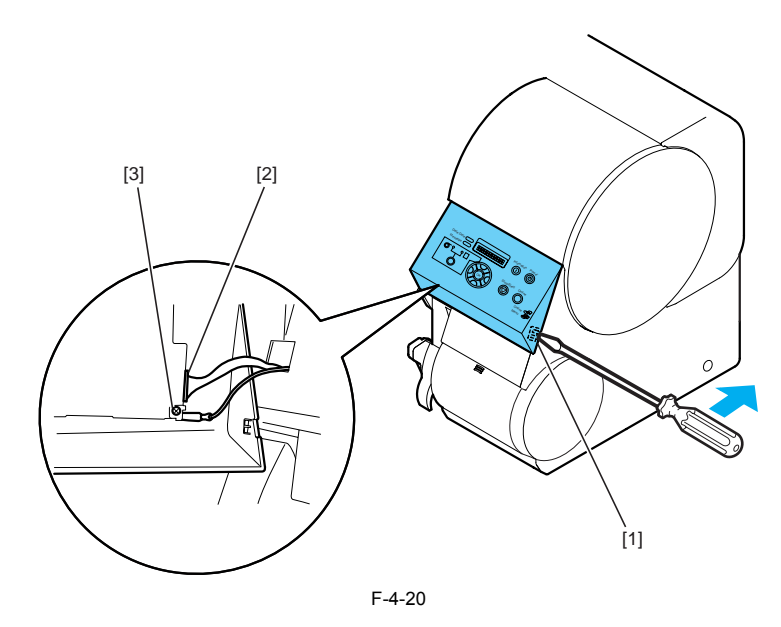

#### f) Upper left cover/upper right cover Removing the upper left cover/upper right cover

Clicking the figure number under the video mark allows you to view the movie showing the procedure.

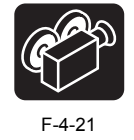

1) When removing the upper left/upper right cover [1], remove the left/right circle cover (L), left/right circle cover (S), and left-right side cover. 2) Insert the flathead screwdriver at the position shown in the figure below and disengage the hook [2] to remove the upper left/upper right cover.

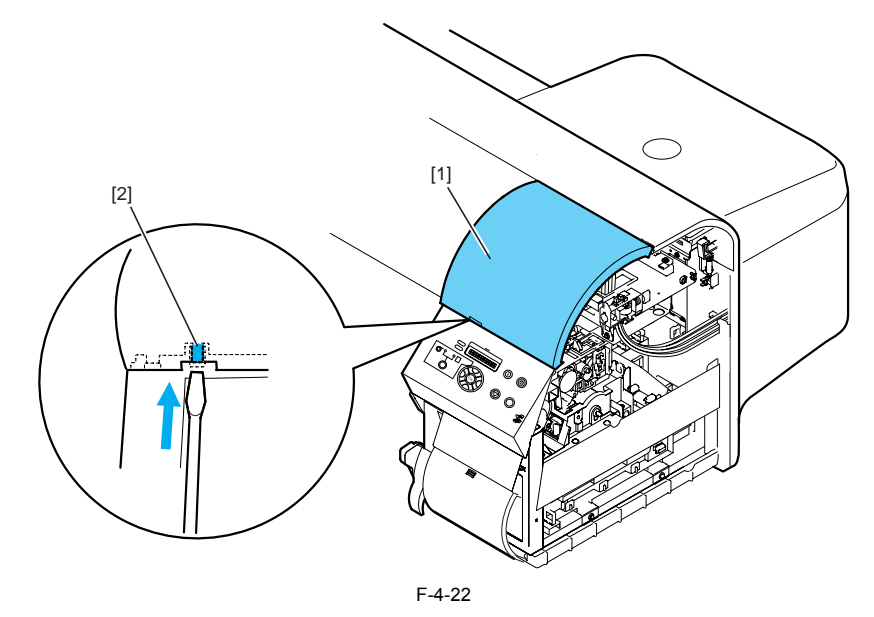

#### **g)** Rear cover (left)/rear cover (right) Removing the r ear cover (left)/rear cover (right)

Clicking the figure number under the video mark allows you to view the movie showing the procedure.

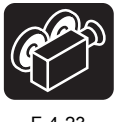

When removing the rear cover (left) [1], remove the four screws [2].
 When removing the rear cover (right) [3], remove the left cover (left) and then remove the two screws [4].

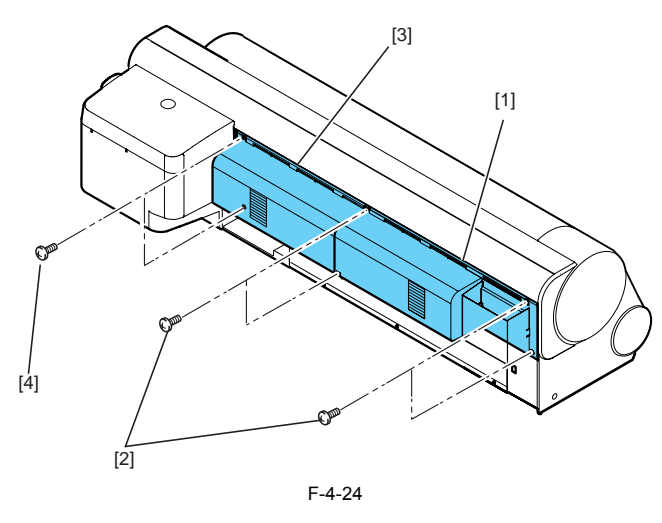

# h) PCB cover Removing the PCB cover

Clicking the figure number under the video mark allows you to view the movie showing the procedure.

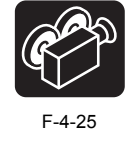

1) When removing the PCB cover [1], remove the four screws [2].

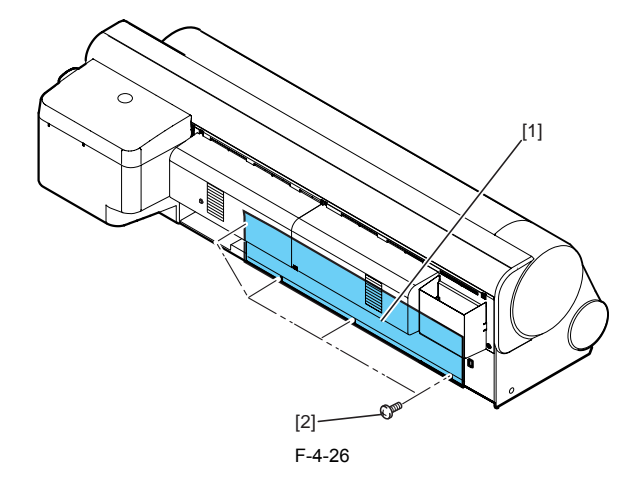

i) **Right cover unit** Removing the right cover unit

Clicking the figure number under the video mark allows you to view the movie showing the procedure.

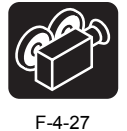

1) When removing the right cover unit [1], open the right cover [2] and then remove the four screws [3].

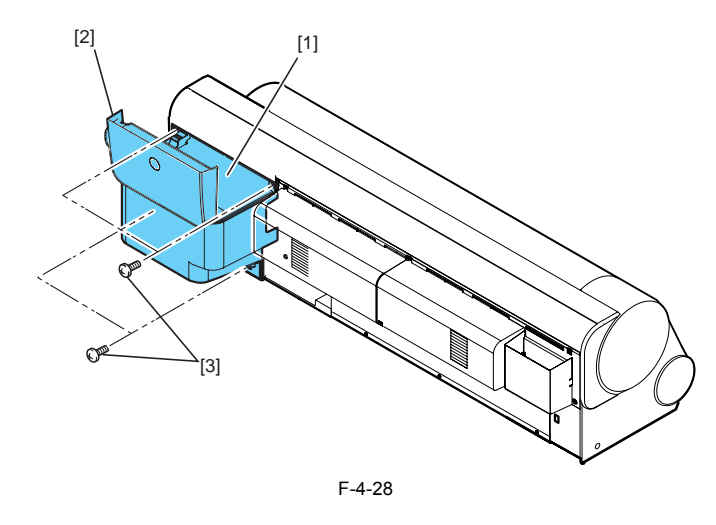

# **j) Upper rear cover** Removing the upper rear cover

Clicking the figure number under the video mark allows you to view the movie showing the procedure.

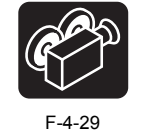

- When removing the upper rear cover, remove the left/right circle cover (L), left/right circle cover (S), left/right side cover, upper left/upper right cover, rear cover (left)/(right), and right cover unit.
   Remove the screw [1] and open the ink tank unit [2].
   Remove the screw [3] and remove the ink tank front cover [4].

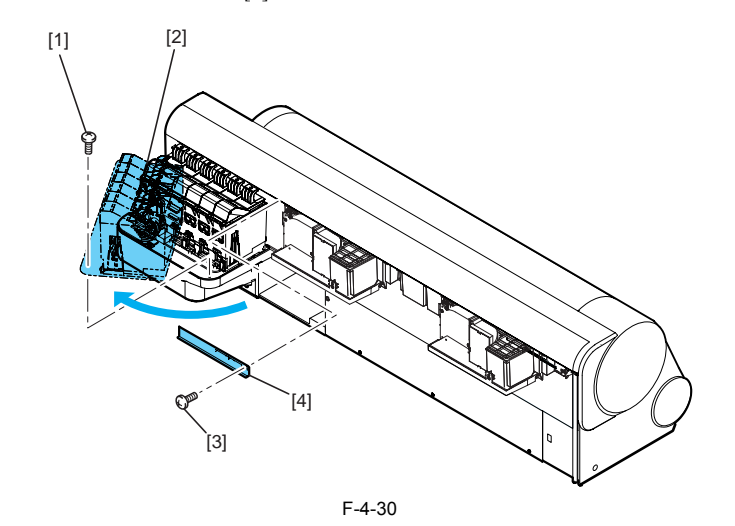

4) Remove the two screws [1] at the front and one screw [2] at the back and then remove the upper rear cover [3].

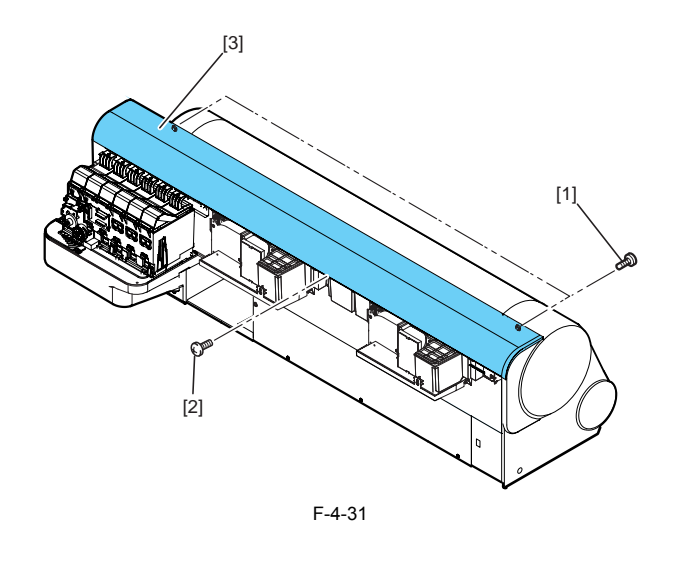

# **k) Upper cover** Removing the upper cover

Clicking the figure number under the video mark allows you to view the movie showing the procedure.

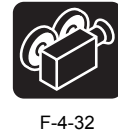

When removing the upper cover, remove the left/right circle cover (L), left/right circle cover (S), left/right side cover, upper left/upper right cover, rear cover (left)/(right), right cover unit, and upper rear cover.
 While opening the left and right arm stays [1] one after another, remove the upper cover [2].

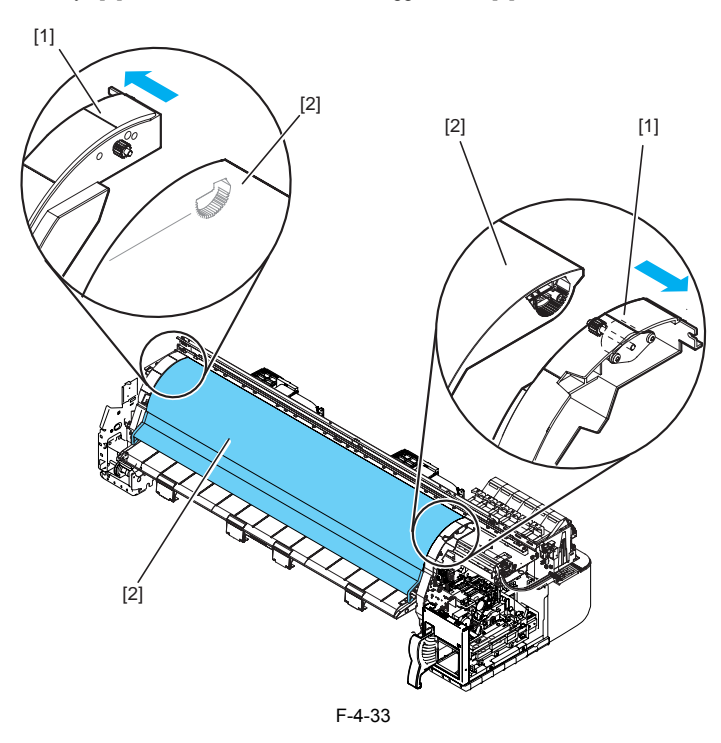

Paper release lever
 Removing the paper release lever
 Paper release lever
 Paper release lever
 Paper release lever
 Paper release lever
 Paper release lever
 Paper release lever
 Paper release lever
 Paper release lever
 Paper release lever
 Paper release lever
 Paper release lever
 Paper release lever
 Paper release lever
 Paper release lever
 Paper release lever
 Paper release lever
 Paper release lever
 Paper release lever
 Paper release lever
 Paper release lever
 Paper release lever
 Paper release lever
 Paper release lever
 Paper release lever
 Paper release lever
 Paper release lever
 Paper release lever
 Paper release lever
 Paper release lever
 Paper release lever
 Paper release lever
 Paper release lever
 Paper release lever
 Paper release lever
 Paper release lever
 Paper release lever
 Paper release lever
 Paper release lever
 Paper release lever
 Paper release lever
 Paper release lever
 Paper release lever
 Paper release lever
 Paper release lever
 Paper release lever
 Paper release lever
 Paper release lever
 Paper release lever
 Paper release lever
 Paper release lever
 Paper release lever
 Paper release lever
 Paper release lever
 Paper release lever
 Paper release lever
 Paper release lever

Installing the paper release lever 1) When installing the paper release lever, align the marks (phases) [3] on the paper release lever gear unit and receiving-side gear unit.

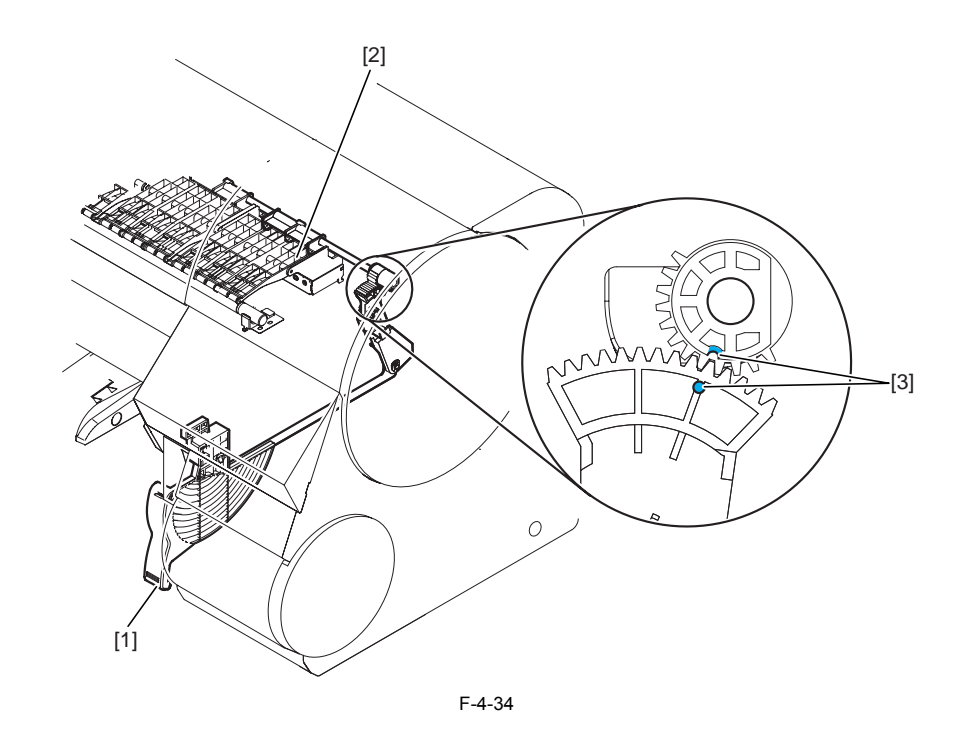

## 4.3.5 Drive unit

0009-4802

# a) Feed motor

a) Feed motor
a) When removing the feed motor [1], loosen the four screws [2] and then remove the timing belt [3] and spring [4].
b) Remove the four loosened screws [2], take out the feed motor [1], and then disconnect the connector.

When installing the drive belt [3] for driving the feed roller, use the pressure of the spring [4] to determine the tension of the timing belt [3]. Next, secure the feed motor [1].

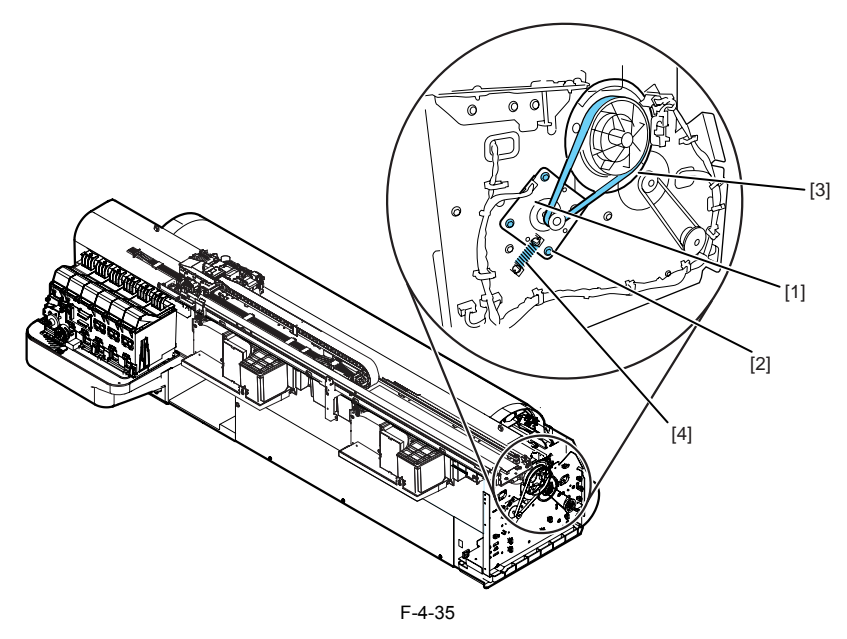

b) Action to take after replacing the feed roller home position sensor, feed roller encoder, or feed roller Eccentricity of the feed roller is factory-corrected (variation in the paper feed distance per rotation is compensated for) to enhance the media feed accuracy. Therefore, when you have replaced the feed roller home position sensor, feed roller encoder, or feed roller related to correction of feed roller eccentricity, adjustment is required.

Use the service mode under the following conditions: Service mode: SERVICE MODE > ADJUST > PRINT PATTERN > LF Carriage: LOW position Media type: Glossy photo Media size: media width 36 inch or more

## 4.3.6 Ink tube unit

## a) Removing the ink tube unit

0009-4804

Clicking the figure number under the video mark allows you to view the movie showing the procedure.

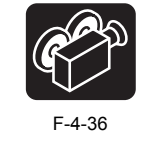

- Drain the ink. For details, refer to DISASSEMBLY/REASSEMBLY > Points to Notes on Disassembly and Reassembly > Draining the ink.
   Turn off the power and move the carriage over the platen. If the carriage is fixed at the home position, insert the flathead screwdriver in the slot [1] in the purge unit's elevation unit from the right and turn the screwdriver clockwise. The cap [2] and lock pin [3] lower, allowing you to move the carriage.

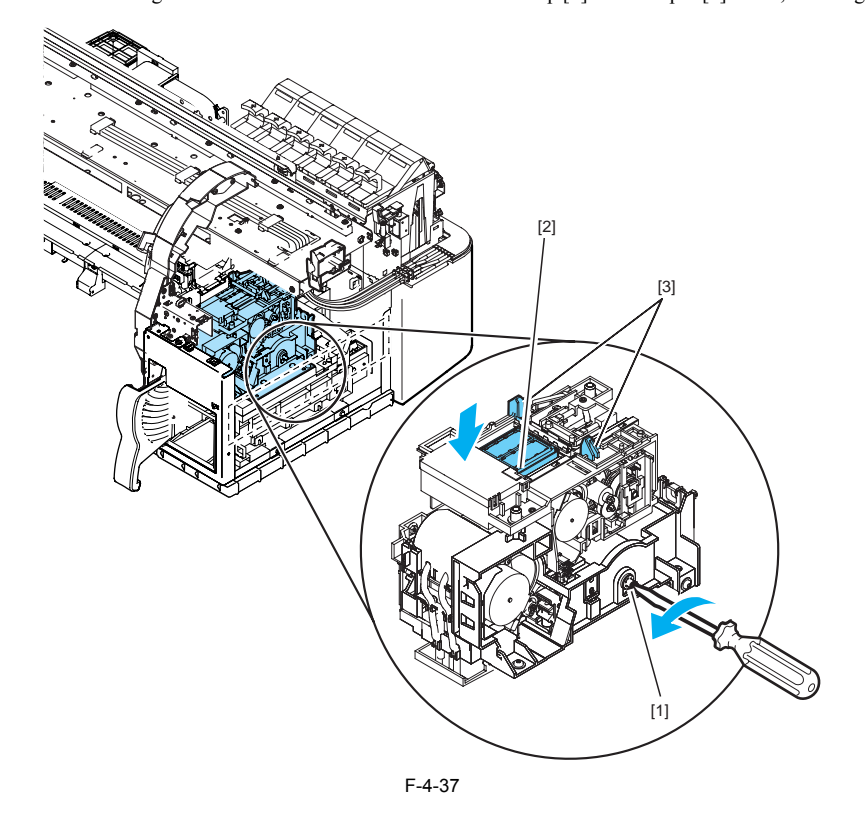

3) Disconnect the three flexible cable [2] from the engine controller [1].

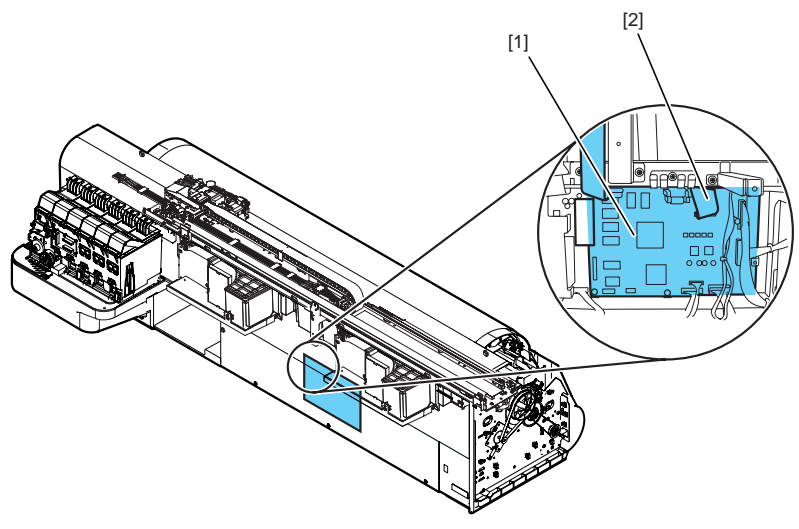

F-4-38

4) Disconnect the flexible cable [2] extending to the cable mount [1] from the clamp and guide.

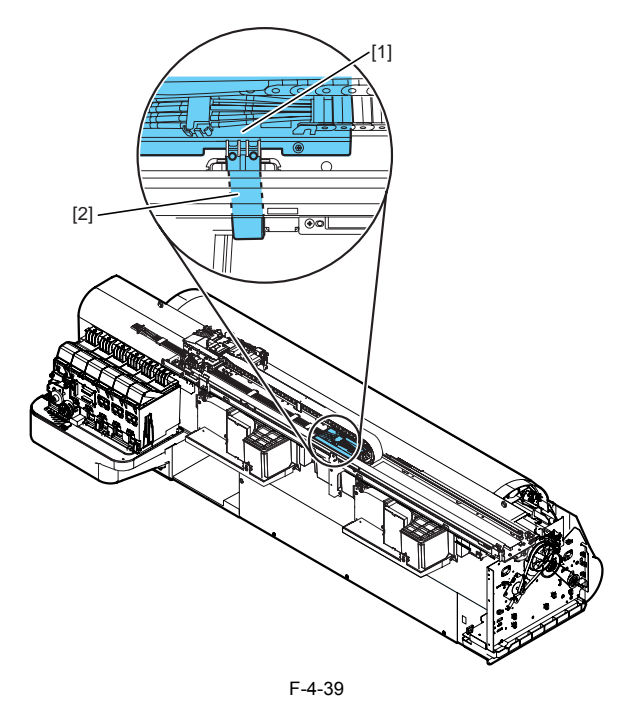

- 5) When ink has been drained automatically, remove the ink tube unit joint [1] and ink tank unit joint [2]. Insert the ink-tube-unit-side joint in the ink supply base having an ink absorber [3] so that the joint is not disconnected accidentally.
  6) When ink has been drained automatically, unlock the print head lock lever to allow the ink for all six colors in the ink tubes to flow simultaneously to the ink absorber [3].

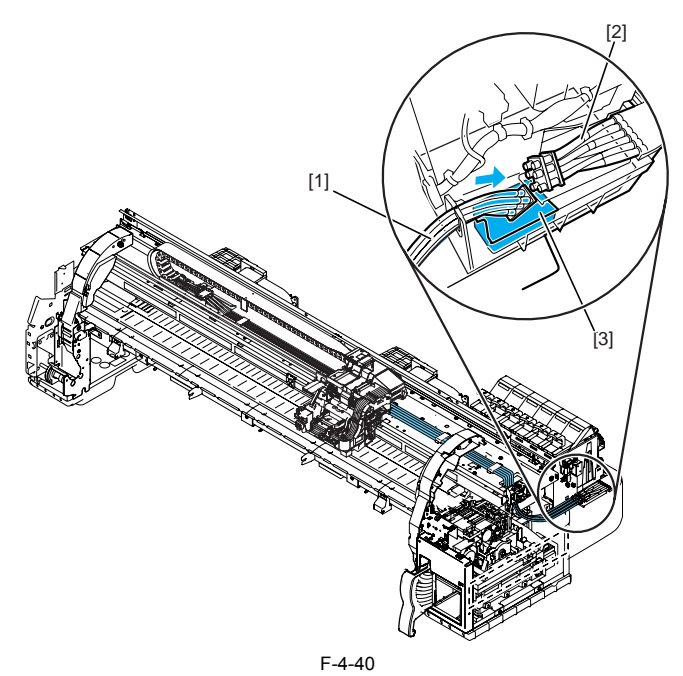

7) Remove the print head.8) Remove the spring [1] and shaft [2] and then remove the slide the print head lock lever [3] by sliding it forward.

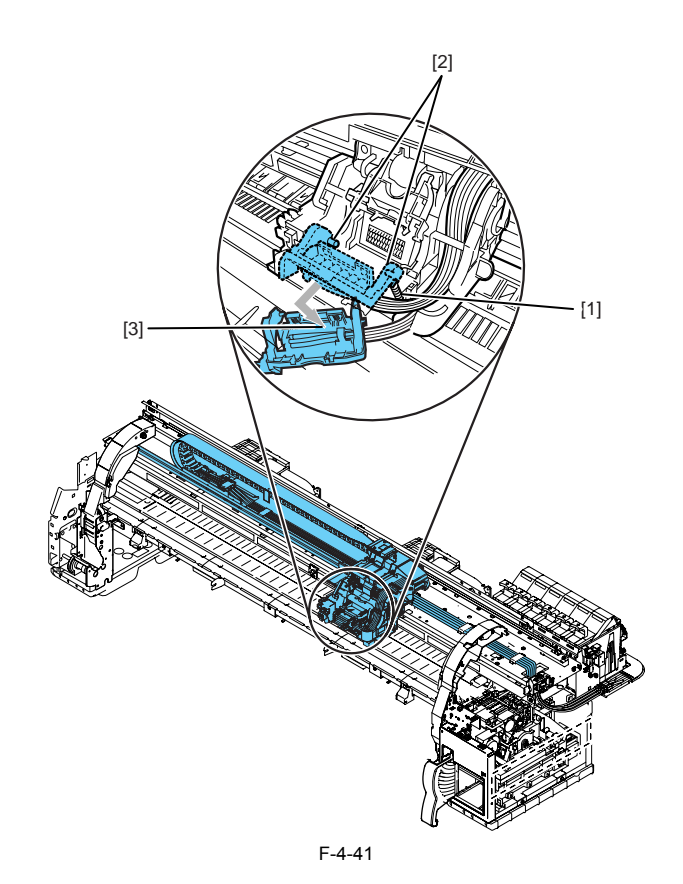

9) Wrap the joint with a plastic bag or the like so that no ink splashes or leaks, and then close the plastic bag.

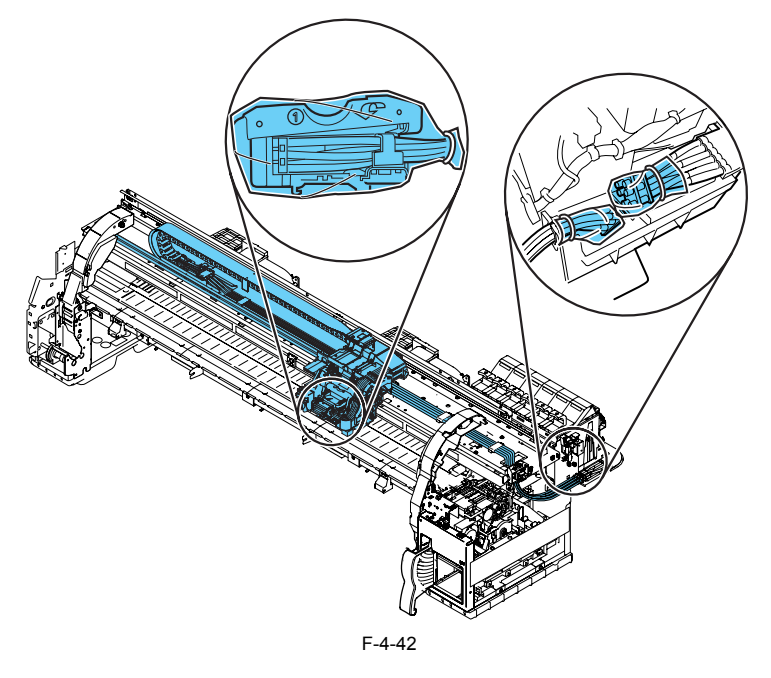

10) Remove the two screws [1] and detach the cable mount [2] from the frame.

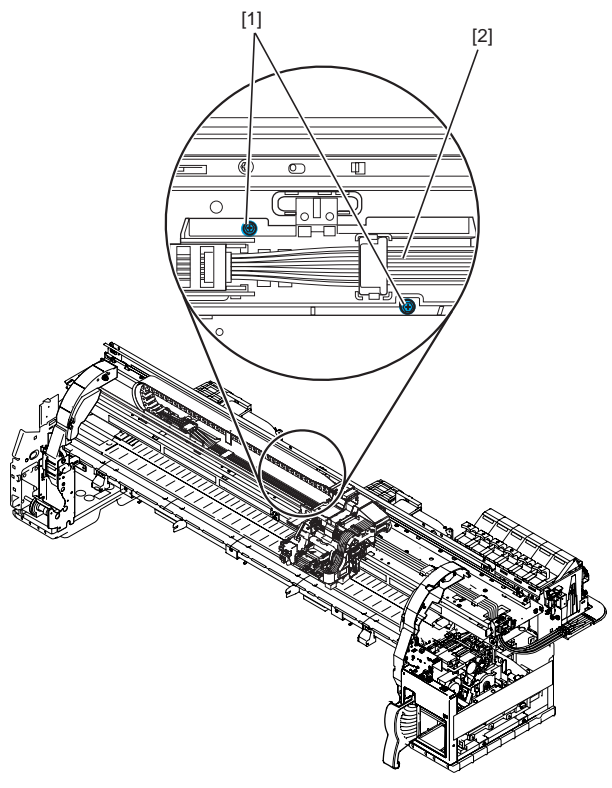

F-4-43

11) Remove the five screws [1] and detach the carriage cover [2].12) Disconnect the three flexible cables [3] on the carriage relay PCB.

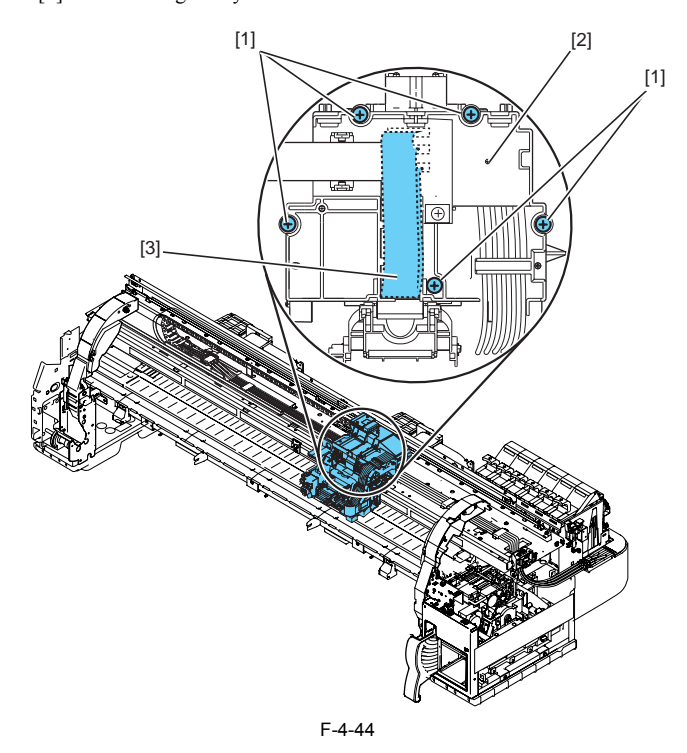

13) Remove the clamp securing the ink tube and remove the ink tube unit from the frame paying attention to ink splash and contact with the linear scale.**b) Reassembling the ink tube unit**After replacing the ink tube unit, turn on the power with the print head and ink tank uninstalled, install the print head and ink tank according to the messages, and then fill the ink tank with ink.

## 4.3.7 Carriage unit

#### a) Removing the carriage unit

0009-4805

Clicking the figure number under the video mark allows you to view the movie showing the procedure.

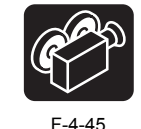

- Drain the ink. For details, refer to DISASSEMBLY/REASSEMBLY > Points to Notes on Disassembly and Reassembly >Draining the ink.
   Turn off the power and then move the carriage over the platen. For details, refer to DISASSEMBLY/REASSEMBLY > Points to Notes on Disassembly and Reassembly > Opening the caps and moving the wiper unit.
- 3) Remove the print head.
- 4) Remove the carriage cover. For steps 11 and 12, refer to DISASSEMBLY/REASSEMBLY > Points to Notes on Disassembly and Reassembly >Ink Tube Unit.
- 5) Disconnect the flexible cable (cable end connected to the engine controller) on the carriage relay PCB.
- 6) Remove the spring and print head lock lever.
  7) Wrap the print head side joint on the ink tube unit with a plastic bag or the like so that no ink splashes or leaks, then close the plastic bag.
  8) Remove the belt lock knob [1] by turning it, and then remove the spring [2] and guide [3], idler roller [4].

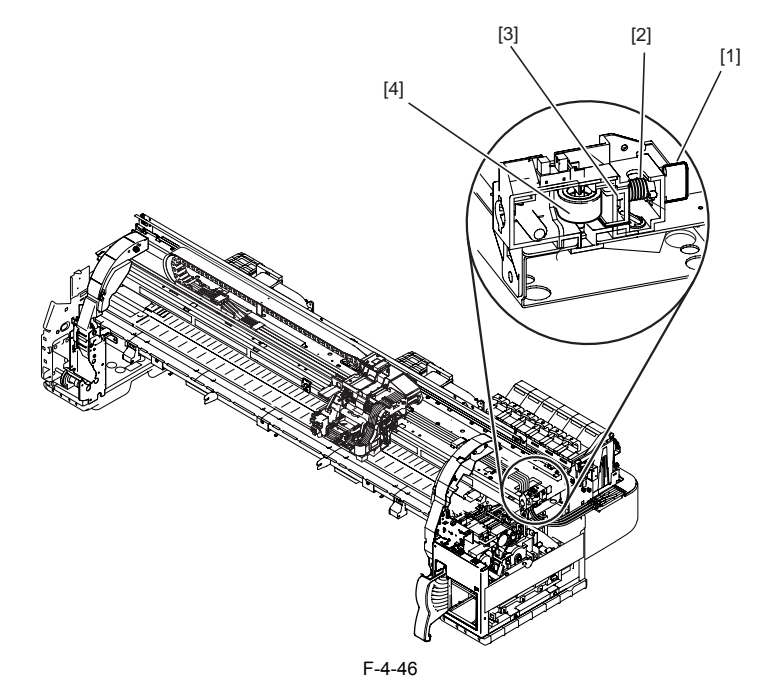

9) Remove the three screws [1] to remove the pulley mount [2], and then detach the carriage unit [3] from the right side of the printer.

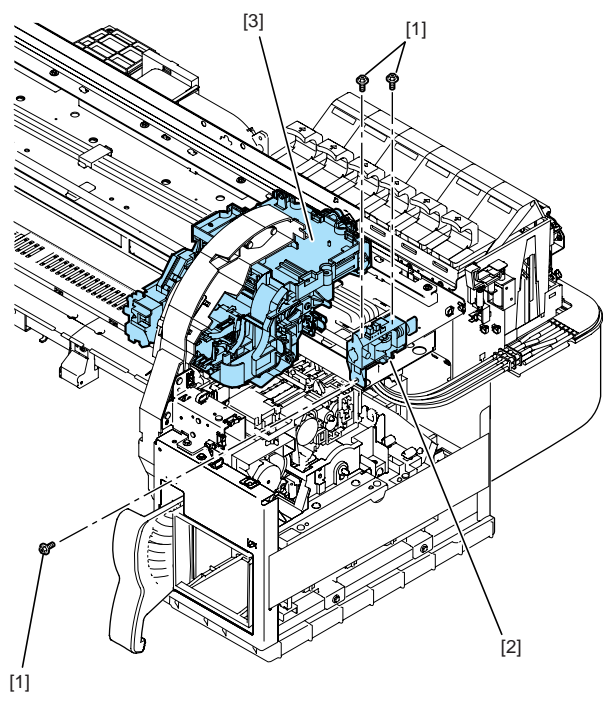

When removing the carriage unit, make sure to keep it level so that the linear scale does not damage. If the linear scale damages, the printer can malfunction.

## b) Mounting the carriage belt

Clicking the figure number under the video mark allows you to view the movie showing the procedure.

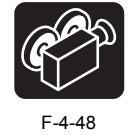

When mounting the carriage belt [2], align all notches of the carriage belt with the belt stopper [1].

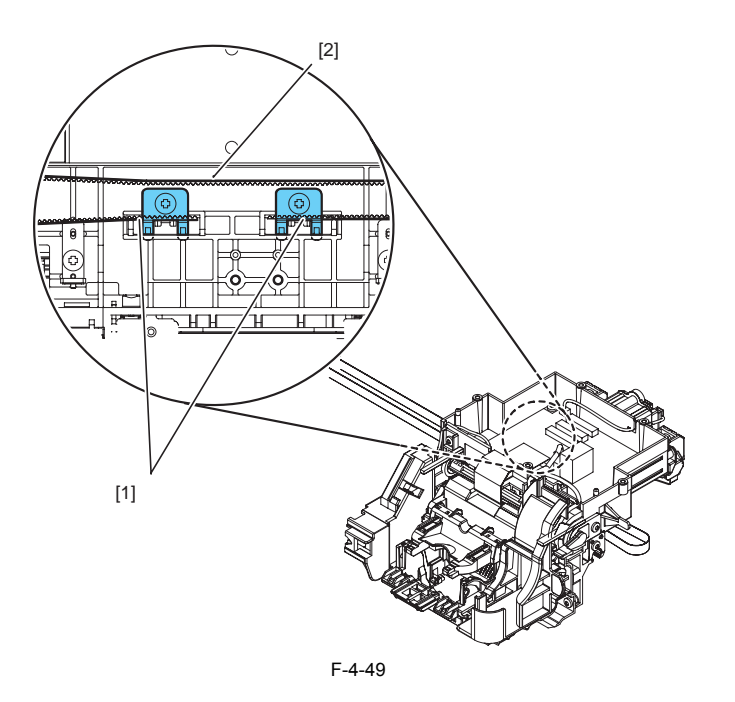

#### c) Action to take after replacing the carriage unit

Clicking the figure number under the video mark allows you to view the movie showing the procedure.

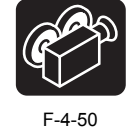

#### d) Action to take after replacing the carriage unit or registration sensor

(i) Action to take after replacing the carriage unit or registration sensor Since the distance between the registration sensor (in the carriage unit) and the nozzle (in the print head) varies between printers, the optical axis is factory-adjusted to tune the image write start point. Therefore, when you have replaced the carriage unit or registration sensor, adjustment is required. Use the service mode under the following conditions: Service mode: SERVICE MODE > ADJUST > PRINT PATTERN > OPTICAL AXIS Head height: Low position Media type: Glossy photo Media wide: paper width 36inch or more 4.3.8 Feeder unit

## a) Handling the feed roller

0009-4806

The feed roller is a functionally important part. Therefore, be sure to note the following points when handling the roller. - Do not hold the roller with one hand or warp its shape.

- Do not touch the roller surface (coated surface). - Do not allow the roller to get scratched or marked.

- Hold the roller at two points; location D and one of the locations A, B, or C as shown in the figure below.

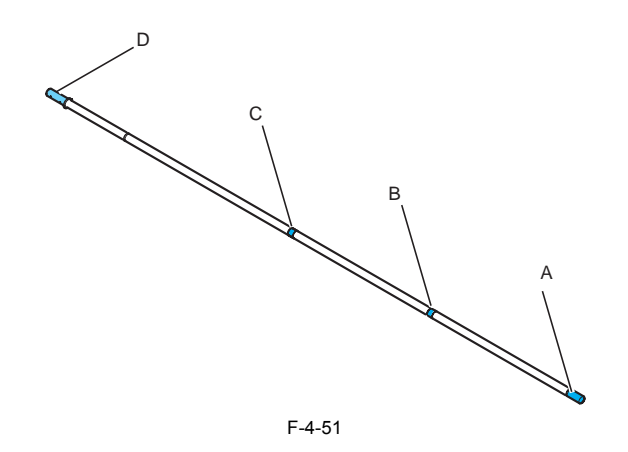

b) Action to take after replacing the feed roller home position sensor, feed roller encoder, or feed roller Eccentricity of the feed roller is factory-corrected (variation in the paper feed distance per rotation is compensated for) to enhance the media feed accuracy. Therefore, when you have replaced the feed roller home position sensor, feed roller encoder, or feed roller related to correction of feed roller eccentricity, adjustment is required.

Use the service mode under the following conditions: Service mode: SERVICE MODE > ADJUST > PRINT PATTERN > LF Carriage: Low position Media type: Glossy photo

## 4.3.9 Purge unit

#### a) Removing the purge unit

0009-4807

Clicking the figure number under the video mark allows you to view the movie showing the procedure.

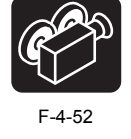

1) Turn off the power and move the carriage over the platen. If the carriage is fixed at the home position, insert the flathead screwdriver in the slot [1] in the purge unit's elevation unit from the right and turn the screwdriver clockwise. The cap [2] and lock pin [3] lower, allowing you to move the carriage.

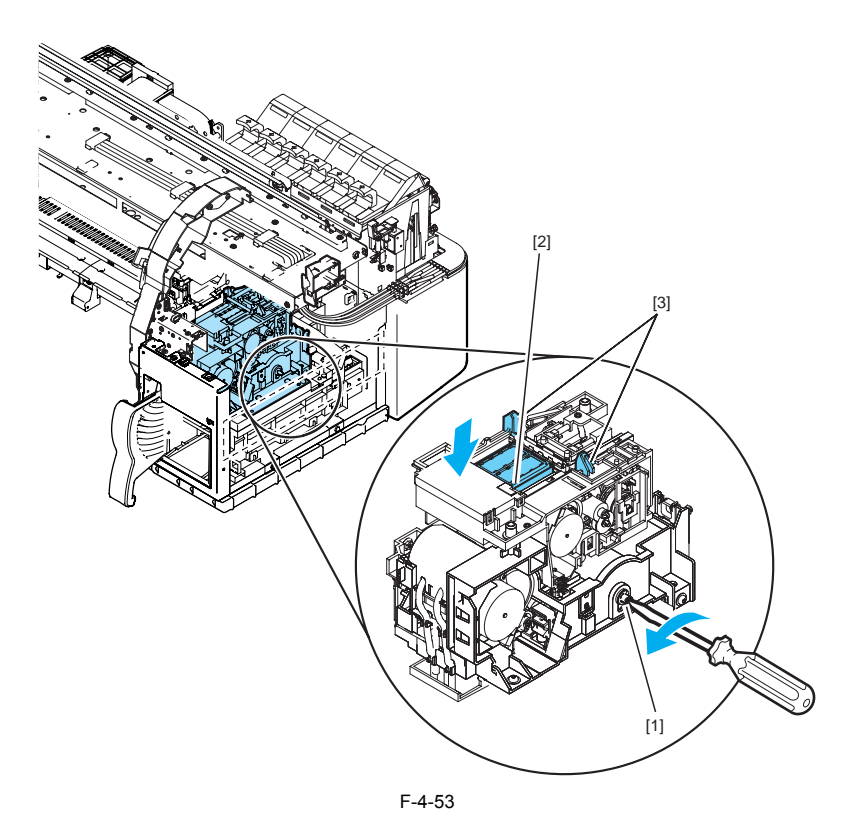

2) Remove the connector [6] and then remove the harness from the harness guide.

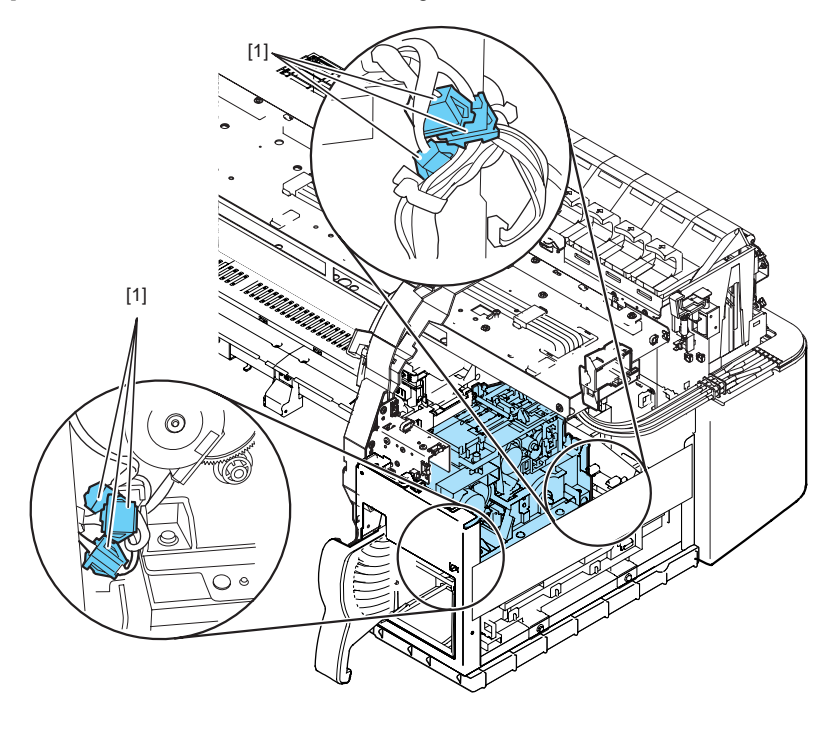

F-4-54

3) Remove the three screws [1] and then remove the purge unit [2].

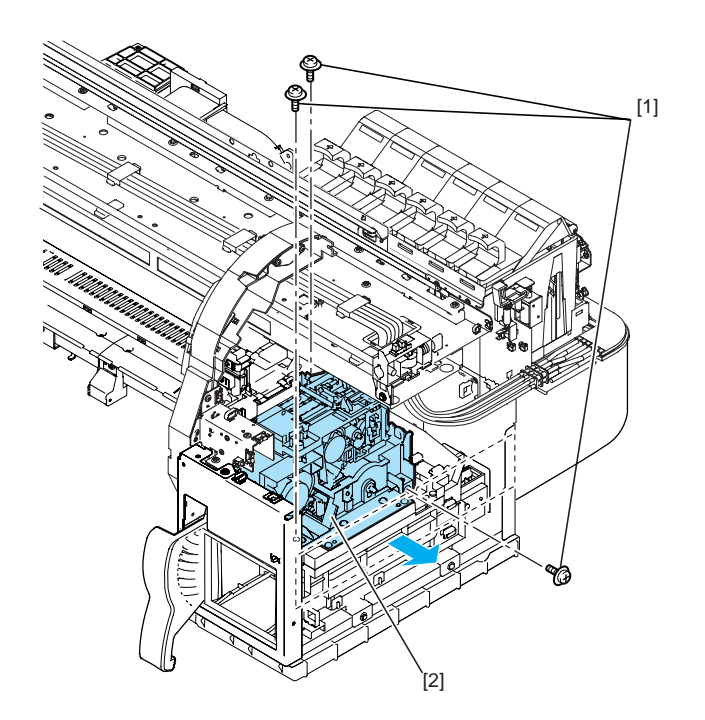

#### 4.3.10 Ink tank unit

F-4-55 0009-4808

#### a) Removing the ink tank unit

Clicking the figure number under the video mark allows you to view the movie showing the procedure.

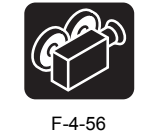

Drain the ink. For details, refer to DISASSEMBLY/REASSEMBLY > Points to Notes on Disassembly and Reassembly > Draining the ink.
 Remove the joint on the ink tube unit and ink tank unit.
 Place the ink-tube-unit-side joint in the ink flow path at the back of the ink tank unit.
 Remove one screw and five connectors of the ink tank unit, and then remove the ink tank unit [3] by turning it around the fulcrum [4].

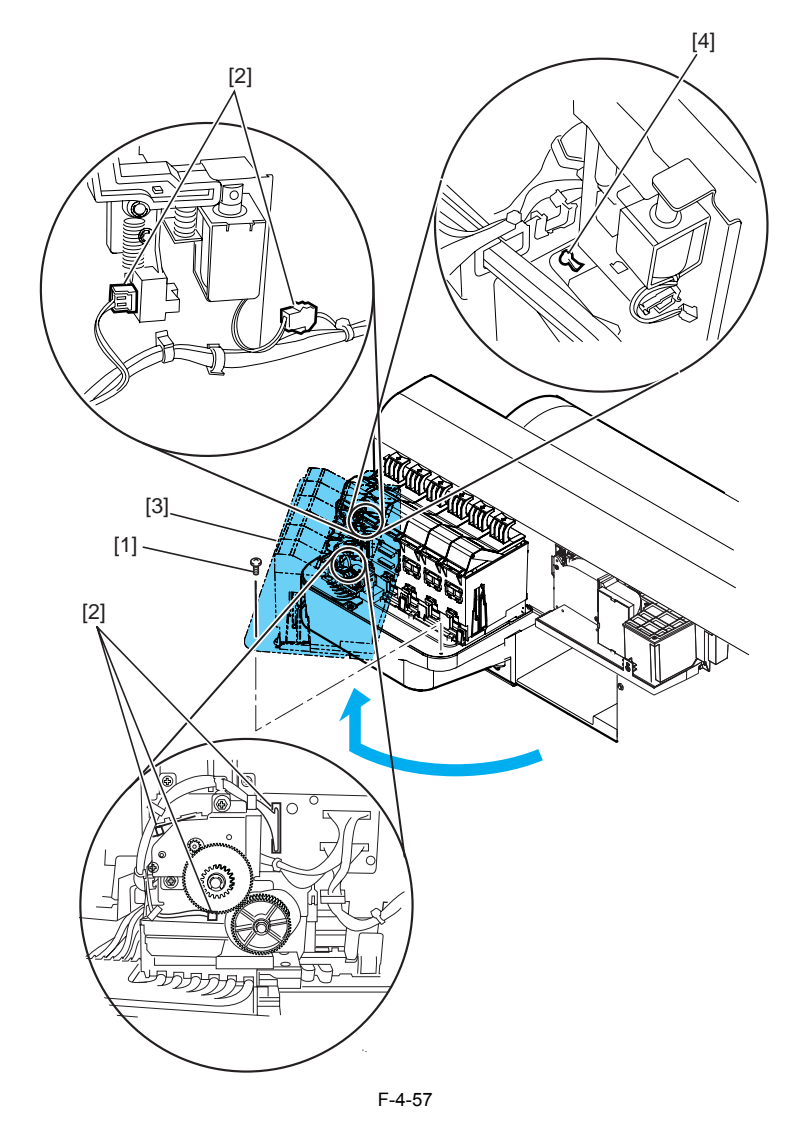

b) Removing the valve motor unit1) When removing the upper valve motor unit, remove the ink tank cover.2) Remove the three screws [1] and two connectors [2], and then remove the valve motor unit.

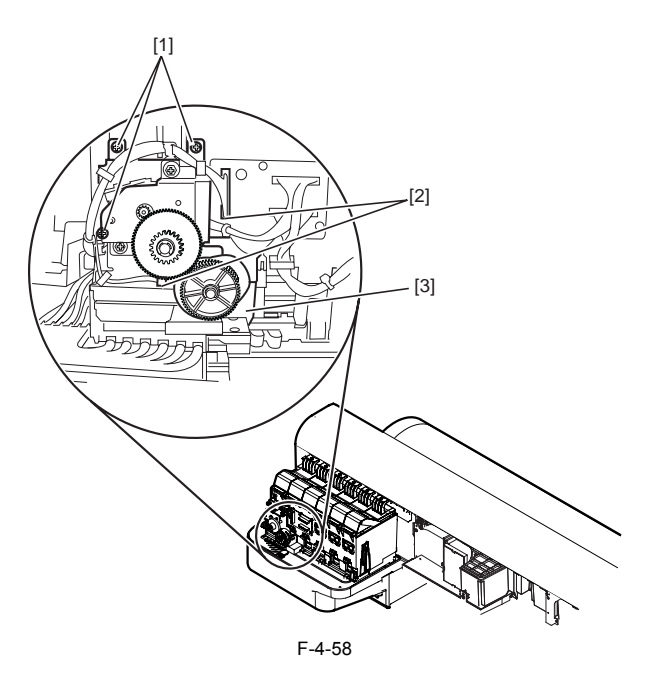

## 4.3.11 Head management sensor

a) Removing the head management sensor
1) When removing the head management sensor [1], remove one screw [2].
2) Take the head management sensor out of the printer, and then disconnect the connector [3].

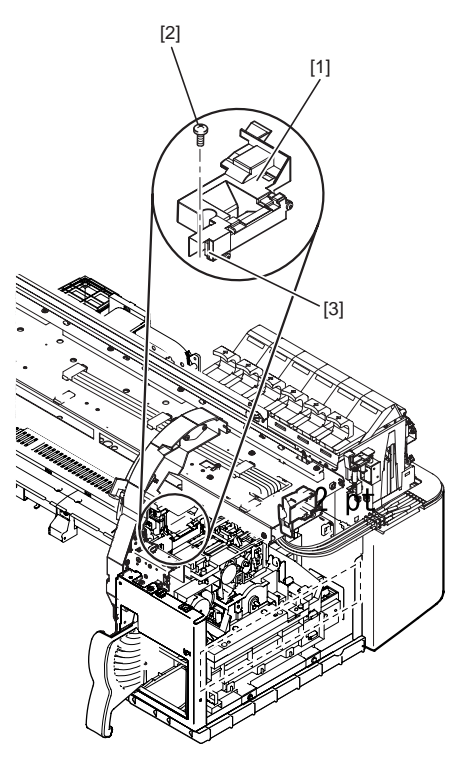

F-4-59

b) Action to take after replacing the head management sensor Since the distance between the head management sensor and the carriage unit varies between printers, the optical axis is factory-adjusted to tune the no ink jet detection position. Therefore, when you have replaced head management sensor, adjustment is required. User the service mode under the following conditions: SERVICE MODE > ADJUST > NOZZLE CHK POS. > YES

0009-9439

## 4.3.12 PCBs

Clicking the figure number under the video mark allows you to view the movie showing the procedure.

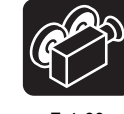

Do not replace the system controller and engine controller at the same time.

Each controller has important stored information such as the setting values and carriage driving time. To retain this information, the information in the controller is temporarily stored in the other controller using internal communication before a controller is replaced. After the replacement, the information is automatically written into the new controller. Therefore, the two controllers cannot be replaced at the same time. Also, when you have replaced the system controller and engine controller as service parts, check that the firmware version is the latest available. If it is

not, update the firmware to the latest version.

a) Replacing the system controller

# Â

When replacing the system controller original information of the following items in the MAIN MENU are not backed up and not restored in the new system controller.

- MAIN MENU> Interface Setup > TCP/IP > IP Setting

- 1) Turn off the power and disconnect the power plug from the outlet.
- Replace the system controller.
- 3) Connect the power plug to the outlet and turn the printer on while pressing the [Paper Selection] button, [V] button, and [Stop] button. (The printer starts in the Board Replace mode.)
- 4) Make sure that "Initializing" appears on the display, and then release the buttons. (The message lamp goes on when the printer enters the Board Replace mode.) 5)
- Wait until "REPLACE MODE" appears on the display.
- Select "S/C REPLACE" and press the [OK] button. Make sure that "TURN OFF THE POWER" appears on the display, and then turn off the printer. 6)
- **8**) Turn on the printer.
- 9Ĵ Check the firmware version. If the firmware version is not the latest, update the firmware to the latest version.
- 10) In the Main menu, select Interface Setup --> IP Setting, and then make the settings again.
   b) Replacing the engine controller
- Turn off the power and disconnect the power plug from the outlet. Replace the engine controller. 1)2)
- 3) Connect the power plug to the outlet and turn the printer on while pressing the [Paper Selection] button, [V] button, and [Stop] button. (The printer starts in the Board Replace mode.)
- 4) Make sure that "Initializing" appears on the display, and then release the buttons. (The message lamp goes on when the printer enters the Board Replace mode.)
- Wait until "REPLACE MODE" appears on the display. 6)
- Select "E/C REPLACE" and press the [OK] button. Make sure that "TURN OFF THE POWER" appears on the display, and then turn off the printer. 7)
- Turn on the printer.
- 9) Check the firmware version. If the firmware version is not the latest, update the firmware to the latest version.

#### 4.3.13 Opening the caps and moving the wiper unit

#### 0009-4810

The procedures for manually opening the caps and ink supply valves are presented below. The carriage lock pin and caps need to be released manually when moving the carriage with the power off. For details on the sensors and flags, refer to **TECHNICAL REFERENCE > Detection Functions Based on Sensors.** 

#### 1. Opening the caps and releasing the carriage lock pins

Clicking the figure number under the video mark allows you to view the movie showing the procedure.

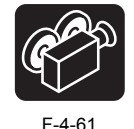

1) Remove the right circle cover (L), right circle cover (S), right side cover, and upper right cover.

2) Insert the flathead screwdriver in the slot [1] in the purge unit's elevation unit from the right and turn the screwdriver clockwise. The cap [2] and lock pin [3] lower, allowing you to move the carriage.

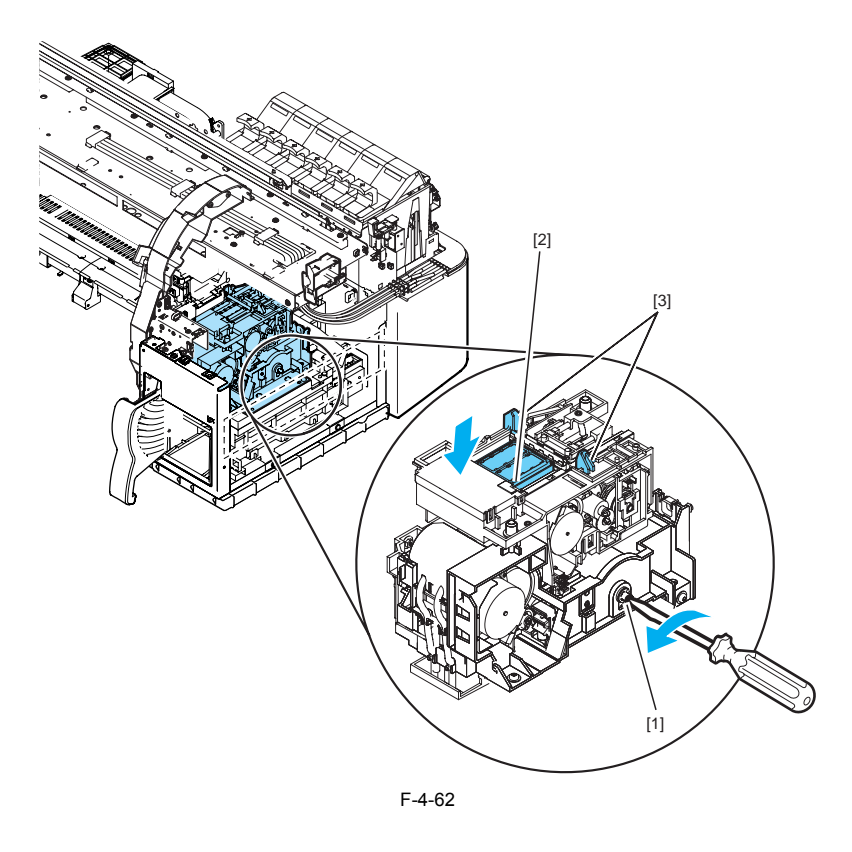

#### 2. Moving the wiper unit

Clicking the figure number under the video mark allows you to view the movie showing the procedure.

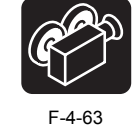

Remove the right circle cover (L), right circle cover (S), and right side cover.
 From the right side of the printer, insert the head of the Phillips screwdriver in the through hole in the purge gear [1].
 Turn the purge gear counterclockwise, and then move the wiper unit [2].

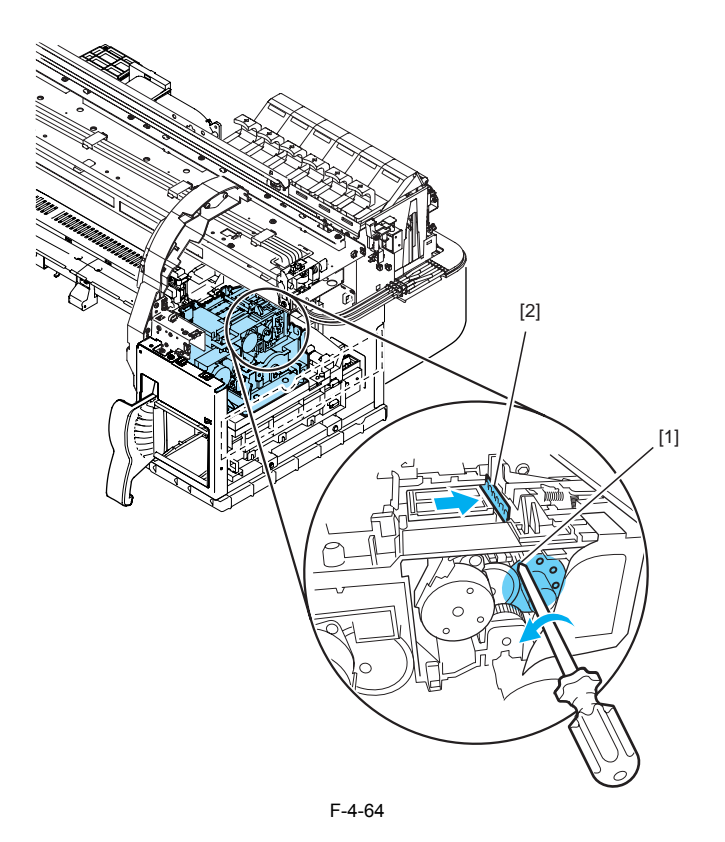

4.3.14 Opening and closing the ink supply valve

0009-4811

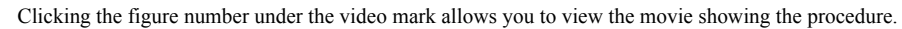

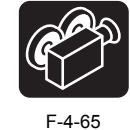

Remove the right side cover.
 Press the valve lever [1] with your finger to open the ink supply valve. (Normally, the ink supply valve is closed, that is, the supply valve cam does not press the valve lever or the supply valve is closed.)

# A

If the tube is filled with ink and the print head lock lever is unlocked with the ink supply valve closed, the ink in the tube may flow in the reverse direction and the ink may leak from the ink supply needle.
If the ink supply valve remains open, such as when an ink supply valve open/close error (E02D06) occurs, remove the valve motor unit (refer to DISASSEMBLY/REASSEMBLY > Points to Notes on Disassembly and Reassembly > Ink tank unit ) and then close the ink supply valve.

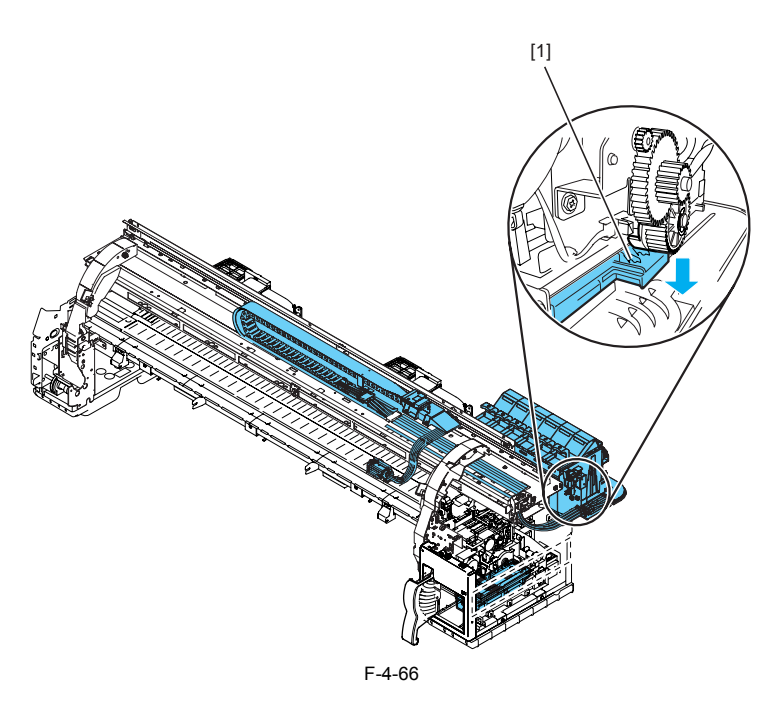

#### 4.3.15 Draining the ink

0009-4812

Clicking the figure number under the video mark allows you to view the movie showing the procedure.

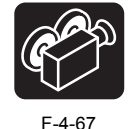

There are two methods of removing the ink, a manual method and an automatic method. When the ink is drained, the ink inside the ink passage totaling approximately 228 g (approximately 38 g x 6 colors) is drained as waste ink.

# A

To prevent ink from leaking, be sure to remove the ink inside the ink passage when disassembling or transporting the parts of the ink passage section.

#### 1. Automatic ink drainage

To perform automatic ink drainage, go to the main menu and select "Maintenance" > "Move Printer". It takes about 4 minutes for automatic ink drainage to be completed.

# A

If a power outage or other cause shuts off the power during the operation for automatic ink drainage, perform automatic ink drainage again.

#### 2. Manual ink drainage

A syringe or other implement is used to remove the ink inside the ink passages one color at a time in the event of a printer electrical failure, firmware error, or failure in supplying power to the printer.

#### a) Preparation

- Prepare the following items before starting the manual ink drainage procedure.
- 1) Syringe having approx. 50-ml capacity (CK-0541-000) with connecting tube (QA2-6161-000)
- If possible, try to use separate syringes for each color. If the syringes are severely stained or if the tubes are attached to different-color needles, flush and wash the tubes (syringes) with water and allow them to fully dry to prevent mixing of ink colors.

#### b) Overview of manual ink drainage

- Perform manual ink drainage using the three steps described below.
- Step 1: Simultaneously flow ink from all ink tubes (for six colors) to the ink absorber in the ink supply mount . Step 2: Drain the ink in the ink tank to the cartridge one color at a time.
- Step 3: Repeat step 2 for the remaining five colors

## A

If all of the ink passages are opened (no ink tank is installed, the ink supply valve is opened, and the print head lock lever is opened) when an ink tube is filled with ink, the ink in the ink tube may reverse-flow due to the difference in the water head, and ink may leak from the ink supply needle. Therefore, do not open all of the ink passages at the same time when the ink tube is filled with ink.

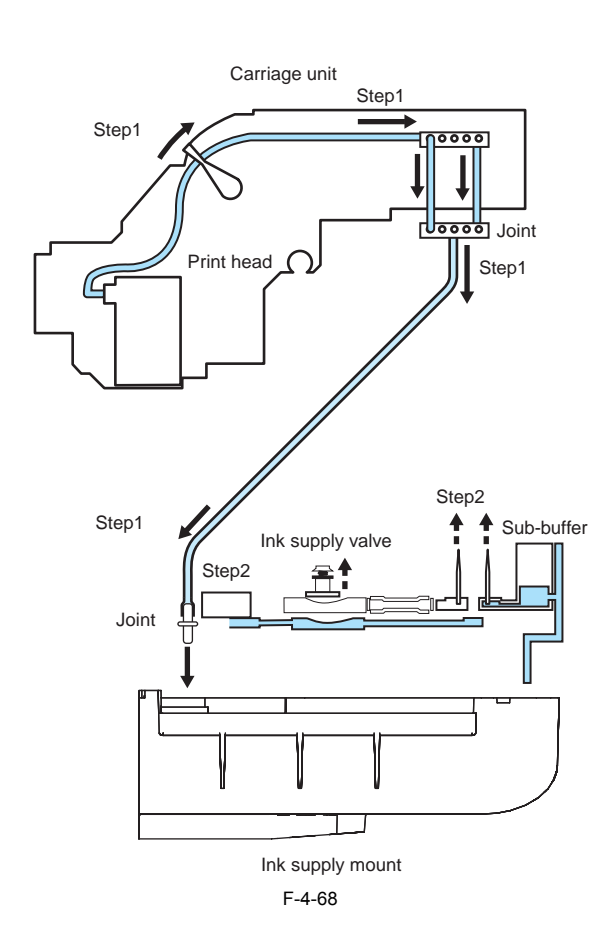

c) Draining the ink manually

- Step 1 Remove the right circle cover (L), right circle cover (S), right side cover, upper right cover, and right cover unit. Refer to DISASSEMBLY/ REASSEMBLY > Points to Notes on Disassembly and Reassembly > Outer covers.
   Remove the ink tank.
- 3ý Move the carriage over the platen. Refer to DISASSEMBLY/REASSEMBLY > Points to Notes on Disassembly and Reassembly > Opening the caps and moving the wiper unit. Remove the joint [1] for the ink tube unit and the joint [2] for the ink tank unit. Insert the ink-tube-unit-side joint [1] in the ink supply base having an
- 4) ink absorber [3] so that the joint is not disconnected accidentally. 5) Unlock the print head lock lever to allow the ink for all six colors in the ink tubes to flow simultaneously to the ink absorber [3].

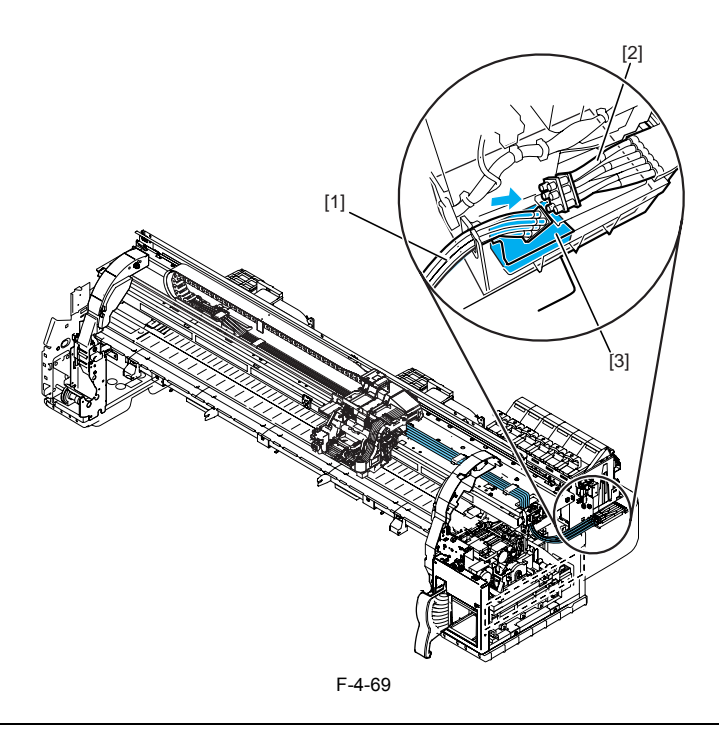

# A

The ink absorber [3] can absorb the ink manually drained two times. Replace the ink absorber [3] as required.

- Step 2
  6) Connect the syringe ink tube to the needle [1] of the sub-buffer. Pull the plunger of the syringe to remove the ink inside the sub-buffer and discard to the ink absorber in the ink supply mount. Repeat this until there is no more ink left.
  7) Open the ink supply valve. For details, refer to DISASSEMBLY/REASSEMBLY > Points to Notes on Disassembly and Reassembly > Opening and closing the ink supply valve.
- Connect the syringe ink tube needle [2] of the ink supply side. Pull the plunger of the syringe to remove the ink inside the ink supply unit and discard to the ink absorber in the ink supply mount. Repeat this until there is no more ink left. For details, refer to DISASSEMBLY/REASSEMBLY > Points to Notes on Disassembly and Reassembly > Opening and closing the ink supply valve. 8)

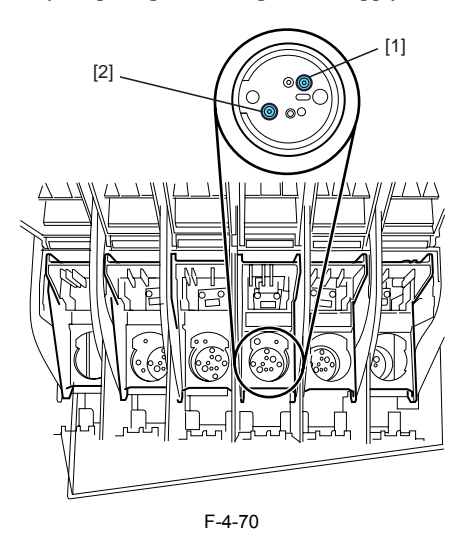

Step 3
9) Repeat Step 2 for all colors until there is no ink left.
\* This figure shows the main access points for manual ink drainage. The numbers in parentheses correspond to the numbers of the manual ink drainage procedure.

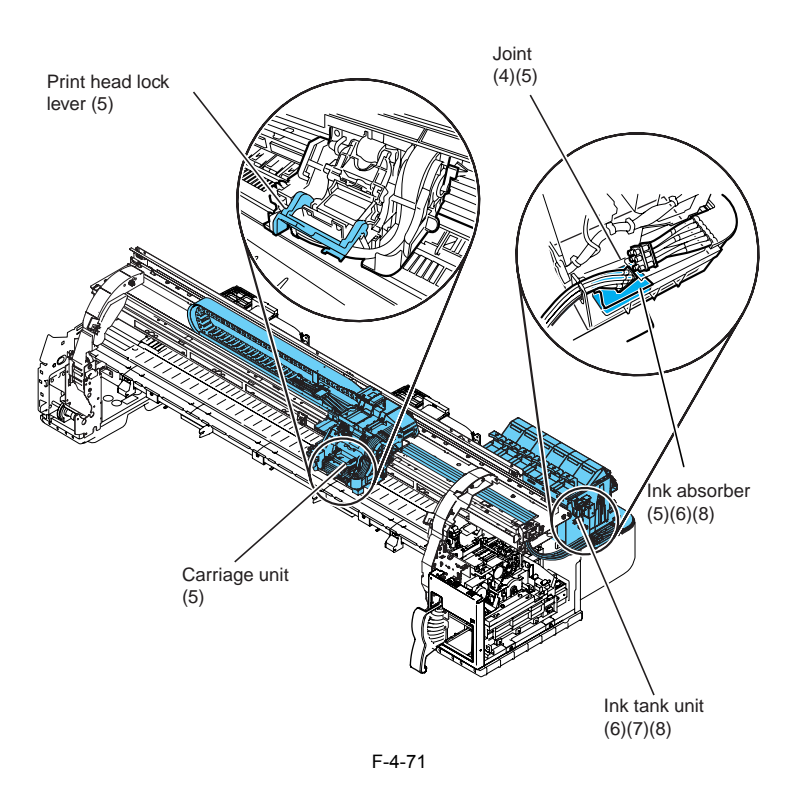

# 4.4 Applying the Grease

# 4.4.1 Applying the Grease

Apply the grease at the location shown below. Smear the grease lightly and evenly with a flat brush.

A Don't apply the grease to locations other than those designated. Unwanted grease may cause poor print quality, take particular care that grease does not get onto the wiper, cap, or the linear scale.

|     | T-4-1                                               |                 |                          |                                                   |  |  |
|-----|-----------------------------------------------------|-----------------|--------------------------|---------------------------------------------------|--|--|
| No. | Place                                               | Kind            | Quantity                 | Note                                              |  |  |
| 1   | The joint unit rail [1] and rib [2] of a carriage   | Molykote PG-641 | Smear the grease lightly |                                                   |  |  |
| 2   | Two feed roller backup [1]                          | Permalub G No.2 | approx.12mg              | Don't apply to<br>central backup with<br>bearing. |  |  |
| 3   | Feed roller bearing [2]                             | Permalub G No.2 | approx.24mg              | Apply if remove<br>bearing from a feed<br>roller. |  |  |
| 4   | Pinch roller release cam three points[1] X 10 parts | Permalub G No.2 | Smear the grease lightly |                                                   |  |  |
| 5   | Upper cover stay shaft hole [1]                     | Permalub G No.2 | approx.24mg              |                                                   |  |  |
|     | The shaft [2] of the upper cover stay gear          | Permalub G No.2 | approx.24mg              |                                                   |  |  |
|     | Upper cover stay shaft end [3]                      | Permalub G No.2 | approx.24mg              |                                                   |  |  |
|     | The tooth face [4] of an upper cover stay gear      | Permalub G No.2 | Smear the grease lightly |                                                   |  |  |

1. The joint unit rail [1] and rib [2] of a carriage

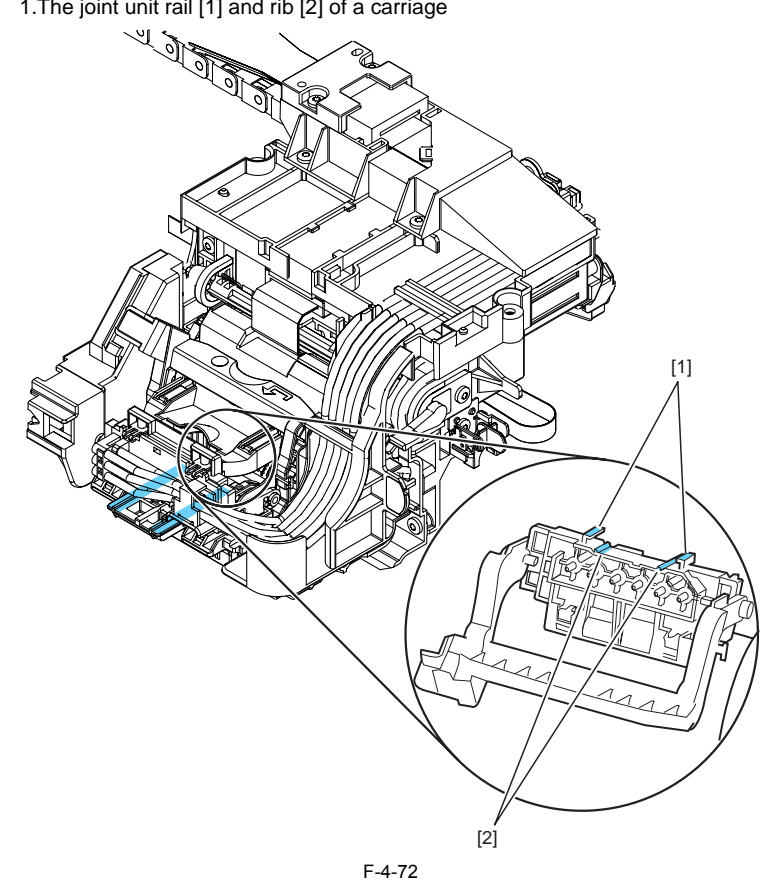

0009-4822

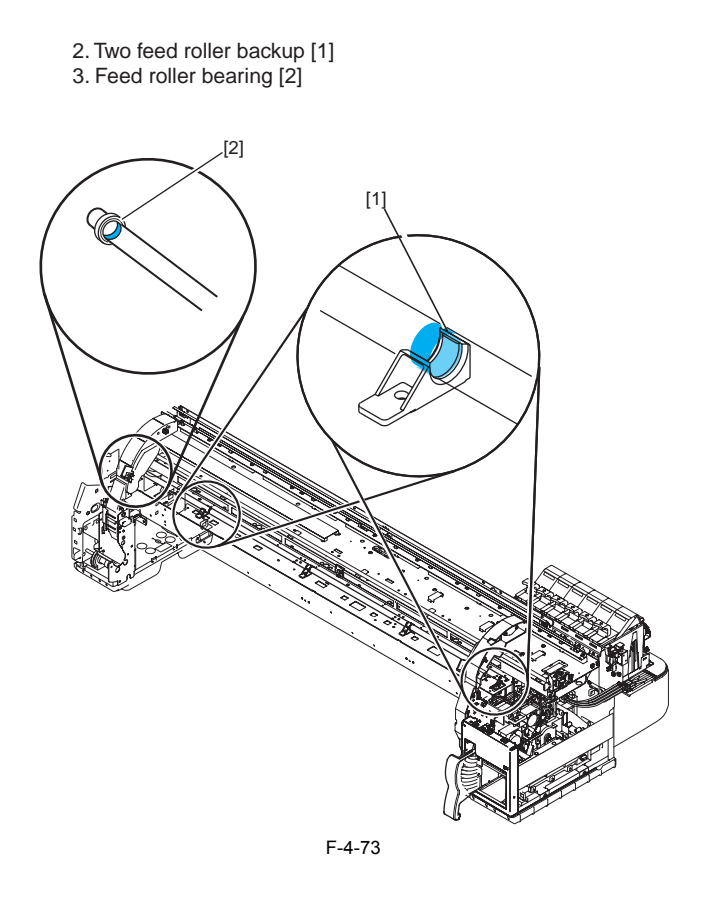

4.Pinch roller release cam three points[1] X 10 parts

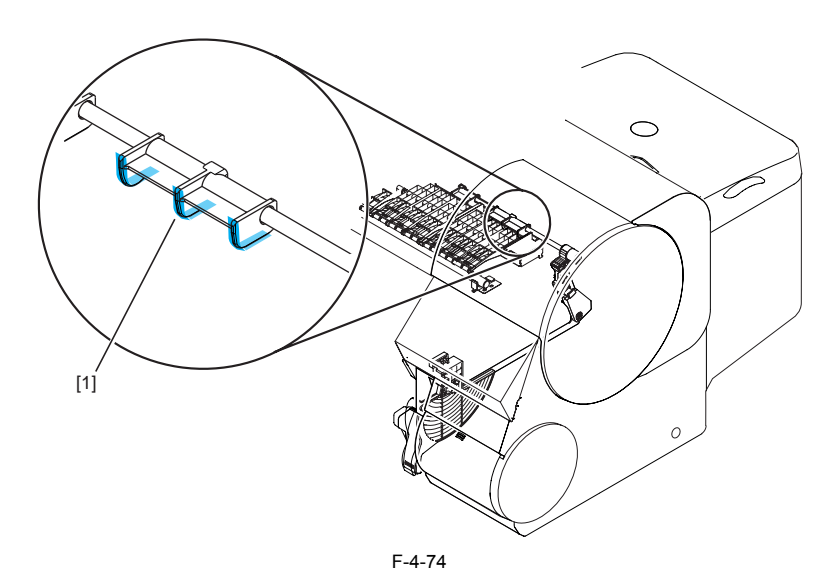

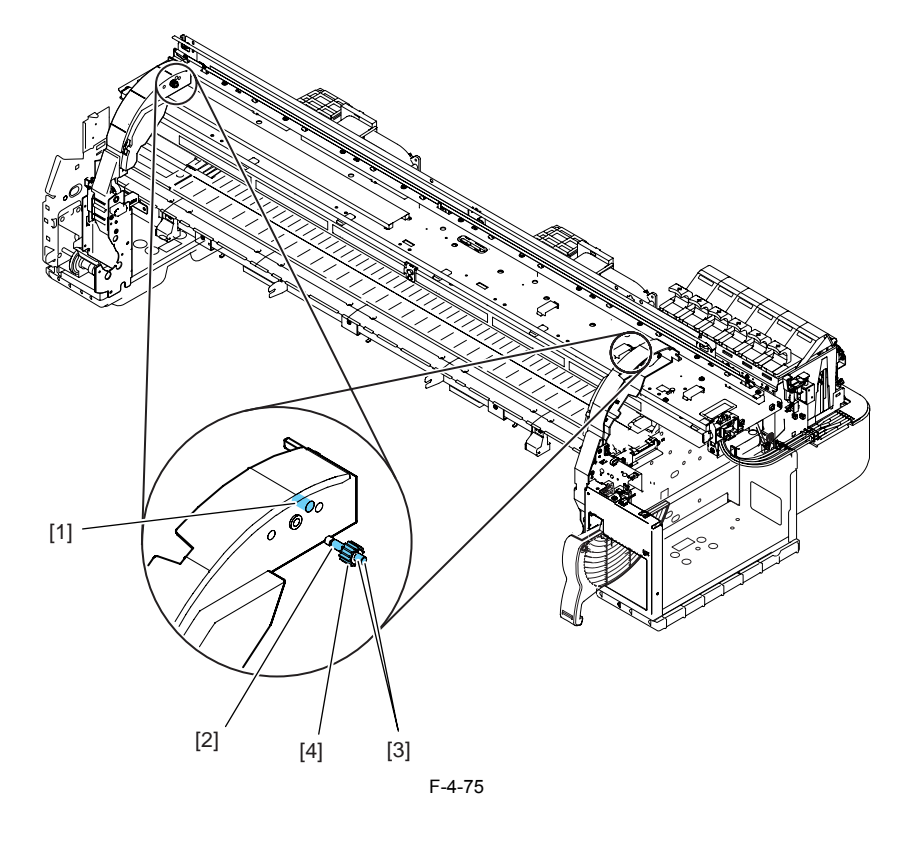

5.Upper cover stay shaft hole [1] /Gear shaft[2] /Shaft end [3] /Gear tooth face [4]

## 4.5 Adjustment and Setup Items

#### 4.5.1 Action to take after replacing the feed roller home position sensor, feed roller encoder, and feed roller

<u>0009-9492</u>

Eccentricity of the feed roller is factory-corrected (variation in the paper feed distance per rotation is compensated for) to enhance the media feed accuracy. Therefore, when you have replaced the feed roller home position sensor, feed roller encoder, or feed roller related to correction of feed roller eccentricity, adjustment is required.

Use the service mode under the following conditions: Service mode: SERVICE MODE > ADJUST > PRINT PATTERN > LF Carriage: Low position Media type: Glossy photo

Media size: Media width 36 inch or more

## 4.5.2 Action to take after replacing the carriage unit or registration sensor

0009-9500

Since the distance between the registration sensor (in the carriage unit) and the nozzle (in the print head) varies between printers, the optical axis is factoryadjusted to tune the image write start point. Therefore, when you have replaced the carriage unit or registration sensor, adjustment is required.

Use the service mode under the following conditions: Service mode: SERVICE MODE > ADJUST > PRINT PATTERN > OPTICAL AXIS Head height: Low position Media type: Glossy photo Media size: Media width 36 inch or more

#### 4.5.3 Action to take after replacing the head management sensor

0009-9496

Since the distance between the head management sensor and the carriage unit varies between printers, the optical axis is factory-adjusted to tune the no ink jet detection position. Therefore, when you have replaced head management sensor, adjustment is required. User the service mode under the following conditions: SERVICE MODE > ADJUST > NOZZLE CHK POS. > YES

Chapter 5 MAINTENANCE

# Contents

| 5.1 Regular Replacement Parts   |     |
|---------------------------------|-----|
| 5.1.1 Regular Replacement Parts | 5-1 |
| 5.2 Consumables                 |     |
| 5.2.1 Consumables               | 5-2 |
| 5.3 Regular Maintenance         | 5-3 |
| 5.3.1 Regular Maintenance       |     |

# 5.1 Regular Replacement Parts

5.1.1 Regular Replacement Parts

<u>0009-6209</u>

| Level             | Regular replacement part |
|-------------------|--------------------------|
| User              | None                     |
| Service personnel | None                     |

## 5.2 Consumables

## 5.2.1 Consumables

<u>0009-6210</u>

T-5-2

| Level             | Consumable                                         |
|-------------------|----------------------------------------------------|
| User              | Printhead                                          |
|                   | Ink tank (black)                                   |
|                   | Ink tank (matte black)                             |
|                   | Ink tank (photo cyan)                              |
|                   | Ink tank (cyan)                                    |
|                   | Ink tank (photo magenta)                           |
|                   | Ink tank (magenta)                                 |
|                   | Ink tank (yellow)                                  |
|                   | Cutter blade (standard or option)                  |
|                   | Maintenance cartridge                              |
|                   | Rail cleaner (Included with maintenance cartridge) |
| Service personnel | None                                               |

# 5.3 Regular Maintenance

# 5.3.1 Regular Maintenance

<u>0009-6211</u>

| т | -5- | 3 |
|---|-----|---|
|   | -0- | J |

| Level             | Regular maintenance                               |
|-------------------|---------------------------------------------------|
| User              | Cleaning of ink mist and other substances         |
|                   | (When necessary and when replacing the printhead) |
| Service personnel | None                                              |
# Contents

| 6.1 Troubleshooting                                                                                                    | 6-1        |
|----------------------------------------------------------------------------------------------------|------------|
| 6.1.1 Outline                                                                                                    | 6-1        |
| 6.1.1.1 Outline of Troubleshooting                                                                                     | 6-1        |
| 6.1.2 Troubleshooting by the Phenomenon                                                                                | 6-1        |
| 6.1.2.1 Incorrect Value: Check Value                                                                                   | 0 1<br>6-1 |
| 6.1.2.2. Offline: Load Roll Media                                                                                      | 6-1        |
| 6.1.2.2 Offline: Load Cut Sheet Offline: Remove Cut Sheet                                                              | 6-1        |
| 6.1.2.4 Offline: Open Upper Cover                                                                                      | 6-2        |
| 6.1.2.5 Printer Setup: Open Upper Cover                                                                                | 6-2        |
| 6 1 2 6 Printer Setup: Open Right Cover                                                                                | 6-2        |
| 6 1 2 7 Printer does not turn on                                                                                       | 6-2        |
| 6.1.2.8 The power goes off during power on or while printing                                                           | 6-3        |
| 6.1.2.9 Network is not connected                                                                                       |            |
| 6.1.2.10 Right cover does not open                                                                                     | 6-3        |
| 6.1.2.11 Printing problems (ink is full)                                                                               | 6-3        |
| 6.1.2.12 Printing problems (ink is not full)                                                                           | 6-4        |
| 6.1.2.13 Other printing problems                                                                                       | 6-4        |
| 6.1.3 Troubleshooting When Warnings Occur                                                                              | 6-4        |
| 6.1.3.1 Ink Check (W01000/ W01001/ W01002/ W01003/ W01004/ W01005)                                                     | 6-4        |
| 6.1.3.2 MTCart Full Soon (W01006)                                                                                      | 6-5        |
| 6 1 3 3 Mist Full Soon (W01007)                                                                                        | 6-5        |
| 6.1.3.4 Feed Limit. (W0100F)                                                                                           |            |
| 6 1 3 5 Incorrect Media (W01021)                                                                                       | 6-5        |
| 6.1.3.6 W01030/W01031/W01032/W01034/W01035/W01036/W01037/W01038/W01039: GARO W0103x (number is indicated by x)         |            |
| 6.1.4 Troubleshooting When Errors Occur                                                                                | 6-5        |
| 6.1.4.1 E02000/ Roll media end error                                                                                   | 6-5        |
| 6 1 4 2 E0200D/ E02016/ Cut sheet end error                                                                            | 6-6        |
| 6 1 4 3 E0200A/ E0200B/ E0200C/ E0200E/ E0200F/ E02010/ E02017/E02018/ Registration sensor error                       |            |
| 6 1 4 4 E02013/ Cutter motor time-out error                                                                            | 6-6        |
| 6.1.4.5 E02014/ Cutter unit fuse failure error                                                                         | 6-7        |
| 6.1.4.6 E02015/ Cutter error                                                                                           | 6-7        |
| 6.1.4.7 E02400/ E02401/ E02402/ E02403/ Path mismatch error                                                            | 6-7        |
| 6.1.4.8 E02405/ E02406/ E02407/ Borderless printing error                                                              | 6-7        |
| 6.1.4.9 E02500/ E02501/ E02502/ E02503/ E02504/ E02505/ Ink empty error                                                | 6-7        |
| 6.1.4.10 E02506/ E02507/ E02508/ E02509/ E0250A/ E0250B/ Ink tank uninstalled error (during ink tank replacement)      | 6-7        |
| 6.1.4.11 E02520/ Ink level unknown error                                                                               |            |
| 6.1.4.12 E02521/ E02522/ E02523/ E02524/ E02525/ E02526/ Ink level low error                                           |            |
| 6.1.4.13 E02530/ Ink type error                                                                                        |            |
| 6.1.4.14 E02800/ E02801/ E02802/ E02803/ E02811/ Printhead error                                                       | 6-8        |
| 6.1.4.15 E02804/ E02805/ E02806/ E02807/ E02808/ E02809/ E0280A/E0280B/ E0280C/ E0280D/ E0280E/ E0280F/ Ink tank error | 6-9        |
| 6.1.4.16 E02812/ E02A00/ E02A01/ E02A02/ E02A03/ Engine controller internal error                                      | 6-9        |
| 6.1.4.17 E02813/ E02814/ Head management sensor error                                                                  | 6-9        |
| 6.1.4.18 E02816/ E02817/ E02818 /E02819/ Maintenance cartridge error                                                   | 6-9        |
| 6.1.4.19 E02820/ E02821/ E02822/ E02823/ E02824/ Adjustment error                                                      | 6-10       |
| 6.1.4.20 E02B04/ Upper cover sensor error                                                                              | 6-10       |
| 6.1.4.21 E02B05/ E02B07/ Right cover sensor error                                                                      | 6-10       |
| 6.1.4.22 E02B06/ Carriage cover sensor error                                                                           | 6-10       |
| 6.1.4.23 E02B08/ Paper release lever error                                                                             | 6-11       |
| 6.1.4.24 E02D00/ E02D01/ E02D0A/ E02D0B/ Sensor error in purge unit                                                    | 6-11       |
| 6.1.4.25 E02D02/ Carriage home position error                                                                          | 6-11       |
| 6.1.4.26 E02D03/ Feed motor error                                                                                      | 6-11       |
| 6.1.4.27 E02D05/ Mist fan error                                                                                        | 6-12       |
| 6.1.4.28 E02D06/ Ink supply valve switching error                                                                      | 6-12       |
| 6.1.4.29 E02D07/ Feed roller home position sensor error                                                                | 6-12       |
| 6.1.4.30 E02D09/ Suction fan lock error                                                                                | 6-13       |

| 6.1.4.31 E02E01/ E02E05/ E02E06/ Carriage motor error |  |
|-------------------------------------------------------|--|
| 6.1.4.32 E02E10/ IEEE1394 error                       |  |
| 6.1.4.33 E02F00/ System controller internal error     |  |
| 6.1.5 Troubleshooting When Service Call Errors Occur  |  |
| 6.1.5.1 Outline                                       |  |
| 6.1.5.2 Printhead error! (E04000)                     |  |
| 6.1.5.3 Mist Count Error (E04001)                     |  |
| 6.1.5.4 Scale read error! (E04002)                    |  |
| 6.1.5.5 Turn Power Off!! (S04010)                     |  |
| 6.1.5.6 Turn Power Off!! (E02777)                     |  |
| 6.2 Connector Positions and Pin Arrangement           |  |
| 6.2.1 System Controller                               |  |
| 6.2.2 Engine Controller                               |  |
| 6.2.3 Motor drive                                     |  |
| 6.2.4 Carriage Relay PCB                              |  |
| 6.2.5 Head Relay PCB                                  |  |
| 6.2.6 Power Supply                                    |  |
| 6.2.7 Printhead                                       |  |
| 6.3 Version Up                                        |  |
| 6.3.1 Firmware Update Tool                            |  |
| 6.4 Service Tools                                     |  |
| 6.4.1 List of Tools                                   |  |
| 6.4.2 Using the Cover Switch Tool                     |  |
| -                                                     |  |

0009-6212

# 6.1 Troubleshooting

# 6.1.1 Outline

# 6.1.1.1 Outline of Troubleshooting

# 1. Outline

There are two types of trouble: trouble which is reported by the messages shown on the display ("Warning," "Error" and "Service call error"); and trouble not shown on the display

In this manual, a colon () is used to distinguish the first and second lines of the message. The alphanumeric code indicating the type of error, that is the "warning", or "error," will be displayed on the printer's display. The letters at the end of the code indicates the following: W for the "warning" and E for the "error".

# 2. Notice for Troubleshooting

- 1 . Obtain information about the system environment and the type of media used for printing.
- 2 Before performing troubleshooting, make sure that all cables are connected properly.
- When servicing the printer with the external cover is removed and the AC power connected, pay special attention when handling the electrical parts or 3 the boards to avoid an electric shock or short circuit.
- 4. In the following sections, the troubleshooting steps (action) are described such that the component related to the most probable cause of the problem will be repaired or replaced first, following by components with less failure probability. If multiple components are the same probability of predicted failure, the steps are indicated based on how easy the servicing is.

After performing a step, check to see if the problem has been solved by executing a test print. If not resolved, proceed with the next step.

5. When the service has been completed, check to ensure that all connectors/cables are reinstalled and screws are firmly tightened. 6. After performing replacement or repair services, run test prints to check whether the problem has been solved.

# 6.1.2 Troubleshooting by the Phenomenon

# 6.1.2.1 Incorrect Value: Check Value

# <Cause>

Invalid input value detected for 'Interface Setup > TCP/IP > IP Setting > IP Address, Subnet Mask, Default G/W' from the Main Menu.

# <Probable problem locations>

Operating procedure, system controller

# <Remedy>

1. Operation check

Check that the message turns off when proper value is entered in [IP Address], [Subnet Mask], or [Default G/W].

# 2. Replace the system controller.

# 6.1.2.2 Offline: Load Roll Media

# <Cause>

This is displayed when the media sensor detects no roll media during roll media mode.

# <Probable problem locations>

Operating procedure, media sensor, engine controller and system controller

# <Remedv>

1. Operation check

Load the roll media and check if the message changes.

2. Visual check

Remove any foreign objects adhering to the media sensor. 3. Media sensor

Check operation using SERVICE MODE>I/O DISPLAY, and replace if anything does not function normally.

4. Cable connection check

Replace the cable connecting the media sensor and engine controller if the connection is not functioning normally. 5. Replace the engine controller.

6. Replace the system controller.

# 6.1.2.3 Offline: Load Cut Sheet Offline: Remove Cut Sheet

# <Cause>

This is displayed when the media sensor detects no sheets in cut sheet mode. This is displayed when the media sensor detects sheets when switching from cut sheet mode to roll media mode.

# <Probable problem locations>

Operating procedure, media sensor, engine controller, system controller

# <Remedy>

1. Operation check

Check that the message changes when the cut sheets are loaded or when the cut sheets are removed.

2. Visual check Remove any foreign objects adhering to the media sensor.

Media sensor

Check operation using SERVICE MODE>I/O DISPLAY, and replace if anything does not function normally.

4. Cable connection check

Replace the cable between the media sensor and engine controller if the connection is not functioning normally.

5. Replace the engine controller.

6. Replace the system controller.

0009-7061

# 0009-7062

# 6.1.2.4 Offline: Open Upper Cover

In Cut Sheet mode, unloaded paper was detected while the upper cover was closed.

# <Probable problem locations>

Operating procedure, upper cover, upper cover sensor (L/R), upper cover lock unit, engine controller and system controller

#### <Remedy>

1. Operation check

Check that the message changes when the upper cover is opened.

2. Visual check

Replace if the upper cover sensor (L/R) is damaged, deformed or otherwise does not function normally. Remove any foreign objects adhering to the upper cover lock unit. 3. Upper cover upper cover sensor (L/R)

- Check operation using SERVICE MODE>I/O DISPLAY, and replace if anything does not function normally 4. Cable connection check
- Replace the cable connecting the upper cover sensor (L/R) and engine controller if the connection is not functioning normally.
- 5. Replace the engine controller.
- 6. Replace the system controller.

# 6.1.2.5 Printer Setup: Open Upper Cover

#### <Cause>

This is displayed when no printhead is detected when the power is turned on.

#### <Probable problem locations>

Operating procedure, printhead, carriage relay PCB, carriage unit, engine controller, system controller

#### <Remedv>

#### 1. Operation check

Check that the message changes when the printhead is installed.

- 2. Visual check Remove any foreign objects adhering to the printhead contact face.
- Replace the printhead.
   Cable connection check

Replace the cable between the head relay PCB and carriage relay PCB if the connection is not functioning normally. 5. Replace the carriage relay PCB.

- 6. Replace the carriage unit.7. Cable connection check

Replace the cable between the carriage relay PCB and engine controller if the connection is not functioning normally.

Replace the engine controller.
 Replace the system controller.

# 6.1.2.6 Printer Setup: Open Right Cover

This is displayed when no ink tank is detected when the power is turned on.

# <Probable problem locations>

Operating procedure, ink tank, ink tank unit, engine controller, system controller

#### <Remedv>

1. Operation check

- Check that the message changes when the ink tanks for all colors are installed.
- 2. Visual check
- Remove any foreign objects adhering to the contact face.
- 3. Cable connection check

Replace the cable between the ink tank unit and engine controller if the connection is not functioning normally.

- 4. Replace the ink tank.
- 5. Replace the ink tank unit
- Replace the engine controller.
   Replace the system controller.

# 6.1.2.7 Printer does not turn on

## <Condition example>

Nothing is shown on the display when the Power button is pressed.

# <Cause>

Broken connection in connector, faulty inlet unit, faulty power supply, faulty operation panel, faulty engine controller, faulty system controller

# <Remedy>

- 1. Power cord Reconnect the power cord
- 2. Connector check

Reconnect the connectors for the operation panel (J1), system controller (J6, J7), engine controller (J101, J109, J110), and power supply (J1001, J1002, J1003).

3. Fuse check

Replace if the fuse for the power supply is blown.

4. Cable connection check

0009-7064

0009-7065

0009-7067

0009-7131

Replace the cable between the operation panel and system controller if the connection is not functioning normally. Replace the cable between the engine controller and power supply if the connection is not functioning normally. Replace the cable between the power supply and inlet unit if the connection is not functioning normally.

- 5. Replace the power supply.
   6. Replace the operation panel.

Replace the engine controller.
 Replace the system controller.

# 6.1.2.8 The power goes off during power on or while printing

# <Condition example>

The power goes off during power on or while printing.

# <Cause>

Printhead, carriage relay PCB, carriage unit

- <Remedy>
- 1. Replace the printhead.
- Replace the carriage relay PCB.
- 3 Replace the carriage unit. 4
- Replace the engine controller. 5. Replace the system controller.

# Â

"Printhead Error! (E040000)" may appear when the power is turned off and then turned back on. In this case, turn off the power once more and then start the printer in service mode. Codes in parentheses are not displayed when a service call error occurs Service call errors can be check in the error history by selecting SERVICE MODE > DISPLAY > ERROR.

# 6.1.2.9 Network is not connected

#### <Condition example>

Printing cannot be performed from the network.

#### <Cause>

Cable is not connected properly, incompatibility with hub, system controller fault

### <Remedy>

Check the cable.
 Reconnect the LAN cable.
 Check the communication settings.

Auto-negotiation cannot be performed for some configurations of the connected hub. Therefore, reset the network transmission speed and transfer mode by matching each item of the [Ethernet Driver] in the [Interface Setting] menu with the specification of the hub that is used from the operation panel. 3. Replace the hub.

Explain to the customer that there is no problem with the printer unit.

Replace the sysytem controller.

# 6.1.2.10 Right cover does not open

#### <Condition example>

The right cover does not open. (No error message is shown on the display.)

#### <Cause>

Connector is not connected properly, engine controller fault

#### <Remedv>

1. Check the connector Reconnect the right cover lock solenoid connector (J134) and right cover sensor (J82). 2. Replace the engine controller.

# 6.1.2.11 Printing problems (ink is full)

# <Condition example>

#### Step 1

Interface is not recognized.

- A test print can be printed, but printing from the host computer is not functioning normally.
- Step 2 - No printing can be performed.
- Printing of the test print and printing from the host computer are not functioning normally.

- Textures appear in the image

<Cause>

Faulty host computer, faulty interface cable, faulty expansion interface board, dirty carriage rail, improper position for head tilt lever, faulty printhead, faulty purge unit, faulty linear scale, faulty carriage unit, faulty carriage relay PCB, faulty engine controller, faulty system controller

#### Step 1 remedy 1. Interface cable

Replace the interface cable if a visual check reveals that the connectors are damaged, deformed, or otherwise do not function normally.

0009-7069

0009-7071

2. Computer

- Install the printer drivers to a computer, and connect to the printer. If the print data can be sent normally, instruct the customer to replace his computer.
- 3. If you are using an expansion interface board, replace the expansion interface board (network board or IEEE1394 board).
- 4. Replace the system controller.

Step 2 remedy

 Dirty carriage rail
 use rail cleaner to clean the carriage rails if a visual check reveals that they are dirty or other abnormalities.

- 2. Head tilt lever Check if changing the position of the head tilt lever fixes the problem.
- 3. Purge unit
- Perform a visual check, and remove any foreign objects adhering to the caps and wipers.
- 4. Print adjustment check
- Execute [Adjust Printer] > [Printhead Adj.] > [Advanced Adj.] and adjust the shift between nozzle arrays.
- 5. Printhead
- Execute head cleaning, and replace the printhead if the result is not improved.
- 6. Linear scale
- Clean the linear scale if it is dirty. Replace it if this does not solve the problem. 7. Replace the carriage unit. 8. Replace the carriage relay PCB.

- 9. Replace the engine controller. 10. Replace the system controller.

# 6.1.2.12 Printing problems (ink is not full)

#### <Condition example>

- No printing can be performed.

# A specific ink is not printed.

- Ink is not filled to the ink tube for the printhead lock lever.
  Ink is not filled to the ink tube before the ink tank unit.
- <Cause>

Faulty ink tank, faulty printhead, faulty purge unit, faulty valve motor unit, faulty ink tank unit, faulty ink tube unit, faulty engine controller, faulty system controller

#### <Remedy> 1. Visual check

Remove the ink tube if it is bent or otherwise not functioning normally

- 2. Ink tank
- Remount the ink tank

3. Ink supply valve Refer to DISASSEMBLY/REASSEMBLY > Points to Note on Disassembly and Reassembly > Ink tank unit, and check the ink supply valve. 4. Ink filling

Check if there is any ink inside the ink tube, and then remove the printhead and ink tanks, and turn on the power. Then, follow the messages to install the printhead and ink tanks and fill the ink Replace the printhead.

- Replace the purge unit.
   Replace the valve motor unit.
- 8. Replace the ink tank unit.
   9. Replace the ink tube unit.
- 10. Replace the engine controller.
- 11. Replace the system controller.

# 6.1.2.13 Other printing problems

# <Condition example>

Soiled media

#### <Cause>

Soiling due to ink mist or other substances.

#### <Remedv>

1. Moisten the upper cover interior or feed unit, and then clean using a soft, fullwrung cloth.

# 6.1.3 Troubleshooting When Warnings Occur

# 6.1.3.1 Ink Check (W01000/ W01001/ W01002/ W01003/ W01004/ W01005)

0009-7076 Codes in parentheses are not displayed when a warning occurs. These codes can be checked in the warning history by using SERVICE MODE>DISPLAY> WARNING.

#### <Cause>

This is displayed when the electrodes mounted to the hollow needle in the ink tank unit detect that the ink is below the prescribed level.

<Probable problem locations> Ink tank, ink tank unit, engine controller, system controller

#### <Remedy>

- 1. Check the ink level.
- 2. Replace the ink tank.
- 3. Check the connectors of the ink tank unit.
- 4. Replace the ink tank unit.
- 5. Replace the engine controller.

0010-0347

0009-7077

6. Replace the system controller.

# 6.1.3.2 MTCart Full Soon (W01006)

## <Cause>

This is displayed when an almost full (80 percent or more) maintenance cartridge is detected.

#### <Probable problem locations>

Maintenance cartridge, engine controller and system controller

#### <Remedy>

1. Maintenance Cartridge

Use SERVICE MODE COUNTER>PRINTER>W-INK to check the waste ink absorber. Replace if the waste ink level is near the limit (1200ml).

2. Replace the engine controller.

3. Replace the system controller.

# 6.1.3.3 Mist Full Soon (W01007)

# <Cause>

This is displayed when a almost full (approx. 80% capacity of the total capacity) waste ink level is detected in the platen waste ink box and the mist fan unit.

#### <Probable problem locations>

Platen waste ink box, mist fan unit, engine controller and system controller

#### <Remedy>

1. Replace the platen waste ink box and the mist fan unit.

After replacing the platen waste ink box and the mist fan unit, perform SERVICE MODE> INITIALIZE> MIST COUNT. 2. Replace the engine controller.

- 3. Replace the system controller.

# 6.1.3.4 Feed Limit..(W0100F)

#### <Cause>

This is displayed when the engine controller has detected the feed limit of the media during manual feeding. During back feeding, the print standby position (on feed roller) is the feed limit. During forward feeding, the media sensor detects no roll media.

# <Probable problem locations>

Engine controller, system controller

#### <Remedy>

Replace the engine controller.
 Replace the system controller.

# 6.1.3.5 Incorrect Media (W01021)

#### <Cause>

During data reception, this is displayed when the media type required by the received data is different from the media type that is currently loaded.

### <Probable problem locations>

Operation error, engine controller, system controller

#### <Remedv>

Check the operating procedures and reprint.
 Replace the engine controller.

3. Replace the system controller

# 6.1.3.6 W01030/W01031/W01032/W01034/W01035/W01036/W01037/W01038/W01039: GARO W0103x (number is indicated by x)

# <Cause>

During data reception, this is displayed when an error occurs in the data reception GARO command.

# <Probable problem locations>

Operation error, system controller

# <Remedy>

Check the operating procedures and reprint.
 Replace the system controller.

# 6.1.4 Troubleshooting When Errors Occur

# 6.1.4.1 E02000/ Roll media end error

#### <Cause>

This is displayed when the media sensor has detected the roll media trailing edge during printing or loading of the roll media.

# <Probable problem locations>

Roll media, media sensor, engine controller and system controller

0009-7080

# 0009-7082

# 0009-9973

# 0009-7079

# <u>0009-7087</u>

# <Remedy>

# 1. Roll media

Install the roll media if there is none.

2. Media sensor

Check operation using SERVICE MODE>I/O DISPLAY, and replace if anything does not function normally. 3. Cable connection check

Replace the cable between the feed sensor and engine controller if the connection is not functioning normally. 4. Replace the engine controller.

5. Replace the system controller.

# 6.1.4.2 E0200D/ E02016/ Cut sheet end error

#### <Cause>

This is displayed when the media sensor cannot detect the cut sheet trailing edge, even after feeding the prescribed length during cut sheet loading. This is displayed during printing when the media sensor has detected the cut sheet trailing edge at a different position from the media loading position.

## <Probable problem locations>

Paper path, media sensor, engine controller and system controller

#### <Remedv>

1. Visual check

Remove any foreign objects adhering to the paper path and media sensor.

Replace the paper path if the feeding surface or sliding section of the paper path is damaged, deformed, or otherwise does not function normally. 2. Media sensor

Use SERVICE MODE>I/O DISPLAY to check operation, and replace if faulty.

3. Cable connection check

Replace the cable between the media sensor and engine controller if the connection is not functioning normally.

Replace the engine controller

5. Replace the system controller.

# 6.1.4.3 E0200A/ E0200B/ E0200C/ E0200E/ E0200F/ E02010/ E02017/E02018/ Registration sensor error

# <Cause>

This is displayed when the light intensity of the registration sensor could not be adjusted during media loading.

This is displayed when the registration sensor has detected a media loading position error during detection of the media right edge.

This is displayed when the registration sensor could not detect the media leading edge during detection of the media leading edge.

This is displayed when the registration sensor has detected a media smaller than the prescribed size during media loading. This is displayed when the registration sensor has detected a media larger than the prescribed size during media loading.

This is displayed when the registration sensor detects alariting that exceeds the prescribed amount during media loading. This is displayed when the registration sensor detects slanting that exceeds the prescribed amount during media loading.

This is displayed when the registration sensor could not detect the media left edge during media loading.

<Probable problem locations>

Media, media loading procedure, paper path, registration sensor, carriage relay PCB, engine controller and system controller

## <Remedy>

1. Media check

Replace any media that have printing or soiling at the detection position or that are outside the prescribed size.

2. Media loading check

Reload the media if there is anything abnormal about the media loading status.

3 Visual check

- Remove any foreign objects adhering to the registration sensor.
- 4. Registration sensor

Use SERVICE MODE> DISPLAY> SYSTEM> SIZE CR to check the reading of the registration sensor. Replace if it is not functioning normally.

Cable connection check

Replace the cable between the registration sensor and carriage relay PCB if the connection is not functioning normally.

- 6. Replace the carriage relay PCB.

7. Cable connection check Replace the cable between the carriage relay PCB and engine controller if the connection is not functioning normally.

8. Replace the engine controller. 9. Replace the system controller.

6.1.4.4 E02013/ Cutter motor time-out error

#### <Cause>

After cutter motor starting of an option cutter unit, the cutter sensor could not detect the cutter right switch or the cutter left switch within the required time. This is displayed when the media sensor could not detect the media leading edge during detection after cutting of the roll media.

#### <Probable problem locations>

Cutter right switch/cutter left switch/cutter motor of option cutter unit, cutter unit

#### <Remedy>

1.Cable connection check

Reconnect the cable between the cutter unit and printer. 2.Cutter right switch, cutter left switch

Check operation using SERVICE MODE>I/O DISPLAY, and replace if anything does not function normally.

3. Replace the option cutter motor.

4. Replace the option cutter unit.

#### 0009-9974

0009-7089

# 6.1.4.5 E02014/ Cutter unit fuse failure error

Blown cutter unit fuse <Cause> The fuse in an option cutter unit PCB is broken.

#### <Probable problem locations> Option cutter unit PCB

## <Remedv>

1. Replace the option cutter unit.

# 6.1.4.6 E02015/ Cutter error

## <Cause>

This is displayed when the registration sensor could not detect the media leading edge during detection after cutting of the roll media.

## <Probable problem locations>

Media, registration sensor, cutter unit, engine controller and system controller

#### <Remedy>

1. Media check

Replace any media that have printing or soilling at the detection position or that are outside the prescribed. 2. Registration sensor error

If the errors E0200A, E0200B, E0200C, E0200E, E0200F, E02010, E02017, or E02018 are displayed during a printer operation other than media cutting, see Registration sensor error.

3. Visual check

Remove any foreign matter and resolve any other problems affecting the cutter unit.

Replace cutter unit if it is damaged, deformed or otherwise malfunctioning.

4. Replace the engine controller

5. Replace the system controller

## 6.1.4.7 E02400/ E02401/ E02402/ E02403/ Path mismatch error

## <Cause>

This is displayed when the loaded media is a cut sheet when the received data is designated for roll media.

This is displayed when the roll media is not loaded when the received data is designated for roll media.

This is displayed when the cut sheet is not loaded when the received data is designated for cut sheet.

This is displayed if the loaded media is roll media when the received data is designated for cut sheet.

This is displayed when printing the adjustment pattern if the loaded media is smaller than the prescribed size of the adjustment pattern.

#### <Probable problem locations>

Media, engine controller, system controller

## <Remedy>

1. Media check

Check the media loading status, and reload the media if the media are different from the transmit data, the media are not loaded, or the loaded media are outside of the prescribed size.

2. Replace the engine controller.

3. Replace the system controller

### 6.1.4.8 E02405/ E02406/ E02407/ Borderless printing error

#### <Cause>

Current media loading position is unsuitable for Borderless Printing. Data not compatible with borderless printing was received. Media with width not allowed for borderless printing is set.

# <Probable problem locations>

Printer operating procedure error.

## <Remedy>

1. Check correct operating procedure and retry print operation.

6.1.4.9 E02500/ E02501/ E02502/ E02503/ E02504/ E02505/ Ink empty error

# <Cause>

This is displayed when no ink is detected in the ink tank

# <Probable problem locations>

Ink tank, engine controller, system controller

#### <Remedv>

1. Replace the ink tank.

2. Replace the engine controller.

3. Replace the system controller.

6.1.4.10 E02506/ E02507/ E02508/ E02509/ E0250A/ E0250B/ Ink tank uninstalled error (during ink tank replacement)

<Cause>

6-7

0009-7099

# 0009-9998

0009-7092

0009-7094

0009-7096

This is displayed when the sensor detects that the right cover is closed with an ink tank removed during ink tank replacement.

#### <Probable problem locations>

Operating procedure, ink tank, right cover sensor, ink tank unit, engine controller, system controller

#### <Remedv>

1. Operation check

Install the ink tank 2. Visual check

Remove any foreign objects adhering to the ink tank contacts and right cover sensor.

- 3. Replace the ink tank. 4. Right cover sensor

Check operation using SERVICE MODE>I/O DISPLAY, and replace if anything does not function normally.

5. Cable connection check

Replace the cable between the right cover sensor and engine controller if the connection is not functioning normally.

- 6. Replace the ink tank unit.
- 7. Cable connection check
- Replace the cable between the ink tank unit and engine controller if the connection is not functioning normally.

8. Replace the engine controller 9. Replace the system controller.

6.1.4.11 E02520/ Ink level unknown error

#### <Cause>

Even one of the colors that should be set to "Main Menu> System Setup> Stop Ink Check" may have been changed to "Yes." (When this option is set, the ink level of the corresponding color becomes "?".)

# A

The display of this error indicates normal status if the setting is made by the user intentionally or due to an operation mistake. In this case, the error message is displayed whenever printing is started, but it can be temporarily canceled by pressing the [Online] button to start printing To cancel this error and recover the ink level detection function, replace with a new ink tank designated for this printer. Perform the following procedure whenever this error is displayed even though the ink level of the corresponding color is "?".

## <Probable problem locations>

Engine controller, system controller

#### <Remedv>

Replace the engine controller.
 Replace the system controller.

# 6.1.4.12 E02521/ E02522/ E02523/ E02524/ E02525/ E02526/ Ink level low error

<Cause>

Ink level has declined to approximately 33ml

# A

This error can be canceled by opening the right cover and printing can continue until the ink empty errors E02500 to E02505 appear.

# <Probable problem locations>

Ink tank, engine controller and system controller

# <Remedy>

- 1. Replace ink tank
- Replace engine controller.
   Replace system controller.

6.1.4.13 E02530/ Ink type error

# <Cause>

The received data is different from the Bk ink being used. <Probable problem locations> Printer operating procedure error.

#### <Remedv>

1. Execute Maintenance > Update Ink Information from the printer driver and update the print driver ink information. 2. Send image data that has the same ink characteristic as the ink being used (Bk or MBk).

# 6.1.4.14 E02800/ E02801/ E02802/ E02803/ E02811/ Printhead error

# <Cause>

This is displayed when no printhead is detected

This is displayed when unusually high temperatures are detected in the printhead.

This is displayed when installation of an incorrect printhead is detected

This is displayed when a checksum error occurs in the printhead EEPROM.

0009-7103

0009-7101

0010-0007

0009-7106

This is displayed when a DI correction failure is detected in the printhead.

#### <Probable problem locations>

Printhead, carriage relay PCB, carriage unit, engine controller, system controller

#### <Remedv>

- 1. Replace the printhead.
- Cable connection check

Replace the cable between the head relay PCB and carriage relay PCB if the connection is not functioning normally.

- 3. Replace the carriage relay PCB
- 4. Cable connection check Replace the cable between the carriage relay PCB and engine controller if the connection is not functioning normally.
- 5. Replace the carriage unit.
- 6. Replace the engine controller. 7. Replace the system controller

# 6.1.4.15 E02804/ E02805/ E02806/ E02807/ E02808/ E02809/ E0280A/E0280B/ E0280C/ E0280D/ E0280E/ E0280F/ Ink tank error

## <Cause>

This is displayed when installation of an incorrect ink tank is detected This is displayed when a checksum error occurs in the ink tank EEPROM.

#### <Probable problem locations>

Ink tank, ink tank unit, engine controller, system controller

### <Remedy>

- Replace the ink tank.
   Replace the ink tank unit.
   Cable connection check
- Replace the cable between the ink tank unit and engine controller if the connection is not functioning normally.
- 4. Replace the engine controller. 5. Replace the system controller.

# 6.1.4.16 E02812/ E02A00/ E02A01/ E02A02/ E02A03/ Engine controller internal error

#### <Cause>

This is displayed when an error occurs in the engine controller EEPROM.

This is displayed when an error occurs in the firmware of the engine controller. This is displayed when an error occurs in the FLASH ROM of the engine controller.

## <Probable problem locations>

Engine controller, system controller

# <Remedv>

Turn the power off and then on again.
 Replace the engine controller.

3. Replace the system controller

### 6.1.4.17 E02813/ E02814/ Head management sensor error

#### <Cause>

The head management sensor has detected an ink discharge error.

A sensor sensitivity error was detected during position adjustment of the head management sensor.

#### <Probable problem locations>

Printhead, head management sensor, engine controller and system controller

# <Remedy>

1. Replace the printhead. 2. Visual check

- Remove any foreign objects adhering to the head management sensor. 3. Replace the head management sensor.
- 4. Cable connection check

Replace the cable between the head management sensor and engine controller if the connection is not functioning normally.

- 5. Replace the engine controller.
- 6. Replace the system controller.

# 6.1.4.18 E02816/ E02817/ E02818 /E02819/ Maintenance cartridge error

<Cause> Fault in maintenance cartridge EEPROM. Maintenance cartridge ID error. Maintenance cartridge not installed Maintenance cartridge full.

# <Probable problem locations>

Maintenance cartridge, engine controller and system controller

# <Remedv>

1. Replace maintenance cartridge

# 0009-7108

0010-0038

Replace engine controller.
 Replace system controller.

# 6.1.4.19 E02820/ E02821/ E02822/ E02823/ E02824/ Adjustment error

<Cause>

Adjustment cannot be performed because the result of reading adjustment pattern by performing Auto Head Adjustment from the User Menu is abnormal. Adjustment cannot be performed because the result of reading adjustment pattern by performing Auto LF Adjustment from the User Menu or Service Mode is abnormal.

Adjustment cannot be performed because the result of reading correction pattern by performing Decentration Compensation from Service Mode is abnormal Adjustment cannot be performed because the result of reading head verification pattern by performing Auto LF Adjustment from the User Menu or Service

Mode is abnormal Adjustment cannot be performed because the result of reading adjustment pattern by performing Optical Axis Adjustment from Service Mode is abnormal.

# Â

Check whether you are using photo glossy paper when adjusting by selecting SERVICE MODE > ADJUST > PRINT PATTERN > OPTICAL AXIS or SERVICE MODE > ADJUST > PRINT PATTERN > LF.

# <Probable problem locations>

Operating procedure, printhead, registration sensor, head relay PCB, carriage relay PCB, engine controller, system controller

#### <Remedv>

1. Check that the media selected from the operation panel is the same as the media type of the printed adjustment pattern. If not, set the same media as the one selected from the operation panel and repeat adjustment. 2. If the media causes excessive ink seepage, change the media

Clean the head and repeat adjustment. Replace the head if adjustment is still not possible after cleaning the head.

4. Replace the registration sensor and repeat adjustment.

5. Replace the carriage unit.

6. Replace the engine controller.7. Replace the system controller.

# 6.1.4.20 E02B04/ Upper cover sensor error

#### <Cause>

This is displayed when the upper cover sensor (L/R) has detected upper cover open status even though it is locked.

# <Probable problem locations>

Upper cover, upper cover safety switch, upper cover lock unit, engine controller and system controller

#### <Remedv>

1. Operation check

Replace the sensor if the upper cover sensor flag or upper cover sensor (L/R) is damaged, deformed or is otherwise malfunctioning.

Remove any foreign objects adhering to the upper cover lock unit. 2. Upper cover sensor (L/R)

Check operation using SERVICE MODE>I/O DISPLAY, and replace if anything does not function normally.

3. Cable connection check Replace the cable connecting the upper cover sensor (L/R) and engine controller if the connection is not functioning normally.

4. Upper cover lock unit

- Check operation, and replace if it is not functioning normally.
- 5. Cable connection check

Replace the cable between the upper cover lock unit and engine controller if the connection is not functioning normally.

Replace the engine controller.
 Replace the system controller.

# 6.1.4.21 E02B05/ E02B07/ Right cover sensor error

# <Cause>

This is displayed when the right cover sensor has detected right cover open status even though it is locked.

# <Probable problem locations>

Right cover, right cover lock unit, right cover sensor, engine controller, system controller

# <Remedv>

1 Visual check

Replace the right cover or right cover lock unit if any of them are damaged, deformed, or otherwise does not function normally.

2. Right cover sensor Check operation using SERVICE MODE>I/O DISPLAY, and replace if anything does not function normally

3. Cable connection check

Replace the cable between the right cover sensor and engine controller if the connection is not functioning normally.

Replace the engine controller.
 Replace the system controller.

# 6.1.4.22 E02B06/ Carriage cover sensor error

# <Cause>

This is displayed when the carriage cover sensor has detected that the carriage cover is open while the upper cover is locked.

# 0009-7111

# 0009-7109

0010-0053

# <Probable problem locations> Operating procedure, carriage cover sensor, carriage relay PCB, engine controller, system controller <Remedy> 1. Operation check Close the carriage cover firmly. 2. Visual check Replace the carriage cover if it is damaged, deformed, or otherwise does not function normally. 3. Carriage cover sensor Check operation using SERVICE MODE>I/O DISPLAY, and replace if anything does not function normally. 4. Cable connection check Replace the cable between the carriage cover sensor and carriage relay PCB if the connection is not functioning normally. Replace the carriage cover sensor. 6. Cable connection check Replace the cable between the carriage relay PCB and engine controller if the connection is not functioning normally. 7. Replace the carriage relay PCB. 8. Replace the engine controller. Replace the system controller. 6.1.4.23 E02B08/ Paper release lever error 0010-0042 <Cause> The pressure release sensor has detected that the paper release lever is open while the upper cover is locked. <Probable problem locations> Operating procedure, pressure release sensor, engine controller, system controller <Remedy> 1. Operation check Close the paper release lever firmly. Visual check Replace the paper release lever if it is damaged, deformed, or otherwise does not function normally. 3. Pressure release sensor Check operation using SERVICE MODE>I/O DISPLAY, and replace if anything does not function normally. 4. Cable connection check Replace the cable between the pressure release sensor and engine controller if the connection is not functioning normally. 5. Replace the engine controller. 6. Replace the system controller. 6.1.4.24 E02D00/ E02D01/ E02D0A/ E02D0B/ Sensor error in purge unit 0009-7113 <Cause> This is displayed when sensors in the purge unit could not detect the positions of the motors within the prescribed time. <Probable problem locations> Purge unit, engine controller, system controller <Remedy> 1. Home position sensor Check operation using SERVICE MODE>I/O DISPLAY, and replace the purge unit if anything does not function normally. - Cap home position sensor Pump home position sensor PG position H sensor 2. Cable connection check Replace the cable between the sensors and engine controller if the connection is not functioning normally. Replace the engine controller. 4. Replace the system controller. 6.1.4.25 E02D02/ Carriage home position error 0009-7114

# <Cause>

This is displayed when the carriage home position sensor could not detect the carriage within the prescribed time.

## <Probable problem locations>

Foreign object in carriage contact section, carriage home position sensor, linear scale, linear encoder, engine controller, system controller

# <Remedy>

1. Visual check

Remove any foreign objects adhering to the carriage contact section, carriage home position sensor, linear scale, and linear sensor.

2. Carriage home position sensor

Check operation using SERVICE MODE>I/O DISPLAY, and replace if anything does not function normally.

3. Cable connection check

Replace the cable between the carriage home position sensor and engine controller if the connection is not functioning normally.

4. Replace the linear scale.

Seplace the linear encoder.
 Replace the engine controller.

7. Replace the system controller.

## 6.1.4.26 E02D03/ Feed motor error

<Cause>

This is displayed when the feed motor could not reach the prescribed speed within the prescribed time or the feed roller encoder could not detect the prescribed number of steps from the encoder slit

# <Probable problem locations>

Feed roller encoder, encoder slit, feed motor, engine controller and system controller

# <Remedv>

1. Visual check

- Remove any foreign objects adhering to the feed roller encoder and encoder slit.
- 2. Replace the feed roller encoder. 3
- Cable connection check
- Replace the cable connecting the feed roller encoder and the engine controller if the connection is not functioning normally.
- 4. Replace the feed motor 5. Cable connection check
- Replace the cable between the feed motor and motor driver if the connection is not functioning normally.
- 6. Replace the motor driver
- 7. Cable connection check
- Replace the cable connecting the motor driver and the engine controller if the connection is not functioning normally. 8. Replace the engine controller.
- 9. Replace the system controller.

# 6.1.4.27 E02D05/ Mist fan error

# <Cause>

Fan rotation could not be detected while the mist fan was running.

## <Probable problem locations>

Mist fan, engine controller and system controller

#### <Remedy>

1. Cable connection check

Replace the cable connecting the mist fan and engine controller if the connection is not functioning properly.

- 2. Replace the mist fan.
- 3. Replace the engine controller.
- 4. Replace the system controller

# 6.1.4.28 E02D06/ Ink supply valve switching error

<Cause>

The valve cam sensor could not detect valve cam rotation during switching of the ink supply valve.

#### <Probable problem locations>

Valve motor unit, engine controller, system controller

#### <Remedv> 1 Visual check

Check if there are any foreign objects adhering to the motor, gears, and sensors of the valve motor unit, and remove if any abnormalities are found.

2. Valve motor unit

Check operation by using SERVICE MODE>FUNCTION>INK VALVE, and replace if there are any abnormalities.

3. Cable connection check Replace the cables between the valve motor and the motor driver if any abnormalities are found in the cable connections.

- Replace the motor driver.
   Cable connection check

Replace the cables between the motor driver and the engine controller if any abnormalities are found in the cable connections.

6. Cable connection check

Replace the cables between the valve cam sensor and the engine controller if any abnormalities are found in the cable connections.

- 7. Replace the engine controller.
- 8. Replace the system controller.

#### 6.1.4.29 E02D07/ Feed roller home position sensor error

# <Cause>

During power on, the feed roller home position sensor could not detect the change from white to black of the reference area from the scale at the encoder slit.

# <Probable problem locations>

Encoder slit, feed roller home position sensor, feed motor, engine controller, system controller

# <Remedv>

1. Visual check Remove any scratches or adhered foreign objects from the encoder slit.

- 2. Feed roller home position sensor
- Check operation using SERVICE MODE>I/O DISPLAY, and replace if anything does not function normally
- 3. Cable connection check
- Replace the cable between the feed roller home position sensor and engine controller if the connection is not functioning normally.
- 4. Cable connection check Replace the cable between the feed motor and motor driver if the connection is not functioning normally.
- 5. Replace the motor driver. 6. Cable connection check
- Replace the cable between the motor driver and engine controller if the connection is not functioning normally.
- 7. Replace the engine controller.
- 8. Replace the system controller.

# 0010-0051

0009-7117

0010-0052

Chapter 6

# 6.1.4.30 E02D09/ Suction fan lock error

<Cause>

Lock signal is detected longer than prescribed interval while driving the suction fan.

#### <Probable problem locations>

Suction fan, engine controller and system controller

# <Remedy>

1. Suction fan

Check operation by using SERVICE MODE>FUNCTION>PLATEN FAN, and replace if there are any abnormalities.

#### 2. Cable connection check Replace the cable connecting the suction fan and motor driver if the connection is not functioning properly.

- Replace the motor driver.
- 4. Cable connection check
- Replace the cable connecting the suction fan and engine controller if the connection is not functioning properly.

5. Replace the engine controller.

6. Replace the system controller

# 6.1.4.31 E02E01/ E02E05/ E02E06/ Carriage motor error

#### <Cause>

This is displayed when a jam or other physical problem puts an excessive load on the carriage motor so that the carriage could not operate. This is displayed when the carriage motor could not reach the prescribed speed within the prescribed time.

#### <Probable problem locations>

Foreign object in carriage movement path, carriage rail, carriage belt, linear scale, linear encoder, carriage motor, engine controller, system controller

#### <Remedv>

1. Carriage movement path check

Remove any foreign objects (jammed sheet) in the carriage movement path.

- Carriage rail
- Use rail cleaner to clean the carriage rails if a visual check reveals that they are dirty.
- 3. Carriage belt
- If a visual check reveals slack in the carriage belt, remount the belt.
- 4. Replace the linear scale
- Replace the linear encoder.
   Replace the carriage motor.
- 7. Cable connection check
- Replace the cable between the carriage motor and engine controller if the connection is not functioning normally.
- 8. Replace the engine controller.
- 9. Replace the system controller.

#### 6.1.4.32 E02E10/ IEEE1394 error

#### <Cause>

This is displayed when an error has occurred in the IEEE1394 interface.

### <Probable problem locations>

IEEE1394 interface board, system controller

#### <Remedy>

Turn the power off and then on again.
 IEEE1394 interface board

Remount the IEEE1394 interface board, and then turn on the power again. Replace the IEEE1394 interface board if it still is not functioning normally.

3. Replace the system controller.

# 6.1.4.33 E02F00/ System controller internal error

<Cause>

This is displayed when an error has occurred in the firmware of the system controller.

# <Probable problem locations>

System controller

# <Remedy>

1. Turn the power off and then on again. Replace the system controller.

# 6.1.5 Troubleshooting When Service Call Errors Occur

# 6.1.5.1 Outline

0009-7121 When a service call error occurs, the error is not cleared and the error display remains on the operation panel even if printer power goes off and on. This is to avoid thet the user can cleare service call errors preventing the printer from damage Service call errors can be cleared, however, by starting up the printer with the service mode.

Codes in parentheses are not displayed when a service call error occurs. These codes can be checked in the error history by using SERVICE MODE> DISPLAY> ERROR.

6-13

0009-7120

# 0009-7112

# 6.1.5.2 Printhead error! (E04000)

### <Cause>

This is displayed when a drive voltage error occurs in the printhead.

# <Probable problem locations>

Printhead, carriage relay PCB, carriage unit, engine controller, system controller

# <Remedy>

1. Replace the printhead.

- 2. Replace the carriage relay PCB.
- 3. Replace the carriage unit.
- 4. Replace the engine controller.
   5. Replace the system controller.

# 6.1.5.3 Mist Count Error (E04001)

# <Cause>

This is displayed when a full waste ink level is detected in the platen waste ink box and the mist fan unit.

## <Probable problem locations>

platen waste ink box, mist fan unit, engine controller and system controller

#### <Remedv>

1.Replace the platen waste ink box and the mist fan unit.

After replacing the platen waste ink box and the mist fan unit, perform SERVICE MODE> INITIALIZE> MIST COUNT.

2. Replace engine controller.

3. Replace system controller.

# 6.1.5.4 Scale read error! (E04002)

#### <Cause>

This is displayed when the carriage sensor could not read the linear scale.

#### <Probable problem locations>

Linear scale, carriage sensor, carriage relay PCB, carriage unit, engine controller, system controller

#### <Remedy>

1. Visual check

Replace the linear scale if it is dirty, damaged, deformed, or otherwise does not function normally. Remove any foreign objects adhering to the carriage sensor.

2. Cable connection check

Replace the cable between the carriage sensor and carriage relay PCB if the connection is not functioning normally.

Replace the carriage relay PCB.
 Cable connection check

Replace the cable between the carriage relay PCB and engine controller if the connection is not functioning normally. 5. Replace the carriage unit.

6. Replace the engine controller.

7. Replace the system controller

# 6.1.5.5 Turn Power Off!! (S04010)

<Cause>

System controller RTC not found (S04010).

# <Probable problem locations>

Lithium battery and system controller

<Remedy>

1. Replace engine controller.

6.1.5.6 Turn Power Off!! (E02777)

## <Cause>

Communication error between system controller and engine controller.

# <Probable problem locations>

Firmware, engine controller and system controller

# <Remedy>

1. Update firmware.

2. Replace engine controller. 3. Replace system controller.

# 0010-0068

0009-7123

# 0009-7124

# 6.2 Connector Positions and Pin Arrangement

# 6.2.1 System Controller

J,1 000 80 J7  $\overline{\bigcirc}$ 0  $\bigcirc$ 0 0  $\circ^{\Box}$ J11- $\Sigma$ 0 0 0 0 J3 Ĵ6 F-6-1

| т  | 6  | 1   |
|----|----|-----|
| 11 | -0 | - 1 |

| J3(Expans     | J3(Expansion board I/F) |        |                                             |  |  |
|---------------|-------------------------|--------|---------------------------------------------|--|--|
| Pin<br>number | Signal name             | IN/OUT | Function                                    |  |  |
| 1             | GND                     | -      | GND                                         |  |  |
| 2             | GND                     | -      | GND                                         |  |  |
| 3             | GND                     | -      | GND                                         |  |  |
| 4             | +3.3R                   | OUT    | Power supply (+3.3V)(OFF during sleep mode) |  |  |
| 5             | +3.3R                   | OUT    | Power supply (+3.3V)(OFF during sleep mode) |  |  |
| 6             | +3.3R                   | OUT    | Power supply (+3.3V)(OFF during sleep mode) |  |  |
| 7             | +3.3R                   | OUT    | Power supply (+3.3V)(OFF during sleep mode) |  |  |
| 8             | +3.3R                   | OUT    | Power supply (+3.3V)(OFF during sleep mode) |  |  |
| 9             | +3.3R                   | OUT    | Power supply (+3.3V)(OFF during sleep mode) |  |  |
| 10            | N.C.                    | -      | N.C.                                        |  |  |
| 11            | GND                     | -      | GND                                         |  |  |
| 12            | PME                     | IN     | Power management enable signal              |  |  |
| 13            | INTA                    | IN     | Interrupt signal                            |  |  |
| 14            | GND                     | -      | GND                                         |  |  |
| 15            | RST                     | OUT    | Reset signal                                |  |  |
| 16            | CLK                     | OUT    | Clock signal                                |  |  |
| 17            | GNT                     | OUT    | Ground signal                               |  |  |
| 18            | GND                     | -      | GND                                         |  |  |
| 19            | REQ                     | IN     | Request signal                              |  |  |
| 20            | AD31                    | IN/OUT | Address and data signal                     |  |  |
| 21            | AD30                    | IN/OUT | Address and data signal                     |  |  |
| 22            | AD29                    | IN/OUT | Address and data signal                     |  |  |
| 23            | AD28                    | IN/OUT | Address and data signal                     |  |  |
| 24            | GND                     | -      | GND                                         |  |  |
| 25            | AD27                    | IN/OUT | Address and data signal                     |  |  |
| 26            | AD26                    | IN/OUT | Address and data signal                     |  |  |
| 27            | AD25                    | IN/OUT | Address and data signal                     |  |  |
| 28            | AD24                    | IN/OUT | Address and data signal                     |  |  |
| 29            | CBE3                    | OUT    | Bus command and byte enable signal          |  |  |
| 30            | IDSEL                   | IN/OUT | Initialization device select signal         |  |  |
| 31            | GND                     | -      | GND                                         |  |  |
| 32            | GND                     | -      | GND                                         |  |  |

# <u>0009-9776</u>

| J3(Expans | ion board I/F) |             |                                    |
|-----------|----------------|-------------|------------------------------------|
| Pin       | Signal name    | IN/OUT      | Function                           |
| number    |                |             |                                    |
| 33        | AD23           | IN/OUT      | Address and data signal            |
| 34        | AD22           | IN/OUT      | Address and data signal            |
| 35        | AD21           | IN/OUT      | Address and data signal            |
| 36        | AD20           | IN/OUT      | Address and data signal            |
| 37        | GND            | -           | GND                                |
| 38        | ADI9           | IN/OUT      | Address and data signal            |
| 39        | AD18           | IN/OUT      | Address and data signal            |
| 40        | ADI7           | IN/OUT      | Address and data signal            |
| 41        | ADI6           | IN/OUT      | Address and data signal            |
| 42        | CBE2           | 001         | Bus command and byte enable signal |
| 43        | GND            | -           | GND                                |
| 44        | FRAME          | IN/OUT      | Cycle frame signal                 |
| 45        | IRDY           | IN/OUT      | Initiator ready signal             |
| 46        | TRDY           | IN/OUT      | l arget ready signal               |
| 4/        | DEVSEL         | IN/OUT      | Device select signal               |
| 48        | GND            | -<br>DU/OUT |                                    |
| 49        | STOP           | IN/OUT      | Stop signal                        |
| 50        | LUCK           | IN/OUT      | Lock signal                        |
| 51        | PERR           | IN/OUT      | Parity error signal                |
| 52        | SERR           | IN/OUT      | System error signal                |
| 53        | PAR            | IN/OUT      | Parity signal                      |
| 54        | CBE1           | OUT         | Bus command and byte enable signal |
| 55        | GND            | -           | GND                                |
| 56        | GND            | -           | GND                                |
| 57        | AD15           | IN/OUT      | Address and data signal            |
| 58        | AD14           | IN/OUT      | Address and data signal            |
| 59        | AD13           | IN/OUT      | Address and data signal            |
| 60        | AD12           | IN/OUT      | Address and data signal            |
| 61        | GND            | -           | GND                                |
| 62        | ADII           | IN/OUT      | Address and data signal            |
| 63        | ADIO           | IN/OUT      | Address and data signal            |
| 64        | AD9            | IN/OUT      | Address and data signal            |
| 65        | AD8            | IN/OUT      | Address and data signal            |
| 66        | CBE0           | 001         | Bus command and byte enable signal |
| 0/        | GND            | -           |                                    |
| 08        | AD/            | IN/OUT      |                                    |
| 70        | AD6            | IN/OUT      | Address and data signal            |
| 70        | AD3            | IN/OUT      | Address and data signal            |
| 71        | AD4            | 110/001     |                                    |
| 72        | dinD<br>A D2   | -<br>IN/OUT | Address and data signal            |
| 73        | AD3            | IN/OUT      | Address and data signal            |
| 74        | AD2            | IN/OUT      | Address and data signal            |
| 75        | ADI            | IN/OUT      | Address and data signal            |
| 70        | AD0            | 110/001     |                                    |
| 79        |                | -           | NC                                 |
| 70        | +5 0P          | -<br>OUT    | N.C.                               |
| 80        | +5.0R          | OUT         | -                                  |
| 81        | +5 0R          | OUT         | -                                  |
| 82        | +3 31          | OUT         | Power supply (+3 3V)(always ON)    |
| 83        | +3.3U          | OUT         | Power supply (+3.3V) (always ON)   |
| 84        | +3.3U          | OUT         | Power supply (+3.3V)(always ON)    |
| 85        | GND            | -           | GND                                |
| 86        | GND            | -           | GND                                |
| 87        | GND            | -           | GND                                |
| 88        | GND            |             |                                    |
| 00        | UND            | 1-          |                                    |

| J6(Operation panel I/F) |             |        |                                                     |  |
|-------------------------|-------------|--------|-----------------------------------------------------|--|
| Pin<br>number           | Signal name | IN/OUT | Function                                            |  |
| 1                       | +3.3V       | OUT    | Power supply (+3.3V)                                |  |
| 2                       | PCS         | OUT    | Select signal to operation panel                    |  |
| 3                       | PDO         | OUT    | Transmit data to operation panel                    |  |
| 4                       | PCK         | OUT    | Clock signal to operation panel                     |  |
| 5                       | PDI         | IN     | Receive data from operation panel                   |  |
| 6                       | GND         | -      | GND                                                 |  |
| 7                       | START       | OUT    | Software SW steady state input power supply (+3.3V) |  |
| 8                       | STANDBY     | IN     | Software SW power supply ON/OFF signal              |  |
| 9                       | +5V         | OUT    | Power supply (+5.0V)                                |  |

| Т | -6-3 |
|---|------|
|   |      |

| Pin<br>number | Signal name | IN/OUT | Function                                            |
|---------------|-------------|--------|-----------------------------------------------------|
| 1             | GND         | -      | GND                                                 |
| 2             | E_RDY       | IN     | Engine ready signal                                 |
| 3             | C_WAKE      | IN     | Controller wake command signal                      |
| 4             | C_RDY       | OUT    | Controller ready signal                             |
| 5             | GND         | -      | GND                                                 |
| 6             | reserved    | -      | -                                                   |
| 7             | SRITR_CLK   | OUT    | Serial send clock signal                            |
| 8             | GND         | -      | GND                                                 |
| 9             | SRIINDATA   | IN     | Serial receive data signal                          |
| 10            | E_INT       | IN     | Serial status send request interrupt                |
| 11            | GND         | -      | GND                                                 |
| 12            | S-REQ       | IN     | Engine status request signal                        |
| 13            | GND         | -      | GND                                                 |
| 14            | S-ACK       | OUT    | Engine status acknowledge signal                    |
| 15            | ENABLE      | OUT    | Image data enable signal                            |
| 16            | GND         | -      | GND                                                 |
| 17            | GND         | -      | GND                                                 |
| 18            | GND         | -      | GND                                                 |
| 19            | D1          | IN/OUT | Parallel communication data signal                  |
| 20            | GND         | -      | GND                                                 |
| 21            | D4          | IN/OUT | Parallel communication data signal                  |
| 22            | D5          | IN/OUT | Parallel communication data signal                  |
| 23            | D7          | IN/OUT | Parallel communication data signal                  |
| 24            | GND         | -      | GND                                                 |
| 25            | D10         | IN/OUT | Parallel communication data signal                  |
| 26            | D11         | IN/OUT | Parallel communication data signal                  |
| 27            | D13         | IN/OUT | Parallel communication data signal                  |
| 28            | GND         | -      | GND                                                 |
| 29            | reserved    | -      | -                                                   |
| 30            | START       | IN     | Software SW steady state input power supply (+3.3V) |
| 31            | VCC2        | IN     | Power supply (+5.0V)(OFF during sleep mode)         |
| 32            | AUXVCC1     | IN     | Controller power supply (+3.3V) (always ON)         |
| 33            | AUXVCC1     | IN     | Controller power supply (+3.3V) (always ON)         |
| 34            | AUXVCC1     | IN     | Controller power supply (+3.3V) (always ON)         |
| 35            | AUXVCC1     | IN     | Controller power supply (+3.3V) (always ON)         |
| 36            | AUXVCC1     | IN     | Controller power supply (+3.3V) (always ON)         |
| 37            | EVCC_ON     | IN     | Power supply output from engine control signal      |
| 38            | reserved    | -      | -                                                   |
| 39            | GPDATA22    | IN/OUT | General purpose input/output terminal (unconnected) |
| 40            | GND         | -      | GND                                                 |
| 41            | GND         | -      | GND                                                 |
| 42            | reserved    | -      | -                                                   |
| 43            | GND         | -      | GND                                                 |

| J7(Engine | J7(Engine controller I/F) |        |                                                         |  |
|-----------|---------------------------|--------|---------------------------------------------------------|--|
| Pin       | Signal name               | IN/OUT | Function                                                |  |
| number    | ~-8                       |        |                                                         |  |
| 44        | reserved                  | -      | -                                                       |  |
| 45        | GND                       | -      | GND                                                     |  |
| 46        | GND                       | -      | GND                                                     |  |
| 47        | SRIOUTDATA                | OUT    | Serial output data signal                               |  |
| 48        | GND                       | -      | GND                                                     |  |
| 49        | SRIRE_CLK                 | IN     | Serial receive clock signal                             |  |
| 50        | GND                       | -      | GND                                                     |  |
| 51        | GND                       | -      | GND                                                     |  |
| 52        | C-REQ                     | OUT    | Command request signal                                  |  |
| 53        | C-ACK                     | IN     | Command acknowledge signal                              |  |
| 54        | GND                       | -      | GND                                                     |  |
| 55        | READY                     | IN     | Engine image data input ready signal                    |  |
| 56        | GND                       | -      | GND                                                     |  |
| 57        | CLK                       | OUT    | Image data transfer clock signal                        |  |
| 58        | GND                       | -      | GND                                                     |  |
| 59        | D0                        | IN/OUT | Parallel communication data signal                      |  |
| 60        | D2                        | IN/OUT | Parallel communication data signal                      |  |
| 61        | D3                        | IN/OUT | Parallel communication data signal                      |  |
| 62        | GND                       | -      | GND                                                     |  |
| 63        | D6                        | IN/OUT | Parallel communication data signal                      |  |
| 64        | D8                        | IN/OUT | Parallel communication data signal                      |  |
| 65        | D9                        | IN/OUT | Parallel communication data signal                      |  |
| 66        | GND                       | -      | GND                                                     |  |
| 67        | D12                       | IN/OUT | Parallel communication data signal                      |  |
| 68        | D14                       | IN/OUT | Parallel communication data signal                      |  |
| 69        | D15                       | IN/OUT | Parallel communication data signal                      |  |
| 70        | STANDBY                   | OUT    | Software SW power supply ON/OFF signal                  |  |
| 71        | VCC2                      | IN     | Power supply (+5.0V)(OFF during sleep mode)             |  |
| 72        | AUXVCC1                   | IN     | Controller power supply (+3.3V) (always ON)             |  |
| 73        | AUXVCC1                   | IN     | Controller power supply (+3.3V) (always ON)             |  |
| 74        | AUXVCC1                   | IN     | Controller power supply (+3.3V) (always ON)             |  |
| 75        | AUXVCC1                   | IN     | Controller power supply (+3.3V) (always ON)             |  |
| 76        | VCC1                      | IN     | Controller power supply (+3.3V) (OFF during sleep mode) |  |
| 77        | CVCC_ON                   | OUT    | Power supply output from controller control signal      |  |
| 78        | reserved                  | -      | -                                                       |  |
| 79        | reserved                  | -      | -                                                       |  |
| 80        | GND                       | -      | GND                                                     |  |

| JII(USB I/F)  |             |        |                      |  |
|---------------|-------------|--------|----------------------|--|
| Pin<br>number | Signal name | IN/OUT | Function             |  |
| 1             | VBUS        | OUT    | Power supply (+3.3V) |  |
| 2             | D-          | IN/OUT | Data (-)             |  |
| 3             | D+          | IN/OUT | Data (+)             |  |
| 4             | AGND        | -      | GND                  |  |
| 5             | SHIELD      | -      | Shield               |  |
| 6             | SHIELD      | -      | Shield               |  |

# 6.2.2 Engine Controller

<u>0009-9166</u>

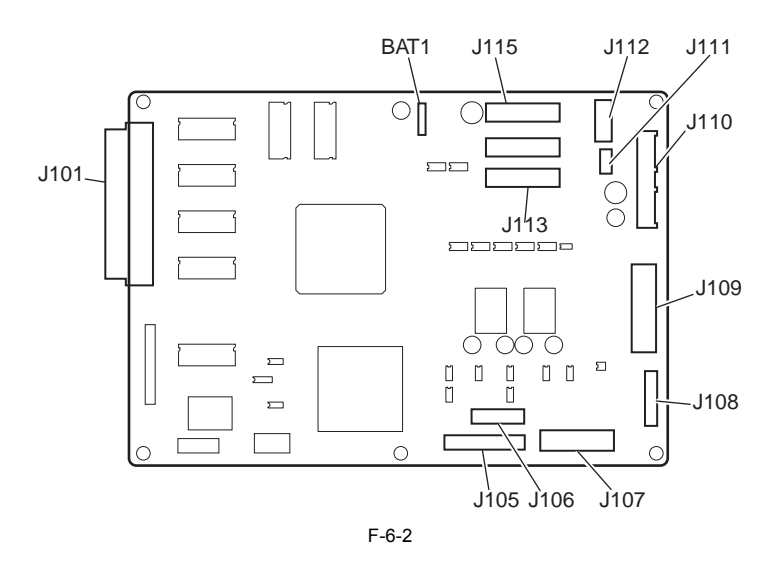

| ٦ | F-6-5 |  |
|---|-------|--|

| J101          |              |        |                                         |
|---------------|--------------|--------|-----------------------------------------|
| Pin<br>number | Signal name  | IN/OUT | Function                                |
| 1             | GND          | -      | GND                                     |
| 2             | E_READY      |        | Ready signal                            |
| 3             | C_WAKE       | IN     | Wake signal from sleep mode             |
| 4             | C_READY      |        | Ready signal                            |
| 5             | GND          |        | GND                                     |
| 6             | N.C.         | -      | N.C.                                    |
| 7             | SRI_IN_CLK   | IN     | Serial input signal                     |
| 8             | GND          | -      | GND                                     |
| 9             | SRI_OUT_DATA | OUT    | Serial output signal                    |
| 10            | SRI_INT*     | IN     | Serial interrupt signal                 |
| 11            | GND          | -      | GND                                     |
| 12            | ENG_S_REQ*   | OUT    | Status request signal                   |
| 13            | GND          | -      | GND                                     |
| 14            | ENG_S_ACK    | IN     | Status acknowledge signal               |
| 15            | N.C.         | -      | N.C.                                    |
| 16            | GND          | -      | GND                                     |
| 17            | GND          | -      | GND                                     |
| 18            | GND          | -      | GND                                     |
| 19            | ENG_D1       | IN/OUT | Bidirectional data bus (bit1)           |
| 20            | GND          | -      | GND                                     |
| 21            | ENG_D4       | IN/OUT | Bidirectional data bus (bit4)           |
| 22            | ENG_D5       | IN/OUT | Bidirectional data bus (bit5)           |
| 23            | ENG_D7       | IN/OUT | Bidirectional data bus (bit7)           |
| 24            | GND          | -      | GND                                     |
| 25            | ENG_D10      | IN/OUT | Bidirectional data bus (bit10)          |
| 26            | ENG_D11      | IN/OUT | Bidirectional data bus (bit11)          |
| 27            | ENG_D13      | IN/OUT | Bidirectional data bus (bit13)          |
| 28            | GND          | -      | GND                                     |
| 29            | DEBUG_RESET* | IN     | Controller reset signal                 |
| 30            | START        | OUT    | Steady-state input power supply (+3.3V) |
| 31            | +5V          | OUT    | Power supply (+5.1V)                    |
| 32            | AUXVCC       | OUT    | Power supply (+3.3V)                    |
| 33            | AUXVCC       | OUT    | Power supply (+3.3V)                    |
| 34            | AUXVCC       | OUT    | Power supply (+3.3V)                    |
| 35            | AUXVCC       | OUT    | Power supply (+3.3V)                    |
| 36            | AUXVCC       | OUT    | Power supply (+3.3V)                    |

| 1101        | 1           |         |                                                    |
|-------------|-------------|---------|----------------------------------------------------|
| J101<br>Din | Signal name | INI/OUT | Eurotian                                           |
| number      | Signal name |         | Function                                           |
| 37          | EVCC_ON     | OUT     | Power ON/OFF signal of Engine system self-starting |
| 38          | N.C.        | -       | N.C.                                               |
| 39          | N.C.        | -       | N.C.                                               |
| 40          | GND         | -       | GND                                                |
| 41          | GND         | -       | GND                                                |
| 42          | N.C.        | -       | N.C.                                               |
| 43          | GND         | -       | GND                                                |
| 44          | N.C.        | -       | N.C.                                               |
| 45          | GND         | -       | GND                                                |
| 46          | GND         | -       | GND                                                |
| 47          | SRI_IN_DATA | IN      | Serial input signal                                |
| 48          | GND         | -       | GND                                                |
| 49          | SRI_OUT_CLK | OUT     | Serial output signal                               |
| 50          | GND         | -       | GND                                                |
| 51          | GND         | -       | GND                                                |
| 52          | ENG_C_REQ*  | IN      | Command request signal                             |
| 53          | ENG_C_ACK*  | OUT     | Command acknowledge signal                         |
| 54          | GND         | -       | GND                                                |
| 55          | ENG_READY*  | OUT     | Engine ready signal                                |
| 56          | GND         | -       | GND                                                |
| 57          | ENG_D_CLK   | IN      | Data clock                                         |
| 58          | GND         | -       | GND                                                |
| 59          | ENG_D0      | IN/OUT  | Bidirectional data bus (bit0)                      |
| 60          | ENG_D2      | IN/OUT  | Bidirectional data bus (bit2)                      |
| 61          | ENG_D3      | IN/OUT  | Bidirectional data bus (bit3)                      |
| 62          | GND         | -       | GND                                                |
| 63          | ENG_D6      | IN/OUT  | Bidirectional data bus (bit6)                      |
| 64          | ENG_D8      | IN/OUT  | Bidirectional data bus (bit8)                      |
| 65          | ENG_D9      | IN/OUT  | Bidirectional data bus (bit9)                      |
| 66          | GND         | -       | GND                                                |
| 67          | ENG_D12     | IN/OUT  | Bidirectional data bus (bit12)                     |
| 68          | ENG_D14     | IN/OUT  | Bidirectional data bus (bit14)                     |
| 69          | ENG_D15     | IN/OUT  | Bidirectional data bus (bit15)                     |
| 70          | STANDBY     | IN      | Power ON/OFF signal                                |
| 71          | +5V         | OUT     | Power supply (+5.1V)                               |
| 72          | AUXVCC      | OUT     | Power supply (+3.3V)                               |
| 73          | AUXVCC      | OUT     | Power supply (+3.3V)                               |
| 74          | AUXVCC      | OUT     | Power supply (+3.3V)                               |
| 75          | AUXVCC      | OUT     | Power supply (+3.3V)                               |
| 76          | N.C.        | -       | N.C.                                               |
| 77          | CVVCC_ON    | IN      | Engine system power ON/OFF signal                  |
| 78          | N.C.        | -       | N.C.                                               |
| 79          | N.C.        | -       | N.C.                                               |
| 80          | GND         | -       | GND                                                |

| T-6-6 |
|-------|
|-------|

| Pin<br>number | Signal name   | IN/OUT | Function                       |  |
|---------------|---------------|--------|--------------------------------|--|
| 1             | TANK_3.3V     | OUT    | Power supply (+3.3V)           |  |
| 2             | GND           | -      | GND                            |  |
| 3             | TANK_EEPWD    | OUT    | Tank EEPROM write data signal  |  |
| 4             | TANKEEP_RD_IN | IN     | Tank EEPROM read data signal   |  |
| 5             | TANK_EEPCLK   | OUT    | Tank EEPROM data clock signal  |  |
| 6             | TANKCS5_BK    | OUT    | Tank EEPROM select signal (BK) |  |
| 7             | TANKCS4_C     | OUT    | Tank EEPROM select signal (C)  |  |
| 8             | TANKCS3_LC    | OUT    | Tank EEPROM select signal (LC) |  |
| 9             | TANKCS2_M     | OUT    | Tank EEPROM select signal (M)  |  |
| 10            | TANKCS1 LM    | OUT    | Tank EEPROM select signal (LM) |  |

| J105          | J105              |        |                                 |  |
|---------------|-------------------|--------|---------------------------------|--|
| Pin<br>number | Signal name       | IN/OUT | Function                        |  |
| 11            | TANKCS0_Y         | OUT    | Tank EEPROM select signal (Y)   |  |
| 12            | GND               | -      | GND                             |  |
| 13            | INK_DETECT_L<br>M | IN     | Ink level detection signal (LM) |  |
| 14            | INK_DETECT_LC     | IN     | Ink level detection signal (LC) |  |
| 15            | INK_DETECT_Y      | IN     | Ink level detection signal (Y)  |  |
| 16            | INK_DETECT_M      | IN     | Ink level detection signal (M)  |  |
| 17            | INK_DETECT_C      | IN     | Ink level detection signal (C)  |  |
| 18            | INK_DETECT_BK     | IN     | Ink level detection signal (BK) |  |

| J106          |             |        |                                                |  |
|---------------|-------------|--------|------------------------------------------------|--|
| Pin<br>number | Signal name | IN/OUT | Function                                       |  |
| 1             | CS          | OUT    | Maintenance cartridge EEPROM select signal     |  |
| 2             | CLK         | OUT    | Maintenance cartridge EEPROM data clock signal |  |
| 3             | RD          | IN     | Maintenance cartridge EEPROM read data signal  |  |
| 4             | WD          | OUT    | Maintenance cartridge EEPROM write data signal |  |
| 5             | GND         | -      | GND                                            |  |
| 6             | +3.3V       | OUT    | Power supply (+3.3V)                           |  |
| 7             | +5V         | OUT    | Power supply (+5.1V)                           |  |
| 8             | FUTO_CMP_IN | IN     | Maintenance-jet CMP signal                     |  |
| 9             | FUTO_ON*    | OUT    | Maintenance-jet ON signal                      |  |
| 10            | FUTO_CLMP*  | OUT    | Maintenance-jet CLMP signal                    |  |
| 11            | GND         | -      | GND                                            |  |

| J107          | J107              |        |                                                      |  |  |
|---------------|-------------------|--------|------------------------------------------------------|--|--|
| Pin<br>number | Signal name       | IN/OUT | Function                                             |  |  |
| A1            | +3.3V             | OUT    | Power supply (+3.3V)                                 |  |  |
| A2            | GND               | -      | GND                                                  |  |  |
| A3            | ATUKAIJO          | IN     | Pressure release sensor detection signal             |  |  |
| A4            | +3.3V             | OUT    | Power supply (+3.3V)                                 |  |  |
| A5            | GND               | -      | GND                                                  |  |  |
| A6            | CR_HP             | IN     | Carriage home pisition detection signal              |  |  |
| A7            | +3.3V             | OUT    | Power supply (+3.3V)                                 |  |  |
| A8            | GND               | -      | GND                                                  |  |  |
| A9            | CAP&WIP_HP        | IN     | Cap and wipe home pisition detection signal          |  |  |
| A10           | +3.3V             | OUT    | Power supply (+3.3V)                                 |  |  |
| A11           | GND               | -      | GND                                                  |  |  |
| A12           | KAIFUKU_HP        | IN     | Pump home position detection signal                  |  |  |
| A13           | +3.3V             | OUT    | Power supply (+3.3V)                                 |  |  |
| A14           | GND               | -      | GND                                                  |  |  |
| A15           | KAIFUKU_POS_<br>H | IN     | Purge unit home pisition detection signal            |  |  |
| A16           | N.C.              | -      | N.C.                                                 |  |  |
| B1            | LF_ENCB           | IN     | Feed roller encoder rotation detect signal (B phase) |  |  |
| B2            | +5V               | OUT    | Power supply (+5.1V)                                 |  |  |
| B3            | LF_ENCA           | IN     | Feed roller encoder rotation detect signal (A phase) |  |  |
| B4            | GND               | -      | GND                                                  |  |  |
| B5            | +3.3V             | OUT    | Power supply (+3.3V)                                 |  |  |
| B6            | GND               | -      | GND                                                  |  |  |
| B7            | LF_HP             | IN     | Feed motor home pisition detection signal            |  |  |
| B8            | +3.3V             | OUT    | Power supply (+3.3V)                                 |  |  |
| B9            | GND               | -      | GND                                                  |  |  |
| B10           | TANK_COVER        | IN     | Right cover open/close detection signal              |  |  |
| B11           | +3.3V             | OUT    | Power supply (+3.3V)                                 |  |  |

| J107          | J107        |        |                                            |  |  |
|---------------|-------------|--------|--------------------------------------------|--|--|
| Pin<br>number | Signal name | IN/OUT | Function                                   |  |  |
| B12           | GND         | -      | GND                                        |  |  |
| B13           | BEN_HP      | IN     | Valve motor home pisition detection signal |  |  |
| B14           | GND         | -      | GND                                        |  |  |
| B15           | MEDIA_R*    | IN     | Media detection signal                     |  |  |
| B16           | +5V         | OUT    | Power supply (+5.1V)                       |  |  |

| J109          |                    |        |                                                   |  |
|---------------|--------------------|--------|---------------------------------------------------|--|
| Pin<br>number | Signal name        | IN/OUT | Function                                          |  |
| A1            | CAPM3_BX_N1        | OUT    | Cap motor phase excitation signal (BN)            |  |
| A2            | CAPM1_B            | OUT    | Cap motor phase excitation signal (B)             |  |
| A3            | PUMPM3_BX_N1<br>*  | OUT    | Pump motor phase excitation signal (BN)           |  |
| A4            | PUMPM1_B           | OUT    | Pump motor phase excitation signal (B)            |  |
| A5            | INKM_M3_BX_N<br>1* | OUT    | Valve motor phase excitation signal (BN)          |  |
| A6            | INKM_M1_B          | OUT    | Valve motor phase excitation signal (B)           |  |
| A7            | GND                | -      | GND                                               |  |
| A8            | MISTFAN            | OUT    | Mist fan drive signal                             |  |
| A9            | KYUINFAN_PW<br>M*  | OUT    | Suction fan drive PWM signal                      |  |
| A10           | DCOVER_SOL*        | OUT    | Upper cover solenoid drive signal                 |  |
| A11           | LF_CURRENT         | OUT    | Feed motor constant current control signal        |  |
| A12           | MISTFAN_ALM        | IN     | Mist fan alarm detect signal                      |  |
| A13           | KYUINFAN_ALM       | IN     | Suction fan alarm detect signal                   |  |
| A14           | GND                | -      | GND                                               |  |
| A15           | LFSP_REST          | OUT    | Feed motor driver reset signal                    |  |
| A16           | LFSP_DIR           | OUT    | Feed motor rotation direction control signal      |  |
| A17           | CR_DIR             | OUT    | Carriage motor rotation direction control signal  |  |
| A18           | CR_BRAKE           | OUT    | Carriage motor brake signal                       |  |
| A19           | GND                | -      | GND                                               |  |
| A20           | +5V                | OUT    | Power supply (+5.1V)                              |  |
| B1            | +3.3V              | OUT    | Power supply (+3.3V)                              |  |
| B2            | CR_START           | OUT    | Carriage motor start control signal               |  |
| B3            | CR_PWMOUT          | OUT    | Carriage motor speed control signal               |  |
| B4            | GND                | -      | GND                                               |  |
| B5            | LFSP_CLK           | OUT    | Feed motor speed control signal                   |  |
| B6            | LFSP_ENB           | OUT    | Feed motor operation control signal               |  |
| B7            | DOOR*              | IN     | Upper cover open/close detect signal              |  |
| B8            | LF_MOI             | IN     | Feed motor driver phase excitation signal monitor |  |
| B9            | GND                | -      | GND                                               |  |
| B10           | GND                | -      | GND                                               |  |
| B11           | TCOVER_SOL*        | OUT    | Right cover solenoid drive signal                 |  |
| B12           | MISTFAN_V          | OUT    | Mist fan drive voltage change signal              |  |
| B13           | SPOOL_CL*          | OUT    | Spool clatch drive signal                         |  |
| B14           | INK_M0_A           | OUT    | Valve motor phase excitation signal (A)           |  |
| B15           | INKM_M2_AX_N<br>0* | OUT    | Valve motor phase excitation signal (AN)          |  |
| B16           | PUMP0_A            | OUT    | Pump motor phase excitation signal (A)            |  |
| B17           | PUMPM2_AX_N0<br>*  | OUT    | Pump motor phase excitation signal (AN)           |  |
| B18           | CMPM0_A            | OUT    | Cap motor phase excitation signal(A)              |  |
| B19           | CAPM2_AX_N0        | OUT    | Cap motor phase excitation signal(AN)             |  |
| B20           | GND                | -      | GND                                               |  |
| 1             |                    |        |                                                   |  |

| J110          | J110        |        |                                         |  |  |
|---------------|-------------|--------|-----------------------------------------|--|--|
| Pin<br>number | Signal name | IN/OUT | Function                                |  |  |
| 1             | +3.3U       | IN     | Power supply (+3.3V)                    |  |  |
| 2             | +3.3U       | IN     | Power supply (+3.3V)                    |  |  |
| 3             | GND         | -      | GND                                     |  |  |
| 4             | GND         | -      | GND                                     |  |  |
| 5             | CVCC_ON     | OUT    | Engine system power ON/OFF signal       |  |  |
| 6             | STANDBY     | IN     | Power ON/OFF signal                     |  |  |
| 7             | START       | OUT    | Steady-state input power supply (+3.3V) |  |  |
| 8             | +24V        | IN     | Power supply (+26.5V)                   |  |  |
| 9             | +24V        | IN     | Power supply (+26.5V)                   |  |  |
| 10            | MGND        | -      | GND                                     |  |  |
| 11            | MGND        | -      | GND                                     |  |  |
| 12            | +5V         | IN     | Power supply (+5.1V)                    |  |  |
| 13            | V5V         | IN     | Power supply (+5.1V)                    |  |  |
| 14            | GND         | -      | GND                                     |  |  |
| 15            | GND         | -      | GND                                     |  |  |

# T-6-11

| J111          |             |        |                       |  |
|---------------|-------------|--------|-----------------------|--|
| Pin<br>number | Signal name | IN/OUT | Function              |  |
| 1             | +24V        | OUT    | Power supply (+26.5V) |  |
| 2             | GND         | -      | GND                   |  |
| 3             | +5V         | OUT    | Power supply (+5.1V)  |  |
| 4             | GND         | -      | GND                   |  |

# T-6-12

| J112          | J112        |        |                                       |  |  |
|---------------|-------------|--------|---------------------------------------|--|--|
| Pin<br>number | Signal name | IN/OUT | Function                              |  |  |
| 1             | GND         | -      | GND                                   |  |  |
| 2             | CUT UNIT*   | IN     | Cutte unit detection siganal          |  |  |
| 3             | CUT_L*      | IN     | Cutter position detect signal (left)  |  |  |
| 4             | CUT_R*      | IN     | Cutter position detect signal (right) |  |  |
| 5             | CUTTER_D2   | OUT    | Cutter motor drive signal 2           |  |  |
| 6             | CUTTER_D1   | OUT    | Cutter motor drive signal 1           |  |  |
| 7             | GND         | -      | GND                                   |  |  |
| 8             | +24V        | OUT    | Power supply (+26.5V)                 |  |  |

| Pin<br>number | Signal name | IN/OUT | Function                                   |
|---------------|-------------|--------|--------------------------------------------|
| 1             | GND         | -      | GND                                        |
| 2             | SNS_R_I     | IN     | Registration sensor signal (R)             |
| 3             | SNS_S_I     | IN     | Registration sensor signal (S)             |
| 4             | DSOUT2_A_I  | IN     | ASIC output analog signal 2                |
| 5             | DSOUT1_A_I  | IN     | ASIC output analog signal 3                |
| 6             | CRPOS_L_I   | IN     | Carriage height position sensor signal (L) |
| 7             | CRPOS_H_I   | IN     | Carriage height position sensor signal (H) |
| 8             | GND         | -      | GND                                        |
| 9             | EEPCLK_0    | OUT    | Head EEPROM data transfer clock            |
| 10            | GND         | -      | GND                                        |
| 11            | EEPWD_0     | OUT    | Head EEPROM write data                     |
| 12            | GND         | -      | GND                                        |
| 13            | R CLR 0*    | OUT    | Registration sensor data cleare signal     |

| J113          |               |        |                                           |
|---------------|---------------|--------|-------------------------------------------|
| Pin<br>number | Signal name   | IN/OUT | Function                                  |
| 14            | GND           | -      | GND                                       |
| 15            | O_DATA_LM0_I2 | OUT    | Even nozzle data 0 (LM)                   |
| 16            | GND           | -      | GND                                       |
| 17            | O_DATA_LM1_I2 | OUT    | Even nozzle data 1 (LM)                   |
| 18            | GND           | -      | GND                                       |
| 19            | E_DATA_LM0_I2 | OUT    | Odd nozzle data 0 (LM)                    |
| 20            | GND           | -      | GND                                       |
| 21            | E_DATA_LM1_I2 | OUT    | Odd nozzle data 1 (LM)                    |
| 22            | GND           | -      | GND                                       |
| 23            | O_DATA_LC0_I2 | OUT    | Even nozzle data 0 (LC)                   |
| 24            | GND           | -      | GND                                       |
| 25            | O_DATA_LC1_I2 | OUT    | Even nozzle data 1 (LC)                   |
| 26            | GND           | -      | GND                                       |
| 27            | E_DATA_LC0_I2 | OUT    | Odd nozzle data 0 (LC)                    |
| 28            | GND           | -      | GND                                       |
| 29            | E_DATA_LC1_I2 | OUT    | Odd nozzle data 1 (LC)                    |
| 30            | GND           | -      | GND                                       |
| 31            | O_DATA_BK0_I2 | OUT    | Even nozzle data 0 (BK)                   |
| 32            | GND           | -      | GND                                       |
| 33            | O_DATA_BK1_I2 | OUT    | Even nozzle data 1 (BK)                   |
| 34            | GND           | -      | GND                                       |
| 35            | E_DATA_BK0_I2 | OUT    | Odd nozzle data 0 (BK)                    |
| 36            | GND           | -      | GND                                       |
| 37            | E_DATA_BK1_I2 | OUT    | Odd nozzle data 1 (BK)                    |
| 38            | GND           | -      | GND                                       |
| 39            | O_DATA_Y0_I2  | OUT    | Even nozzle data 0 (Y)                    |
| 40            | GND           | -      | GND                                       |
| 41            | O_DATA_Y1_I2  | OUT    | Even nozzle data 1 (Y)                    |
| 42            | GND           | -      | GND                                       |
| 43            | E_DATA_Y0_I2  | OUT    | Odd nozzle data 0 (Y)                     |
| 44            | GND           | -      | GND                                       |
| 45            | E_DATA_Y1_I2  | OUT    | Odd nozzle data 1 (Y)                     |
| 46            | GND           | -      | GND                                       |
| 47            | GND           | -      | GND                                       |
| 48            | HDCLKN_0      | OUT    | Head data transfer clock N (differential) |
| 49            | HDCLKP_0      | OUT    | Head data transfer clock P (differential) |
| 50            | GND           | -      | GND                                       |

| Pin<br>number | Signal name | IN/OUT | Function                               |
|---------------|-------------|--------|----------------------------------------|
| 1             | GND         | -      | GND                                    |
| 2             | CRENCA_I    | IN     | Linear scale phase signal A            |
| 3             | CRENCB_I    | IN     | Linear scale phase signal B            |
| 4             | HDCVR_I     | IN     | Head cover sensor signal               |
| 5             | HEADEEPRD_I | IN     | Head EEPROM read data                  |
| 6             | DCDC_OVP_I* | IN     | DC/DC converter error detection signal |
| 7             | GND         | -      | GND                                    |
| 8             | Y_HENB*     | OUT    | Heat pulse output (Y)                  |
| 9             | GND         | -      | GND                                    |
| 10            | M_HENB*     | OUT    | Heat pulse output (M)                  |
| 11            | GND         | -      | GND                                    |
| 12            | C_HENB*     | OUT    | Heat pulse output (C)                  |
| 13            | GND         | -      | GND                                    |
| 14            | LM_HENB*    | OUT    | Heat pulse output (LM)                 |
| 15            | GND         | -      | GND                                    |
| 16            | LC_HENB*    | OUT    | Heat pulse output (LC)                 |
| 17            | GND         | -      | GND                                    |

| J114          |                   |        |                                          |
|---------------|-------------------|--------|------------------------------------------|
| Pin<br>number | Signal name       | IN/OUT | Function                                 |
| 18            | BK_HENB*          | OUT    | Heat pulse output (BK)                   |
| 19            | GND               | -      | GND                                      |
| 20            | C0_SUBH <y></y>   | OUT    | Subheat pulse output (Y)                 |
| 21            | GND               | -      | GND                                      |
| 22            | C1_SUBH <m></m>   | OUT    | Subheat pulse output (M)                 |
| 23            | GND               | -      | GND                                      |
| 24            | C2_SUBH <c></c>   | OUT    | Subheat pulse output (C)                 |
| 25            | GND               | -      | GND                                      |
| 26            | C3_SUBH <lm></lm> | OUT    | Subheat pulse output (LM)                |
| 27            | GND               | -      | GND                                      |
| 28            | C4_SUBH <lc></lc> | OUT    | Subheat pulse output (LC)                |
| 29            | GND               | -      | GND                                      |
| 30            | C5_SUBH <bk></bk> | OUT    | Subheat pulse output (BK)                |
| 31            | GND               | -      | GND                                      |
| 32            | O_DATA_M0_I2      | OUT    | Even nozzle data 0 (M)                   |
| 33            | GND               | -      | GND                                      |
| 34            | O_DATA_M1_I2      | OUT    | Even nozzle data 1 (M)                   |
| 35            | GND               | -      | GND                                      |
| 36            | E_DATA_M0_I2      | OUT    | Odd nozzle data 0 (M)                    |
| 37            | GND               | -      | GND                                      |
| 38            | E_DATA_M1_I2      | OUT    | Odd nozzle data 1 (M)                    |
| 39            | GND               | -      | GND                                      |
| 40            | O_DATA_C0_I2      | OUT    | Even nozzle data 0 (C)                   |
| 41            | GND               | -      | GND                                      |
| 42            | O_DATA_C1_I2      | OUT    | Even nozzle data 1 (C)                   |
| 43            | GND               | -      | GND                                      |
| 44            | E_DATA_C0_I2      | OUT    | Odd nozzle data 0 (C)                    |
| 45            | GND               | -      | GND                                      |
| 46            | E_DATA_C1_I2      | OUT    | Odd nozzle data 1 (C)                    |
| 47            | GND               | -      | GND                                      |
| 48            | HDLTP_0*          | OUT    | Head data latch siganal P (differential) |
| 49            | HDLTN_0*          | OUT    | Head data latch siganal N (differential) |
| 50            | GND               | -      | GND                                      |

| Pin<br>number | Signal name | IN/OUT | Function              |
|---------------|-------------|--------|-----------------------|
| 1             | GND         | -      | GND                   |
| 2             | GND         | -      | GND                   |
| 3             | GND         | -      | GND                   |
| 4             | GND         | -      | GND                   |
| 5             | GND         | -      | GND                   |
| 6             | GND         | -      | GND                   |
| 7             | GND         | -      | GND                   |
| 8             | GND         | -      | GND                   |
| 9             | GND         | -      | GND                   |
| 10            | GND         | -      | GND                   |
| 11            | GND         | -      | GND                   |
| 12            | GND         | -      | GND                   |
| 13            | N.C.        | -      | N.C.                  |
| 14            | +24V        | OUT    | Power supply (+26.5V) |
| 15            | +24V        | OUT    | Power supply (+26.5V) |
| 16            | +24V        | OUT    | Power supply (+26.5V) |
| 17            | +24V        | OUT    | Power supply (+26.5V) |
| 18            | +24V        | OUT    | Power supply (+26.5V) |
| 19            | +24V        | OUT    | Power supply (+26.5V) |
| 20            | +24V        | OUT    | Power supply (+26.5V) |
| 21            | +24V        | OUT    | Power supply (+26.5V) |

| J115          | J115        |        |                                          |  |  |
|---------------|-------------|--------|------------------------------------------|--|--|
| Pin<br>number | Signal name | IN/OUT | Function                                 |  |  |
| 22            | +24V        | OUT    | Power supply (+26.5V)                    |  |  |
| 23            | +24V        | OUT    | Power supply (+26.5V)                    |  |  |
| 24            | +24V        | OUT    | Power supply (+26.5V)                    |  |  |
| 25            | +24V        | OUT    | Power supply (+26.5V)                    |  |  |
| 26            | SNS5V_O     | OUT    | Power supply (+5.1V)                     |  |  |
| 27            | L0GIC5_O    | OUT    | Power supply (+5.1V)                     |  |  |
| 28            | GND         | -      | GND                                      |  |  |
| 29            | +5V         | OUT    | Power supply (+5.1V)                     |  |  |
| 30            | +5V         | OUT    | Power supply (+5.1V)                     |  |  |
| 31            | +5V         | OUT    | Power supply (+5.1V)                     |  |  |
| 32            | GND         | -      | GND                                      |  |  |
| 33            | +3.3V       | OUT    | Power supply (+3.3V)                     |  |  |
| 34            | GND         | -      | GND                                      |  |  |
| 35            | LICC2_CLK_O | OUT    | LICC2 data clock                         |  |  |
| 36            | GND         | -      | GND                                      |  |  |
| 37            | LICC2_LD_O  | OUT    | LICC2 data latch signal                  |  |  |
| 38            | GND         | -      | GND                                      |  |  |
| 39            | LICC2_DT_O  | OUT    | LICC2 data L                             |  |  |
| 40            | GND         | -      | GND                                      |  |  |
| 41            | VHENB_O     | OUT    | Head drive voltage on/off control signal |  |  |
| 42            | GND         | -      | GND                                      |  |  |
| 43            | HEADEEPCS_O | OUT    | Head EEPROM chip select signal           |  |  |
| 44            | GND         | -      | GND                                      |  |  |
| 45            | ADTRG_O     | OUT    | LICC2 sample hold signal                 |  |  |
| 46            | GND         | -      | GND                                      |  |  |
| 47            | CMOUT_I     | IN     | Head overcurrent detection               |  |  |
| 48            | GND         | -      | GND                                      |  |  |
| 49            | GND         | -      | GND                                      |  |  |
| 50            | GND         | -      | GND                                      |  |  |

# 6.2.3 Motor drive

<u>0009-9171</u>

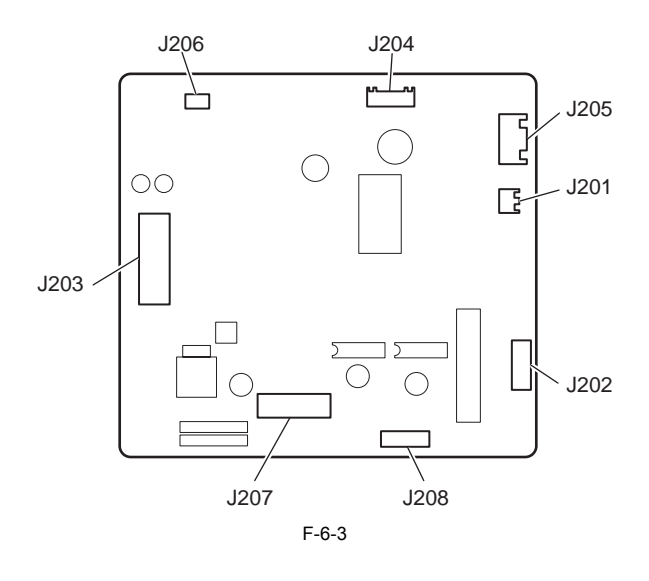

| J201   |             |        |                                 |
|--------|-------------|--------|---------------------------------|
| Pin    | Signal name | IN/OUT | Function                        |
| number |             |        |                                 |
| 1      | CR OUTC     | OUT    | Carriage motor phase signal (C) |
| 2      | CR OUTB     | OUT    | Carriage motor phase signal (B) |

| J202          | J202        |        |                                         |  |  |
|---------------|-------------|--------|-----------------------------------------|--|--|
| Pin<br>number | Signal name | IN/OUT | Function                                |  |  |
| 1             | LF_A        | OUT    | Feed motor phase excitation signal (A)  |  |  |
| 2             | +24V        | OUT    | Power supply (+26.5V)                   |  |  |
| 3             | LF_AN       | OUT    | Feed motor phase excitation signal (AN) |  |  |
| 4             | LF_BN       | OUT    | Feed motor phase excitation signal (BN) |  |  |
| 5             | +24V        | OUT    | Power supply (+26.5V)                   |  |  |
| 6             | LF_B        | OUT    | Feed motor phase excitation signal (B)  |  |  |

| J203          |                    |        |                                                   |  |
|---------------|--------------------|--------|---------------------------------------------------|--|
| Pin<br>number | Signal name        | IN/OUT | Function                                          |  |
| A1            | +5V                | OUT    | Power supply (+5.1V)                              |  |
| A2            | GND                | -      | GND                                               |  |
| A3            | CR_BRAKE           | OUT    | Carriage motor brake signal                       |  |
| A4            | CR_DIR             | OUT    | Carriage motor rotation direction control signal  |  |
| A5            | LFSP_DIR           | OUT    | Feed motor rotation direction control signal      |  |
| A6            | LFSP_REST          | OUT    | Feed motor drive reset signal                     |  |
| A7            | GND                | -      | GND                                               |  |
| A8            | KYUINFAN_ALM       | IN     | Suction fun alarm detect signal                   |  |
| A9            | MISTFAN_ALM        | IN     | Mist fun alarm detect signal                      |  |
| A10           | LF_CURRENT         | OUT    | Feed motor constant current control signal        |  |
| A11           | DCOVER_SOL*        | OUT    | Upper solenoid drive signal                       |  |
| A12           | KYUINFAN_PW<br>M*  | OUT    | Suction fan drive PWM signal                      |  |
| A13           | MISTFAN            | OUT    | Mist fan drive signal                             |  |
| A14           | GND                | -      | GND                                               |  |
| A15           | INKM_M1_B          | OUT    | Valve motor phase excitation signal (B)           |  |
| A16           | INKM_M3_BX_N<br>1* | OUT    | Valve motor phase excitation signal (BN)          |  |
| A17           | PUMPM1_B           | OUT    | Pump motor phase excitation signal (B)            |  |
| A18           | PUMPM3_BX_N1<br>*  | OUT    | Pump motor phase excitation signal (BN)           |  |
| A19           | CAPM1_B            | OUT    | Cap motor phase excitation signal (B)             |  |
| A20           | CAPM3_BX_N1        | OUT    | Cap motor phase excitation signal (BN)            |  |
| B1            | GND                | -      | GND                                               |  |
| B2            | CAPM2_AX_N0        | OUT    | Cap motor phase excitation signal (AN)            |  |
| B3            | CMPM0_A            | OUT    | Cap motor phase excitation signal (A)             |  |
| B4            | PUMPM2_AX_N0       | OUT    | Pump motor phase excitation signal (A)            |  |
| B5            | PUMP0_A            | OUT    | Pump motor phase excitation signal (A)            |  |
| B6            | INKM_M2_AX_N<br>0* | OUT    | Valve motor phase excitation signal (AN)          |  |
| B7            | INK_M0_A           | OUT    | Valve motor phase excitation signal (A)           |  |
| B8            | SPOOL_CL*          | OUT    | Spool clatch drive signal                         |  |
| B9            | MISTFAN_V          | OUT    | Mist fan drive voltage change signal              |  |
| B10           | TCOVER_SOL*        | OUT    | Right cover solenoid drive signal                 |  |
| B11           | GND                | -      | GND                                               |  |
| B12           | GND                | -      | GND                                               |  |
| B13           | LF_MOI             | IN     | Feed motor driver phase excitation signal monitor |  |
| B14           | DOOR*              | IN     | Upper cover open/close detect signal              |  |
| B15           | LFSP_ENB           | OUT    | Feed motor operation control signal               |  |
| B16           | LFSP_CLK           | OUT    | Feed motor speed control signal                   |  |
| B17           | GND                | -      | GND                                               |  |
| B18           | CR_PWMOUT          | OUT    | Carriage motor speed control signal               |  |
| B19           | CR_START           | OUT    | Carriage motor start control signal               |  |
| B20           | +3.3V              | OUT    | Power supply (+3.3V)                              |  |

| J204          |             |        |                       |  |
|---------------|-------------|--------|-----------------------|--|
| Pin<br>number | Signal name | IN/OUT | Function              |  |
| 1             | +24V        | OUT    | Power supply (+26.5V) |  |
| 2             | +24V        | OUT    | Power supply (+26.5V) |  |
| 3             | +24V        | OUT    | Power supply (+26.5V) |  |
| 4             | GND         | -      | GND                   |  |
| 5             | GND         | -      | GND                   |  |
| 6             | GND         | -      | GND                   |  |

| J205          | J205        |        |                                  |  |  |
|---------------|-------------|--------|----------------------------------|--|--|
| Pin<br>number | Signal name | IN/OUT | Function                         |  |  |
| 1             | +24V        | OUT    | Power supply (+26.5V)            |  |  |
| 2             | (+24V)      | OUT    | Power supply (+26.5V)            |  |  |
| 3             | (DOOR)      | OUT    | Upper cover safety switch signal |  |  |
| 4             | DOOR        | OUT    | Upper cover safety switch signal |  |  |

# T-6-21

| J206          | 1206        |        |                              |  |
|---------------|-------------|--------|------------------------------|--|
| Pin<br>number | Signal name | IN/OUT | Function                     |  |
| 1             | +24V        | OUT    | Power supply (+26.5V)        |  |
| 2             | FAN_ALRAM*  | IN     | Mist fan alarm signal (left) |  |
| 3             | GND         | -      | GND                          |  |

| Pin    | Signal name        | IN/OUT | Function                                       |
|--------|--------------------|--------|------------------------------------------------|
| number | Signa name         | 10001  | i unction                                      |
| A1     | PUMP1_A            | OUT    | Pump motor phase excitation signal (A)         |
| A2     | PUMP1_B            | OUT    | Pump motor phase excitation signal (B)         |
| A3     | PUMP1_BN           | OUT    | Pump motor phase excitation signal (BN)        |
| A4     | PUMP1_AN           | OUT    | Pump motor phase excitation signal (AN)        |
| A5     | +24V               | OUT    | Power supply (+26.5V)                          |
| A6     | CAP1_A             | OUT    | Cap motor phase excitation signal (A)          |
| A7     | CAP1_AN            | OUT    | Cap motor phase excitation signal (B)          |
| A8     | CAP1_B             | OUT    | Cap motor phase excitation signal (BN)         |
| A9     | CAP1_BN            | OUT    | Cap motor phase excitation signal (AN)         |
| A10    | +24V               | OUT    | Power supply (+26.5V)                          |
| A11    | INK1_A             | OUT    | Valve motor phase excitation signal (A)        |
| A12    | INK1_AN            | OUT    | Valve motor phase excitation signal (B)        |
| A13    | INK1_B             | OUT    | Valve motor phase excitation signal (BN)       |
| A14    | INK1_BN            | OUT    | Valve motor phase excitation signal (AN)       |
| A15    | N.C.               | -      | N.C.                                           |
| B1     | +24V               | OUT    | Power supply (+26.5V)                          |
| B2     | DCOVER_SOL*        | OUT    | Upper cover lock solenoid drive signal (left)  |
| B3     | +24V               | OUT    | Power supply (+26.5V)                          |
| B4     | SPOOL_CL*          | OUT    | Spool clatch drive signal                      |
| B5     | +24V               | OUT    | Power supply (+26.5V)                          |
| B6     | TCOVER_SOL*        | OUT    | Right cover lock solenoid drive signal         |
| B7     | +24V               | OUT    | Power supply (+26.5V)                          |
| B8     | DCOVER_SOL*        | OUT    | Upper cover lock solenoid drive signal (right) |
| B9     | +24V               | OUT    | Power supply (+26.5V)                          |
| B10    | FAN_ALRAM*         | IN     | Suction fan alarm signal                       |
| B11    | KYUUINFAN_PW<br>M* | OUT    | Suction fan drive signal                       |

| J207          |             |        |                               |  |
|---------------|-------------|--------|-------------------------------|--|
| Pin<br>number | Signal name | IN/OUT | Function                      |  |
| B12           | GND         | -      | GND                           |  |
| B13           | +24V        | OUT    | Power supply (+26.5V)         |  |
| B14           | FAN_ALRAM*  | IN     | Mist fan alarm signal (right) |  |
| B15           | GND         | -      | GND                           |  |

# 6.2.4 Carriage Relay PCB

<u>0009-9167</u>

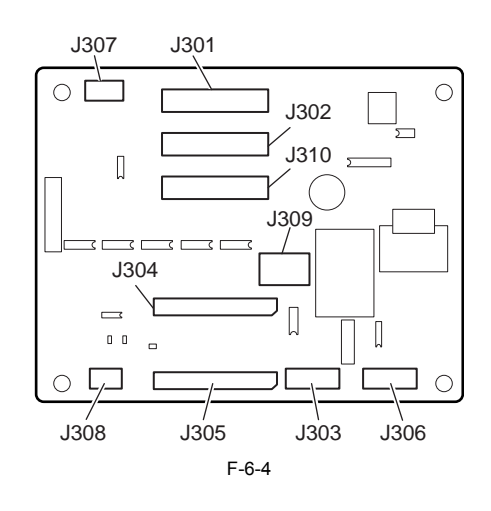

T-6-23

| J301          |             |        |                                            |
|---------------|-------------|--------|--------------------------------------------|
| Pin<br>number | Signal name | IN/OUT | Function                                   |
| 1             | GND         |        | GND                                        |
| 2             | GND         |        | GND                                        |
| 3             | GND         |        | GND                                        |
| 4             | CMOUT_I*    | OUT    | VH overcurrent detection signal            |
| 5             | GND         |        | GND                                        |
| 6             | ADTRG_0     | IN     | AD signal                                  |
| 7             | GND         |        | GND                                        |
| 8             | HEADEEPCS_0 | IN     | Head EEPROM serial communication CS siganl |
| 9             | GND         |        | GND                                        |
| 10            | VHENB_0     | IN     | VH enable signal                           |
| 11            | GND         |        | GND                                        |
| 12            | LICC2_DT_0  | IN     | LICC2 serial communication data siganl     |
| 13            | GND         |        | GND                                        |
| 14            | LICC2_LD_0  | IN     | LICC2 serial communication LD              |
| 15            | GND         |        | GND                                        |
| 16            | LICC2_CLK_0 | IN     | LICC2 serial communication clock           |
| 17            | GND         |        | GND                                        |
| 18            | +3.3V       | IN     | Power supply (+3.3V)                       |
| 19            | GND         |        | GND                                        |
| 20            | +5V         | IN     | Power supply (+5.0V)                       |
| 21            | +5V         | IN     | Power supply (+5.0V)                       |
| 22            | +5V         | IN     | Power supply (+5.0V)                       |
| 23            | GND         |        | GND                                        |
| 24            | L0GIC5_0    | IN     | Data buffer (+5.0V)                        |
| 25            | SNS5V_0     | IN     | Sensor drive circuit (+5.0V)               |
| 26            | +24V        | IN     | Head power supply (+26.5V)                 |
| 27            | +24V        | IN     | Head power supply (+26.5V)                 |
| 28            | +24V        | IN     | Head power supply (+26.5V)                 |
| 29            | +24V        | IN     | Head power supply (+26.5V)                 |
| 30            | +24V        | IN     | Head power supply (+26.5V)                 |
| 31            | +24V        | IN     | Head power supply (+26.5V)                 |
|               |             |        |                                            |

| J301          |             |        |                            |
|---------------|-------------|--------|----------------------------|
| Pin<br>number | Signal name | IN/OUT | Function                   |
| 32            | +24V        | IN     | Head power supply (+26.5V) |
| 33            | +24V        | IN     | Head power supply (+26.5V) |
| 34            | +24V        | IN     | Head power supply (+26.5V) |
| 35            | +24V        | IN     | Head power supply (+26.5V) |
| 36            | +24V        | IN     | Head power supply (+26.5V) |
| 37            | +24V        | IN     | Head power supply (+26.5V) |
| 38            | NC          | -      | NC                         |
| 39            | GND         |        | GND                        |
| 40            | GND         |        | GND                        |
| 41            | GND         |        | GND                        |
| 42            | GND         |        | GND                        |
| 43            | GND         |        | GND                        |
| 44            | GND         |        | GND                        |
| 45            | GND         |        | GND                        |
| 46            | GND         |        | GND                        |
| 47            | GND         |        | GND                        |
| 48            | GND         |        | GND                        |
| 49            | GND         |        | GND                        |
| 50            | GND         |        | GND                        |

| T | -6 | -24 |
|---|----|-----|
|   |    |     |

| Pin<br>number | Signal name       | IN/OUT | Function                             |
|---------------|-------------------|--------|--------------------------------------|
| 1             | GND               |        | GND                                  |
| 2             | HDLTN_0*          | IN     | Head drive latch differential signal |
| 3             | HDLTP_0*          | IN     | Head drive latch differential signal |
| 4             | GND               |        | GND                                  |
| 5             | E_DATA_C1_I2      | IN     | Even data C1                         |
| 6             | GND               |        | GND                                  |
| 7             | E_DATA_C0_I2      | IN     | Even data C0                         |
| 8             | GND               |        | GND                                  |
| 9             | O_DATA_C1_I2      | IN     | Odd data C1                          |
| 10            | GND               |        | GND                                  |
| 11            | O_DATA_C0_I2      | IN     | Odd data C0                          |
| 12            | GND               |        | GND                                  |
| 13            | E_DATA_M1_I2      | IN     | Even data M1                         |
| 14            | GND               |        | GND                                  |
| 15            | E_DATA_M0_I2      | IN     | Even data M0                         |
| 16            | GND               |        | GND                                  |
| 17            | O_DATA_M1_I2      | IN     | Odd data M1                          |
| 18            | GND               |        | GND                                  |
| 19            | O_DATA_M0_I2      | IN     | Odd data M0                          |
| 20            | GND               |        | GND                                  |
| 21            | C5_SUBH <bk></bk> | IN     | BK subheat enable signal             |
| 22            | GND               |        | GND                                  |
| 23            | C4_SUBH <lc></lc> | IN     | LC subheat enable signal             |
| 24            | GND               |        | GND                                  |
| 25            | C3_SUBH <lm></lm> | IN     | LM subheat enable signal             |
| 26            | GND               |        | GND                                  |
| 27            | C2_SUBH <c></c>   | IN     | C subheat enable signal              |
| 28            | GND               |        | GND                                  |
| 29            | C1_SUBH <m></m>   | IN     | M subheat enable signal              |
| 30            | GND               |        | GND                                  |
| 31            | C0_SUBH <y></y>   | IN     | Y subheat enable signal              |
| 32            | GND               |        | GND                                  |
| 33            | BK_HENB*          | IN     | BK heat enable signal                |
| 34            | GND               |        | GND                                  |
| 35            | LC_HENB*          | IN     | LC heat enable signal                |

| J302          |             |        |                                        |  |
|---------------|-------------|--------|----------------------------------------|--|
| Pin<br>number | Signal name | IN/OUT | Function                               |  |
| 36            | GND         |        | GND                                    |  |
| 37            | LM_HENB*    | IN     | LM heat enable signal                  |  |
| 38            | GND         |        | GND                                    |  |
| 39            | C_HENB*     | IN     | C heat enable signal                   |  |
| 40            | GND         |        | GND                                    |  |
| 41            | M_HENB*     | IN     | M heat enable signal                   |  |
| 42            | GND         |        | GND                                    |  |
| 43            | Y_HENB*     | IN     | Y heat enable signal                   |  |
| 44            | GND         |        | GND                                    |  |
| 45            | DCDC_OVP_I* | OUT    | VH overvotage detection siganal        |  |
| 46            | HEADEEPRD_I | OUT    | Head EEPROM write data signal          |  |
| 47            | HDCVR_I     | OUT    | Head cover sensor signal               |  |
| 48            | CRENCB_I    | OUT    | Carriage encoder output signal B phase |  |
| 49            | CRENCA_I    | OUT    | Carriage encoder output signal A phase |  |
| 50            | GND         |        | GND                                    |  |

| J303          |             |        |                      |
|---------------|-------------|--------|----------------------|
| Pin<br>number | Signal name | IN/OUT | Function             |
| 1             | LED1        | OUT    | LED drive signal 1   |
| 2             | LED2        | OUT    | LED drive signal 2   |
| 3             | LED3        | OUT    | LED drive signal 3   |
| 4             | Common K    | OUT    | Cathode common       |
| 5             | GND         | -      | GND                  |
| 6             | Sensor Out  | IN     | Sensor input signal  |
| 7             | +5R         | OUT    | Power supply (+5.1V) |

| J304          |             |        |                       |  |
|---------------|-------------|--------|-----------------------|--|
| Pin<br>number | Signal name | IN/OUT | Function              |  |
| 1             | GND         | -      | GND                   |  |
| 2             | O_DATA_LM0  | OUT    | LM even nozzle data 0 |  |
| 3             | O_DATA_LM1  | OUT    | LM even nozzle data 1 |  |
| 4             | E_DATA_LM0  | OUT    | LM odd nozzle data 0  |  |
| 5             | E_DATA_LM1  | OUT    | LM odd nozzle data 1  |  |
| 6             | O_DATA_LC0  | OUT    | LC even nozzle data 0 |  |
| 7             | O_DATA_LC1  | OUT    | LC even nozzle data 1 |  |
| 8             | E_DATA_LC0  | OUT    | LC odd nozzle data 0  |  |
| 9             | E_DATA_LC1  | OUT    | LC odd nozzle data 1  |  |
| 10            | O_DATA_BK0  | OUT    | BK even nozzle data 0 |  |
| 11            | O_DATA_BK1  | OUT    | BK even nozzle data 1 |  |
| 12            | E_DATA_BK0  | OUT    | BK odd nozzle data 0  |  |
| 13            | E_DATA_BK1  | OUT    | BK odd nozzle data 1  |  |
| 14            | GND         | -      | GND                   |  |
| 15            | O_DATA_Y0   | OUT    | Y even nozzle data 0  |  |
| 16            | O_DATA_Y1   | OUT    | Y even nozzle data 1  |  |
| 17            | GND         | -      | GND                   |  |
| 18            | E_DATA_Y0   | OUT    | Y odd nozzle data 0   |  |
| 19            | E_DATA_Y1   | OUT    | Y odd nozzle data 1   |  |
| 20            | O_DATA_M0   | OUT    | M even nozzle data 0  |  |
| 21            | O_DATA_M1   | OUT    | M even nozzle data 1  |  |
| 22            | E_DATA_M0   | OUT    | M odd nozzle data 0   |  |
| 23            | E_DATA_M1   | OUT    | M odd nozzle data 1   |  |
| 24            | O_DATA_C0   | OUT    | C even nozzle data 0  |  |
| 25            | O_DATA_C1   | OUT    | C even nozzle data 1  |  |
| 26            | E_DATA_C0   | OUT    | C odd nozzle data 0   |  |
| J304          | J304        |        |                          |  |  |
|---------------|-------------|--------|--------------------------|--|--|
| Pin<br>number | Signal name | IN/OUT | Function                 |  |  |
| 27            | E_DATA_C1   | OUT    | C odd nozzle data 1      |  |  |
| 28            | SLK_CL      | OUT    | Head data transfer clock |  |  |
| 29            | LATCH_CL*   | OUT    | Head data latch signal   |  |  |
| 30            | GND         | -      | GND                      |  |  |

| J305          |                          |        |                                 |  |
|---------------|--------------------------|--------|---------------------------------|--|
| Pin<br>number | Signal name              | IN/OUT | Function                        |  |
| 1             | <y>C0_HENB_B*</y>        | OUT    | Y heat pulse output             |  |
| 2             | <m><br/>C1_HENB_B*</m>   | OUT    | M heat pulse output             |  |
| 3             | <c> C2_HENB_B*</c>       | OUT    | C heat pulse output             |  |
| 4             | <y>C0SUBH</y>            | OUT    | Y subheat pulse drive           |  |
| 5             | <m> C1SUBH</m>           | OUT    | M subheat pulse drive           |  |
| 6             | <c> C2SUBH</c>           | OUT    | C subheat pulse drive           |  |
| 7             | <lm> C3SUBH</lm>         | OUT    | LM subheat pulse drive          |  |
| 8             | <lc> C4SUBH</lc>         | OUT    | LC subheat pulse drive          |  |
| 9             | <bk> C5SUBH</bk>         | OUT    | BK subheat pulse drive          |  |
| 10            | <lm><br/>C3_HENB_B*</lm> | OUT    | LM heat pulse output            |  |
| 11            | <lc><br/>C4_HENB_B*</lc> | OUT    | LC heat pulse output            |  |
| 12            | <bk><br/>C5_HENB_B*</bk> | OUT    | BK heat pulse output            |  |
| 13            | GND                      | -      | GND                             |  |
| 14            | LICC2_CLK                | OUT    | LICC2 input data clock          |  |
| 15            | GND                      | -      | GND                             |  |
| 16            | DSOUT2                   | IN     | LICC2 analog output             |  |
| 17            | DSOUT1                   | IN     | LICC2 analog output             |  |
| 18            | LICC2_LT                 | OUT    | LICC2 input data latch signal   |  |
| 19            | LICC2_DT                 | OUT    | LICC2 input data                |  |
| 20            | ADTRG*                   | OUT    | LICC2 output sample hold        |  |
| 21            | GND                      | -      | GND                             |  |
| 22            | HEADEEPCLK               | OUT    | Head EEPROM data transfer clock |  |
| 23            | HEADEEPRD                | IN     | Head EEPROM read signal         |  |
| 24            | HEADEEPWD                | OUT    | Head EEPROM write signal        |  |
| 25            | HEADEEPCS                | OUT    | Head EEPROM chip select signal  |  |
| 26            | VHFBH                    | -      | NC                              |  |
| 27            | HVHFBG                   | -      | NC                              |  |
| 28            | C_MODEL_SEL*             | -      | NC                              |  |
| 29            | +5V                      | OUT    | Power supply (+5.1V)            |  |
| 30            | GND                      | -      | GND                             |  |

T-6-28

| J306          | J306        |        |                                          |  |  |
|---------------|-------------|--------|------------------------------------------|--|--|
| Pin<br>number | Signal name | IN/OUT | Function                                 |  |  |
| 1             | +5R         | OUT    | Power supply (+5.1V)                     |  |  |
| 2             | CRPOS_H     | IN     | Carriage height position detect signal H |  |  |
| 3             | GND         | -      | GND                                      |  |  |
| 4             | +5R         | OUT    | Power supply (+5.1V)                     |  |  |
| 5             | CRPOS_L     | IN     | Carriage height position detect signal L |  |  |
| 6             | GND         | -      | GND                                      |  |  |

### T-6-29

| J307          | 1307        |        |                             |  |
|---------------|-------------|--------|-----------------------------|--|
| Pin<br>number | Signal name | IN/OUT | Function                    |  |
| 1             | CR_ENCB     | IN     | Linear scale signal B phase |  |
| 2             | +5R         | OUT    | Power supply (+5.1V)        |  |
| 3             | CR_ENCA     | IN     | Linear scale signal A phase |  |
| 4             | GND         | -      | GND                         |  |

### T-6-30

| J308          | J308        |        |                                     |  |
|---------------|-------------|--------|-------------------------------------|--|
| Pin<br>number | Signal name | IN/OUT | Function                            |  |
| 1             | +5R         | OUT    | Power supply (+5.1V)                |  |
| 2             | GND         | -      | GND                                 |  |
| 3             | HDCVR_B     | IN     | Head cover open/close detect signal |  |

### T-6-31

| J309          |             |        |                    |  |
|---------------|-------------|--------|--------------------|--|
| Pin<br>number | Signal name | IN/OUT | Function           |  |
| 1             | VH          | OUT    | Head drive voltage |  |
| 2             | VHGND       | -      | VM GND             |  |
| 3             | GNDR        | -      | GND                |  |

# T-6-32

| J310          | 1310          |        |                                      |   |  |
|---------------|---------------|--------|--------------------------------------|---|--|
| Pin<br>number | Signal name   | IN/OUT | Function                             |   |  |
| 1             | GND           |        | GND                                  |   |  |
| 2             | HDCLKP_0      | IN     | Head drive clock differential signal |   |  |
| 3             | HDCLKN_0      | IN     | Head drive clock differential signal |   |  |
| 4             | GND           |        | GND                                  |   |  |
| 5             | GND           |        | GND                                  |   |  |
| 6             | E_DATA_Y1_I2  | IN     | Even data Y 1                        |   |  |
| 7             | GND           |        | GND                                  |   |  |
| 8             | E_DATA_Y0_I2  | IN     | Even data Y 0                        |   |  |
| 9             | GND           |        | GND                                  |   |  |
| 10            | O_DATA_Y1_I2  | IN     | Odd data Y 1                         |   |  |
| 11            | GND           |        | GND                                  |   |  |
| 12            | O_DATA_Y0_I2  | IN     | Odd data Y 0                         |   |  |
| 13            | GND           |        | GND                                  |   |  |
| 14            | E_DATA_BK1_I2 | IN     | Even data BK 1                       |   |  |
| 15            | GND           |        | GND                                  |   |  |
| 16            | E_DATA_BK0_I2 | IN     | Even data BK 0                       |   |  |
| 17            | GND           |        | GND                                  |   |  |
| 18            | O_DATA_BK1_I2 | IN     | Odd data BK 1                        |   |  |
| 19            | GND           |        | GND                                  |   |  |
| 20            | O_DATA_BK0_I2 | IN     | Odd data BK 0                        |   |  |
| 21            | GND           |        | GND                                  |   |  |
| 22            | E_DATA_LC1_I2 | IN     | Even data LC 1                       |   |  |
| 23            | GND           |        | GND                                  |   |  |
| 24            | E_DATA_LC0_I2 | IN     | Even data LC 0                       |   |  |
| 25            | GND           |        | GND                                  |   |  |
| 26            | O_DATA_LC1_I2 | IN     | Odd data LC 1                        |   |  |
| 27            | GND           |        | GND                                  |   |  |
| 28            | O_DATA_LC0_I2 | IN     | Odd data LC 0                        |   |  |
| 29            | GND           |        | GND                                  | _ |  |
| 30            | E DATA LM1 I2 | IN     | Even data LM 1                       |   |  |

| J310          | 1310          |        |                                                                               |  |
|---------------|---------------|--------|-------------------------------------------------------------------------------|--|
| Pin<br>number | Signal name   | IN/OUT | Function                                                                      |  |
| 31            | GND           |        | GND                                                                           |  |
| 32            | E_DATA_LM0_I2 | IN     | Even data LM 0                                                                |  |
| 33            | GND           |        | GND                                                                           |  |
| 34            | O_DATA_LM1_I2 | IN     | Odd data LM 1                                                                 |  |
| 35            | GND           |        | GND                                                                           |  |
| 36            | O_DATA_LM0_I2 | IN     | Odd data LM 0                                                                 |  |
| 37            | GND           |        | GND                                                                           |  |
| 38            | R_CLR_0*      | IN     | Shift register reset signal                                                   |  |
| 39            | GND           |        | GND                                                                           |  |
| 40            | EEPWD_0       | IN     | Shift register data signal, Head EEPROM serial communication data signal      |  |
| 41            | GND           |        | GND                                                                           |  |
| 42            | EEPCLK_0      | IN     | Shift register clock signal, Head EEPROM serial communication<br>clock signal |  |
| 43            | GND           |        | GND                                                                           |  |
| 44            | CRPOS_H_I     | OUT    | Carriage height position detect signal H                                      |  |
| 45            | CRPOS_L_I     | OUT    | Carriage height position detect signal L                                      |  |
| 46            | DSOUT1_A_I    | OUT    | Temperature monitor sigana1                                                   |  |
| 47            | DSOUT2_A_I    | OUT    | Temperature monitor sigana2                                                   |  |
| 48            | NC            | -      | NC                                                                            |  |
| 49            | SNS_R_I       | OUT    | Registration sensor signal (R)                                                |  |
| 50            | GND           | -      | GND                                                                           |  |

6.2.5 Head Relay PCB

J1107 J1108 J1104 Ω J1106 囗 J1105 J1102 -F-6-5

T-6-33

| J1102         | J1102       |        |                                             |  |  |
|---------------|-------------|--------|---------------------------------------------|--|--|
| Pin<br>number | Signal name | IN/OUT | Function                                    |  |  |
| 1             | RGV19       | OUT    | Power supply for driving head               |  |  |
| 2             | RGV19       | OUT    | Power supply for driving head               |  |  |
| 3             | C0SUBH      | OUT    | Subheat pulse output (Y)                    |  |  |
| 4             | C3_HENB_B   | OUT    | Heat pulse output (C)                       |  |  |
| 5             | DIAC1       | IN     | DI sensor signal 1 (C)                      |  |  |
| 6             | HEADEEPWDX  | OUT    | Head EEPROM write signal                    |  |  |
| 7             | HEADEEPCLKX | OUT    | Head EEPROM data transfer clock             |  |  |
| 8             | H5V         | OUT    | Power supply for driving head logic (+5.1V) |  |  |
| 9             | C2_ODATA0   | OUT    | Even nozzle data 0 (PM)                     |  |  |
| 10            | DIALC1      | IN     | DI sensor signal 1 (PC)                     |  |  |
| 11            | VHT         | OUT    | Power supply for driving transistor in head |  |  |
| 12            | RGV19       | OUT    | Power supply for driving head               |  |  |
| 13            | RGV19       | OUT    | Power supply for driving head               |  |  |
| 14            | RGV19       | OUT    | Power supply for driving head               |  |  |
| 15            | RGV19       | OUT    | Power supply for driving head               |  |  |

<u>0009-9168</u>

| J1102  | J1102                |        |                                                           |  |
|--------|----------------------|--------|-----------------------------------------------------------|--|
| Pin    | Signal name          | IN/OUT | Function                                                  |  |
| number |                      | OUT    |                                                           |  |
| 16     | C3_ODATA0            | OUT    | Even nozzle data 0 (C)                                    |  |
| 1/     |                      | DUI    | Odd nozzle data 0 (M)                                     |  |
| 18     | HEADEEPKDA<br>C2SUDU |        | Head EEPROM read signal                                   |  |
| 19     |                      | OUT    | Subleat pulse output (C)                                  |  |
| 20     | H5V                  | OUT    | Power supply for driving head logic (+5.1V)               |  |
| 21     | C2 EDATA1            | OUT    | Power suppry for univing near logic $(\pm 5.1 \text{ V})$ |  |
| 22     | C4_ODATA1            | OUT    | Even nozzle data 1 (PC)                                   |  |
| 23     | C5 FDATA1            | OUT    | Odd nozzle data 1 (BK)                                    |  |
| 25     | RGV19                | OUT    | Power supply for driving head                             |  |
| 26     | RGV19                | OUT    | Power supply for driving head                             |  |
| 27     | DIAM0                | IN     | DI sensor signal 0 (M)                                    |  |
| 28     | C1 ODATA0            | OUT    | Even nozzle data 0 (M)                                    |  |
| 29     | C0 ODATA0            | OUT    | Even nozzle data 0 (Y)                                    |  |
| 30     | C0 ODATA1            | OUT    | Even nozzle data 1 (Y)                                    |  |
| 31     | DIAY1                | IN     | DI sensor signal 1 (Y)                                    |  |
| 32     | C1_HENB_B            | OUT    | Heat pulse output (M)                                     |  |
| 33     | HDCLK                | OUT    | Head data transfer clock                                  |  |
| 34     | DIAC0                | IN     | DI sensor signal 0 (C)                                    |  |
| 35     | DIALM0               | IN     | DI sensor signal 0 (PM)                                   |  |
| 36     | C5_HENB_B            | OUT    | Heat pulse output (BK)                                    |  |
| 37     | C4_EDATA1            | OUT    | Odd nozzle data 1 (PC)                                    |  |
| 38     | C5_EDATA0            | OUT    | Odd nozzle data 0 (BK)                                    |  |
| 39     | C5_ODATA0            | OUT    | Even nozzle data 0 (BK)                                   |  |
| 40     | C0_EDATA0            | OUT    | Odd nozzle data 0 (Y)                                     |  |
| 41     | DIAY0                | IN     | DI sensor signal 0 (Y)                                    |  |
| 42     | C1_ODATA1            | OUT    | Even nozzle data 1 (M)                                    |  |
| 43     | C0_EDATA1            | OUT    | Odd nozzle data 1 (Y)                                     |  |
| 44     | DIAM1                | IN     | DI sensor signal 1 (M)                                    |  |
| 45     | C0_HENB_B            | OUT    | Heat pulse output (Y)                                     |  |
| 46     | CISUBH               | OUT    | Subheat pulse output (M)                                  |  |
| 47     | DIALMI               | IN     | DI sensor signal I (PM)                                   |  |
| 48     | C4_HENB_B            | OUT    | Heat pulse output (PC)                                    |  |
| 49     | C5_ODATAI            | DUI    | Even nozzle data 1 (BK)                                   |  |
| 51     | DIAKI                | IN     | DI sensor signal 0 (BK)                                   |  |
| 52     | DIALCO               | IN     | Di sensor signal 0 (BK)                                   |  |
| 53     | VHERG                | IIN    |                                                           |  |
| 54     | HGND                 | -      | GND                                                       |  |
| 55     | HGND                 | -      | GND                                                       |  |
| 56     | HDLT                 | OUT    | Head data latch signal                                    |  |
| 57     | C1 EDATA1            | OUT    | Odd nozzle data 1 (M)                                     |  |
| 58     | GND                  | -      | GND                                                       |  |
| 59     | C2 HENB B            | OUT    | Heat pulse output (PM)                                    |  |
| 60     | C2SUBH               | OUT    | Subheat pulse output (PM)                                 |  |
| 61     | C5SUBH               | OUT    | Subheat pulse output (BK)                                 |  |
| 62     | C4_ODATA0            | OUT    | Even nozzle data 0 (PC)                                   |  |
| 63     | C4SUBH               | OUT    | Subheat pulse output (PC)                                 |  |
| 64     | HGND                 | -      | GND                                                       |  |
| 65     | HGND                 | -      | GND                                                       |  |
| 66     | HGND                 | -      | GND                                                       |  |
| 67     | HGND                 | -      | GND                                                       |  |
| 68     | C3_ODATA1            | OUT    | Even nozzle data 1 (C)                                    |  |
| 69     | C3_EDATA1            | OUT    | Odd nozzle data 1 (C)                                     |  |
| 70     | C3_EDATA0            | OUT    | Odd nozzle data 0 (C)                                     |  |
| 71     | GND                  | -      | GND                                                       |  |
| 72     | GND                  | -      | GND                                                       |  |
| 73     | C2_ODATA1            | OUT    | Even nozzle data 1 (PM)                                   |  |
| 74     | C4_EDATA0            | OUT    | Odd nozzle data 0 (PC)                                    |  |

| J1102         | J1102       |        |                        |  |  |
|---------------|-------------|--------|------------------------|--|--|
| Pin<br>number | Signal name | IN/OUT | Function               |  |  |
| 75            | C2_EDATA0   | OUT    | Odd nozzle data 0 (PM) |  |  |
| 76            | HGND        | -      | GND                    |  |  |
| 77            | HGND        | -      | GND                    |  |  |
| 78            | HGND        | -      | GND                    |  |  |

# T-6-34

| J1104         |             |        |                               |
|---------------|-------------|--------|-------------------------------|
| Pin<br>number | Signal name | IN/OUT | Function                      |
| 1             | RGV19       | IN     | Power supply for driving head |

| 1-0-33 |
|--------|
|--------|

| J1105         | 11105       |        |            |  |  |
|---------------|-------------|--------|------------|--|--|
| Pin<br>number | Signal name | IN/OUT | Function   |  |  |
| 1             | MGND        | -      | GND for VM |  |  |

### T-6-36

| J1106         |             |        |            |
|---------------|-------------|--------|------------|
| Pin<br>number | Signal name | IN/OUT | Function   |
| 1             | MGND        | -      | GND for VM |

### T-6-37

| J1107         |             |        |                          |  |
|---------------|-------------|--------|--------------------------|--|
| Pin<br>number | Signal name | IN/OUT | Function                 |  |
| 1             | GND         | -      | GND                      |  |
| 2             | LATCH_CL*   | IN     | Head data latch signal   |  |
| 3             | SLK_CL      | IN     | Head data transfer clock |  |
| 4             | E_DATA_C1   | IN     | C odd nozzle data 1      |  |
| 5             | E_DATA_C0   | IN     | C odd nozzle data 0      |  |
| 6             | O_DATA_C1   | IN     | C even nozzle data 1     |  |
| 7             | O_DATA_C0   | IN     | C even nozzle data 0     |  |
| 8             | E_DATA_M1   | IN     | M odd nozzle data 1      |  |
| 9             | E_DATA_M0   | IN     | M odd nozzle data 0      |  |
| 10            | O_DATA_M1   | IN     | M even nozzle data 1     |  |
| 11            | O_DATA_M0   | IN     | M even nozzle data 0     |  |
| 12            | E_DATA_Y1   | IN     | Y odd nozzle data 1      |  |
| 13            | E_DATA_Y0   | IN     | Y odd nozzle data 0      |  |
| 14            | GND         | -      | GND                      |  |
| 15            | O_DATA_Y1   | IN     | Y even nozzle data 1     |  |
| 16            | O_DATA_Y0   | IN     | Y even nozzle data 0     |  |
| 17            | GND         | -      | GND                      |  |
| 18            | E_DATA_BK1  | IN     | BK odd nozzle data 1     |  |
| 19            | E_DATA_BK0  | IN     | BK odd nozzle data 0     |  |
| 20            | O_DATA_BK1  | IN     | BK even nozzle data 1    |  |
| 21            | O_DATA_BK0  | IN     | BK even nozzle data 0    |  |
| 22            | E_DATA_LC1  | IN     | LC odd nozzle data 1     |  |
| 23            | E_DATA_LC0  | IN     | LC odd nozzle data 0     |  |
| 24            | O_DATA_LC1  | IN     | LC even nozzle data 1    |  |
| 25            | O_DATA_LC0  | IN     | LC even nozzle data 0    |  |
| 26            | E_DATA_LM1  | IN     | LM odd nozzle data 1     |  |
| 27            | E_DATA_LM0  | IN     | LM odd nozzle data 0     |  |
| 28            | O_DATA_LM1  | IN     | LM even nozzle data 1    |  |
| 29            | O_DATA_LM0  | IN     | LM even nozzle data 0    |  |

| J1107         | 11107       |        |          |
|---------------|-------------|--------|----------|
| Pin<br>number | Signal name | IN/OUT | Function |
| 30            | GND         | -      | GND      |

| J1108         |                          | -      |                                 |  |  |
|---------------|--------------------------|--------|---------------------------------|--|--|
| Pin<br>number | Signal name              | IN/OUT | Function                        |  |  |
| 1             | GND                      | -      | GND                             |  |  |
| 2             | +5V                      | IN     | Power supply (+5.1V)            |  |  |
| 3             | C_MODEL_SEL*             | -      | NC                              |  |  |
| 4             | HVHFBG                   | -      | NC                              |  |  |
| 5             | VHFBH                    | -      | NC                              |  |  |
| 6             | HEADEEPCS                | IN     | Head EEPROM chip select signal  |  |  |
| 7             | HEADEEPWD                | IN     | Head EEPROM write signal        |  |  |
| 8             | HEADEEPRD                | OUT    | Head EEPROM read signal         |  |  |
| 9             | HEADEEPCLK               | IN     | Head EEPROM data transfer clock |  |  |
| 10            | GND                      | -      | GND                             |  |  |
| 11            | ADTRG*                   | IN     | LICC2 output sample hold        |  |  |
| 12            | LICC2_DT                 | IN     | LICC2 input data                |  |  |
| 13            | LICC2_LT                 | IN     | LICC2 input data latch signal   |  |  |
| 14            | DSOUT1                   | OUT    | LICC2 analog output             |  |  |
| 15            | DSOUT2                   | OUT    | LICC2 analog output             |  |  |
| 16            | GND                      | -      | GND                             |  |  |
| 17            | LICC2_CLK                | IN     | LICC2 input data clock          |  |  |
| 18            | GND                      | -      | GND                             |  |  |
| 19            | <bk><br/>C5_HENB_B*</bk> | IN     | BK heat pulse output            |  |  |
| 20            | <lc><br/>C4_HENB_B*</lc> | IN     | LC heat pulse output            |  |  |
| 21            | <lm><br/>C3_HENB_B*</lm> | IN     | LM heat pulse output            |  |  |
| 22            | <bk> C5SUBH</bk>         | IN     | BK subheat pulse drive          |  |  |
| 23            | <lc> C4SUBH</lc>         | IN     | LC subheat pulse drive          |  |  |
| 24            | <lm> C3SUBH</lm>         | IN     | LM subheat pulse drive          |  |  |
| 25            | <c> C2SUBH</c>           | IN     | C subheat pulse drive           |  |  |
| 26            | <m> C1SUBH</m>           | IN     | M subheat pulse drive           |  |  |
| 27            | <y> C0SUBH</y>           | IN     | Y subheat pulse drive           |  |  |
| 28            | <c><br/>C2_HENB_B*</c>   | IN     | C heat pulse output             |  |  |
| 29            | <m><br/>C1_HENB_B*</m>   | IN     | M heat pulse output             |  |  |
| 30            | <y><br/>C0 HENB B*</y>   | IN     | Y heat pulse output             |  |  |

# 6.2.6 Power Supply

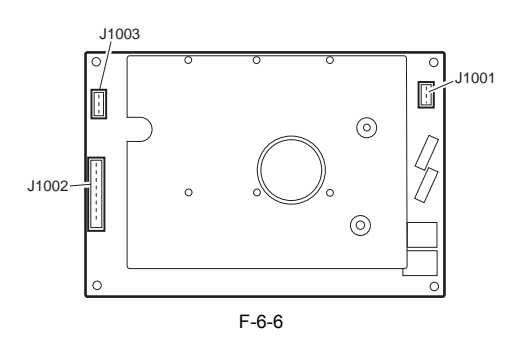

<u>0009-9755</u>

T-6-39

| J1001  | 11001       |        |                                   |  |  |
|--------|-------------|--------|-----------------------------------|--|--|
| Pin    | Signal name | IN/OUT | Function                          |  |  |
| number |             |        |                                   |  |  |
| 1      | AC(H)       | -      | Power supply (AC 100V to AC 240V) |  |  |
| 2      | AC(H)       | -      | Power supply (AC 100V to AC 240V) |  |  |

### T-6-40

| 1002        |                                                                                                    |                                                                                                    |                                                                                                    |  |  |
|-------------|----------------------------------------------------------------------------------------------------|----------------------------------------------------------------------------------------------------|----------------------------------------------------------------------------------------------------|--|--|
| Signal name | IN/OUT                                                                                                    | Function                                                                                                    |                                                                                                    |  |  |
| Vcc1        | OUT                                                                                                    | Power supply (+3.35V)                                                                                                    |                                                                                                    |  |  |
| Vcc1        | OUT                                                                                                    | Power supply (+3.35V)                                                                                                    |                                                                                                    |  |  |
| GND         | -                                                                                                    | GND                                                                                                    |                                                                                                    |  |  |
| GND         | -                                                                                                    | GMD                                                                                                    |                                                                                                    |  |  |
| VCC_ON      | -                                                                                                    | Sleep mode signal input port                                                                                                |                                                                                                    |  |  |
| STANDBY     | IN                                                                                                    | Power supply OFF signal input port                                                                                          |                                                                                                    |  |  |
| START       | OUT                                                                                                    | Power supply ON control signal                                                                                              |                                                                                                    |  |  |
| VM          | OUT                                                                                                    | Head power supply                                                                                                    |                                                                                                    |  |  |
| VM          | OUT                                                                                                    | Head power supply                                                                                                    |                                                                                                    |  |  |
| MGND        | -                                                                                                    | GMD                                                                                                    |                                                                                                    |  |  |
| MGND        | -                                                                                                    | GND                                                                                                    |                                                                                                    |  |  |
| Vcc2        | OUT                                                                                                    | Power supply (+5.1V)                                                                                                    |                                                                                                    |  |  |
| Vcc2        | OUT                                                                                                    | Power supply (+5.1V)                                                                                                    |                                                                                                    |  |  |
| GND         | -                                                                                                    | GND                                                                                                    |                                                                                                    |  |  |
| GND         | -                                                                                                    | GND                                                                                                    |                                                                                                    |  |  |
|             | Signal name         Vcc1         Vcc1         GND         GND         YCC_ON         STANDBY         START         VM         WGND         MGND         Vcc2         QND         GND | Signal nameIN/OUTVcc1OUTVcc1OUTGND-GND-STANDBYINSTARTOUTVMOUTVMOUTVGND-Color-GND-OUTOUTVMOUTVGND-GND-Vcc2OUTVcc2OUTGND-GND- | Signal nameIN/OUTFunctionVcc1OUTPower supply (+3.35V)Vcc1OUTPower supply (+3.35V)GND-GNDGND-GMDVCC_ON-Sleep mode signal input portSTANDBYINPower supply OFF signal input portSTARTOUTPower supply ON control signalVMOUTHead power supplyVMOUTHead power supplyMGND-GMDVcc2OUTPower supply (+5.1V)Vcc2OUTPower supply (+5.1V)GND-GNDGND-GNDGND-GNDGND-GNDGND-GNDGND-GNDGND-GNDGND-GNDGND-GNDGND-GND |  |  |

T-6-41

| J1003         | J1003       |        |                           |  |  |
|---------------|-------------|--------|---------------------------|--|--|
| Pin<br>number | Signal name | IN/OUT | Function                  |  |  |
| 1             | VM          | OUT    | Motor driver power supply |  |  |
| 2             | VM          | OUT    | Motor driver power supply |  |  |
| 3             | VM          | OUT    | Motor driver power supply |  |  |
| 4             | GND         | -      | GND                       |  |  |
| 5             | GND         | -      | GND                       |  |  |
| 6             | GND         | -      | GND                       |  |  |

# 6.2.7 Printhead

# <u>0009-9170</u>

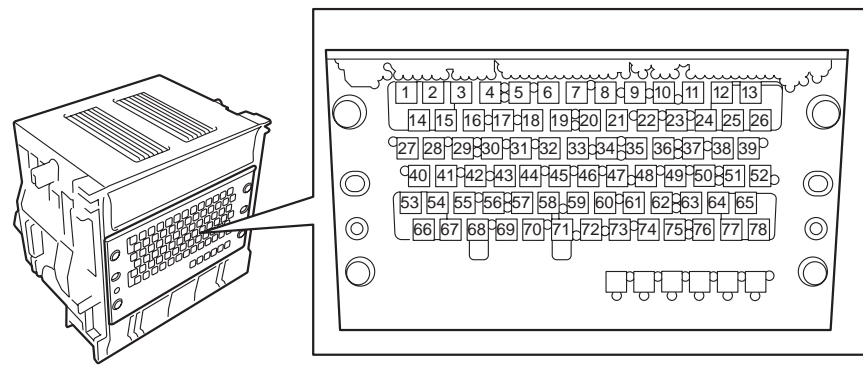

F-6-7

| Pin<br>number | Signal name | IN/OUT | Function |
|---------------|-------------|--------|----------|
| 1, 2, 3       | HGND        | -      | GND      |

| Pin<br>number     | Signal name | IN/OUT | Function                                         |
|-------------------|-------------|--------|--------------------------------------------------|
| 4                 | E DTLM1     | IN     | Nozzle data signal (M nozzle array/even nozzle)  |
| 5                 | E DTLC1     | IN     | Nozzle data signal (C nozzle array/even nozzle)  |
| 6                 | O DTLM2     | IN     | Nozzle data signal (M nozzle array/odd nozzle)   |
| 7, 8              | GND         | -      | GND                                              |
| 9                 | E_DTC1      | IN     | Nozzle data signal (C nozzle array/even nozzle)  |
| 10                | E_DTC2      | IN     | Nozzle data signal (C nozzle array/even nozzle)  |
| 11                | O_DTC2      | IN     | Nozzle data signal (C nozzle array/odd nozzle)   |
| 12, 13, 14,<br>15 | HGND        | -      | GND                                              |
| 16                | SHE_LC      | IN     | Sub heat enable signal (PC nozzle array)         |
| 17                | O_DTLC1     | IN     | Nozzle data signal (PC nozzle array/odd nozzle)  |
| 18                | SHE_BK      | IN     | Sub heat enable signal (Bk nozzle array)         |
| 19                | SHE_LM      | IN     | Sub heat enable signal (PM nozzle array)         |
| 20                | HE_LM       | IN     | Heat enable signal (PM nozzle array)             |
| 21                | GND         | -      | GND                                              |
| 22                | E_DTM2      | IN     | Nozzle data signal (M nozzle array/even nozzle)  |
| 23                | LTH         | IN     | Data latch signal                                |
| 24, 25            | HGND        | -      | GND                                              |
| 26                | VHFBG       | -      | NC                                               |
| 27                | DIALC0      | OUT    | DI sensor signal (PC nozzle array)               |
| 28                | DIAK0       | OUT    | DI sensor signal (Bk nozzle array)               |
| 29                | DIAK0       | OUT    | DI sensor signal (Bk nozzle array)               |
| 30                | O_DTBK1     | IN     | Nozzle data signal (Bk nozzle array/odd nozzle)  |
| 31                | HE_LC       | IN     | Heat enable signal (PC nozzle array)             |
| 32                | DIALM1      | OUT    | DI sensor signal (PM nozzle array)               |
| 33                | SHE_M       | IN     | Sub heat enable signal (M nozzle array)          |
| 34                | HE_Y        | IN     | Heat enable signal (Y nozzle array)              |
| 35                | DIAM1       | OUT    | DI sensor signal (M nozzle array)                |
| 36                | E_DTY2      | IN     | Nozzle data signal (Y nozzle array/odd nozzle)   |
| 37                | O_DTM2      | IN     | Nozzle data signal (M nozzle array/even nozzle)  |
| 38                | DIAY0       | OUT    | DI sensor signal (Y nozzle array)                |
| 39                | E_DTY1      | IN     | Nozzle data signal (Y nozzle array/even nozzle)  |
| 40                | O_DTBK1     | IN     | Nozzle data signal (Bk nozzle array/odd nozzle)  |
| 41                | E_DTBK1     | IN     | Nozzle data signal (Bk nozzle array/even nozzle) |
| 42                | E_DILC2     | IN     | Nozzle data signal (C nozzle array/even nozzle)  |
| 43                | HE_BK       | IN     | Heat enable signal (BK nozzle array)             |
| 44                | DIALMU      | OUT    | Di sensor signai (PM nozzle array)               |
| 45                | DIACO       | DUI    | Di sensor signai (C nozzie array)                |
| 40                | HE M        | IN     | Synchronous clock signal                         |
| 47                | DIAV1       | OUT    | DL consor cignal (V nozzle array)                |
| 40                | O DTV2      | IN     | Nozzle data signal (V nozzle array/odd nozzle)   |
| 50                | O_DTY1      | IN     | Nozzle data signal (Y nozzle array/odd nozzle)   |
| 50                | O_DTM1      | IN     | Nozzle data signal (M nozzle array/odd nozzle)   |
| 52                |             | OUT    | DI sensor signal (M nozzle array)                |
| 53                | VHFBH       | -      | NC                                               |
| 54                | VH          | IN     | Head drive power supply                          |
| 55                | E DTBK2     | IN     | Nozzle data signal (Bk nozzle array/even nozzle) |
| 56                | O DTLC2     | IN     | Nozzle data signal (C nozzle array/odd nozzle)   |
| 57                | O DTLM2     | IN     | Nozzle data signal (PM nozzle array/odd nozzle)  |
| 58                | H5V         | IN     | Head logic power supply (5.1 V)                  |
| 59                | EPCE        | IN     | Head EEPROM chip select signal                   |
| 60                | SHE C       | IN     | Sub heat enable signal (C nozzle array)          |
| 61                | EPDO        | OUT    | Head EEPROM read data signal                     |
| 62                | E DTM1      | IN     | Nozzle data signal (M nozzle array/even nozzle)  |
| 63                | O DTC1      | IN     | Nozzle data signal (C nozzle array/odd nozzle)   |
| 64, 65, 66.       | VH          | IN     | Head drive power supply                          |
| 67                |             |        |                                                  |
| 68                | VHT         | IN     | Power transistor drive power supply              |
| 69                | DIALC1      | OUT    | DI sensor signal (PC nozzle array)               |
| 70                | O_DTLM1     | IN     | Nozzle data signal (PM nozzle array/odd nozzle)  |
|                   |             |        |                                                  |

| Pin<br>number | Signal name | IN/OUT | Function                                |
|---------------|-------------|--------|-----------------------------------------|
| 71            | H5V         | IN     | Head logic power supply (5.1 V)         |
| 72            | EPCLK       | IN     | Head EEPROM clock signal                |
| 73            | EPDI        | IN     | Head EEPROM write data signal           |
| 74            | DIAC1       | OUT    | DI sensor signal (C nozzle array)       |
| 75            | HE_C        | IN     | Heat enable signal (C nozzle array)     |
| 76            | SHE_Y       | IN     | Sub heat enable signal (Y nozzle array) |
| 77, 78        | VH          | IN     | Head drive power supply                 |

# 6.3 Version Up

# 6.3.1 Firmware Update Tool

This printer can use the GARO Firmware Update Tool to update the versions of the firmware for the system controller installed in the printer. The GARO Firmware Update Tool is the same as the one for the user. For the specific operating procedure, follow the instructions displayed on the computer.

# 6.4 Service Tools

# 6.4.1 List of Tools

0009-9746

| T-6-43 |
|--------|
| 1040   |

| General-purpose tools         | Application                               |
|-------------------------------|-------------------------------------------|
| Long Phillips screwdriver     | Inserting and removing screws             |
| Phillips screwdriver          | Inserting and removing screws             |
| Flat-head screwdriver (small) | Removing the E-ring                       |
| Needle-nose pliers            | Inserting and removing the spring parts   |
| Hex key wrench                | Inserting and removing hexagonal screws   |
| Penlight                      | Assisting in the manual capping procedure |
| Multimeter                    | Troubleshooting                           |
| Flat brush                    | Applying grease                           |
| Lint free paper               | Wiping off ink                            |
| Rubber gloves                 | Preventing ink stains                     |

| Special-purpose tools                   | Application                     |
|-----------------------------------------|---------------------------------|
| Cover switch tool<br>(QY9-0103-000)     | Pressing the cover switch       |
| Syringe<br>(CK-0541-000)                | Draining the ink manually       |
| Tube<br>(QA2-6161-000)                  | Draining the ink manually       |
| Grease PERMALUBE G-2<br>(CK-0551-020)   | Applying to specified locations |
| Grease MOLYKOTE PG-641<br>(CK-0562-020) | Applying to specified locations |
| GARO Firmware Update Tool               | For upgrading the firmware.     |

# 6.4.2 Using the Cover Switch Tool

Use the cover switch tool by inserting the hook into the cover switch.

<u>0009-9747</u>

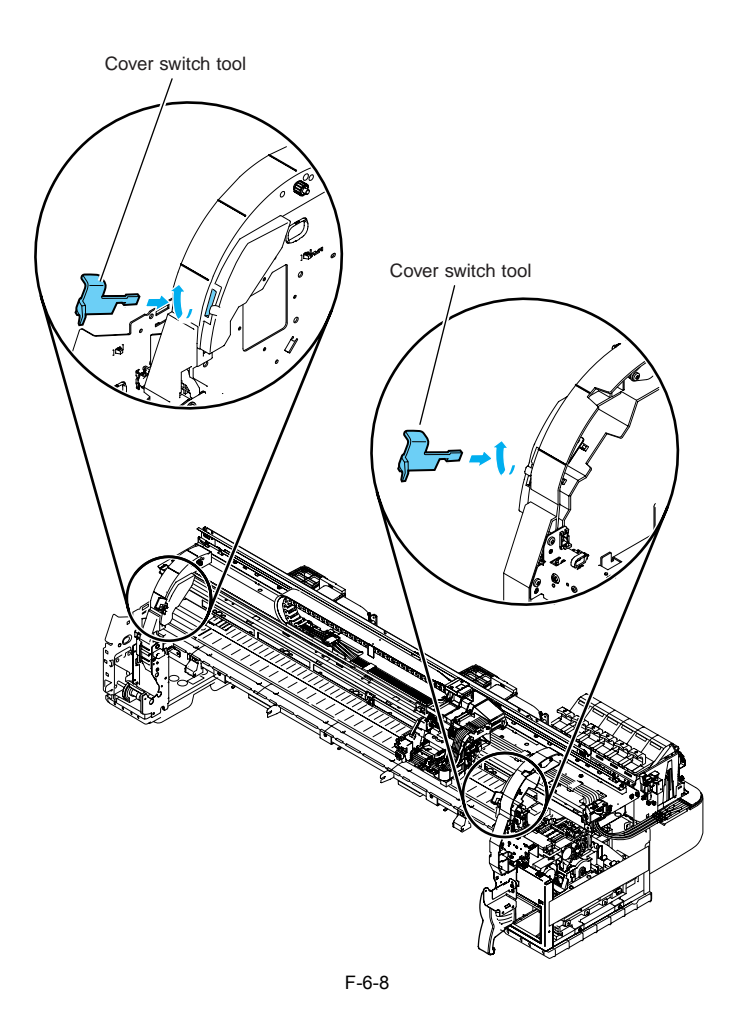

Chapter 7 SERVICE MODE

# Contents

| 7.1 Service Mode              |  |
|-------------------------------|--|
| 7.1.1 Service Mode Operation  |  |
| 7.1.2 Map of the Service Mode |  |
| 7.1.3 Details of Service Mode |  |
| 7.2 Special Mode              |  |
| 7.2.1 Printer Special Mode    |  |

# 7.1 Service Mode

# 7.1.1 Service Mode Operation

### a) How to enter Service mode

Follow the procedure below to enter Service mode. 1) Turn off the printer.

- 2) Turn on the printer while holding down the [Paper Source] button and [Information] button.

a) Check that "Initializing" is shown on the display, and then release the buttons.
4) When paper has been loaded, pressing the [Online] button twice shows "SERVICE MODE" on the display. When no paper has been loaded, pressing the he [Online] button to make a selection.

Service mode is added to the options in the Main menu.

Service mode can be entered even during error status (when Exxxx and Wxxxx are shown on the display) by turning the power off and then using the above key operation. **b) How to exit Service mode** 

To exit Service mode, turn off the printer. c) Buttons used in Service mode

- Selecting menus and parameters: [<] button or [>] button

- Entering a lower-level menu: [∨] button

- Entering a higher-level menu:  $[\Lambda]$  button - Setting menus and parameters: [OK] button

### 7.1.2 Map of the Service Mode

The hierarchy of menus and parameters in the Service mode is as shown below.

System Setup SERVICE MODE PRINT INF - YES - DISPLAY -L<sub>NO</sub> Test Print SYSTEM TYPE TMP BK TMP C TMP M TMPY TMP PC TMP PM SIZE LE SIZE CR -HEAD **-** S1 -11 -INK BK С - M • Y PC PM WARNING -01~20 ERROR -01~20 INK CHECK (I/O DISPLAY) \*To be supported by next version - ADJUST -- PRINT PATTERN NOZZLE A1 — -127~127 A2 — -127~127 ADJ. SETTING HEAD (A3, A4 to A6, B1 to (A3, 74, 75) B6, C1...) E6 — -127~127 -E6 -RESET SETTING NOZZLE CHE POS. YES L<sub>NO</sub> (FUNCTION)

F-7-1

0009-9742

0009-9743

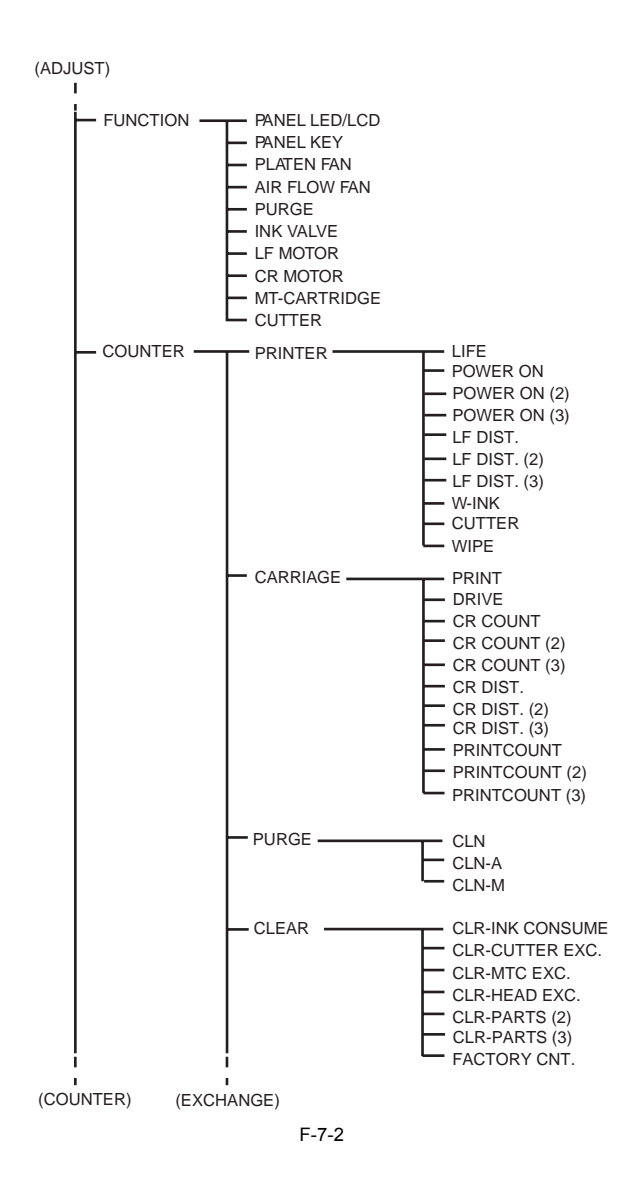

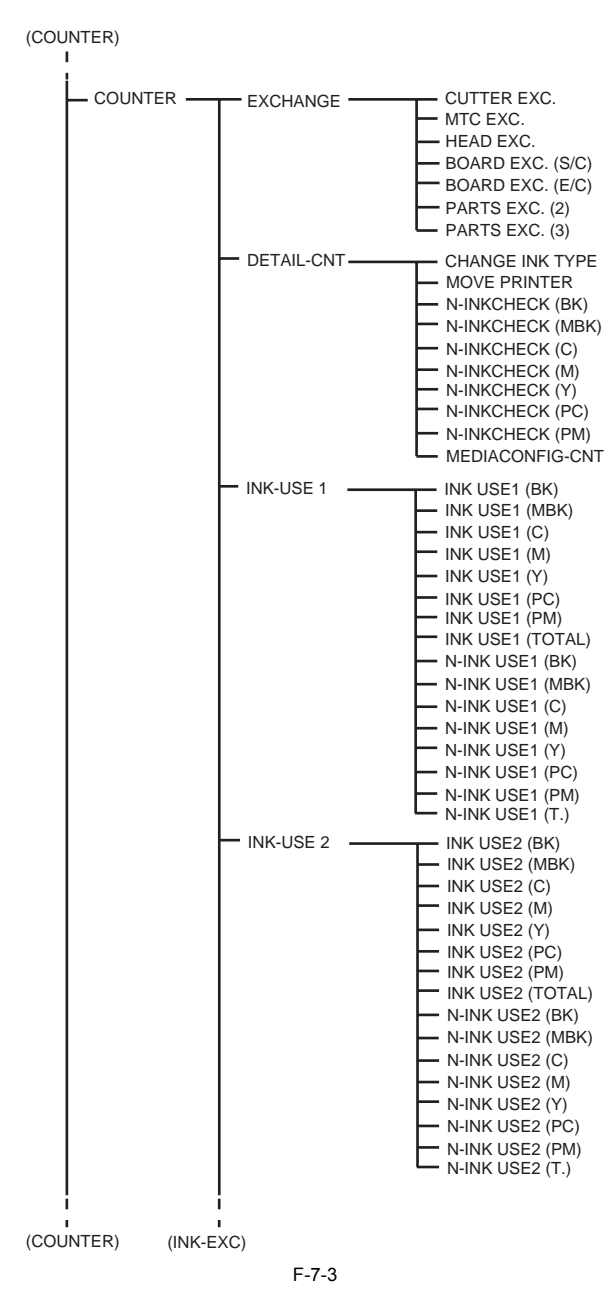

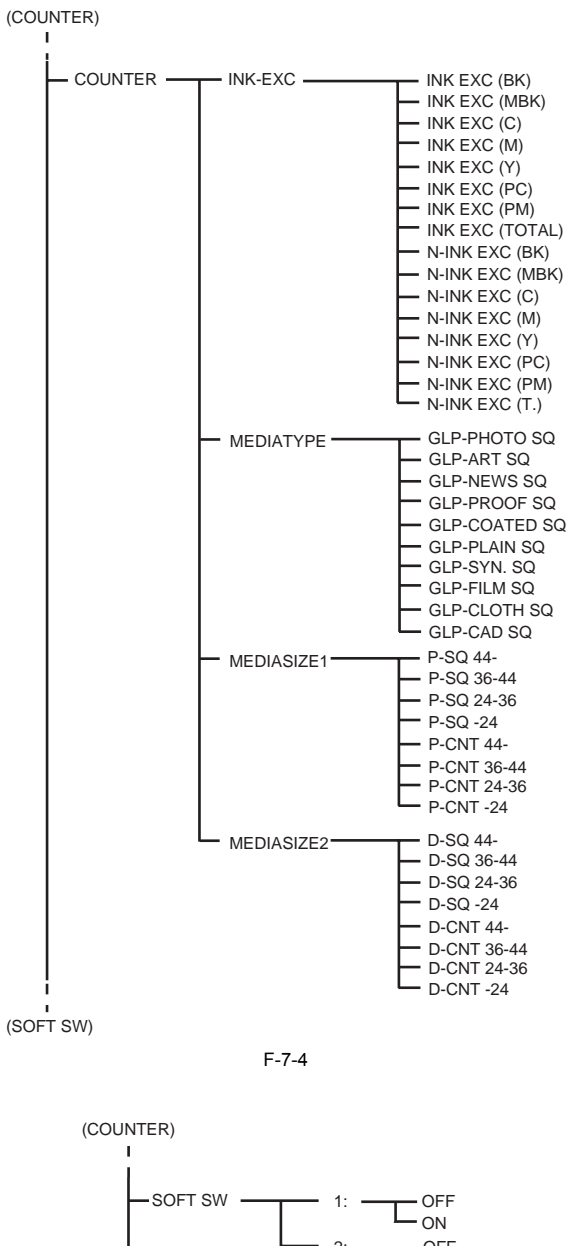

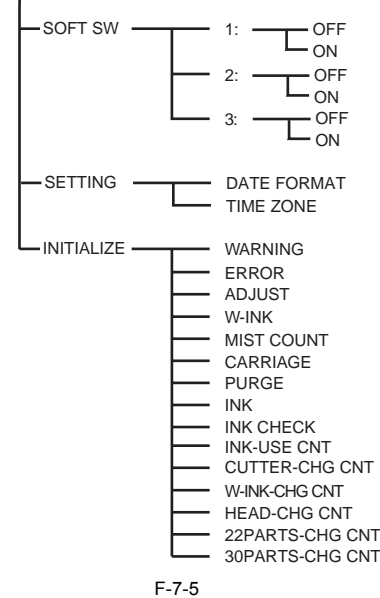

0010-0906

# 7.1.3 Details of Service Mode

```
Canon imagePROGRAF W8400PG PRONT INF
S/C:Ver.XX.XX S/BOOT:Ver.XX.XX
E/C:Ver.XX.XX E/Rel:Ver.XXXX E/BOOT:Ver.X.XX
SYSTEM
TYPE:44 TMP BK:28 TMP C:28 TMP M:28 TMP Y:28 TMP PC:28 TMP PM:28
SIZE-LF:0.0 SIZE-CR:608.0
 HEAD
                  S1:0D5C373D L1:264C01A0
  INK
                   Bk:624A0411 20041004 20061004
                       C:624A0612 20041006 20061006
M:624A0812 20041008 20061008
 M:524A0812 20041008 20061008
Y624A1511 20041015 20061015
PC:62490811 20040908 20060908
PM:62491511 20040915 20060915
WARNING
01:W00000 02:W00000 03:W00000 04:W00000 05:W00000 06:W00000 07:W00000 09:W00000 10:W00000
                    11:W00000 12:W00000 13:W00000 14:W00000 15:W00000 16:W00000 17:W00000 18:W00000 19:W00000 20:W00000
 11:W00000 12:W00000 12:W00000 10:W0000 10:W0000 10:W0000 10:W0000 00:E00000 00:E00000 00:E00000 00:E00000 10:E00000 10:E000000 10:E00000
  ADJUST

→ A1:0 A2:0 A3:0 A4:0 A5:0 A6:0 B1:0 B2:0 B3:0 B4:0 B5:0 B6:0

C2:0 C3:0 C4:0 C5:0 C6:0 D2:0 D3:0 D4:0 D5:0 D6:0

E1:0 E2:0 E3:0 E4:0 E5:0 E6:0 F1:0 F2:0 F3:0 F4:0 F5:0 F6:0
                  E1:0 E2:0 E3:0 E4:0 E5:0 E6:0 E1:0 E2:0 E3:0 F4:0 E5:0 E6:0

G1:0 G2:0 G3:0 G4:0 G5:0 G6:0 H1:0 H2:0 H3:0 H4:0 H5:0 H6:0

H1:0 I2:0 I3:0 H4:0 I5:0 I6:0 J1:0 J2:0 J3:0 J4:0 J5:0 J6:0

O1:0 02:0 03:-1 04:-1 05:-1 06:-2 07:-2 08:-2 09:-1 10:-1

11:-1 12:0 I3:0 H4:0 I5:1 16::1 72: H2:2 H3:2 03:3

21:3 22:3 23:3 24:3 25:3 26:2 27:2 28:1 29:1 30:0
 COUNTER
                  PRINTER :0 432 57 246
15 16 16 515 515 515
CARRIAGE :1 1 5353 5353 5353
                                                                         4182 4182 4182 29 29 29
:44 43 1
                   PURGE
                PURGE :44 43 1

CLEAR :0 0 0 0 0 0 0

EXCHANGE :0 0 2 0 0 0 0 0

DETAIL-CNT :0 0 0

0 0 0 0 0 0 0 0

INK-USE1 :235 0 219 219 219 219 219 1330

0 0 0 0 0 0 0 0 0

INK-USE2 :235 0 219 219 219 219 219 1330

0 0 0 0 0 0 0 0 0 0

INK-EXC :3 0 3 3 3 3 3 18

0 0 0 0 0 0 0 0

MEDIATYPE :0 0 0 0 0

0 0 0 0 0 0
                   0 0 0 0 0 0
MEDIASIZE1 :0 0 0 0
                  0 0 0 0
MEDIASIZE2 :0 0 0 0
                                                                             0000
                             Registration adjustment values
```

F-7-6

Feed roller eccentricity adjustment values

### 2) SYSTEM Displays the printer information shown below.

T-7-1

| Display | Description                                            |
|---------|--------------------------------------------------------|
| TYPE    | Engine controller type setting                         |
| TMP BK  | Calibrated temperature of head temperature sensor (Bk) |
| TMP C   | Calibrated temperature of head temperature sensor (C)  |
| TMP M   | Calibrated temperature of head temperature sensor (M)  |
| TMP Y   | Calibrated temperature of head temperature sensor (Y)  |
| TMP PC  | Calibrated temperature of head temperature sensor (PC) |
| TMP PM  | Calibrated temperature of head temperature sensor (PM) |
| SIZE LF | Detected size of loaded media (feeding direction)      |
| SIZE CR | Detected size of loaded media (carriage direction)     |

### 3) HEAD

Displays the following EEPROM information in the printhead.

| Display | Description             |  |
|---------|-------------------------|--|
| S1      | Printhead serial number |  |
| L1      | Printhead lot number    |  |

Displays the following EEPROM information in the ink tank.

T-7-3

| Display | Description                                                    |
|---------|----------------------------------------------------------------|
| BK      | Bk ink tank lot number / Date of manufacture / Expiration date |
| С       | C ink tank lot number / Date of manufacture / Expiration date  |
| М       | M ink tank lot number / Date of manufacture / Expiration date  |
| Y       | Y ink tank lot number / Date of manufacture / Expiration date  |
| PC      | PC ink tank lot number / Date of manufacture / Expiration date |
| PM      | PM ink tank lot number / Date of manufacture / Expiration date |

5) WARNING Displays the warning history (up to 20 events). The newest event has the smallest history number.

Displays the error history (up to 20 events). The newest event has the smallest history number.

7) ÍNK CHECK Display the execution history of "Ink Check Off" in the Main Menu. (Bk, MBk, C, M, Y, PC, PM)

c) ADJUST

Performs adjustment and prints the adjustment and check patterns needed for adjusting the printer parts.

- PRINT PATTERN > NÔZZLE This is used for a nozzle check pattern during servicing that prints in 1-pass and single direction. This is used to check for nozzles that are not discharging properly. It takes about 2 minutes to print this pattern.

Canon imagePROGRAF W8400PG Nozzle Check

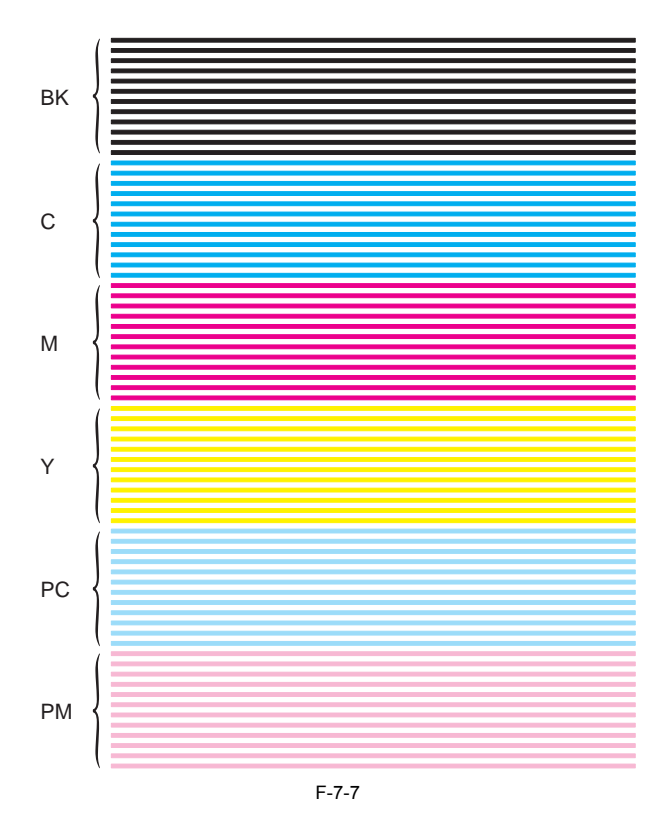

- PRINT PATTERN > OPTICAL AXIS

This pattern is used to adjust registration sensor optical axis. It takes about 2 minutes to print this pattern. For details, refer to Disassembly/Reassembly > Adjustment and Setup Items > Action to take after replacing the carriage unit or registration sensor. - PRINT PATTERN > LF

This pattern is used to adjust feed roller eccentricity. It takes about 10 minutes to print this pattern. For details, refer to Disassembly/Reassembly > Adjustment and Setup Items > Action to take after replacing the feed roller home position sensor, feed roller encoder, and feed roller. - HEAD

In "ADJ. SETTING", any registration value can be entered within the range from -127 to 127. Select "SERVICE MODE" > "DISPLAY" > "PRINT INF" to record the registration value for later restoration of the registration value.

"RESET SETTING" can clear the registration adjustment value

A "ADJ.SETTING" is not the function that outputs a print adjustment pattern to allow you to perform manual adjustment.

NOZZLE CHK POS.
 This mode adjusts the optical axis of the head management sensor. For details, refer to Disassembly/Reassembly > Adjustment and Setupb Items > Action to take after replacing the head management sensor.
 d) FUNCTION

Checks the operation of the buttons on the operation panel and printer parts.

T-7-4

| Display       | Description                                                                                                    |
|---------------|----------------------------------------------------------------------------------------------------|
| PANEL LED/LCD | This checks the LEDs and LCD on the operation panel.<br>The LEDs flash, and the squares in the LCD are displayed in a checkerboard<br>pattern and flash alternately.                                                                                |
| PANEL KEY     | This checks the buttons on the operation panel.<br>The name and symbol of the pressed button is displayed.<br>Pressing the [up] button exits this mode after the key name is displayed. Also,<br>pressing the [Power] button turns off the printer. |
| PLATEN FAN    | This checks operation of the suction fan.<br>The suction fan rotates for five seconds at maximum speed and then rotate for<br>five seconds at minimum speed.                                                                                        |
| AIR FLOW FAN  | This checks operation of the mist fans.<br>The right and left fans rotate simultaneously for about 10 seconds.                                                                                                    |
| PURGE         | This checks operation of the recovery system.<br>After the carriage is moved to the homeposition, the recovery suction operation<br>is performed independently in the recovery system.                                                              |
| INK VALVE     | Operation check of ink supply valve.<br>This drives the valve motor and performs one rotation of the ink supply valve<br>cam.                                                                                                    |
| LF MOTOR      | This checks operation of the feed motor.<br>The media is moved forward 500 mm and then stopped regardless of whether<br>media is loaded or not.                                                                                                    |
| CR MOTOR      | This checks operation of the carriage motor.<br>The carriage moves back and forth once at the maximum printing width<br>regardless of whether media is loaded or not.                                                                               |
| MT-CARTRIDGE  | This checks the presence of maintenance cartridge.<br>"CHECK END" is displayed if a proper maintenance cartridge is installed.<br>Otherwise "ERROR E02818" is displayed.                                                                            |
| CUTTER        | This checks operation of the cutter.<br>The printer repeats the operation of cutting until the specified number of times<br>is reached regardless of whether roll media is loaded or not. (Setting range: 1 to<br>999 times)                        |

e) COUNTER
Displays the service life (number of operation times and time) of each unit and print counts for each media type. The count values under this option can be printed using the "PRINT INF" option.
PRINTER Counter for product life

| Display     | Description                                                                          | Unit   |
|-------------|--------------------------------------------------------------------------------------|--------|
| LIFE        | Number of printed media expressed as A0 equivalent (for checking printer durability) | sheets |
| POWER ON    | Cumulative power-on time                                                             | Hours  |
| POWER ON(2) | For factory                                                                          | -      |
| POWER ON(3) | For factory                                                                          | -      |
| LF DIST.    | Cumulative feed distance of feed roller (210 mm/sheet)                               | sheets |
| LF DIST.(2) | For factory                                                                          | -      |
| LF DIST.(3) | For factory                                                                          | -      |
| W-INK       | Maintenance cartridge tank full detection counter                                    | ml     |
| CUTTER      | Number of cutter usages                                                              | times  |
| WIPE        | Wiping operation count                                                               | times  |

T-7-5

# - CARRIAGE Counter for carriage unit

T-7-6

| Display     | Description                                                    | Unit   |
|-------------|----------------------------------------------------------------|--------|
| PRINT       | Cumulative printing time                                       | Hours  |
| DRIVE       | Cumulative carriage driving time                               | Hours  |
| CR COUNT    | Cumulative carriage scan count (one back-and-forth motion = 1) | times  |
| CR COUNT(2) | For factory                                                    | -      |
| CR COUNT(3) | For factory                                                    | -      |
| CR DIST.    | Cumulative carriage scan distance (210 mm/sheet)               | sheets |
| CR DIST.(2) | For factory                                                    | -      |
| CR DIST.(3) | For factory                                                    | -      |
| PRINTCOUNT  | Cumulative print end count                                     | times  |
| PRINTCOUNT( | For factory                                                    | -      |
| 2)          |                                                                |        |
| PRINTCOUNT( | For factory                                                    | -      |
| 3)          |                                                                |        |

# - PURGE Counter for purge unit

# T-7-7

| Display | Description                              | Unit  |
|---------|------------------------------------------|-------|
| CLN     | Number of automatic and manual cleanings | times |
| CLN-A   | Number of automatic cleanings            | times |
| CLN-M   | Number of manual cleanings               | times |

- CLEAR Counter for counter initialization

# T-7-8

| Display            | Description                                                | Unit  |
|--------------------|------------------------------------------------------------|-------|
| CLR-INK<br>CONSUME | Cumulative ink sectional consumption amount clearing count | times |
| CLR-CUTTER<br>EXC. | Cumulative cutter replacement count clearing count         | times |
| CLR-MTC EXC.       | Maintenance cartridge replacement count clearing count     | times |
| CLR-HEAD<br>EXC.   | Cumulative head replacement count clearing count           | times |
| CLR-PARTS(2)       | For factory                                                | -     |
| CLR-PARTS(3)       | For factory                                                | -     |
| FACTORY CNT        | For factory                                                | -     |

- EXCHANGE Counter for parts replacement

| т | -7 | -9 |
|---|----|----|
|   |    |    |

| Display       | Description                               | Unit  |
|---------------|-------------------------------------------|-------|
| CUTTER EXC.   | Cutter replacement counter                | times |
| MTC EXC.      | Maintenance cartridge replacement counter | times |
| HEAD EXC.     | Printhead replacement counter             | times |
| BOARD         | System controller PCB replacement counter | times |
| EXC.(S/C)     |                                           |       |
| BOARD         | Engine controller PCB replacement counter | times |
| EXC.(E/C)     |                                           |       |
| PARTS EXC.(2) | For factory                               | -     |
| PARTS EXC.(3) | For factory                               | -     |

- DETAIL-CNT Counter for ink

| 1-7-10 | ٦ | Γ-7-10 | ) |
|--------|---|--------|---|
|--------|---|--------|---|

| Display                 | Description                                        | Unit  |
|-------------------------|----------------------------------------------------|-------|
| CHANGE INK<br>TYPE      | Ink change count                                   | times |
| MOVE<br>PRINTER         | Secondary movement count                           | times |
| N-<br>INKCHECK(BK<br>)  | Count of execution of "Ink Check Off" in main menu | times |
| N-<br>INKCHECK(M<br>BK) | Count of execution of "Ink Check Off" in main menu | times |
| N-<br>INKCHECK(C)       | Count of execution of "Ink Check Off" in main menu | times |
| N-<br>INKCHECK(M)       | Count of execution of "Ink Check Off" in main menu | times |
| N-<br>INKCHECK(Y)       | Count of execution of "Ink Check Off" in main menu | times |
| N-<br>INKCHECK(PC<br>)  | Count of execution of "Ink Check Off" in main menu | times |
| N-<br>INKCHECK(PM<br>)  | Count of execution of "Ink Check Off" in main menu | times |
| MEDIACONFIG<br>-CNT     | Count of media registration from media editor      | times |

- INK-USE1 Counter for ink

### T-7-11

| Display        | Description                                                 | Unit |
|----------------|-------------------------------------------------------------|------|
| INK USE1 (BK)  | Cumulative consumption amount of genuine ink                | ml   |
| INK USE1       | Cumulative consumption amount of genuine ink                | ml   |
| (MBK)          |                                                             |      |
| INK USE1 (C)   | Cumulative consumption amount of genuine ink                | ml   |
| INK USE1 (M)   | Cumulative consumption amount of genuine ink                | ml   |
| INK USE1 (Y)   | Cumulative consumption amount of genuine ink                | ml   |
| INK USE1 (PC)  | Cumulative consumption amount of genuine ink                | ml   |
| INK USE1 (PM)  | Cumulative consumption amount of genuine ink                | ml   |
| INK USE1       | Cumulative consumption amount of genuine ink (total)        | ml   |
| (TOTAL)        |                                                             |      |
| N-INK USE1     | Cumulative amount of ink used to execute "Ink Check Off" in | ml   |
| (BK)           | main menu                                                   |      |
| N-INK USE1     | Cumulative amount of ink used to execute "Ink Check Off" in | ml   |
| (MBK)          | main menu                                                   |      |
| N-INK USE1 (C) | Cumulative amount of ink used to execute "Ink Check Off" in | ml   |
|                | main menu                                                   |      |
| N-INK USE1     | Cumulative amount of ink used to execute "Ink Check Off" in | ml   |
| (M)            | main menu                                                   |      |
| N-INK USE1 (Y) | Cumulative amount of ink used to execute "Ink Check Off" in | ml   |
|                | main menu                                                   | -    |
| N-INK USE1     | Cumulative amount of ink used to execute "Ink Check Off" in | ml   |
| (PC)           | main menu                                                   | -    |
| N-INK USE1     | Cumulative amount of ink used to execute "Ink Check Off" in | ml   |
| (PM)           | main menu                                                   | L    |
| N-INK USE1     | Cumulative amount of ink used to execute "Ink Check Off" in | ml   |
| (1.)           | main menu (total)                                           |      |

| Display        | Description                                                     | Unit |
|----------------|-----------------------------------------------------------------|------|
| INK USE2 (BK)  | Genuine ink sectional consumption amount                        | ml   |
| INK USE2       | Genuine ink sectional consumption amount                        | ml   |
| (MBK)          |                                                                 |      |
| INK USE2 (C)   | Genuine ink sectional consumption amount                        | ml   |
| INK USE2 (M)   | Genuine ink sectional consumption amount                        | ml   |
| INK USE2 (Y)   | Genuine ink sectional consumption amount                        | ml   |
| INK USE2 (PC)  | Genuine ink sectional consumption amount                        | ml   |
| INK USE2 (PM)  | Genuine ink sectional consumption amount                        | ml   |
| INK USE2       | Genuine ink sectional consumption amount (total)                | ml   |
| (TOTAL)        |                                                                 |      |
| N-INK USE2     | Sectional amount of ink used to execute "Ink Check Off" in main | ml   |
| (BK)           | menu                                                            |      |
| N-INK USE2     | Sectional amount of ink used to execute "Ink Check Off" in main | ml   |
| (MBK)          | menu                                                            |      |
| N-INK USE2 (C) | Sectional amount of ink used to execute "Ink Check Off" in main | ml   |
|                | menu                                                            |      |
| N-INK USE2     | Sectional amount of ink used to execute "Ink Check Off" in main | ml   |
| (M)            | menu                                                            |      |
| N-INK USE2 (Y) | Sectional amount of ink used to execute "Ink Check Off" in main | ml   |
|                | menu                                                            |      |
| N-INK USE2     | Sectional amount of ink used to execute "Ink Check Off" in main | ml   |
| (PC)           | menu                                                            |      |
| N-INK USE2     | Sectional amount of ink used to execute "Ink Check Off" in main | ml   |
| (PM)           | menu                                                            |      |
| N-INK USE2     | Sectional amount of ink used to execute "Ink Check Off" in main | ml   |
| (T.)           | menu (total)                                                    |      |

- INK-EXC Counter for ink

T-7-13

| Display            | Description                                                                                      | Unit  |
|--------------------|--------------------------------------------------------------------------------------------------|-------|
| INK EXC (BK)       | Cumulative genuine ink replacement count                                                         | times |
| INK EXC(MBK)       | Cumulative genuine ink replacement count                                                         | times |
| INK EXC (C)        | Cumulative genuine ink replacement count                                                         | times |
| INK EXC (M)        | Cumulative genuine ink replacement count                                                         | times |
| INK EXC (Y)        | Cumulative genuine ink replacement count                                                         | times |
| INK EXC (PC)       | Cumulative genuine ink replacement count                                                         | times |
| INK EXC (PM)       | Cumulative genuine ink replacement count                                                         | times |
| INK<br>EXC(TOTAL)  | Cumulative genuine ink replacement count (total)                                                 | times |
| N-INK EXC<br>(BK)  | Cumulative replacement count of ink tank used to execute "Ink<br>Check Off" in main menu         | times |
| N-INK EXC<br>(MBK) | Cumulative replacement count of ink tank used to execute "Ink<br>Check Off" in main menu         | times |
| N-INK EXC (C)      | Cumulative replacement count of ink tank used to execute "Ink<br>Check Off" in main menu         | times |
| N-INK EXC (M)      | Cumulative replacement count of ink tank used to execute "Ink<br>Check Off" in main menu         | times |
| N-INK EXC (Y)      | Cumulative replacement count of ink tank used to execute "Ink<br>Check Off" in main menu         | times |
| N-INK EXC<br>(PC)  | Cumulative replacement count of ink tank used to execute "Ink<br>Check Off" in main menu         | times |
| N-INK EXC<br>(PM)  | Cumulative replacement count of ink tank used to execute "Ink<br>Check Off" in main menu         | times |
| N-INK EXC (T.)     | Cumulative replacement count of ink tank used to execute "Ink<br>Check Off" in main menu (total) | times |

### - MEDIATYPE Counter for media

### T-7-14

| Display       | Description                                       | Unit |
|---------------|---------------------------------------------------|------|
| GLP-PHOTO SQ  | Cumulative print area of photo paper              | m2   |
| GLP-ART SQ    | Cumulative print area of art paper                | m2   |
| GLP-NEWS SQ   | Cumulative print area of newspaper proofing paper | m2   |
| GLP-PROOF SQ  | Cumulative print area of proofing paper           | m2   |
| GLP-COATED SQ | Cumulative print area of coated paper             | m2   |
|               | Cumulative print area of plain paper              | m2   |
|               | Cumulative print area of synthetic paper          | m2   |
|               | Cumulative print area of film paper               | m2   |
| GLP-CLOTH SQ  | Cumulative print area of cloth paper              | m2   |
| GLP-CAD SQ    | Cumulative print area of CAD paper                | m2   |

# - MEDIASIZE1 Counter for media

# T-7-15

| Display        | Description                                                                           | Unit |
|----------------|---------------------------------------------------------------------------------------|------|
| P-SQ 44-       | Cumulative print area of paper: 44 inch or more (Actually outputted paper size)       | m2   |
| P-SQ 36-<br>44 | Cumulative print area of paper: 36 to 44 inch (Actually outputted paper size)         | m2   |
| P-SQ 24-<br>36 | Cumulative print area of paper: 24 to 36 inch (Actually outputted paper size)         | m2   |
| P-SQ 24-       | Cumulative print area of paper smaller than 24 inches (Actually outputted paper size) | m2   |
| P-CNT 44-      | Cumulative number of printed sheet: 44 inches or more (Actually outputted paper size) | m2   |
|                | Cumulative number of printed sheet: 36 to 44 inch (Actually outputted paper size)     | m2   |
|                | Cumulative number of printed sheet: 24 to 36 inch (Actually outputted paper size)     | m2   |
|                | Cumulative number of printed sheet: less than 24 inch (Actually outputted paper size) | m2   |

# - MEDIASIZE2 Counter for media

# T-7-16

| Display    | Description                                                                                | Unit |
|------------|--------------------------------------------------------------------------------------------|------|
| D-SQ 44-   | Cumulative print area of paper: 44 inch or more (Paper size specified by the driver)       | m2   |
| D-SQ 36-44 | Cumulative print area of paper: 36 to 44 inch (Paper size specified by the driver)         | m2   |
| D-SQ 24-36 | Cumulative print area of paper: 24 to 36 inch (Paper size specified by the driver)         | m2   |
| D-SQ 24-   | Cumulative print area of paper: less than 24 inch (Paper size specified by the driver)     | m2   |
| D-CNT 44-  | Cumulative number of printed sheet: 44 inches or more (Paper size specified by the driver) | m2   |
|            | Cumulative number of printed sheet: 36 to 44 inch (Paper size specified by the driver)     | m2   |
|            | Cumulative number of printed sheet: 24 to 36 inch (Paper size specified by the driver)     | m2   |
|            | Cumulative number of printed sheet: less than 24 inch (Paper size specified by the driver) | m2   |

# f) SOFT SW For factory.

T-7-17

| Display | Description  |
|---------|--------------|
| 1:      | For factory. |
| 2:      | For factory. |
| 3:      | For factory. |

g) SETTING
SETTING > DATE FORMAT
The date display format can be selected (YYYY/MM/DD, DD/MM/YYYY, or MM/DD/YYYY).
SETTING > TIME ZONE
Set the time zone relative to GMT.
h) INITIALIZE
The DISPLAY histories, ADJUST settings, COUNTER values, and other parameters can be cleared individually.

T-7-18

| Display     | Description                                        |
|-------------|----------------------------------------------------|
| WARNING     | Initialization of DISPLAY > WARNING                |
| ERROR       | Initialization of DISPLAY > ERROR                  |
| ADJUST      | Initialization of ADJUST                           |
| W-INK       | Initialization of COUNTER > PRINTER > W-INK        |
| MIST COUNT  | Initialization of MIST COUNT                       |
| CARRIAGE    | Initialization of COUNTER > CARRIAGE               |
| PURGE       | Initialization of COUNTER > PURGE                  |
| INK CHECK   | Initialization of DISPLAY > INK CHECK              |
| INK-USE CNT | Initialization of COUNTER > INK-USE2               |
| CUTTER-CHG  | Initialization of COUNTER > EXCHANGE > CUTTER EXC. |
| CNT         |                                                    |
| W-INK-CHG   | Initialization of COUNTER > EXCHANGE > MTC EXC.    |
| CNT         |                                                    |
| HEAD-CHG    | Initialization of COUNTER > EXCHANGE > HEAD EXC.   |
| CNT         |                                                    |
| 2PARTS-CHG  | For factory                                        |
| CNT         |                                                    |
| 3PARTS-CHG  | For factory                                        |
| CNT         |                                                    |

0009-9073

# 7.2 Special Mode

# 7.2.1 Printer Special Mode

In addition to Service mode, this printer is provided with the following special modes. - Controller Replace Mode 1. Controller Replace Mode This mode is used when replacing the system controller and engine controller. This mode transfers the setting values, counter values, and other data before replacement in each controller to the new controller. For details about entering and operating this mode, refer to "Disassembly/Reassembly" > "Point to Note on Disassembly and Reassembly" > "PCBs".

Chapter 8 ERROR CODE

# Contents

| 8.1 Outline                   | 8-1 |
|-------------------------------|-----|
| 8.1.1 Outline                 | 8-1 |
| 8.2 Warning Table             | 8-2 |
| 8.2.1 Warnings                | 8-2 |
| 8.3 Error Table               | 8-3 |
| 8.3.1 Errors                  | 8-3 |
| 8.4 Sevice Call Table         | 8-5 |
| 8.4.1 Service call error list | 8-5 |

# 8.1 Outline

8.1.1 Outline

The printer indicates errors using the display and LEDs. If an error occurs while a print job is in progress, the printer status is also displayed on the status monitor of the printer driver. There are three types of errors indicated on the display.

- Warnings Status where the print operation can be continued without remedying the cause of the problem. This can, however, adversely affect the print results. - Errors

Status where the print operation is stopped, and regular operation cannot be recovered until the cause of the problem is remedied.

Service call error when a service call error occurs, the error is not cleared and the error display remains on the operation panel even if printer power goes off and on. This is to avoid that the user can cleare service call errors preventing the printer from damage. Service call errors can be cleared, however, by starting up the printer with the service mode.

Refer to "Troubleshooting" for the remedy procedures when warning and errors occur.

### Overview of warning and error codes

T-8-1

| Codes*         | Problem type                     |
|----------------|----------------------------------|
| W0100z         | Ink warning                      |
| W0100a         | Other warning                    |
| W0102x         | Media warning                    |
| W0103x         | GARO warning                     |
| E020xx         | Media feeding error              |
| E02Bxx         | Cover error                      |
| E024xx         | Pass mismatch error              |
| E025xx         | Ink error                        |
| E028xx         | Printhead/Ink tank error         |
| E02Axx         | Engine controller internal error |
| E02Dxx         | Other error                      |
| E02Exx         | Other error                      |
| E02Fxx         | System controller internal error |
| E040xx, S040xx | Service call error               |

\*: The above codes show "x" to indicate a number or letter, "a" to indicate a letter, and "z" to indicate a number.

### 0009-9741
### 8.2 Warning Table

### 8.2.1 Warnings

\*1: The codes correspond to the numbers shown on the display in the service mode. Codes in parentheses are not shown on the display when warning occurs.

<u>0009-9740</u>

| Code*1   | Display message  | Status                                                                            |
|----------|------------------|-----------------------------------------------------------------------------------|
| (W01000) | Ink Check        | Bk ink tank is almost empty                                                       |
| (W01001) | Ink Check        | Y ink tank is almost empty                                                        |
| (W01002) | Ink Check        | M ink tank is almost empty                                                        |
| (W01003) | Ink Check        | C ink tank is almost empty                                                        |
| (W01004) | Ink Check        | PM ink tank is almost empty                                                       |
| (W01005) | Ink Check        | PC ink tank is almost empty                                                       |
| (W01006) | MTCart Full Soon | Maintenance cartridge is almost full                                              |
| (W01007) | Mist Full Soon   | Waste ink in platen waste ink box and waste ink in mist fan unit are almost full. |
| (W0100F) | Feed Limit       | Manual feed limit                                                                 |
| (W01021) | Incorrect Media  | Media type is not correct                                                         |
| (W01022) | No full bleed    | Borderless printing is not allowed                                                |
| W01030   | GARO W1030       | Unsupported command in GARO image mode                                            |
| W01031   | GARO W1031       | Invalid number of parameters in GARO image mode                                   |
| W01032   | GARO W1032       | Required item was omitted in GARO image mode                                      |
| W01034   | GARO W1034       | Other warning in GARO image mode                                                  |
| W01035   | GARO W1035       | Unsupported command in GARO setting mode                                          |
| W01036   | GARO W1036       | Invalid number of parameters in GARO setting mode                                 |
| W01037   | GARO W1037       | Required item was omitted in GARO setting mode                                    |
| W01038   | GARO W1038       | Data out of range in GARO setting mode                                            |
| W01039   | GARO W1039       | Other warning in GARO setting mode                                                |

T-8-2

### 8.3 Error Table

### 8.3.1 Errors

\*1: The codes correspond to the numbers shown on the display in the service mode. Codes in parentheses are not shown on the display when error occurs.

<u>0009-9739</u>

| Code*1 | Status                                                                        |
|--------|-------------------------------------------------------------------------------|
| E02000 | No roll media                                                                 |
| E0200A | Paper width not detected                                                      |
| E0200B | Media loading position error                                                  |
| E0200C | Media leading edge not detected                                               |
| E0200D | Cut sheet trailing edge not detected                                          |
| E0200E | Media is too small                                                            |
| E0200F | Media is too large                                                            |
| E02010 | Media is skewed                                                               |
| E02013 | Cutter motor timeout                                                          |
| E02014 | Blown cutter unit fuse                                                        |
| E02015 | Cutting failure                                                               |
| E02016 | Paper became misaligned during printing                                       |
| E02017 | Media right edge not detected                                                 |
| E02018 | Media left edge not detected                                                  |
| E02019 | Printer has run out of roll paper during printing                             |
| E02400 | Received data indicated roll media when cut sheets had been loaded.           |
| E02401 | Roll media was not loaded even though the received data indicated roll media  |
| E02402 | Cut sheets were not loaded even though the received data indicated cut sheets |
| E02403 | Media was too small during printing of adjustment pattern                     |
| E02405 | Invalid paper position for borderless printing                                |
| E02406 | Data that does not allow borderless printing has been received                |
| E02407 | Width indicated by the received data does not match width of paper            |
| E02500 | No ink (Bk)                                                                   |
| E02501 | No ink (Y)                                                                    |
| E02502 | No ink (M)                                                                    |
| E02503 | No ink (C)                                                                    |
| E02504 | No ink (PM)                                                                   |
| E02505 | No ink (PC)                                                                   |
| E02506 | Ink tank not installed (Bk)                                                   |
| E02507 | Ink tank not installed (Y)                                                    |
| E02508 | Ink tank not installed (M)                                                    |
| E02509 | Ink tank not installed (C)                                                    |
| E0250A | Ink tank not installed (PM)                                                   |
| E0250B | Ink tank not installed (PC)                                                   |
| E02520 | Displayed before printing when "Ink Check Off" menu is set to "Yes".          |
| E02521 | Remaining ink low (Bk)                                                        |
| E02522 | Remaining ink low (Y)                                                         |
| E02523 | Remaining ink low (M)                                                         |
| E02524 | Remaining ink low (C)                                                         |
| E02525 | Remaining ink low (PM)                                                        |
| E02526 | Remaining ink low (PC)                                                        |
| E02530 | Received data does not match the Bk ink type                                  |
| E02800 | No head                                                                       |
| E02801 | Head overheating                                                              |
| E02802 | Incorrect head was installed                                                  |
| E02803 | Head EEPROM error                                                             |
| E02804 | Incorrect ink tank was installed (Bk)                                         |
| E02805 | Incorrect ink tank was installed (Y)                                          |

|        | 01.4                                                         |
|--------|--------------------------------------------------------------|
| Code^1 | Status                                                       |
| E02806 | Incorrect ink tank was installed (M)                         |
| E02807 | Incorrect ink tank was installed (C)                         |
| E02808 | Incorrect ink tank was installed (PM)                        |
| E02809 | Incorrect ink tank was installed (PC)                        |
| E0280A | Ink tank EEPROM error (Bk)                                   |
| E0280B | Ink tank EEPROM error (Y)                                    |
| E0280C | Ink tank EEPROM error (M)                                    |
| E0280D | Ink tank EEPROM error (C)                                    |
| E0280E | Ink tank EEPROM error (PM)                                   |
| E0280F | Ink tank EEPROM error (PC)                                   |
| E02811 | Unable to correct head DI                                    |
| E02812 | Engine controller internal error                             |
| E02813 | Head management sensor error                                 |
| E02814 | Head management sensor position adjustment error             |
| E02816 | Wrong maintenance cartridge type (EEPROM error)              |
| E02817 | Wrong maintenance cartridge type (ID error)                  |
| E02818 | Maintenance cartridge not installed                          |
| E02819 | Maintenance cartridge tank full                              |
| E02820 | Head registration improper adjustment                        |
| E02821 | LF improper adjustment                                       |
| E02822 | Eccentricity improper adjustment                             |
| E02823 | Print head check error                                       |
| E02824 | Optical axis improper adjustment                             |
| E02A00 | Engine controller internal error                             |
| E02A01 |                                                              |
| E02A02 |                                                              |
| E02A03 |                                                              |
| E02B04 | Upper cover was opened when upper cover was locked           |
| E02B05 | Right cover error                                            |
| E02B06 | Carriage cover was opened when upper cover was locked        |
| E02B07 | Right cover is open                                          |
| E02B08 | Faulty release lever                                         |
| E02D00 | Unable to detect home position of purge motor                |
| E02D01 | Unable to detect home position of pump motor                 |
| E02D02 | Unable to detect home position of carriage                   |
| E02D03 | Feed motor timeout                                           |
| E02D05 | Mist fan was locked                                          |
| E02D06 | Switching operation failure in ink supply valve              |
| E02D07 | Feed roller home position sensor cannot detect home position |
| E02D09 | Suction fan was locked                                       |
| E02D0A | Pressure release sensor cannot detect home position          |
| E02D0B | Cap sensor cannot detect rotation flag                       |
| E02E01 | Cannot move carriage                                         |
| E02E05 | Carriage movement timeout                                    |
| E02E06 | Printer error (Carriage motor hardware error)                |
| E02E10 | IEEE1394 interface error                                     |
| E02F00 | System controller internal error                             |
|        | -                                                            |

### 8.4 Sevice Call Table

### 8.4.1 Service call error list

\*1: The codes correspond to the numbers shown on the display in the service mode. Codes in parentheses are not shown on the display when service call error occurs.

<u>0009-9737</u>

| Code*1   | Display message  | Status                                                                            |
|----------|------------------|-----------------------------------------------------------------------------------|
| (E04000) | Printhead Error! | Head voltage error                                                                |
| (E04001) | Mist Count Error | Waste ink in platen waste ink box and waste ink in mist fan unit are almost full. |
| (E04002) | Scale Read Error | Linear scale reading error                                                        |
| S04010   | Turn Power Off!  | RTC error                                                                         |
| E02777   | Turn Power Off!  | Inter-controller communication error                                              |

T-8-4

Apr 5 2005

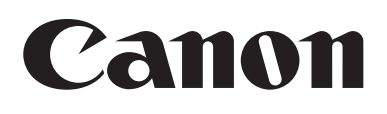

# PARTS CATALOG

W8400

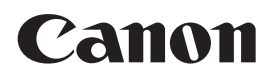

Apr 5 2005

### Contents

### Parts List Index

| W8400 . | 1 | 1-1 | 1 |
|---------|---|-----|---|
|---------|---|-----|---|

#### W8400

| 01 | PRINTER & ACCESSORIES | 2-1  |
|----|-----------------------|------|
| 02 | COVER(1)              | 2-3  |
| 03 | COVER(2)              | 2-5  |
| 04 | ELECTRICAL PART       | 2-7  |
| 05 | INK TANK & PURGE UNIT | 2-9  |
| 06 | CARRIAGE UNIT         | 2-11 |
| 07 | FEED MOTOR ASS'Y      | 2-14 |
| 08 | AIR FLOW FAN UNIT     | 2-17 |
| 09 | PINCH ROLLER UNIT     | 2-19 |
| 10 | PLATEN & FEED ROLLER  | 2-21 |
| 11 | LINEAR SCALE          |      |
| 12 | TOOL                  | 2-25 |
| R1 | STAND UNIT            | 2-27 |
|    |                       |      |

### NUMERICAL INDEX W8400

|              | FIGURE      |              | FIGURE  |               | FIGURE          |
|--------------|-------------|--------------|---------|---------------|-----------------|
| PARTS NUMBER | &<br>KEV NO | PARTS NUMBER |         | PARTS NUMBER  |                 |
|              | KEY NU.     |              | KEY NU. |               | KEYNU           |
| CK-0551-020  | 12 - 4      | QC1-6983-000 | 11 - 2  | QK1-1393-000  | 01 - 14         |
| CK-0562-000  | 12 - 5      | QC1-6988-000 | 10 - 10 | QK1-1394-000  | 01 - 13         |
| CK1-0541-000 | 12 - 2      | QC1-6999-000 | 09 - 3  | QK1-1420-000  | 06 - 29         |
| FA3-8727-000 | 07 - 26     | QC1-7026-000 | 02 - 9  | QL2-1044-000  | 07 - 4          |
| FA3-8727-000 | 10 - 20     | QC1-7034-000 | 10 - 14 | QL2-1081-000  | 10 - 4          |
| FA9-2112-000 | 09 - 2      | QC1-7039-000 | 07 - 19 | QL2-1082-000  | 10 - 3          |
| FB1-0733-000 | 01 - 11     | QC1-7043-000 | 10 - 13 | QL2-1083-000  | 10 - 8          |
| FH2-7092-000 | 01 - 19     | QC1-7059-000 | 08 - 6  | QL2-1084-000  | 10 - 7          |
| NPN          | 01 -        | QC1-7067-000 | 07 - 23 | QL2-1085-000  | 10 - 6          |
| NPN          | 01 - 1      | QC1-7068-000 | 07 - 20 | QL2-1086-000  | 08 - 3          |
| NPN          | 01 - 2      | QC1-7070-000 | 02 - 10 | QL2-1087-000  | 08 - 2          |
| NPN          | 01 - 2      | QC1-7092-000 | 07 - 14 | QL2-1100-000  | 06 - 2          |
| NPN          | 01 2        | QC1-7100-000 | 06 20   | QL 2-1103-000 | 06 14           |
| NPN          | 01 2        | 001-7119-000 | 06 12   | QL 2-1104-000 | 06 23           |
| NPN          | 01 2        | QC1-7137-000 | 00 - 12 | QL2 1104 000  | 02 12           |
| NPN          | 01 - 2      | QC1-7138-000 | 01 - 12 | QL2-1109-000  | 02 - 12<br>02 E |
| NDN          | 01 - 2      | QC1-7141 000 | 07 - 12 | QL2-1109-000  | 02 - 5          |
|              | 01 - 2      | QC1-7141-000 | 07 - 24 | QL2-1110-000  | 02 - 6          |
|              | 02 -        | QC1-7143-000 | 05 - 18 | QL2-1113-000  | 00 - 8          |
|              | 03 -        | QC1-7153-000 | 00 - 27 | QL2-1114-000  | 00 - 25         |
| NPN          | 04 -        | QC1-7156-000 | 06 - 26 | QL2-1115-000  | 10 - 5          |
| NPN          | 05 -        | QC1-7217-000 | 02 - 11 | QL2-1122-000  | 01 - 3          |
| NPN          | 06 -        | QC1-7242-000 | 10 - 15 | QL2-1134-000  | R1 - 5          |
| NPN          | 07 _        | QC1-7243-000 | 10 - 16 | QL2-1136-000  | R1 - 4          |
| NPN          | - 80        | QC1-7244-000 | 10 - 17 | QM1-0658-000  | 07 - 9          |
| NPN          | 09 -        | QC1-7250-000 | 10 - 2  | QM1-0666-000  | 06 - 17         |
| NPN          | 10 -        | QC1-7252-000 | 10 - 19 | QM2-0662-000  | 06 - 7          |
| NPN          | 11 -        | QC1-7278-000 | 03 - 8  | QM2-2452-000  | 07 - 11         |
| NPN          | 12 _        | QC1-7302-000 | 02 - 7  | QM2-2458-000  | 06 - 15         |
| NPN          | R1 -        | QC1-7303-000 | 06 - 5  | QM2-2470-000  | 01 - 6          |
| QA2-6161-000 | 12 - 3      | QC1-7307-000 | 02 - 19 | QM2-2475-000  | 01 - 8          |
| QC1-0008-000 | 06 - 3      | QC1-7313-000 | 05 - 6  | QM2-2476-000  | 01 - 5          |
| QC1-6847-000 | 07 - 6      | QC1-7358-000 | R1 - 7  | QM2-2478-000  | 01 - 7          |
| QC1-6921-000 | 10 - 9      | QC1-7359-000 | R1 - 8  | QM2-2483-000  | 04 - 11         |
| QC1-6924-000 | 03 - 14     | QC1-7360-000 | R1 - 9  | QM2-2484-000  | 04 - 12         |
| QC1-6925-000 | 03 - 15     | QC1-7368-000 | R1 - 1  | QM2-2487-000  | 04 - 7          |
| QC1-6926-000 | 03 - 16     | QE1-1048-000 | 09 - 1  | QM2-2488-000  | 04 - 1          |
| QC1-6927-000 | 03 - 17     | QE1-1063-000 | 07 - 18 | QM2-2489-000  | 02 - 15         |
| QC1-6930-000 | 02 - 1      | QE1-1270-000 | 06 - 9  | QM2-2490-000  | 02 - 16         |
| QC1-6931-000 | 02 - 2      | QE1-1281-000 | 06 - 28 | QM2-2491-000  | 03 - 2          |
| QC1-6934-000 | 03 - 4      | QE1-1282-000 | 06 - 18 | QM2-2495-000  | 03 - 5          |
| QC1-6935-000 | 02 - 3      | QE1-2304-000 | 04 - 14 | QM2-2497-000  | 08 - 7          |
| QC1-6936-000 | 03 - 3      | QE1-2304-000 | R1 - 6  | QM2-2498-000  | 08 - 4          |
| QC1-6937-000 | 03 - 11     | QE1-2334-000 | 01 - 4  | QM2-2501-000  | 09 - 5          |
| QC1-6938-000 | 03 - 10     | QE1-2334-000 | 10 - 22 | QM2-2502-000  | 07 - 2          |
| QC1-6939-000 | 02 - 14     | QE1-2690-000 | 06 - 10 | QM2-2505-000  | 08 - 1          |
| QC1-6941-000 | 03 - 6      | QE1-2691-000 | 06 - 8  | QM2-2510-000  | 07 - 17         |
| QC1-6942-000 | 02 - 4      | QH2-2630-000 | 01 - 15 | QM2-2511-000  | 07 - 15         |
| QC1-6943-000 | 03 - 7      | QH2-2631-000 | 01 - 16 | QM2-2513-000  | 07 - 22         |
| QC1-6944-000 | 03 - 13     | QH2-2732-000 | 01 - 17 | QM2-2514-000  | 07 - 21         |
| QC1-6945-000 | 02 - 13     | QK1-1383-000 | 04 - 2  | QM2-2517-000  | 05 - 1          |
| QC1-6960-000 | 01 - 10     | QK1-1387-000 | 08 - 5  | QM2-2526-000  | 07 - 13         |
| QC1-6965-000 | 02 - 18     | QK1-1392-000 | 01 - 18 | QM2-2527-000  | 03 - 9          |
|              | .5          |              |         |               | ũ               |

# NUMERICAL INDEX W8400

|                              |     | FIGURE       |                              |     | FIGURE       |             | FIGURE |
|------------------------------|-----|--------------|------------------------------|-----|--------------|-------------|--------|
| PARISNUMBER                  |     | &<br>KEY NO. | PARISNUMBER                  |     | &<br>KEY NO. | PARISNUMBER | KEY NO |
| OM2-2528-000                 | 10  | 10           | XA9-0732-000                 | R1  | E01          |             |        |
| QM2-2530-000                 | 10  | - 10         | XA9-0732-000<br>XA9-1501-000 | 01  | - 501        |             |        |
| QM2 2531 000                 | 05  | - 1          | XR3-1301-000                 | 07  | - 9          |             |        |
| QM2 2532 000                 | 00  | - 2          | XB1-2301-400<br>XB1 2400 806 | 06  | - 501        |             |        |
| QM2-2532-000                 | 00  | - 1          | XB1-2400-000                 | 00  | - 501        |             |        |
| QIVI2-2555-000               | 00  | - 11         | XB1-2400-009                 | 03  | - 501        |             |        |
| QIVI2-2556-000               | 03  | - 2          | XB2-0401-009                 | 10  | - 503        |             |        |
| QM2-2540-000                 | 00  | - 22         | XB3-0300-009                 | 04  | - 501        |             |        |
| QIVI2-2542-000               | 05  | - 4          | XB4-2400-000                 | 04  | - 501        |             |        |
| QIVI2-2543-000               | 05  | - 3          | XB4-5300-607                 | 05  | - 502        |             |        |
| QM2-2544-000                 | 02  | - 8          | XB4-3400-600                 | 07  | - 502        |             |        |
| QM2-2545-000                 | 05  | - 1          | XB4-7301-209                 | 00  | - 503        |             |        |
| QM2-2540-000                 | 00  | - 5          | XB4-7400-009                 | 04  | - 502        |             |        |
| QIVI2-2557-000               | 09  | - 4          | XB4-7401-009                 | 00  | - 502        |             |        |
| QIVI2-2561-000               | 04  | - 4          | XB4-7401-200                 | R I | - 502        |             |        |
| QIVIZ-2564-000               |     | - 2          | XB4-7402-509                 | 00  | - 502        |             |        |
| QIVI2-2572-000               |     | - 31         | XB4-7404-009                 | 06  | - 501        |             |        |
| QIVI2-2566-000               |     | - 3          | XB5-2400-609                 | 05  | - 501        |             |        |
| QIVI2-2024-000               | 04  | - 5          | XB0-7400-009                 | 00  | - 503        |             |        |
| QM2-2025-000                 | 04  | - 6          | XD2 1100 642                 | 09  | - 502        |             |        |
| QIVI2-2626-000               | 00  | - 21         | XD2-1100-642                 | 10  | - 501        |             |        |
| QIVI2-2630-000               | 00  | - 4          | XD2-3100-152                 | 10  | - 502        |             |        |
| QIVIZ-2032-000               | 04  | - 9          | XD3-2100-062                 | 07  | - 27         |             |        |
| QIVI2-2033-000               | 04  | - 10         | XD3-2200-222                 | 07  | - 28         |             |        |
| QIVI2-2002-000               | 04  | - 8          | XF2-4117-300                 | 07  | - /          |             |        |
| QU1-0082-000                 | 07  | - 5          | XF2-4119-790                 | 07  | - 3          |             |        |
| QU1-0083-000                 | 07  | - 8          | XG9-0453-000                 | 07  | - 10         |             |        |
| QU1-0064-000                 | 07  | - 12         |                              |     |              |             |        |
| QU1-1004-000                 | 11  | - 30         |                              |     |              |             |        |
| QU1-2169-000                 | 11  | - 1          |                              |     |              |             |        |
| QU1-2170-000                 | 07  | - 1          |                              |     |              |             |        |
| QU1-2173-000                 | 07  | - 16         |                              |     |              |             |        |
| QU1-2175-000                 | 00  | - 24         |                              |     |              |             |        |
| QU1-2177-000                 | 00  | - 19         |                              |     |              |             |        |
| QU1-2185-000                 | 03  | - 19         |                              |     |              |             |        |
| QU1-6016-000                 | 107 | - 25         |                              |     |              |             |        |
| Q19-0103-000                 | 12  | - 1          |                              |     |              |             |        |
| WC9 5624 000                 | 04  | - 3          |                              |     |              |             |        |
| WG8-5024-000                 | 00  | - 6          |                              |     |              |             |        |
| WG8-5624-000                 | 00  | - 13         |                              |     |              |             |        |
| WG8-5624-000                 | 10  | - 16         |                              |     |              |             |        |
| WG8-5024-000                 | 10  | - 12         |                              |     |              |             |        |
| XA0 0240 000                 | 07  | - 11         |                              |     |              |             |        |
| XA9-0249-000                 | 07  | - 30         |                              |     |              |             |        |
| XA9-0732-000                 | 02  | - 17         |                              |     |              |             |        |
| XA9-0732-000<br>XA9 0732 000 | 03  | - 20         |                              |     |              |             |        |
| XA9-0732-000                 | 04  | - 13         |                              |     |              |             |        |
| XA9-0732-000                 | 0.0 | - /          |                              |     |              |             |        |
| XAQ_0732 000                 | 07  | - 32         |                              |     |              |             |        |
| XA0-0732-000                 | 07  | - 29         |                              |     |              |             |        |
| XA9_0732_000                 | 00  | - 9          |                              |     |              |             |        |
| XA9-0732-000                 | 10  | - 0          | ]                            |     |              |             |        |
| 749-0132-000                 | 10  | - 21         |                              |     |              |             |        |

# W8400

| 120V      | Q51-1312-000 |
|-----------|--------------|
| 220V-240V | Q51-1314-000 |
| JP        | Q51-1317-000 |
|           | Q55-2020-000 |

# Contents

| 01 | PRINTER & ACCESSORIES | 2-1  |
|----|-----------------------|------|
| 02 | COVER(1)              | 2-3  |
| 03 | COVER(2)              | 2-5  |
| 04 | ELECTRICAL PART       |      |
| 05 | INK TANK & PURGE UNIT |      |
| 06 | CARRIAGE UNIT         | 2-11 |
| 07 | FEED MOTOR ASS'Y      | 2-14 |
| 80 | AIR FLOW FAN UNIT     | 2-17 |
| 09 | PINCH ROLLER UNIT     |      |
| 10 | PLATEN & FEED ROLLER  | 2-21 |
| 11 | LINEAR SCALE          |      |
| 12 | TOOL                  |      |
| R1 | STAND UNIT            |      |
|    |                       |      |

# FIGURE 01 PRINTER & ACCESSORIES

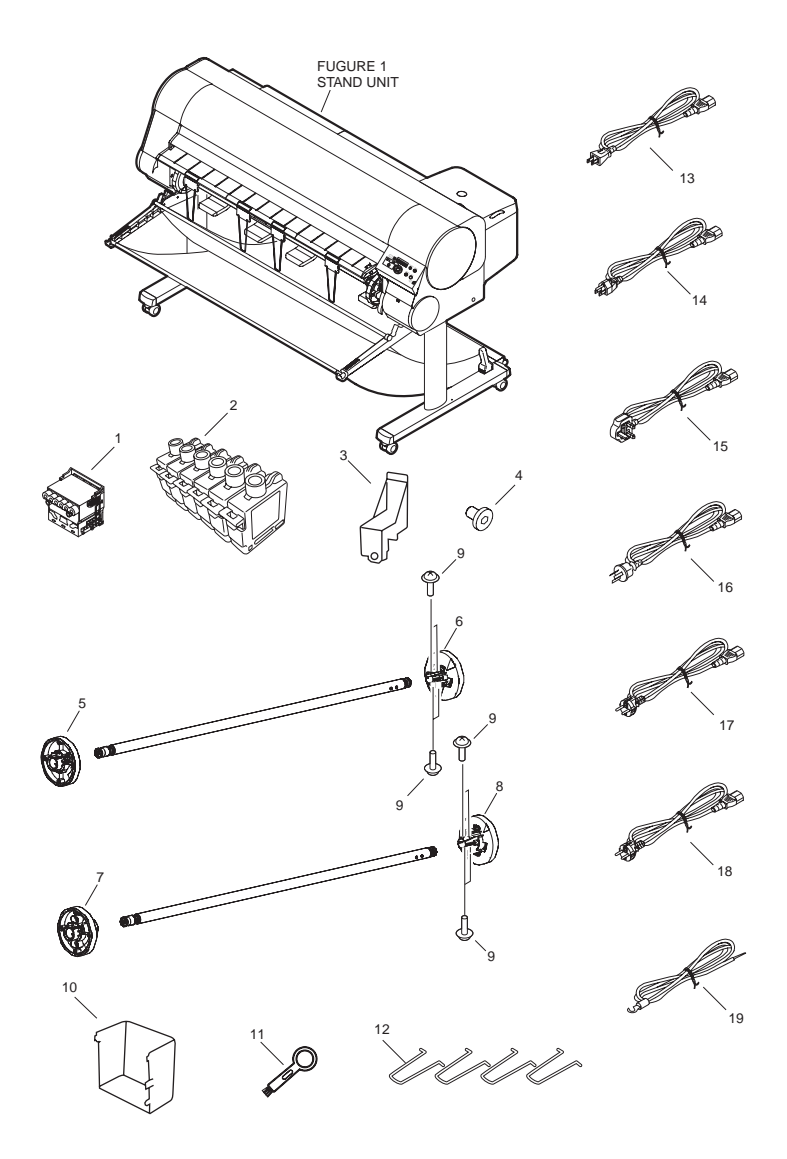

2-1

| FIGURE<br>& KEY<br>NO. | PARTS<br>NUMBER | R<br>A<br>N<br>K | Q'TY | DESCRIPTION                    | SERIAL NUMBER/<br>REMARKS | s<br>V<br>C |
|------------------------|-----------------|------------------|------|--------------------------------|---------------------------|-------------|
| Fig.01                 | NPN             |                  | RF   | PRINTER & ACCESSORISE          |                           |             |
| 1                      | NPN             |                  | RF   | PRINT HEAD                     |                           |             |
| 2                      | NPN             |                  | RF   | INK TANK(M)                    |                           |             |
| 2                      | NPN             |                  | RF   | INK TANK(PM)                   |                           |             |
| 2                      | NPN             |                  | RF   | INK TANK(Y)                    |                           |             |
| 2                      | NPN             |                  | RF   | INK TANK(MBK)                  |                           |             |
| 2                      | NPN             |                  | RF   | INK TANK(BK)                   |                           |             |
| 2                      | NPN             |                  | RF   | INK TANK(PC)                   |                           |             |
| 2                      | NPN             |                  | RF   | INK TANK(C)                    |                           |             |
| 3                      | QL2-1122-000    |                  | 1    | BELT, STOPPER                  |                           |             |
| 4                      | QE1-2334-000    |                  | 1    | SCREW, ALLEN, M4X6             |                           |             |
| 5                      | QM2-2476-000    |                  | 1    | 2 INCHI DRIVE SPOOL UNIT LEFT  |                           |             |
| 6                      | QM2-2470-000    |                  | 1    | 2 INCH DRAIVE SPOOL UNIT RIGHT |                           |             |
| 7                      | QM2-2478-000    |                  | 1    | 3 INCH DRIVE SPOOL UNIT LEFT   |                           |             |
| 8                      | QM2-2475-000    |                  | 1    | 3 INCI DRIVE SPOOL UNIT RIGHT  |                           |             |
| 9                      | XA9-1501-000    |                  | 8    | SCREW, RS, M3X10               |                           |             |
| 10                     | QC1-6960-000    |                  | 1    | POCKET                         |                           |             |
| 11                     | FB1-0733-000    |                  | 1    | BRUSH, CLEANER                 |                           |             |
| 12                     | QC1-7137-000    |                  | 1    | BAR, DELIVERY SUPPORT          |                           |             |
| 13                     | QK1-1394-000    |                  | 1    | CORD, POWER                    | 100V                      |             |
| 14                     | QK1-1393-000    |                  | 1    | CORD, POWER                    | 120V(UL)                  |             |
| 15                     | QH2-2630-000    |                  | 1    | CORD, POWER                    | 240V(UK)                  |             |
| 16                     | QH2-2631-000    |                  | 1    | CORD, POWER                    | 240V(AUS)                 |             |
| 17                     | QH2-2732-000    |                  | 1    | CORD, POWER                    | 240V(KOR)                 |             |
| 18                     | QK1-1392-000    |                  | 1    | CORD, POWER                    | 220V-240V                 |             |
| 19                     | FH2-7092-000    |                  | 1    | WIRE, GROUNDING                |                           |             |

# FIGURE 02 COVER(1)

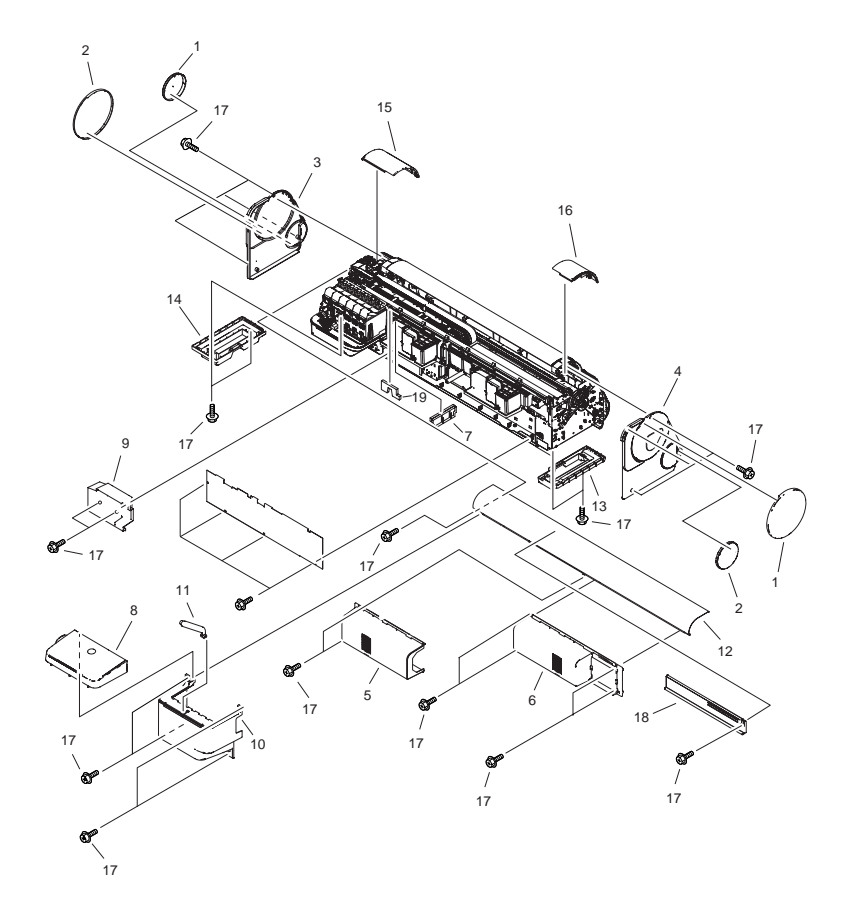

| FIGURE<br>& KEY<br>NO. | PARTS<br>NUMBER | R<br>A<br>N<br>K | Q'TY | DESCRIPTION           | SERIAL NUMBER/<br>REMARKS | s<br>V<br>C |
|------------------------|-----------------|------------------|------|-----------------------|---------------------------|-------------|
| Fig.02                 | NPN             |                  | RF   | COVERS(2)             |                           |             |
| 1                      | QC1-6930-000    |                  | 2    | COVER, CIRCLE(L)      |                           |             |
| 2                      | QC1-6931-000    |                  | 2    | COVER, CIRCLE(S)      |                           |             |
| 3                      | QC1-6935-000    |                  | 1    | COVER, SIDE, RIGHT    |                           |             |
| 4                      | QC1-6942-000    |                  | 1    | COVER, SIDE, LEFT     |                           |             |
| 5                      | QL2-1109-000    |                  | 1    | REAR COVER UNIT(R)    |                           |             |
| 6                      | QL2-1110-000    |                  | 1    | REAR COVER UNIT(L)    |                           |             |
| 7                      | QC1-7302-000    |                  | 2    | INK ABSORBER          |                           |             |
| 8                      | QM2-2544-000    |                  | 1    | TANK COVER UNIT       |                           |             |
| 9                      | QC1-7026-000    |                  | 1    | COVER, INTERFACE      |                           |             |
| 10                     | QC1-7070-000    |                  | 1    | COVER, TANK           |                           |             |
| 11                     | QC1-7217-000    |                  | 1    | STOPPER, COVER        |                           |             |
| 12                     | QL2-1108-000    |                  | 1    | UPPER REAR COVER UNIT |                           |             |
| 13                     | QC1-6945-000    |                  | 1    | COVER(L), BOTTOM      |                           |             |
| 14                     | QC1-6939-000    |                  | 1    | COVER(R), BOTTOM      |                           |             |
| 15                     | QM2-2489-000    |                  | 1    | RIGHT COVER UNIT      |                           |             |
| 16                     | QM2-2490-000    |                  | 1    | LEFT COVER UNIT       |                           |             |
| 17                     | XA9-0732-000    |                  | 24   | SCREW, RS, M4         |                           |             |
| 18                     | QC1-6965-000    |                  | 1    | COVER ,TANK FRONT     |                           |             |
| 19                     | QC1-7307-000    |                  | 1    | INK ABSORBER          |                           |             |

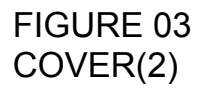

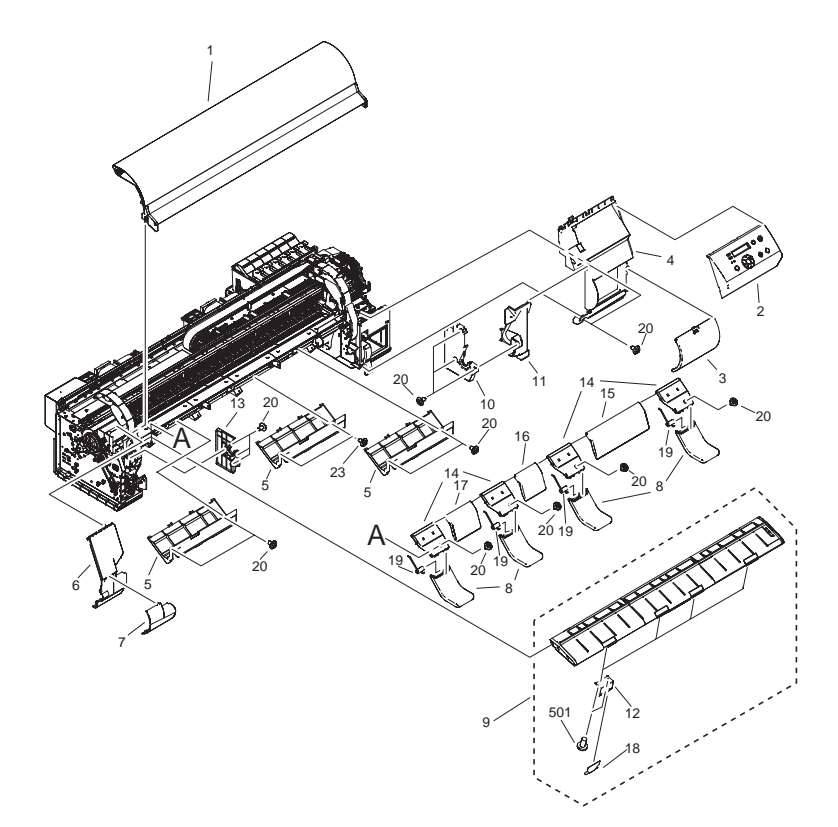

| FIGURE<br>& KEY<br>NO. | PARTS<br>NUMBER | R<br>A<br>N<br>K | Q'TY | DESCRIPTION              | SERIAL NUMBER/<br>REMARKS | S<br>V<br>C |
|------------------------|-----------------|------------------|------|--------------------------|---------------------------|-------------|
| Fig.03                 | NPN             |                  | RF   | COVERS(2)                |                           |             |
| 1                      | QM2-2545-000    |                  | 1    | UPPER COVER UNIT         |                           |             |
| 2                      | QM2-2491-000    |                  | 1    | OPERATION PANEL UNIT     | ENGLISH                   |             |
| 2                      | QM2-2538-000    |                  | 1    | OPERATION PANEL UNIT     | JAPANESE                  |             |
| 3                      | QC1-6936-000    |                  | 1    | COVER, MAINTENANCE       |                           |             |
| 4                      | QC1-6934-000    |                  | 1    | COVER, FRONT, RIGHT      |                           |             |
| 5                      | QM2-2495-000    |                  | 3    | FEED UPPER GUIDE UNIT    |                           |             |
| 6                      | QC1-6941-000    |                  | 1    | COVER, FRONT, LEFT       |                           |             |
| 7                      | QC1-6943-000    |                  | 1    | COVER, ROUND             |                           |             |
| 8                      | QC1-7278-000    |                  | 4    | ARM, LOWER GUIDE         |                           |             |
| 9                      | QM2-2527-000    |                  | 1    | ROLL PAPER COVER UNIT    |                           |             |
| 10                     | QC1-6938-000    |                  | 1    | COVER(R), BLIND          |                           |             |
| 11                     | QC1-6937-000    |                  | 1    | COVER, SPOOL RECEIVE     |                           |             |
| 12                     | QC1-7138-000    |                  | 4    | MOUNT, ASSIST, DELIVERY  |                           |             |
| 13                     | QC1-6944-000    |                  | 1    | COVER(L), BLIND          |                           |             |
| 14                     | QC1-6924-000    |                  | 4    | GUIDE A, FEED LOWER      |                           |             |
| 15                     | QC1-6925-000    |                  | 1    | GUIDE B, FEED LOWER      |                           |             |
| 16                     | QC1-6926-000    |                  | 1    | GUIDE C, FEED LOWER      |                           |             |
| 17                     | QC1-6927-000    |                  | 1    | GUIDE D, FEED LOWER      |                           |             |
| 18                     | QC1-7143-000    |                  | 4    | SHEET, DELIVERY ASSIST   |                           |             |
| 19                     | QU1-2185-000    |                  | 4    | SPRING, TORSION          |                           |             |
| 20                     | XA9-0732-000    |                  | 17   | SCREW, RS, M4            |                           |             |
| 501                    | XB1-2400-809    |                  | 8    | SCREW, BINDING HEAD M4X8 |                           |             |

# FIGURE 04 ELECTRICAL PART

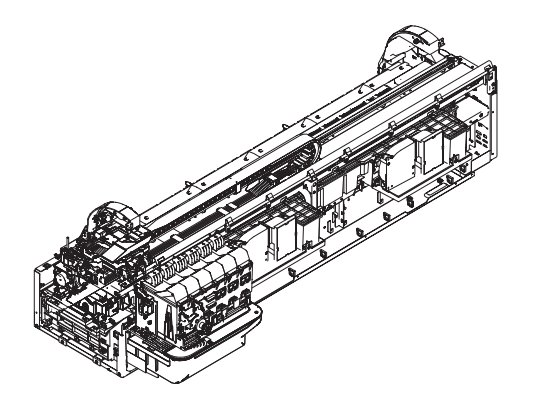

| FIGURE<br>& KEY<br>NO. | PARTS<br>NUMBER | R<br>A<br>N<br>K | Q'TY | DESCRIPTION                 | SERIAL NUMBER/<br>REMARKS | s<br>V<br>C |
|------------------------|-----------------|------------------|------|-----------------------------|---------------------------|-------------|
| Fig.04                 | NPN             |                  | RF   | ELECTRICAL PART             |                           |             |
| 1                      | QM2-2488-000    |                  | 1    | CONTROLLER ASS'Y            |                           |             |
| 2                      | QK1-1383-000    |                  | 1    | POWER SUPPLY ASS'Y          |                           |             |
| 3                      | WA7-3746-000    |                  | 1    | IC,SMD-N12866N1P-H, SO-DIMM |                           |             |
| 4                      | QM2-2561-000    |                  | 1    | OPTION INLET UNIT           |                           |             |
| 5                      | QM2-2624-000    |                  | 1    | ENGINE CONTROLLER ASS'Y     |                           |             |
| 6                      | QM2-2625-000    |                  | 1    | MOTOR DRIVER UNIT           |                           |             |
| 7                      | QM2-2487-000    |                  | 1    | INLET UNIT                  |                           |             |
| 8                      | QM2-2662-000    |                  | 1    | M/C BUFFER ASS'Y            |                           |             |
| 9                      | QM2-2632-000    |                  | 1    | CABLE ASS'Y                 |                           |             |
| 10                     | QM2-2633-000    |                  | 1    | POWER SUPPLY CABLE ASS'Y    |                           |             |
| 11                     | QM2-2483-000    |                  | 1    | IEEE1394 I/F BOARD          | OPTION                    |             |
| 12                     | QM2-2484-000    |                  | 1    | NETWORK I/F BOARD           | OPTION EXCEPT USA         |             |
| 13                     | XA9-0732-000    |                  | 9    | SCREW, RS, M4               |                           |             |
| 14                     | QE1-2304-000    |                  | 2    | SCREW, ALLEN, M4X8          |                           |             |
| 501                    | XB4-2400-806    |                  | 13   | SCREW, MACHINE M4X8         |                           |             |
| 502                    | XB4-7400-809    |                  | 1    | SCREW, M4X8                 |                           |             |

# FIGURE 05 INK TANK & PURGE UNIT

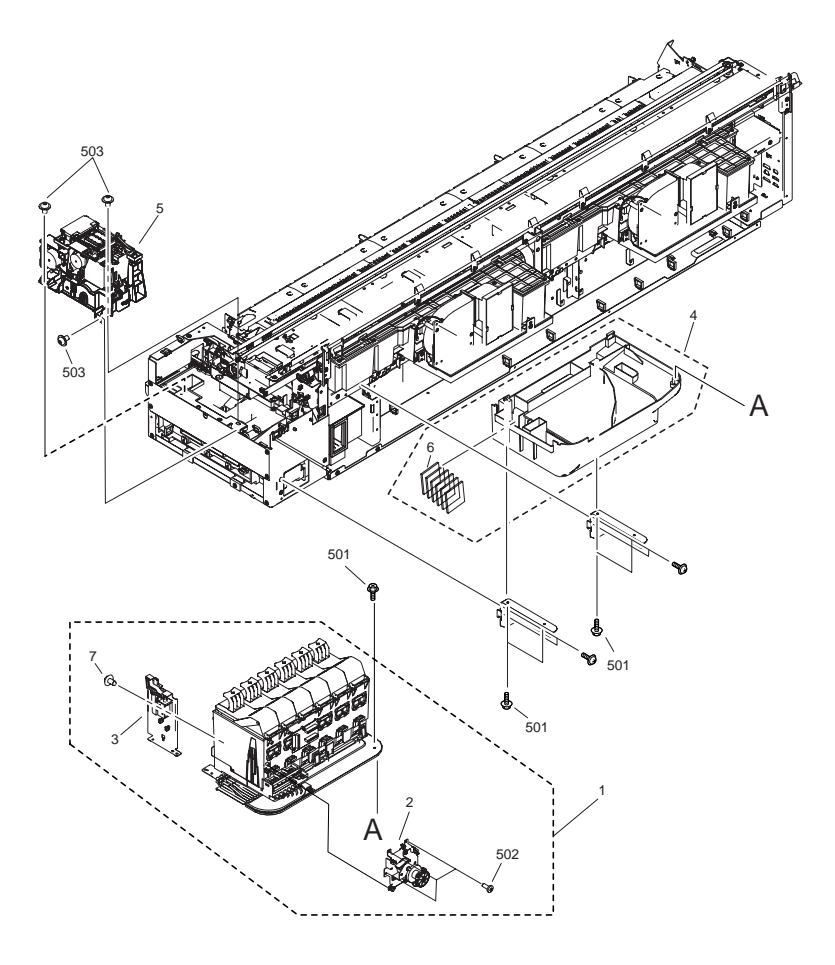

| FIGURE<br>& KEY<br>NO. | PARTS<br>NUMBER | R<br>A<br>N<br>K | Q'TY | DESCRIPTION           | SERIAL NUMBER/<br>REMARKS | S<br>V<br>C |
|------------------------|-----------------|------------------|------|-----------------------|---------------------------|-------------|
| Fig.05                 | NPN             |                  | RF   | INK TANK & PURGE UNIT |                           |             |
| 1                      | QM2-2517-000    |                  | 1    | INK TANK UNIT         |                           |             |
| 2                      | QM2-2531-000    |                  | 1    | VALVE MOTOR UNIT      |                           |             |
| 3                      | QM2-2543-000    |                  | 1    | TANK COVER LOCK UNIT  |                           |             |
| 4                      | QM2-2542-000    |                  | 1    | INK SUPPLY MOUNY UNIT |                           |             |
| 5                      | QM2-2546-000    |                  | 1    | PURGE UNIT            |                           |             |
| 6                      | QC1-7313-000    |                  | 13   | INK ABSORBER          |                           |             |
| 7                      | XA9-0732-000    |                  | 3    | SCREW,RS,M4           |                           |             |
| 501                    | XB5-2400-809    |                  | 5    | SCREW                 |                           |             |
| 502                    | XB4-5300-807    |                  | 3    | SCREW                 |                           |             |
| 503                    | XB6-7400-609    |                  | 3    | SCREW, MACHINE M4X6   |                           |             |

# FIGURE 06 CARRIAGE UNIT

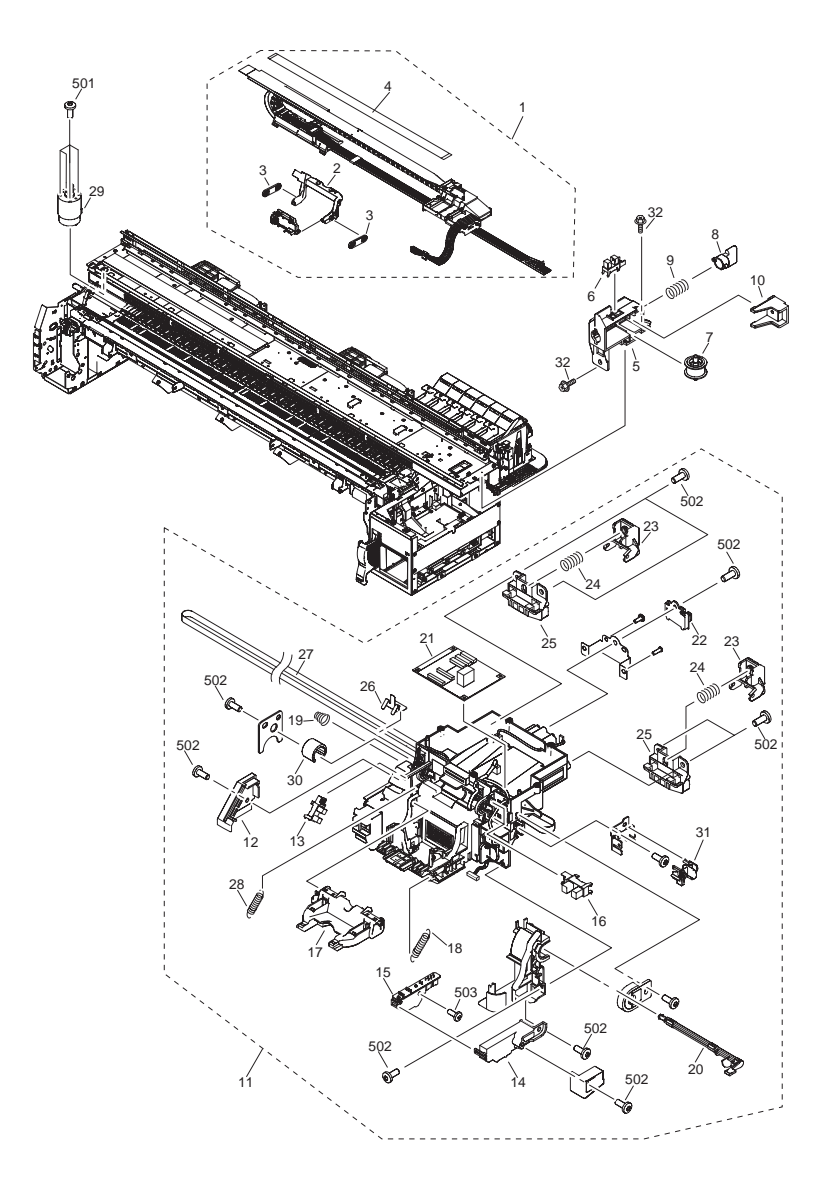

| FIGURE<br>& KEY<br>NO. | PARTS<br>NUMBER | R<br>A<br>N<br>K | Q'TY | DESCRIPTION                   | SERIAL NUMBER/<br>REMARKS | S<br>V<br>C |
|------------------------|-----------------|------------------|------|-------------------------------|---------------------------|-------------|
| Fig.06                 | NPN             |                  | RF   | CARRIAGE UNIT                 |                           |             |
| 1                      | QM2-2532-000    |                  | 1    | INK TUBE UNIT                 |                           |             |
| 2                      | QL2-1100-000    |                  | 1    | PRINRHEAD LOCK LEVER          |                           |             |
| 3                      | QC1-0008-000    |                  | 2    | LEVER, TUBE                   |                           |             |
| 4                      | QM2-2630-000    |                  | 1    | FLEXIBLE CABLE ASS'Y          |                           |             |
| 5                      | QC1-7303-000    |                  | 1    | MOUNT, IDLER ROLLER           |                           |             |
| 6                      | WG8-5624-000    |                  | 1    | PHOTO-INTERRUPTER, TL TOSHIBA |                           |             |
| 7                      | QM2-0662-000    |                  | 1    | IDLER ROLLER ASS'Y            |                           |             |
| 8                      | QE1-2691-000    |                  | 1    | LEVER, IDLER ROLLER           |                           |             |
| 9                      | QE1-1270-000    |                  | 1    | SPRING, COIL                  |                           |             |
| 10                     | QE1-2690-000    |                  | 1    | GUIDE, IDLER ROLLER           |                           |             |
| 11                     | QM2-2535-000    |                  | 1    | CARRIAGE UNIT                 |                           |             |
| 12                     | QC1-7119-000    |                  | 1    | COVER, SENSOR                 |                           |             |
| 13                     | WG8-5624-000    |                  | 1    | PHOTO-INTERRUPTER, TL TOSHIBA |                           |             |
| 14                     | QL2-1103-000    |                  | 1    | SENSOR COVER UNIT             |                           |             |
| 15                     | QM2-2458-000    |                  | 1    | SENSOR UNIT                   |                           |             |
| 16                     | WG8-5624-000    |                  | 2    | PHOTO-INTERRUPTER, TL TOSHIBA |                           |             |
| 17                     | QM1-0666-000    |                  | 1    | HEAD LEVER UNIT               |                           |             |
| 18                     | QE1-1282-000    |                  | 1    | SPRING, HOOK END COIL         |                           |             |
| 19                     | QU1-2177-000    |                  | 1    | SPRING, COIL                  |                           |             |
| 20                     | QC1-7100-000    |                  | 1    | LEVER, HEAD GAP               |                           |             |
| 21                     | QM2-2626-000    |                  | 1    | CARRIAGE RELAY ASS'Y          |                           |             |
| 22                     | QM2-2540-000    |                  | 1    | SENSOR UNIT                   |                           |             |
| 23                     | QL2-1104-000    |                  | 2    | IDLER ROLLER HOLDER UNIT      |                           |             |
| 24                     | QU1-2175-000    |                  | 2    | SPRING, COIL                  |                           |             |
| 25                     | QL2-1114-000    |                  | 2    | IDLER ROLLER HOLDER UNIT      |                           |             |
| 26                     | QC1-7156-000    |                  | 2    | STOPPER, BELT                 |                           |             |
| 27                     | QC1-7153-000    |                  | 1    | BELT, CARRIAGE                |                           |             |
| 28                     | QE1-1281-000    |                  | 1    | SPRING, HOOK END COIL         |                           |             |
| 29                     | QK1-1420-000    |                  | 1    | IDLER ROLLER ASS'Y            |                           |             |
| 30                     | QU1-1004-000    |                  | 2    | BEARING                       |                           |             |
| 31                     | QM2-2572-000    |                  | 1    | RAIL CLEANER ASS'Y            |                           |             |

| FIGURE<br>& KEY<br>NO. | PARTS<br>NUMBER | R A N<br>K | Q'TY | DESCRIPTION                    | SERIAL NUMBER/<br>REMARKS | S<br>V<br>C |
|------------------------|-----------------|------------|------|--------------------------------|---------------------------|-------------|
| 32                     | XA9-0732-000    |            | 2    | SCREW,RS,M4                    |                           |             |
| 501                    | XB1-2400-806    |            | 4    | SCREW, NACH., TRUSS HEAD, M4X6 |                           |             |
| 502                    | XB4-7401-009    |            | 10   | SCREW, TAPPING, M4X10          |                           |             |
| 503                    | XB4-7301-209    |            | 1    | SCREW, TAPPING, M3X12          |                           |             |
|                        |                 |            |      |                                |                           |             |

# FIGURE 07 FEED MOTOR ASS'Y

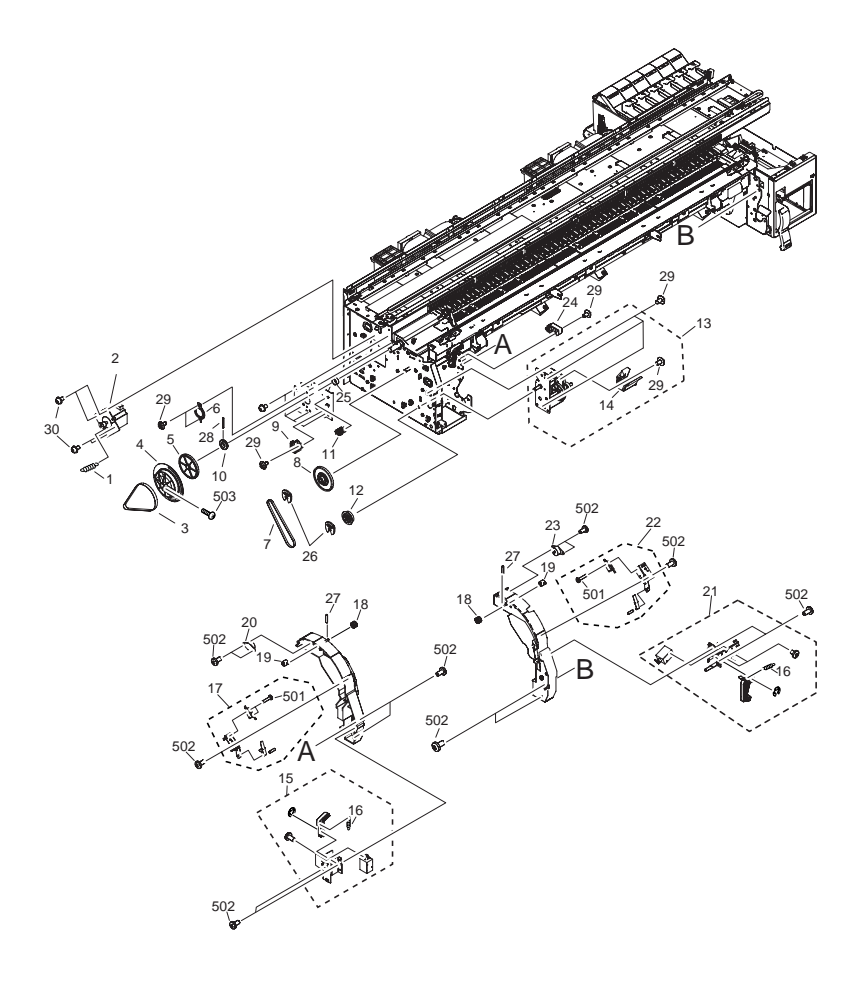

| FIGURE<br>& KEY<br>NO. | PARTS<br>NUMBER | R<br>A<br>N<br>K | Q'TY | DESCRIPTION                | SERIAL NUMBER/<br>REMARKS | S<br>V<br>C |
|------------------------|-----------------|------------------|------|----------------------------|---------------------------|-------------|
| Fig.07                 | NPN             |                  | RF   | FEED MOTOR ASS'Y           |                           |             |
| 1                      | QU1-2170-000    |                  | 1    | SPRING, HOOK END CPIL      |                           |             |
| 2                      | QM2-2502-000    |                  | 1    | FEED MOTOR ASS'Y           |                           |             |
| 3                      | XF2-4119-790    |                  | 1    | BELT,FEED                  |                           |             |
| 4                      | QL2-1044-000    |                  | 1    | ENCODER SLIT ASS'Y         |                           |             |
| 5                      | QU1-0082-000    |                  | 1    | GEAR 76T                   |                           |             |
| 6                      | QC1-6847-000    |                  | 1    | SUPPORT, BEARING           |                           |             |
| 7                      | XF2-4117-360    |                  | 1    | BELT, DRAIVE               |                           |             |
| 8                      | QU1-0083-000    |                  | 1    | GEAR, PULLY 76T/36T        |                           |             |
| 9                      | QM1-0658-000    |                  | 1    | FEED ROLLER SENSOR UNIT    |                           |             |
| 10                     | XG9-0453-000    |                  | 1    | BEARING, BALL 6902ZZNR     |                           |             |
| 11                     | QM2-2452-000    |                  | 1    | FEED ROLLER HP SENSOR UNIT |                           |             |
| 12                     | QU1-0084-000    |                  | 1    | GEAR 56T                   |                           |             |
| 13                     | QM2-2526-000    |                  | 1    | FEED MOTOR UNIT            |                           |             |
| 14                     | QC1-7092-000    |                  | 1    | COVER, GEAR                |                           |             |
| 15                     | QM2-2511-000    |                  | 1    | UPPER COVER LOCK UNIT L    |                           |             |
| 16                     | QU1-2173-000    |                  | 2    | SPRING, HOOK END COIL      |                           |             |
| 17                     | QM2-2510-000    |                  | 1    | UPPER COVER SWITCH UNIT L  |                           |             |
| 18                     | QE1-1063-000    |                  | 2    | GEAR 14T                   |                           |             |
| 19                     | QC1-7039-000    |                  | 2    | COUOLING, DAMPER           |                           |             |
| 20                     | QC1-7068-000    |                  | 1    | DAMPER, LEAF               |                           |             |
| 21                     | QM2-2514-000    |                  | 1    | UPPER COVER LOCK UNIT R    |                           |             |
| 22                     | QM2-2513-000    |                  | 1    | UPPER COVER SWITCHUNIT R   |                           |             |
| 23                     | QC1-7067-000    |                  | 1    | DAMPER, RIGHT              |                           |             |
| 24                     | QC1-7141-000    |                  | 1    | STOPPER, COVER             |                           |             |
| 25                     | QU1-6016-000    |                  | 1    | SPACER                     |                           |             |
| 26                     | FA3-8727-000    |                  | 3    | A-TYPE RETAINER            |                           |             |
| 27                     | XD3-2160-082    |                  | 2    | PIN, DOWELL, 1.6X8         |                           |             |
| 28                     | XD3-2200-222    |                  | 1    | SPRING, DOWEL              |                           |             |
| 29                     | XA9-0732-000    |                  | 8    | SCREW, RS, M4              |                           |             |
| 30                     | XA9-0249-000    |                  | 4    | SCREW, M4X8                |                           |             |
| 501                    | XB1-2301-406    |                  | 2    | SCREW,M3X14                |                           |             |

| FIGURE<br>& KEY<br>NO. | PARTS<br>NUMBER | R<br>A<br>N<br>K | Q'TY | DESCRIPTION           | SERIAL NUMBER/<br>REMARKS | S<br>V<br>C |
|------------------------|-----------------|------------------|------|-----------------------|---------------------------|-------------|
| 502                    | XB4-5400-806    |                  | 14   | SCREW, P, M4X8        |                           |             |
| 503                    | XB2-8401-009    |                  | 1    | BINDING HEAD WS-SCREW |                           |             |

# FIGURE 08 AIR FLOW FAN UNIT

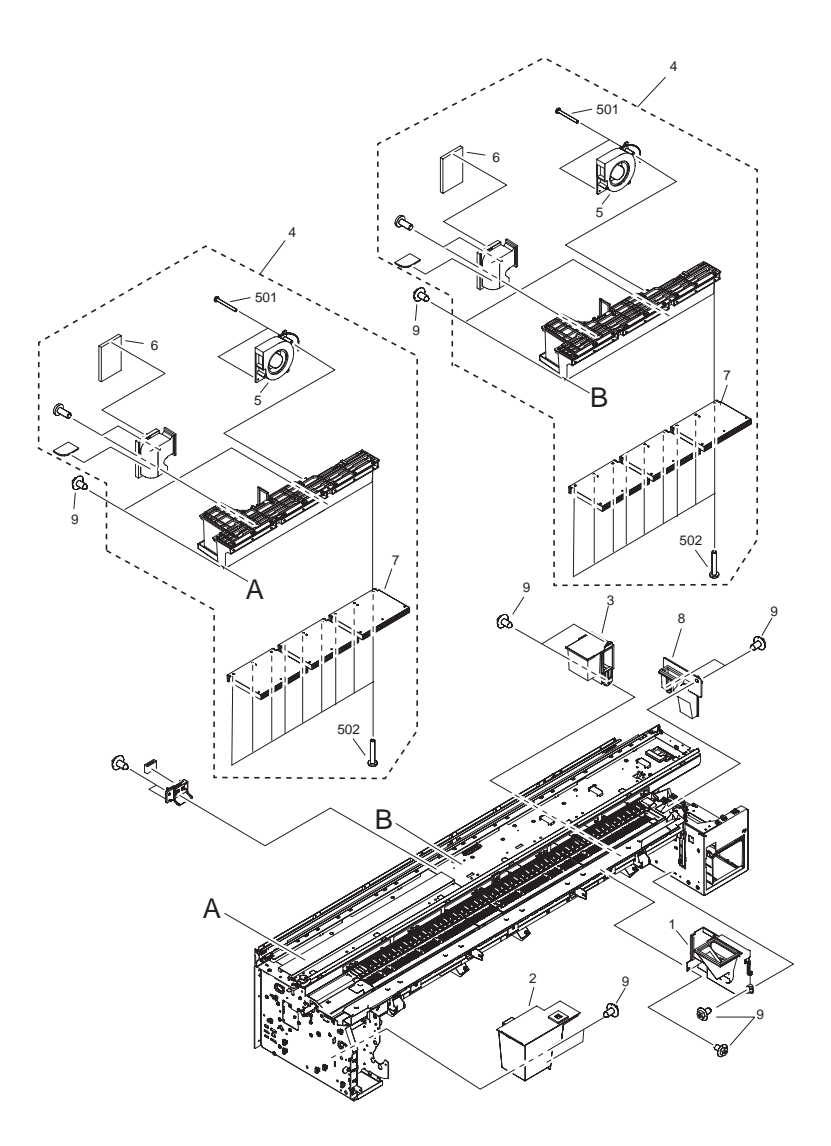

| FIGURE<br>& KEY<br>NO. | PARTS<br>NUMBER | R<br>A<br>N<br>K | Q'TY | DESCRIPTION                      | SERIAL NUMBER/<br>REMARKS | S<br>V<br>C |
|------------------------|-----------------|------------------|------|----------------------------------|---------------------------|-------------|
| Fig.08                 | NPN             |                  | RF   | AIR FLOW FAN UNIT                |                           |             |
| 1                      | QM2-2505-000    |                  | 1    | SUCTION FAN UNIT                 |                           |             |
| 2                      | QL2-1087-000    |                  | 1    | WASTE ABSORBER UNIT              |                           |             |
| 3                      | QL2-1086-000    |                  | 1    | DUCT ASS'Y                       |                           |             |
| 4                      | QM2-2498-000    |                  | 2    | FAN UNIT                         |                           |             |
| 5                      | QK1-1387-000    |                  | 2    | FAN, MIST                        |                           |             |
| 6                      | QC1-7059-000    |                  | 2    | FILTER, MIST                     |                           |             |
| 7                      | QM2-2497-000    |                  | 6    | DUCT UNIT                        |                           |             |
| 8                      | QL2-1113-000    |                  | 1    | DUCT ASS'Y                       |                           |             |
| 9                      | XA9-0732-000    |                  | 15   | SCREW,RS,M4                      |                           |             |
| 501                    | XB4-7404-009    |                  | 4    | SCREW,M4X40                      |                           |             |
| 502                    | XB4-7402-509    |                  | 18   | SCREW, TAPPING, TRUSSHEAD, M4X25 |                           |             |
## FIGURE 09 PINCH ROLLER UNIT

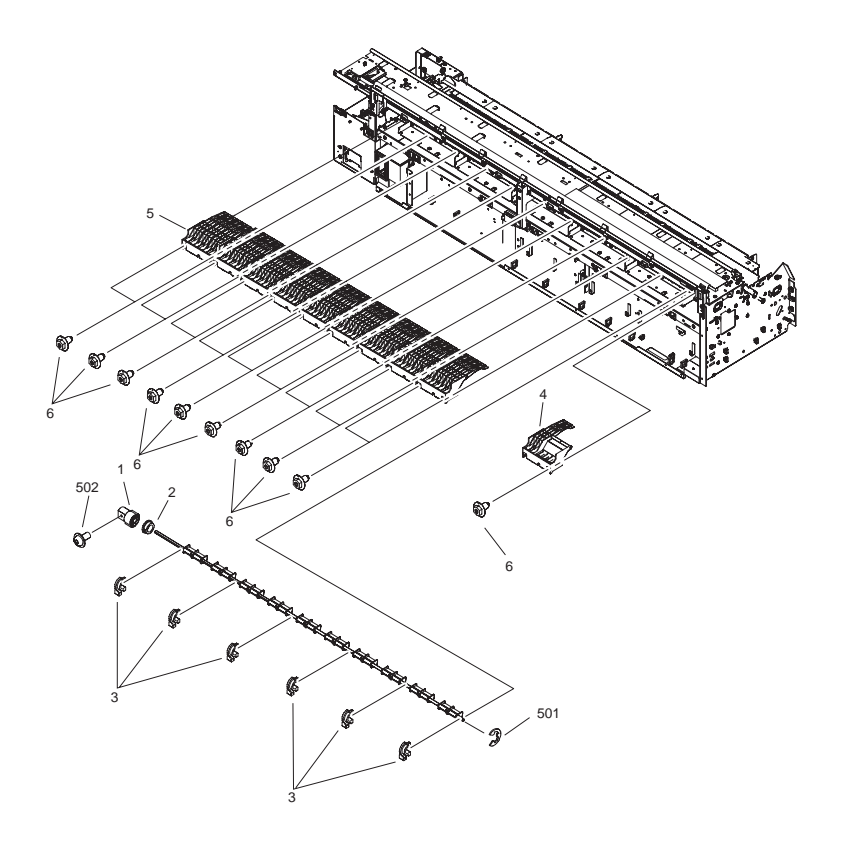

| FIGURE<br>& KEY<br>NO. | PARTS<br>NUMBER | R<br>A<br>N<br>K | Q'TY | DESCRIPTION         | SERIAL NUMBER/<br>REMARKS | S<br>V<br>C |
|------------------------|-----------------|------------------|------|---------------------|---------------------------|-------------|
| Fig.09                 | NPN             |                  | RF   | PINCH ROLLER UNIT   |                           |             |
| 1                      | QE1-1048-000    |                  | 1    | GEAR                |                           |             |
| 2                      | FA9-2112-000    |                  | 1    | BUSHING             |                           |             |
| 3                      | QC1-6999-000    |                  | 5    | BUSHING             |                           |             |
| 4                      | QM2-2557-000    |                  | 1    | PINCH ROLLER UNIT B |                           |             |
| 5                      | QM2-2501-000    |                  | 9    | PINCH ROLLER UNIT A |                           |             |
| 6                      | XA9-0732-000    |                  | 20   | SCREW, RS, M4       |                           |             |
| 501                    | XD2-1100-642    |                  | 1    | E-TYPE RING ,M6.4   |                           |             |
| 502                    | XB6-7400-809    |                  | 1    | SCREW, TP M4X8      |                           |             |

## FIGURE 10 PLATEN & FEED ROLLER

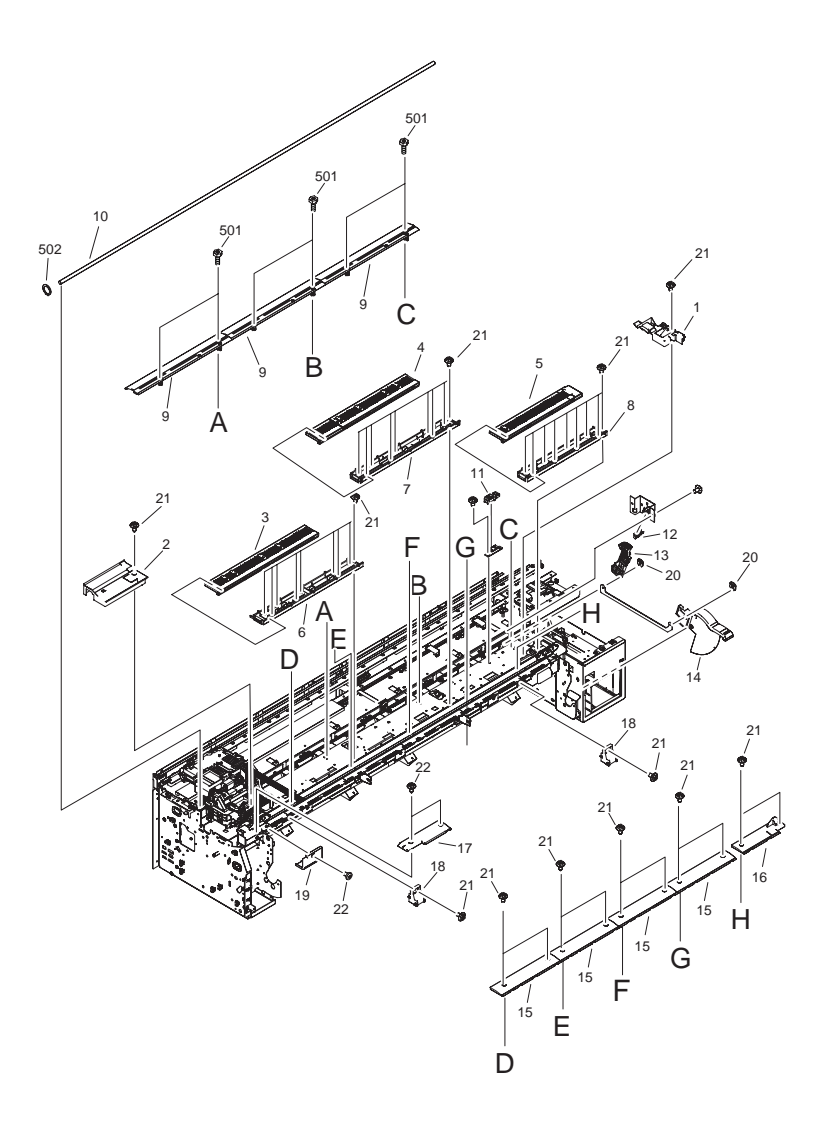

| FIGURE<br>& KEY<br>NO. | PARTS<br>NUMBER | R<br>A<br>N<br>K | Q'TY | DESCRIPTION                | SERIAL NUMBER/<br>REMARKS | s<br>V<br>C |
|------------------------|-----------------|------------------|------|----------------------------|---------------------------|-------------|
| Fig.10                 | NPN             |                  | RF   | PLATEN & FEED ROLLER       |                           |             |
| 1                      | QM2-2530-000    |                  | 1    | INK PRE-FIRE PLATEN UNIT R |                           |             |
| 2                      | QC1-7250-000    |                  | 1    | PLATEN, INK PRE-FIRE, LEFT |                           |             |
| 3                      | QL2-1082-000    |                  | 1    | PLATEN L                   |                           |             |
| 4                      | QL2-1081-000    |                  | 1    | PLATE C                    |                           |             |
| 5                      | QL2-1115-000    |                  | 1    | PLATEN, RIGHT              |                           |             |
| 6                      | QL2-1085-000    |                  | 1    | BASE, PLATEN L             |                           |             |
| 7                      | QL2-1084-000    |                  | 1    | BASE, PLATEN C             |                           |             |
| 8                      | QL2-1083-000    |                  | 1    | BASE, PLATEN R             |                           |             |
| 9                      | QC1-6921-000    |                  | 3    | PLATE, REAR                |                           |             |
| 10                     | QC1-6988-000    |                  | 1    | ROLLER, FEED               |                           |             |
| 11                     | WG8-5677-000    |                  | 1    | PHOTO-INTERRUPTER, GP2     |                           |             |
| 12                     | WG8-5624-000    |                  | 1    | PHOTO-INTERRUPTER, TL      |                           |             |
| 13                     | QC1-7043-000    |                  | 1    | GEAR, RELEASE              |                           |             |
| 14                     | QC1-7034-000    |                  | 1    | LEVER, RELEASE             |                           |             |
| 15                     | QC1-7242-000    |                  | 4    | GUIDE, DELIVERY            |                           |             |
| 16                     | QC1-7243-000    |                  | 1    | GUIDE, DELIVERY, RIGHT     |                           |             |
| 17                     | QC1-7244-000    |                  | 1    | GUIDE, DELIVERY, LEFT      |                           |             |
| 18                     | QM2-2528-000    |                  | 2    | COVER LOCK UNIT            |                           |             |
| 19                     | QC1-7252-000    |                  | 1    | COVER, CUTTER CABLE        |                           |             |
| 20                     | FA3-8727-000    |                  | 2    | RING, RETAINING            |                           |             |
| 21                     | XA9-0732-000    |                  | 44   | SCREW,RS,M4                |                           |             |
| 22                     | QE1-2334-000    |                  | 1    | SREW, ALLEN ,M4X6          |                           |             |
| 501                    | XB3-6300-809    |                  | 6    | SCREW, RS, M3X8            |                           |             |
| 502                    | XD2-3100-152    |                  | 1    | RING, C                    |                           |             |

## FIGURE 11 LINEAR SCALE

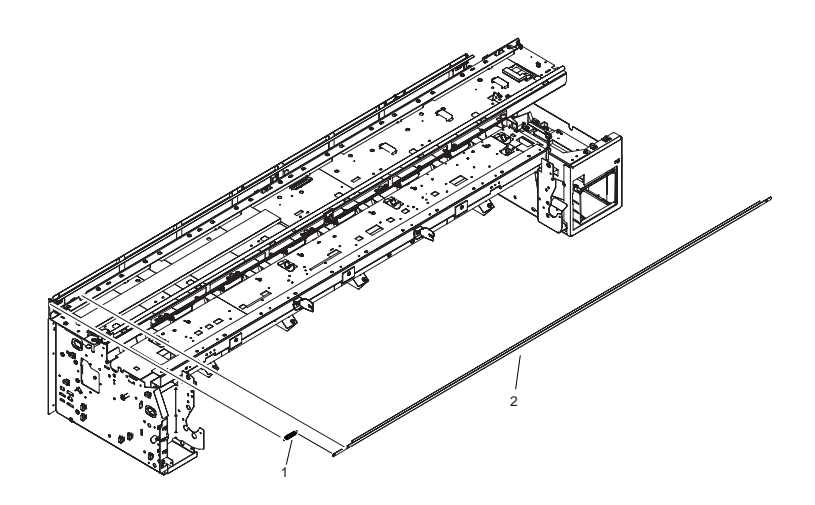

| FIGURE<br>& KEY<br>NO. | PARTS<br>NUMBER | R<br>A<br>N<br>K | Q'TY | DESCRIPTION           | SERIAL NUMBER/<br>REMARKS | S<br>V<br>C |
|------------------------|-----------------|------------------|------|-----------------------|---------------------------|-------------|
| Fig.11                 | NPN             |                  | RF   | LINEAR SCALE          |                           |             |
| 1                      | QU1-2169-000    |                  | 1    | SPRING, HOOK END COIL |                           |             |
| 2                      | QC1-6983-000    |                  | 1    | SCALE LONEAR          |                           |             |

FIGURE 12 TOOL

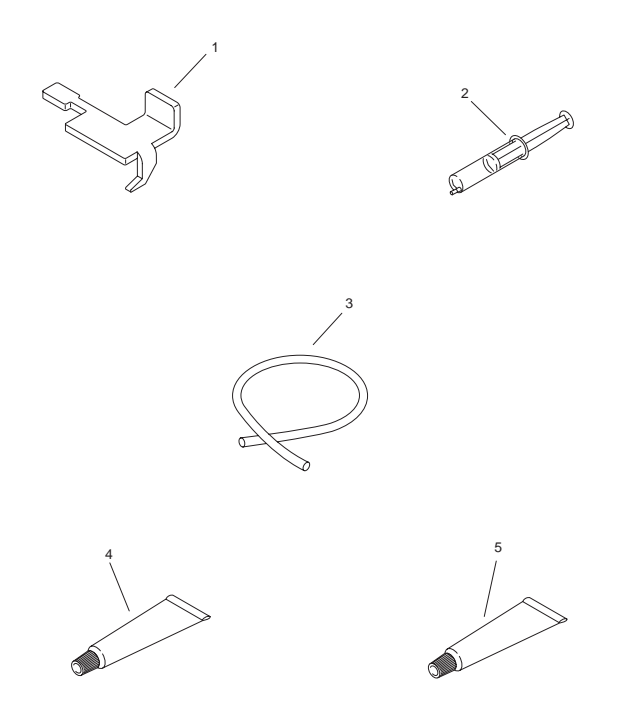

| FIGURE<br>& KEY<br>NO. | PARTS<br>NUMBER | R<br>A<br>N<br>K | Q'TY | DESCRIPTION             | SERIAL NUMBER/<br>REMARKS | S<br>V<br>C |
|------------------------|-----------------|------------------|------|-------------------------|---------------------------|-------------|
| Fig.12                 | NPN             |                  | RF   | TOOL                    |                           |             |
| 1                      | QY9-0103-000    |                  | 1    | COVER SWITCH TOOL       |                           |             |
| 2                      | CK1-0541-000    |                  | 1    | SYRINGE                 |                           |             |
| 3                      | QA2-6161-000    |                  | 1    | TUBE                    |                           |             |
| 4                      | CK-0551-020     |                  | 1    | LUBE, PERMALUB G NO.2   |                           |             |
| 5                      | CK-0562-000     |                  | 1    | GREASE, MOLYKOTE PG-641 |                           |             |

## FIGURE R1 STAND UNIT

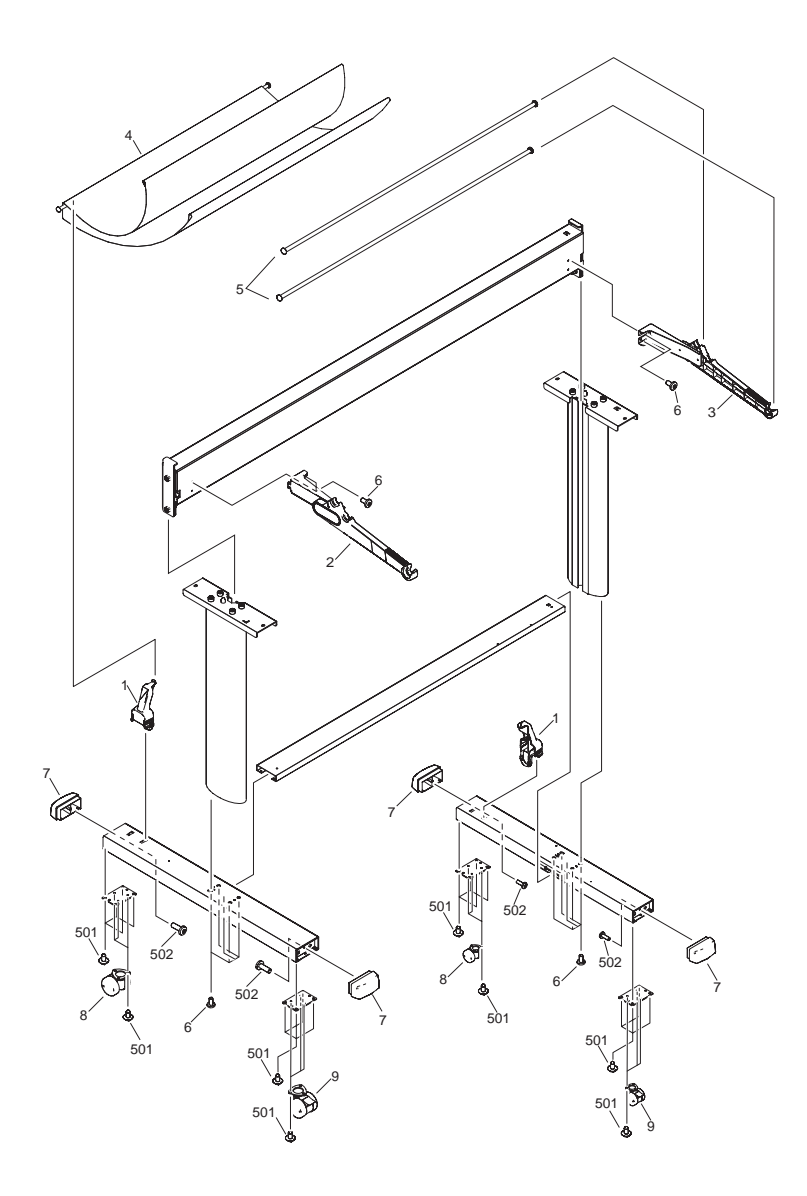

| FIGURE<br>& KEY<br>NO. | PARTS<br>NUMBER | R<br>A<br>N<br>K | Q'TY | DESCRIPTION                 | SERIAL NUMBER/<br>REMARKS | S<br>V<br>C |
|------------------------|-----------------|------------------|------|-----------------------------|---------------------------|-------------|
| Fig.R1                 | NPN             |                  | RF   | STAND UNIT                  | STAND UNIT                |             |
| 1                      | QC1-7368-000    |                  | 2    | HOLDER, REAR                |                           |             |
| 2                      | QM2-2564-000    |                  | 1    | BASKET ARM UNIT             |                           |             |
| 3                      | QM2-2586-000    |                  | 1    | BASKET ARM UNIT R           |                           |             |
| 4                      | QL2-1136-000    |                  | 1    | BASKET                      |                           |             |
| 5                      | QL2-1134-000    |                  | 2    | BASKET ROD                  |                           |             |
| 6                      | QE1-2304-000    |                  | 14   | BOLT, M4X8                  |                           |             |
| 7                      | QC1-7358-000    |                  | 4    | CAP, FOOT                   |                           |             |
| 8                      | QC1-7359-000    |                  | 2    | CASTER                      |                           |             |
| 9                      | QC1-7360-000    |                  | 2    | CASTER                      |                           |             |
| 501                    | XA9-0732-000    |                  | 28   | SCREW, RS, M4               |                           |             |
| 502                    | XB4-7401-206    |                  | 4    | SCREW, SELF-TAPPING, P.HEAD |                           |             |

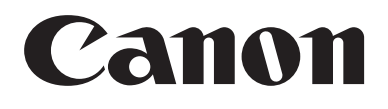